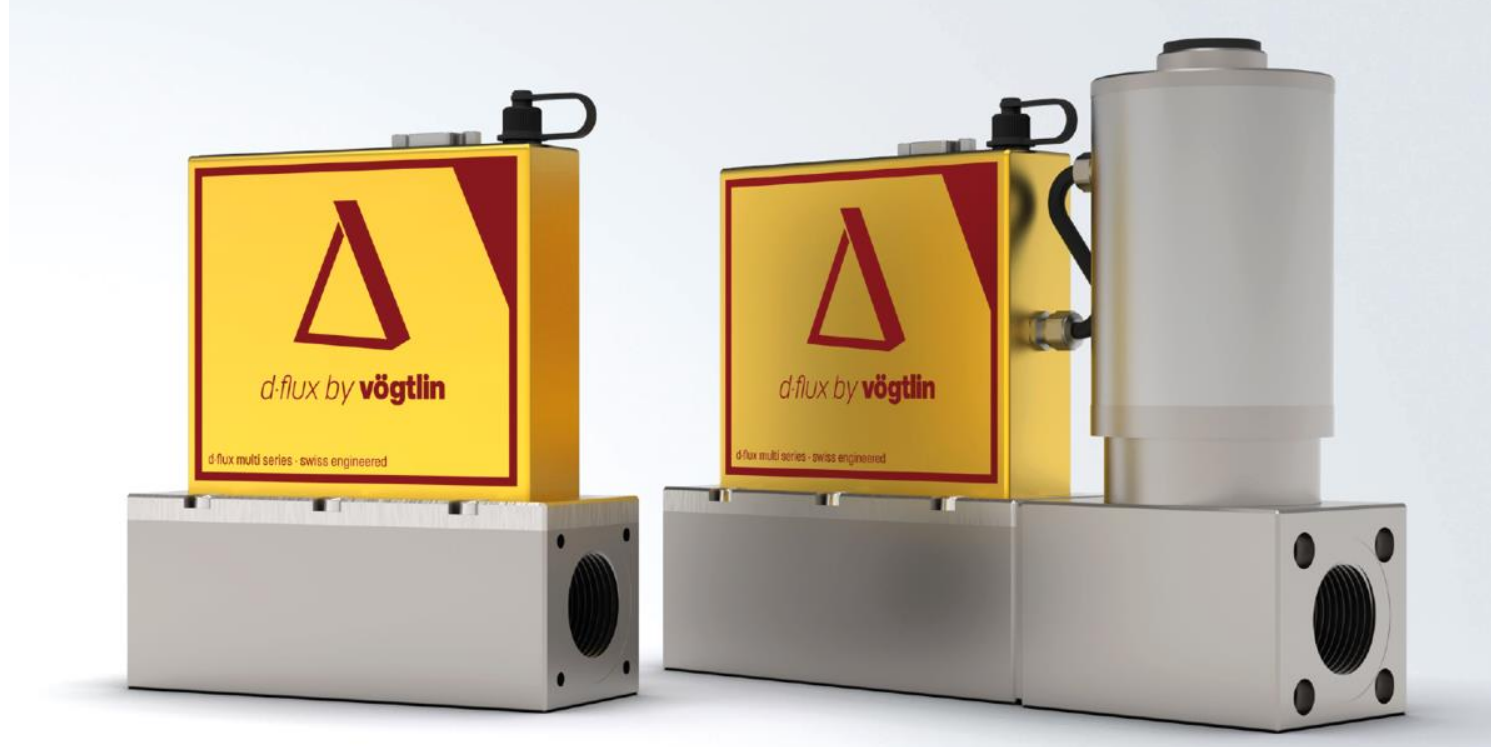

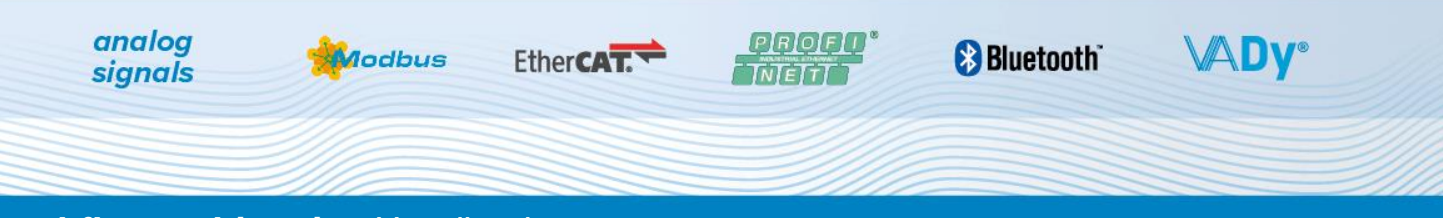

### d-flux multi series Handbuch

# Multi-Parameter Durchflussmesser & Durchflussregler für Gase

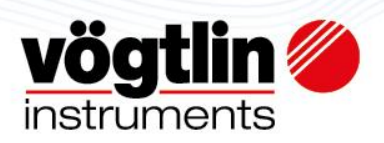

### WICHTIG: VERWENDUNG DIESES HANDBUCHS

Dieses Handbuch enthält alle relevanten, grundlegenden und weiterführenden Informationen über den d·flux. Dadurch wird es sehr umfangreich, aber Sie müssen lediglich ein Handbuch durchsuchen. Es ist nicht zum vollständigen Durchlesen gedacht, sondern als Referenz bei Bedarf. Sie können über den Index suchen. In jedem PDF-Format ist dies über die Tastenkombination Strg+F möglich.

Wir empfehlen jedoch, mindestens die Kapitel 6+7 (Installation) und 8 (Betrieb) zu lesen.

Links zu relevanten Referenzen sind in blauem Fettdruck und lediglich als Kapitelnummer ausgeführt. Klicken Sie einfach den Link mit der Maus, um zum referenzierten Kapitel zu gelangen. Mit der Tastenkombination Alt+Pfeil nach links

# CE

Version des Handbuchs: d·flux multi series DE V1.0

Basiert auf der d.flux Firmware 1.03 und der Vögtlin Connect App 1.7.2. Zu Updates vgl. **13.1.1**)

Lesen Sie vor Installation und Verwendung dieses Produkts dieses Handbuch sorgfältig und machen Sie sich mit den Funktionen vertraut. Lesen Sie die grundlegenden Sicherheitshinweise und befolgen Sie alle Anweisungen in diesem Handbuch sorgfältig, um Personen- und Sachschäden vorzubeugen.

Der Hersteller behält sich das Recht vor, dieses Handbuch und die technischen Daten ohne vorherige Ankündigung zu ändern.

Aktuelle Informationen zu unseren Produkten finden Sie auf unserer Webseite www.voegtlin.com

### Eingetragene Warenzeichen

d-flux und d-flux multi sind eingetragene Warenzeichen der Vögtlin Instruments GmbH. Andere in diesem Handbuch aufgeführte Produkt- und Firmennamen sind Marken oder Handelsnamen der jeweiligen Hersteller.

© 2022 Vögtlin Instruments GmbH, Schweiz

### **E-Mail Service:**

service@voegtlin.com

# Inhaltsverzeichnis

| Inhalts | sverzeichnis                                      | 3     |
|---------|---------------------------------------------------|-------|
| 1 In    | formationen zu diesem Dokument                    | 6     |
| 1.1     | Funktion des Dokuments                            | 6     |
| 1.2     | Typografische Konventionen                        | 6     |
| 1.3     | Dokumente                                         | 6     |
| 2 G     | rundlegende Sicherheitshinweise                   | 7     |
| 2.1     | Anforderungen an die Mitarbeiter                  | 7     |
| 2.2     | Bestimmungsgemäßer Gebrauch                       | 7     |
| 2.3     | Arbeitsplatzsicherheit                            | 9     |
| 2.4     | Betriebssicherheit                                | 9     |
| 2.5     | Produktsicherheit                                 | 9     |
| 3 Pr    | roduktbeschreibung                                | 10    |
| 3.1     | Funktionsumfang                                   | 10    |
| 3.2     | Funktionen                                        |       |
| 3.3     | Realer, Standardisierter und Normalisierter Fluss | 11    |
| 3.4     | Das Messprinzip                                   | 12    |
| 3.5     | Blockschaltbild                                   | 14    |
| 3.6     | Allgemeine Spezifikationen                        | 15    |
| 3.7     | Übersicht über das Gerät                          |       |
| 4 A     | uspacken und Produktidentifikation                | 20    |
| 4.1     | Entgegennahme Ihres Instruments                   | 20    |
| 4.2     | Produktkennzeichnung                              | 20    |
| 4.3     | Produktüberprüfung                                | 20    |
| 4.4     | Typenschild                                       | 21    |
| 5 La    | agerung, Transport und Verpackung                 | 22    |
| 5.1     | Lagerbedingungen                                  |       |
| 5.2     | Transport des Produkts                            | 22    |
| 5.3     | Entsorgung der Verpackung                         | 22    |
| 6 M     | ontage                                            | 23    |
| 6.1     | Installationsbedingungen                          | 23    |
| 6.2     | Gasanschlüsse                                     |       |
| 6.3     | Prüfung nach der Montage                          |       |
| 7 Sj    | pannungsversorgung                                |       |
| 7.1     | Uberlegungen zur elektrischen Installation        |       |
| 7.2     | Zwischenstücke                                    |       |
| 7.3     | Elektrische Spezifikationen                       |       |
| 7.4     | Beispiele für Verbindungsschaltpläne              | 35    |
| 7.5     | Erdung                                            |       |
| Handbu  | ich Version                                       | Seite |

| 7.6           | Kontrolle nach dem Anschluss   |                            |
|---------------|--------------------------------|----------------------------|
| 8 Fu          | nktionen                       |                            |
| 8.1           | Profile                        |                            |
| 8.2           | Einstellen/Auslesen            | 43                         |
| 8.3           | Manueller und automatischer Nu | llpunktabgleich43          |
| 8.4           | Signalfilter                   |                            |
| 8.5           | Warnhinweise und Fehler        |                            |
| 8.6           | MOSFET E/A Kontakt             | 4                          |
| 8.7           | Analogausgang                  |                            |
| 8.8           | Analogeingang (nur MFC)        |                            |
| 8.9           | Druckknopf                     |                            |
| 8.10          | Regler                         | 5 <sup>-</sup>             |
| 8.11          | Ventilmodus (Nur Regler)       |                            |
| 8.12          | Modbus Kommunikation - Ei      | nstellungen54              |
| 8.13          | Geräte-Informationen           |                            |
| 9 Ko          | mmunikation                    |                            |
| 9.1           | Bluetooth® Kommunikation:      |                            |
| 9.1.2         | Vögtlin Connect App            |                            |
| 9.1.3         | Vögtlin App Updates            |                            |
| 9.1.4         | Aufbau und Funktion des Be     | riebsmenüs60               |
| 9.2           | Modbus                         |                            |
| 9.3           | EtherCAT®                      |                            |
| 9.4           | Profinet                       |                            |
| 9.5           | Ethernet IP                    |                            |
| 10 Inb        | etriebnahme                    |                            |
| 10.1          | Einschalten des Messgeräts     |                            |
| 10.2          | Funktionscheck                 |                            |
| 10.3          | Einstellung der Bediensprach   | ne                         |
| 10.4          | Konfigurieren des Messgerät    | s128                       |
| 11 Dia        | gnostik und Fehlerbehebung     |                            |
| 11.1          | Reinigung des Filters          |                            |
| 11.2          | LED-Status                     |                            |
| 11.3          | Allgemeine Fehlerbehebung      |                            |
| 11.4          | Rücksetzen des Messgeräts      |                            |
| 12 Re         | paratur und Kundendienst       |                            |
| 12.1          | Ersatzteile                    |                            |
| 12.2          | Vögtlin Kundendienst           |                            |
| 13 Wa         | rtung                          |                            |
| 13.1          |                                |                            |
| 13.2          | iviess- una Prutgerate         |                            |
| 14 Ru<br>14 1 | Wenden Sie sich an das We      |                            |
| 1 6 1         |                                |                            |
| Handbuck      | h Version                      | © Vägtlin Instruments GmbH |
|               | NG 551155 ¥1.1                 |                            |

| 15 | Entsor | gung                                      | 136 |
|----|--------|-------------------------------------------|-----|
| 1  | 5.1    | Entfernen des Messgeräts                  | 136 |
| 1  | 5.2    | Entsorgen des Messgeräts                  | 136 |
| 16 | Techni | sche Daten                                | 136 |
| 17 | Anhan  | g                                         | 137 |
| 1  | 7.1    | Maßzeichnungen                            | 138 |
| 1  | 7.2    | Glossar                                   | 139 |
| 1  | 7.3    | Berührte Werkstoffe                       | 140 |
| 1  | 7.4    | Übersicht Typenschlüssel                  | 142 |
| 1  | 7.5    | Überblick über die Standard-Einstellungen | 143 |
| 1  | 7.6    | Garantie                                  | 143 |
| 1  | 7.7    | Erklärung zur Kontamination               | 144 |
| 1  | 7.8    | CE-Erklärung                              | 145 |
| 1  | 7.9    | Änderungen im Handbuch                    | 145 |
| 1  | 7.10   | Warenzeichen                              | 146 |
| 18 | Index. |                                           | 147 |

# 1 Informationen zu diesem Dokument

# **1.1 Funktion des Dokuments**

Vielen Dank, dass Sie sich für die d-flux-Serie von Vögtlin entschieden haben. Dieses Handbuch enthält sämtliche Informationen, die für eine sichere und korrekte Installation, Inbetriebnahme und Bedienung des Geräts erforderlich sind. Es enthält zusätzlich Informationen zu Produktidentifikation, Lagerung, Service, Problembehebung, Kommunikation, technischen Daten und Zeichnungen.

Bitte lesen Sie dieses Handbuch sorgfältig, bevor sie das/die Gerät(e) installieren. Bevor Sie das Gerät in Betrieb nehmen und nutzen, vergewissern Sie sich, dass Sie sich mit den Sicherheitshinweisen, der Installation und der Inbetriebnahme vertraut gemacht haben (Kapitel 2, 6 und 10). Unser Ziel war, ein vollständiges und praxisorientiertes Handbuch zu schreiben. Sollten Sie Mängel oder Fehler bemerken, benachrichtigen Sie uns gerne.

Bei Fragen zu den Produkten wenden Sie sich bitte an Ihren Vertriebspartner.

# 1.2 Typografische Konventionen

### 1.2.1 Copyright und Haftungsausschluss

Alle Rechte vorbehalten. Kein Bestandteil dieser Publikation darf ohne die vorherige schriftliche Genehmigung des Herausgebers in irgendeiner Form reproduziert werden.

Der Inhalt dieses Dokuments dient lediglich der Information und kann ohne vorherige Ankündigung geändert werden. Vögtlin Instruments GmbH übernimmt keine Verantwortung oder Haftung für etwaige Fehler oder Ungenauigkeiten in diesem Handbuch.

### 1.2.2 Sicherheitszeichen

Dieses Zeichen weist den Nutzer auf wichtige Informationen zu Betrieb, Wartung und Service hin.

### 1.2.3 Sonstige Zeichen

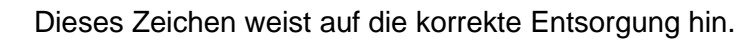

### 1.3 Dokumente

### 1.3.1 Standard-Dokumente

Für dieses Produkt stehen die folgenden Dokumente zur Verfügung:

- Technisches Datenblatt
- Handbuch Profinet
- Handbuch EtherCAT®
- Schnellstartanleitung

### Die Dokumente sind erhältlich auf der Webseite www.voegtlin.com

| Handbuch            | Version |                            | Seite |
|---------------------|---------|----------------------------|-------|
| d-flux multi series | V1.1    | © Vögtlin Instruments GmbH | 06    |

### 1.3.2 Zusätzliche geräteabhängige Dokumente

Tri-Clamp-Anschlüsse: Vgl. Dokumente zu den Tri-Clamp-Anschlüssen (Infoblatt 329-2134) Sämtliche weitere Dokumente finden Sie auf der Webseite www.voegtlin.com

# 2 Grundlegende Sicherheitshinweise

### 2.1 Anforderungen an die Mitarbeiter

Die für die Installation, Inbetriebnahme, Diagnostik und Wartung zuständigen Mitarbeiter müssen die folgenden Anforderungen erfüllen:

- Die Monteure und Betreiber müssen ausgebildete und qualifizierte Fachkräfte sein.
- Sie müssen über die Genehmigung des Anlageneigners / -betreibers verfügen
- Sie müssen die nationalen/regionalen Regulierungen kennen
- Die Fachkräfte müssen vor Beginn der Arbeiten die Hinweise im Handbuch und der ergänzenden Dokumentation sowie in den Zertifikaten (je nach Anwendung) gelesen und verstanden haben
- Sie müssen die Anweisungen und grundlegenden Bedingungen einhalten

# 2.2 Bestimmungsgemäßer Gebrauch

### 2.2.1 Anwendung und Medien

Der in diesem Handbuch beschriebene d.flux ist nur zur Durchflussmessung und Durchflussregelung von Gasen bestimmt. Um die einwandfreie Funktion des Geräts während der Betriebsdauer zu gewährleisten:

- Befolgen Sie sorgfältig die allgemeinen Bedingungen aus diesem Handbuch und der ergänzenden Dokumentation.
- Verwenden sie das Messgerät in vollständiger Übereinstimmung mit den Angaben auf dem Typenschild und dem Zertifikat
- Prüfen Sie auf dem Bezeichnungsschild, ob das bestellte Gerät für die bestimmungsgemäße Verwendung im explosionsgefährdeten Bereich (z.B. Explosionsschutz, Druckgefäßsicherheit) zugelassen ist. (Vgl. Kapitel 4.4)unten
- Verwenden Sie dieses Messgerät nur für Gase, gegen die die medienberührten Werkstoffe resistent sind. (Vgl. medienberührte Werkstoffe im Kapitel Spezifikationen 3.6 und 17.3)

### 2.2.2 Inkorrekte Verwendung

Der Hersteller haftet nicht für eine unsachgemäße oder nicht bestimmungsgemäße Verwendung. Wenn irgendein Teil des Durchflussmessers geöffnet wurde, gelten die Genauigkeitsangaben des Messgeräts nicht mehr. In diesem Fall muss das Messgerät ausgebaut und zur Neukalibrierung an den Hersteller eingeschickt werden.

### 2.2.3 Warnhinweise

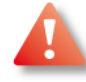

### Maximaler Druck

Beachten Sie den angegebenen maximalen Prozessdruck.

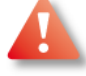

### Verschraubungen

Wenn der Prozess- und Sensoranschluss unter Druck geöffnet werden, besteht Verletzungsgefahr. Der Prozessanschluss darf nur in drucklosem Zustand geöffnet werden.

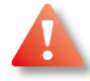

### Giftige, brennbare Gase und ATEX

Bei giftigen und brennbaren Gasen müssen die Sicherheitsrichtlinien des jeweiligen Landes befolgt werden. Dieses Gerät ist NICHT Ex-zertifiziert. Bei brennbaren und giftigen Gasen müssen für diesen Zweck vorgesehene Stopfbuchsen (für Kabeldurchführung), Anschlussstücke und Leitungen verwendet werden. Die Verantwortung für den sicheren Betrieb liegt beim Anwender und Konstrukteur der Anlagen.

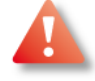

### Armatur

Entfernen Sie das Elektronik-Gehäuse nicht. Die Garantie verfällt bei Beschädigungen des Hologrammsiegels. Im Inneren des Geräts befinden sich keine wartungsfähigen Teile.

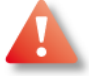

### Erdung

Es wird ausdrücklich empfohlen, dieses Gerät zu erden.

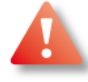

### Einsatz mit Sauerstoff

Vögtlin Instruments GmbH haftet nicht für Sach- oder Personenschäden jeglicher Art, die aus der Verwendung unserer Standard-Massedurchflussmesser oder -regler mit Sauerstoffgas resultieren. Es liegt in Ihrer Verantwortung, die Eignung dieses Massedurchflussmessers oder -reglers für Ihre Sauerstoffanwendung festzustellen. Sie sind dafür verantwortlich, den Massedurchflussmesser oder -regler den Erfordernissen Ihrer Sauerstoffdurchflussanwendung entsprechend zu.

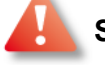

### Speisung

Das Instrument ist von der Stromzufuhr zu trennen, wenn es aus dem System entfernt werden muss. Schalten Sie zur Vermeidung von Funkenbildung stets die Stromversorgung aus, bevor Sie Zwischenstücke in potenziell gefährlichen Umfeldern entfernen.

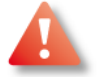

### Sicherheitssysteme

Dieser Durchflussmesser/-regler verfügt über integrierte detaillierte Diagnosefunktionen (Siehe Kapitel 8.5)

# 2.3 Arbeitsplatzsicherheit

Bei der Arbeit an und mit dem Gerät: Tragen Sie die erforderliche persönliche Schutzausrüstung entsprechend den regionalen/nationalen Vorschriften.

Bei Schweißarbeiten an der Leitung: Erden Sie das Schweißgerät nicht über das Messgerät.

# 2.4 Betriebssicherheit

### Verletzungsgefahr

- Betreiben Sie das Gerät nur in technisch einwandfreiem und ausfallsicherem Zustand
- Der Betreiber ist für den störungsfreien Betrieb des Geräts verantwortlich

### Veränderungen am Gerät

- Unerlaubte Veränderungen am Gerät sind nicht zulässig und können Gefährdungen zur Folge haben
- Sollten dennoch Änderungen erforderlich sein, wenden Sie sich bitte an den Vögtlin Kundendienst
- Um die Betriebssicherheit und Zuverlässigkeit zu gewährleisten
- Führen Sie nur dann Reparaturen am Gerät durch, wenn diese ausdrücklich erlaubt sind
- Beachten Sie die nationalen und regionalen Vorschriften f
  ür die Reparatur elektrischer Ger
  äte
- Verwenden Sie nur Original-Ersatzteile und Zubehör von Vögtlin

## 2.5 Produktsicherheit

Dieses Messgerät ist nach dem Stand der Ingenieurstechnik so konstruiert, dass es den aktuellen Sicherheitsanforderungen entspricht. Es wurde getestet und hat das Werk in einem betriebssicheren Zustand verlassen.

Es entspricht den allgemeinen Sicherheitsstandards und gesetzlichen Anforderungen. Es entspricht ebenfalls den EG-Richtlinien, die in der gerätespezifischen EG-Konformitätserklärung aufgeführt sind. Dies wird durch das von Vögtlin angebrachte CE-Zeichen bestätigt.

### Verwendung des MFC in Kühlungs-/Lüftungsanwendungen:

Bitte beachten Sie, dass das Ventil im Masseregler dieses Produkts NC (normal geschlossen) ist. Das bedeutet, dass das Ventil bei Trennung der Stromversorgung geschlossen wird.

Die Warnsysteme in diesem Gerät schließen bei Feststellung eines gravierenden Fehlers standardmäßig das Ventil. (siehe Kapitel **8.10.4**)

# 3 Produktbeschreibung

# 3.1 Funktionsumfang

Der *d*·*flux* kann als Gas-Massedurchflussmesser (DFM) oder -regler (DFC) geliefert werden. Das Gerät basiert auf dem Differenzdruck-Messprinzip. Die Kernelemente des *d*·*flux* Massedurchflussmessers sind das Laminar Flow Element (LFE), der Differenzdrucksensor, der Temperatursensor und der Absolutdruck Sensor. Durch Hinzufügen eines Regelventils und eines PID-Reglerfunktion können wir dieses Gerät als Regler liefern (Weitere Informationen vgl. Kapitel 3.4).

# 3.2 Funktionen

Bei Entwicklung und Herstellung der Geräte haben wir uns in erster Linie auf unsere Kunden und ihre Anwendungen konzentriert. Unser Ziel ist es, die Anforderungen unserer Kunden kontinuierlich durch Neu- oder Weiterentwicklungen umzusetzen. Einige der wichtigsten Funktionen umfassen:

### Durchflussbereiche bis zu 1400 In/min

Rate für Luft, andere Gase entsprechend der Umrechnung

### Zahlreiche vorprogrammierte Gase

Das Gerät kann bis zu 16 programmierte Gase speichern Bereits vorprogrammierte Gase sind Luft, O2, N2 und Argon. Weiter geeignete Gase können jederzeit hinzugefügt werden.

### Moderne Schnittstellen

Erweiterte Modbus-Kommunikation & Analogausgang / Optionale Profinet- oder EtherCAT®-Schnittstelle. (Ethernet IP in Entwicklung). Das Auslesen von Variablen und die Konfiguration der Geräte ist über diese digitalen Schnittstellen oder über Bluetooth® und die kostenlose Android®-App möglich.

### Breiter Anwendungsbereich dank IP54

Geeignet für gängige Gase und Gasgemische. Bis zu 14 bar a und von -20 bis 60 °C Grundkörper aus Edelstahl 1.4404 / 316L / Schutzart IP54.

### Kurze Einlaufstrecke

Das kompakte Design des Geräts erfordert keine lange gerade oder speziellen Ein- und Auslaufstrecken. Einfache und bequeme Installation in kompakten Maschinen und engen Räumen

### Genauigkeit

 $\pm$  0,5% vom kundenspezifischen Endwert und  $\pm$  1% vom Messwert

### Hohe Abtastrate und schnelle Ansprechzeit

Abtastrate von 1 ms, aktualisierte Daten alle 10 ms und eine Gesamtansprechzeit von 90 ms

### Wireless-Gerätezugang mit der kostenlosen Vögtlin Connect App

Einfacher Zugriff und Konfiguration zahlreicher Parameter mit unserer kostenlosen Android®-App (Bluetooth®), Details vgl. Kapitel 9.

### Individuelle Anwendungsprofile

Das Gerät bietet bis zu 16 Anwendungsprofile, die die Speicherung individueller Anwendungsdetails wie Gas, Reichweite, technische Einheiten, Totalisatoren usw. ermöglichen.

### Alarm-, Warn- und Diagnosefunktionen

Die d-flux Serie integriert fortschrittliche Diagnostik-, Überwachungs- und Berichterstattungsfunktionen in jeden Teil ihres Betriebs. Sämtliche Informationen sind über die Vögtlin Connect App oder Modbus zugänglich

### Automatischer Nullpunkt Abgleich

Um Ungenauigkeiten zu minimieren, erkennt der d-flux Multi-Regler mit einem fortschrittlichen Algorithmus, wenn kein Durchfluss vorhanden ist, und setzt die Geräte dann automatisch auf Null, um eine optimale Leistung zu erzielen. Für den Zähler muss diese Optimierung manuell durchgeführt werden.

## 3.3 Realer, Standardisierter und Normalisierter Fluss

Gasdurchflussmessungen können generell (nicht gerätespezifisch) in einer der folgenden Größen ausgedrückt werden:

- Realer Massestrom: (z.B. kg/h). Dies bezieht sich auf echte Masseeinheiten pro Zeiteinheit. Der d.flux misst den Volumendurchfluss und berechnet den Massedurchfluss durch Multiplikation mit der Dichte.
- Normalisierter volumetrischer Durchfluss: Normalisiert bedeutet, dass die Einheiten auf vordefinierte Druck- und Temperaturbedingungen "übersetzt" werden. Normalisierte oder normale Bedingungen beziehen sich auf 0°C und 1013,25 mbar absolut. Diese Art von Einheit kann im Menü des *d*.*flux* ausgewählt werden. Diese Einheiten werden hauptsächlich in Europa und China verwendet.
- Standardisierter volumetrischer Durchfluss: Standardisiert bedeutet, dass die Einheiten auf vordefinierte Druck- und Temperaturbedingungen "übersetzt" werden. Standardisierte oder Standardbedingungen beziehen sich auf 20°C (68°F) und 1013,25 mbar (=760 mmHg) absolut. Diese Art von Einheit kann im Menü des d-flux ausgewählt werden. Diese Einheiten werden hauptsächlich in den USA verwendet. Standardisiert kann sich auch auf andere Referenzbedingungen beziehen (z.B. Verwendet die Erdgasindustrie häufig 15°C und 1013,25 mbar absolut. In der Halbleiterwelt verwendet man oft 25°C und 1013,25 mbar a). Die

Referenztemperatur und der Druck können für einen standardisierten Volumenstrom eingestellt werden.

• Volumetrischer Durchfluss: (z.B. l/min).

Bitte definieren und erwähnen Sie diese Referenzbedingungen bei Ihrer Bestellung. Die Referenzbedingung kann auch über die Vögtlin Connect App oder über Modbus geändert werden.

Bitte beachten Sie, dass die Referenzbedingungen in Bezug auf den normalisierten oder standardisierten Volumenstrom NICHT die Betriebsbedingungen sind. Nach dem idealen Gasgesetz ändert sich das Gasvolumen um 0,35% pro K.

# 3.4 Das Messprinzip

Der Vögtlin *d*.*flux* ist ein differenzdruckbasierter Massedurchflussmesser. Er misst den Differenzdruck über ein Laminar Flow Element (LFE), den Absolutdruck und die Gastemperatur. Die Elektronik berechnet den Massedurchfluss, der durch den Zähler fließt.

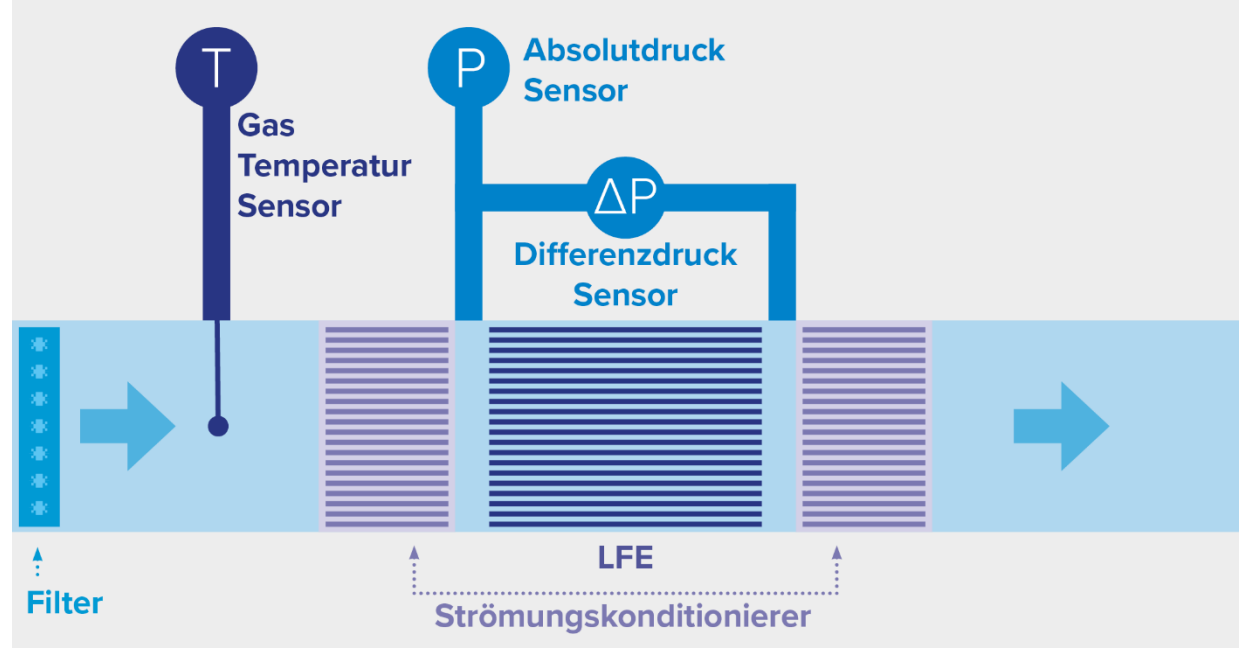

Abbildung 1: Das Messprinzip

Laminar Flow Elemente sind Messgeräte für den tatsächlichen Volumenstrom und arbeiten nach dem Hagen-Poiseuille-Gesetz. Der Durchfluss durch ein LFE führt zu einem permanenten Druckverlust, der durch die viskose Reibung des Gases verursacht wird. Der Druckverlust verhält sich in etwa linear zur durchschnittlichen Geschwindigkeit des Gases in der LFE-Matrix und ist nur von der Viskosität abhängig.

$$w * A = \dot{V} \sim \frac{dp}{\eta} \tag{3-1}$$

Wobei

Abbildung 1: Messprinzip

| <i>w</i> : | Durchschnittliche Geschwindigkeit des Gases |
|------------|---------------------------------------------|
| <i>A</i> : | LFE Flussbereich                            |
| V:         | Volumenfluss                                |
| dp:        | Differenzdruck                              |
| <i>n</i> : | Viskosität                                  |

Die Hagen-Poiseuille-Gleichung, die die Beziehung zwischen dem Druckabfall und der Durchschnittsgeschwindigkeit in einer laminaren Strömungsumgebung definiert, ist wie folgt definiert (kreisförmige Leitung):

$$\dot{V} = \pi * \frac{r^4}{8 * l} * \frac{dp}{\eta}$$
(3-2)

Wobei

r: Radius l: Länge der Leitung

Da  $\pi$ , r und l für ein gegebenes LFE konstant sind, kann die Gleichung (3-2) wie folgt geschrieben werden:

$$\dot{V} = C * \frac{dp}{\eta} \tag{3-3}$$

In dieser Gleichung ist *C* ein konstanter Faktor, der die Geometrie des LFE darstellt. Um Fertigungstoleranzen zu umgehen und die höchste Genauigkeit bei der Durchflussmessung zu erreichen, wird die Konstante *C* während der Kalibrierung des Durchflussmessers bestimmt.

Die Viskosität  $\eta$  und die Dichte  $\rho$  werden kontinuierlich aus den aktuellen Temperatur- und Absolutdruckwerten berechnet. Bitte beachten Sie, dass die Daten und Berechnungen zu Viskosität und Dichte auf der NIST refprop Datenbank basieren. Mit der Dichte wird der Volumenstrom in einen Massestrom umgewandelt.

$$\dot{m} = \dot{V} * \rho \tag{3-4}$$

Durch seine Kenntnisse der Betriebsbedingungen kann der Durchflussmesser eine hochgenaue Durchflussmessung durchführen, die unabhängig von Temperatur- oder Druckänderungen ist.

# 3.5 Blockschaltbild

Das folgende Blockschaltbild zeigt den Aufbau des Geräts. Das Gerät kann als Gas-Massedurchflussmesser (DFM) oder -regler (DFC) geliefert werden (Vgl. Kapitel 8.10)

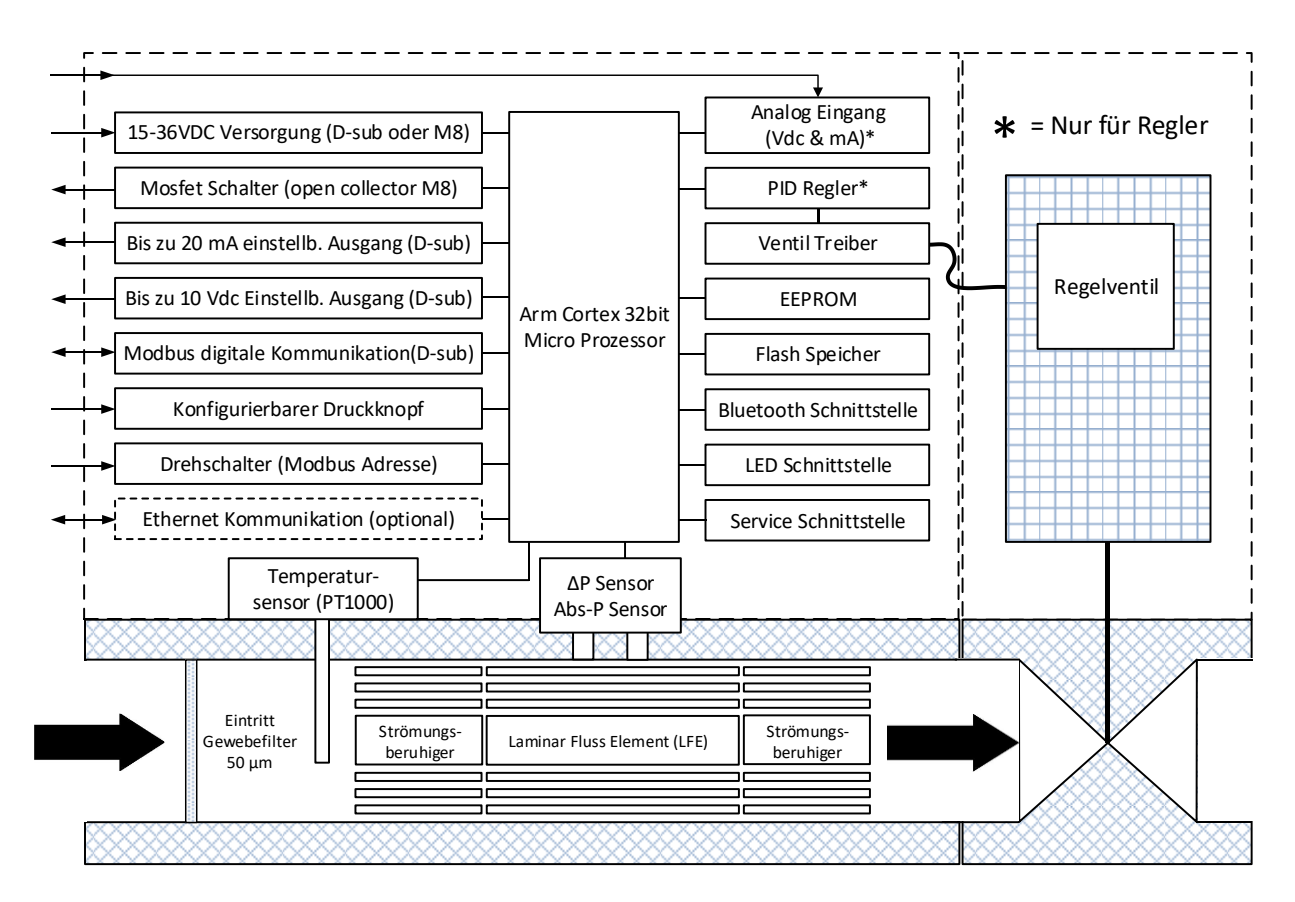

Abbildung 2: Blockschaltbild

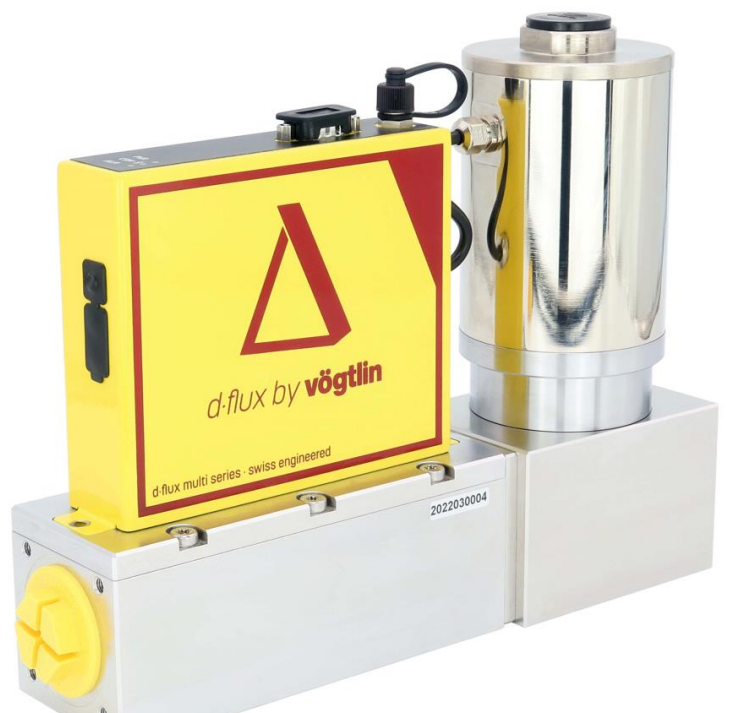

Abbildung 3: DFC (d·flux Multiregler)

# 3.6 Allgemeine Spezifikationen

#### Technische Daten ‹d·flux multi series›

Gerätetypen

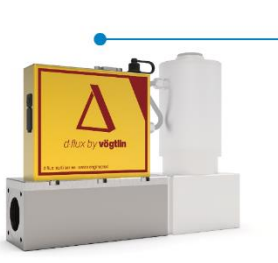

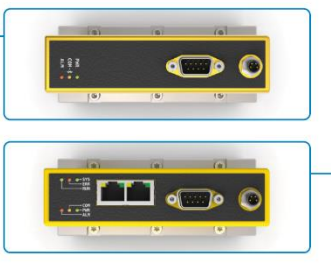

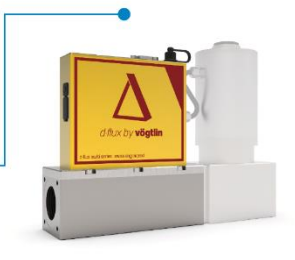

d-flux multi meter/controller essential Massedurchflussmesser/-regler mit Analog & Modbus Schnittstelle d-flux multi meter / controller advanced comms Massedurchflussmesser/-regler mit Profinet / EtherCAT Schnittstelle

| Messbereiche L                     | .FE Тур  | Bereich (L                                                                                                    | uft)                                                                                                    |  |
|------------------------------------|----------|----------------------------------------------------------------------------------------------------|----------------------------------------------------------------------------------------------------|--|
| Standardbereiche (Luft/Benutzerdet | finiert) | LFE1400                                                                                                    | von 0-1000 ln/min bis 0-1400 ln/min                                                                                                    |  |
|                                    |          | LFE1000                                                                                                    | von 0-700 ln/min bis 0-1000 ln/min                                                                                                    |  |
|                                    |          | LFE700                                                                                                    | von 0-500 ln/min bis 0-700 ln/min                                                                                                    |  |
|                                    |          | LFE500                                                                                                    | von 0-350 ln/min bis 0-500 ln/min                                                                                                    |  |
| Gase                               |          | Maximalbereich                                                                                                    |                                                                                                    |  |
| Luft                               |          | 0-1400 ln/min                                                                                                    |                                                                                                    |  |
| Sauerstoff                         |          | 0-1400 ln/min                                                                                                    |                                                                                                    |  |
| Stickstoff                         |          | 0-1400 ln/min                                                                                                    |                                                                                                    |  |
| Argon                              |          | 0-1250 ln/min                                                                                                    |                                                                                                    |  |
| Kundenspezifische Gase             |          | Bis zu insgesamt 15 Ga                                                                                                    | ase oder Gasgemische <sup>2</sup>                                                                                                    |  |
|                                    | g        | <ul> <li><sup>1</sup> Sofern nicht eindeutig angegeben, beziehen sich die angegebenen Durchflussbereiche auf einen äquivalenten Luftstrom bei<br/>1013,25 mbar a (760 mmHg) und 0 °C</li> <li>(32 °F). Andere gängige Durchfluss-, Temperatur- und Druckeinheiten können über die Vögtlin Connect App ausgewählt werden<br/>oder über die<br/>digitale Kommunikationsschnittstelle. Weitere Informationen finden Sie im d<sup>+</sup>flux multi Handbuch.</li> <li><sup>2</sup> Weitere Gase oder Gasgemische können der genannten Standardliste hinzugefügt werden. Gespeicherte Gase können durch<br/>andere Gase oder Gasgemische ersetzt werden</li> <li>(außer Luft). Programmierte Gase/Gasgemische können über die Vögtlin Connect App ausgewählt werden oder über die<br/>digitale Kommunikationsschnittstelle.</li> <li>Für andere Gase, Gasgemische und Referenzbedingungen wenden Sie sich bitte an das Werk. Nur für trockene und saubere Gase<br/>geeignet.</li> </ul> |                                                                                                    |  |
| Profile                            |          |                                                                                                    |                                                                                                    |  |
| Benutzerspezifische Profile        |          | Bis zu 15 durch den Nu<br>Profile sind voreingest<br>Totalisatoren, technisc                                                                                                    | utzer programmierbare Profile<br>ellte Konfigurationen, bei denen der Kunde Gas, Bereich, Dynamik,<br>che Einheiten und Referenzbedingungen für bis zu 16 verschiedene                                      |  |
|                                    |          | Anwendungen einstel                                                                                                    | en kann.                                                                                                    |  |
| Leistungsmerkmale                  |          |                                                                                                    |                                                                                                    |  |
| Genauigkeit                        |          | 0,5% vom Anwendere                                                                                                    | ndwert + 1% vom Messwert (nach Tarierung unter Betriebsbedingungen)                                                                                                    |  |
| Medien                             |          | Alle Gase und Gasgem<br>Das Messgerät ist nich<br>Sie das Werk für weite                                                                                                    | ische, die mit den ausgewählten Werkstoffen kompatibel sind.<br>It geeignet für Wasserstoff, Helium, korrosive und explosive Gase. Kontaktieren<br>Ire Informationen.                                       |  |
| Dynamikbereich                     |          | Feste Dynamik: 1: 100                                                                                                    | für die meisten Gase <sub>3</sub>                                                                                                    |  |
|                                    |          | VADy <sup>®</sup> Dynamik: bis z                                                                                                    | ı 1 : 1000 (nur am Messgerät verfügbar)                                                                                                    |  |
|                                    |          | VADy <sup>®</sup> oder ein fester<br>Einstellung kann jeder<br>3 Der Dynamikbereich ist gas                                                                                                    | Dynamikbereich kann während des Bestellvorgangs festgelegt werden. Diese<br>zeit in der Vögtlin Connect App geändert werden.<br>und druckabhängig; höhere Drücke führen zu einem geringeren Dynamikbereich. |  |
| Handbuch                           | Version  |                                                                                                    | Seite                                                                                                    |  |
| d-flux multi series                | V1.1     | ©                                                                                                    | Vögtlin Instruments GmbH 15                                                                                                    |  |

| Ansprechzeit                       | 90 ms (entsprechend SEMI Standard SEMI E17-1011) <sub>4</sub><br>Messwertaktualisierung: 10 ms / Sensor-Abtastrate: 1 ms<br>4 Mit optimierten Filtereinstellungen. Alle Filtermodi und -werte lassen sich über die Vögtlin Connect App oder die<br>Kommunikationsschnittstelle einstellen.                                                                                                    | e digitale                   |
|------------------------------------|----------------------------------------------------------------------------------------------------|------------------------------|
| Wiederholbarkeit                   | ± 0,2% vom werkseitig eingestellten Endwert (gemäss SEMI Standard E56-0309)                                                                                                    |                              |
| Langzeitstabilität                 | Typisch < 0,2% vom Messwert/ Jahr, nach Nullpunktabgleich                                                                                                    |                              |
| Speisung                           | Messgerät: 15-36 V DC ±10%, (200 mA@24V DC, reguliert)                                                                                                    |                              |
|                                    | Regler: 24V DC ±10%, (2000mA@24V DC, reguliert)<br>Speisung über M8-4P-Anschluss oder optional über D-Sub-Verbindung (Restwelligkeit sollte<br>peak-to-peak nicht überschreiten)                                                                                                    | e 100 mV                     |
| Arbeitsdruckbereich                | 1 bis 14 bar a (für verfügbare Gase)                                                                                                    |                              |
| Temperatur (Umgebung/Gas)          | -20 bis +60 °C (-4 bis 140 °F)                                                                                                    |                              |
| Feuchtigkeit des Gases             | 0-95% Rh (nicht-kondensierend)                                                                                                    |                              |
| Druckkoeffizient                   | < 0,08% FFS <sub>5</sub> +0,1% MV pro bar (bei Luft)                                                                                                    |                              |
| Temperaturkoeffizient              | <0,02% FFS₅ pro 1 °C der Gaseintrittstemperatur @ 7 bar a Druck<br>₅ Factory Full Scale = werkseitig eingestellter Endwert (maximaler Durchflussbereich des Geräts)                                                                                                    |                              |
| Genauigkeit Temperatur             | Typisch $\pm$ 0,5 °C (nicht zertifiziert)                                                                                                    |                              |
| Genauigkeit Absolutdruck           | <0,5% MV (nicht zertifiziert)                                                                                                    |                              |
| Aufwärmzeit                        | <2 s für volle Genauigkeit                                                                                                    |                              |
| Marketoffa                         |                                                                                                    |                              |
| Werkstoffe<br>Medienberührte Teile | Ausgewählte Elastomer-Werkstoffe + Grundkörper: 1.4404/316L. Andere Werkstoffe: 1.457<br>Silikon, Gold, Glas, Silikonverkapselung, PBT 30GF, Keramik, Filter, Edelstahl 1.4401/316, Be<br>1.4122/X39CrMo17-1.<br>Ventil (nur Regler): 1.4401/316, 1.4005/416, 1.4104/430F.                                                                                                    | 1/ 316Ti,<br>£festigung      |
| Elektronik-Gehäuse                 | Edelstahl pulverbeschichtet                                                                                                    |                              |
| Dichtungen                         | FKM, optional EPDM                                                                                                    |                              |
| Integrierter Einlass-Filter        | 50 Micron SS316 (1.4401) Filter / nicht kundenseitig austauschbar / Befestigungsmaterial S                                                                                                    | 5 (1.4122)                   |
| Oberflächenrauheit medienberührter | Teile 1,6 Ra μm oder besser (kontaktieren Sie für niedrigere Ra-Werte den Hersteller)                                                                                                    |                              |
|                                    |                                                                                                    |                              |
| Ausgangssignale analog             | Linear 4-20 mA oder kundenseitig definiert (max. 20 mA). Kundenseitig wählbar<br>Linear 0-5 V DC oder 0-10 V DC oder kundenseitig definiert (max. 10 Volt) frei wählbar<br>Lastwiderstand mA Ausgang: maximal 740 Ohm<br>Lastwiderstand Volt Ausgang: mindestens 1000 Ohm<br>Alle analogen Ausgänge sind galvanisch getrennt und geschützt.<br>Bei der Verwendung mit analogen Signalen sind 0,2 % vom werkseitig eingestellten Endwer<br>Messunsicherheit hinzuzufügen. | rt als                       |
|                                    |                                                                                                    |                              |
| Sollwertsignale analog             | Linear 4-20 mA oder kundenseitig definiert (max. 20 mA) frei wählbar<br>Linear 0-5 V DC oder 0-10 V DC oder kundenseitig definiert (max. 10 Volt) frei wählbar<br>(Nur Regler)                                                                                                    |                              |
| Digitale Signale                   | RS-485 (Modbus RTU 2-Leiter)<br>Die Modbus-Adressen können über zwei Drehschalter an der Außenseite des Gehäuses ein<br>werden. Sämtliche Modbus-Einstellungen sind über die Vögtlin Connect Appkonfigurierbar.<br>Passen Sie den Modbus-Adressplan des Geräts Ihren Bedürfnissen an: Alle vorhandenen M<br>Register (bis zu 16 Register insgesamt) können an einem vom Kunden definierten Speichere<br>Modbus-Adressplan zugeordnet werden.                             | gestellt<br>odbus-<br>ort im |
| Optional Profinet oder EtherCAT®   | Dual Port RJ45 mit integriertem Switch für eine einfache Daisy-Chain-Schaltung der Geräte<br>RJ45 LEDs zeigen die Verbindungen und Aktivitäten im Netzwerk an<br>Ethernet-Geschwindigkeit: maximal 100 Mbit<br><i>Profinet:</i> PROFINET IO Spezifikation v2.33 / PROFINET IO konform mit Class B (RT) /<br>Endianness: konform mit Siemens S7 (big)<br><i>EtherCAT®</i> : IEC-Standard IEC61158 / Endianness: little                                                    |                              |
| Konfigurationsschnittstelle        | Bluetooth® 4.0 (kostenlose Vögtlin Connect App im Google Play Store erhältlich)                                                                                                    |                              |
| Ausgang I/O MOSFET                 | Ein/Aus für externes Abschaltventil oder Alarm über M8-4P-Stecker verfügbar                                                                                                    |                              |
| Handbuch Vi                        | ersion                                                                                                    | Seite                        |
| d-flux multi series V              | I.1 © Vögtlin Instruments GmbH                                                                                                    | 16                           |

| Gewicht:            | Messgerät: 3,7 kg. Regler: 8,7 kg (ohne Ethernet und Anschlussstücke)                                                                                                    |  |
|---------------------|----------------------------------------------------------------------------------------------------|--|
| Einbaulage          | Sämtliche Lagen sind möglich                                                                                                    |  |
| Druckabfall         | Standard 400 mbar bei 1400 In/min Luft Auslass gegen Atmosphäre (mit Filter / Konditionierer)<br>Optional: 325 mbar bei 1400 In/min Luft Auslass gegen Atmosphäre (ohne Filter / Konditionierer)<br>Der Druckabfall hängt vom Betriebsdruck ab: (höherer Druck = niedrigerer Druckabfall)<br>Für weitere Informationen wenden Sie sich bitte an Ihren Vertriebspartner |  |
| Einlaufstrecke      | Nicht erforderlich, wenn ein Standardfilter/Konditionierer installiert ist. Ohne Filter / Konditionierer<br>wird eine gerade 10xD Einlaufstrecke empfohlen. Der Eingangsfilter kann beim Bestellprozess<br>abgewählt werden                                                                                                    |  |
| Gasanschluss        | 1" BSPP weiblich (1"G). Optional ½" BSPP, 1" Kompression oder<br>Tri-clamp 50,5 mm Flanschformat (ISO) (vgl. Seite Zubehör)                                                                                                    |  |
| Spannungsversorgung | Schalttyp: MOSFE1<br>Maximale Spannung: 36 V DC, maximaler Strom 500 mA (geschützt durch Polyfuse)<br>D-Sub 9-polig männlich (Speisung + Signale) M8-4P-Stecker (Open-Collector-Ausgang + Speisung)<br>Optional 2 x RJ45 (EtherCAT® / Profinet)                                                                                                    |  |

| Sicherheit              |                                                                                                    |
|-------------------------|----------------------------------------------------------------------------------------------------|
| Prüfdruck               | 21 bar a                                                                                                    |
| Maximaler Überdruck     | 28 bar a                                                                                                    |
| Berstdruck              | 100 bar a                                                                                                    |
| Leckrate                | < 1 x 10₅mbar l/s He                                                                                                    |
| Schutzart               | IP54 bei Verwendung von IP54-D-Dub (vgl. Seite Zubehör). Bei optionalem EtherCAT®/Profinet: IP40                                                                              |
| Zertifizierungen        |                                                                                                    |
| EMV                     | IEC/EN 61326-1, IEC/EN 61000-6-2/4                                                                                                    |
| ATEX Zertifizierung     | Keine                                                                                                    |
| Materialbescheinigungen | Prüfbescheinigung 3.1 für Gehäuse und Anschlussstücke verfügbar (optional)                                                                                                    |
| FDA-Konformität         | In Zukunft verfügbar                                                                                                    |
| PED                     | Vollständig konform. Da das Gerät über einen 1"-Prozessanschluss verfügt,<br>entspricht es dem SEP gemäß Artikel 4, Absatz 3 der Druckgeräterichtlinie (PED)<br>(2014/68/EU). |
| RoHS / REACH            | Alle Komponenten entsprechen der Richtlinie 2002/95/EG (1907/2006) (ROHS) und den REACH-<br>Richtlinien gemäß 2015/863/EU und 2017/2102/EU (EU-Richtlinie 2011/65).           |
| Garantie                | 3 Jahre                                                                                                    |

Technische Daten und Abmessungen können ohne vorherige Ankündigung geändert werden.

# 3.7 Übersicht über das Gerät

# 3.7.1 Frontansicht

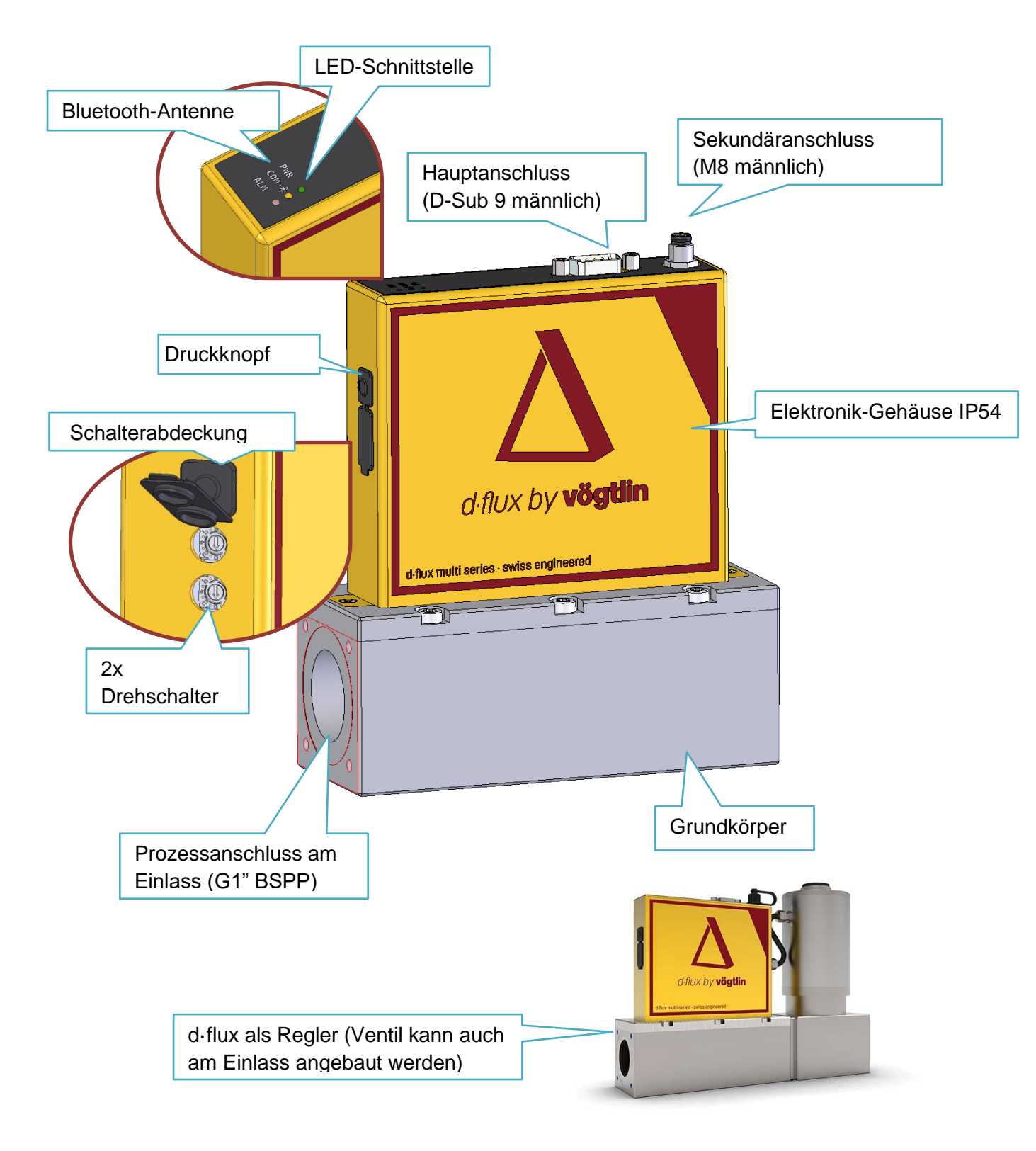

### 3.7.2 Rückansicht

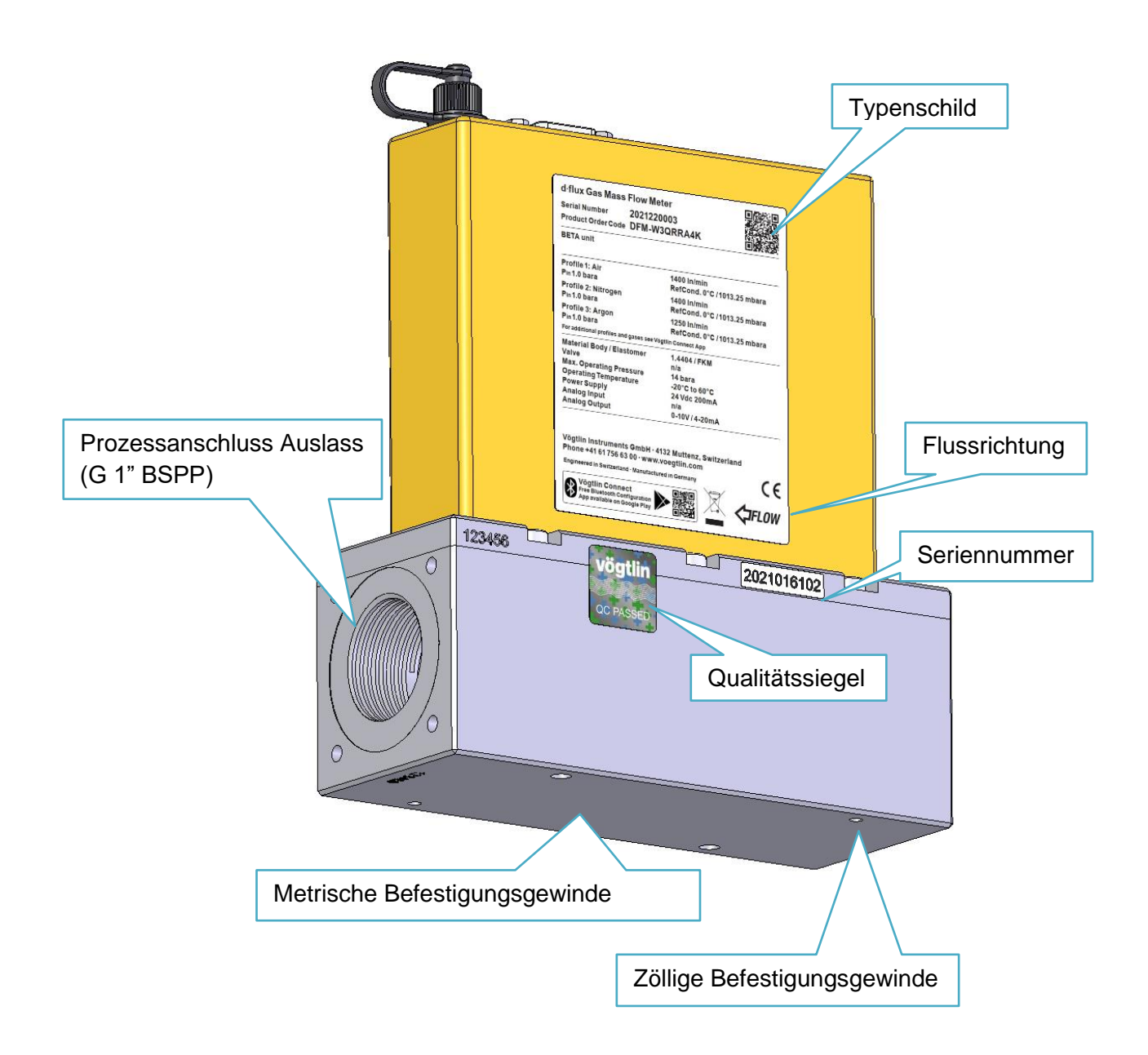

# 4 Auspacken und Produktidentifikation

# 4.1 Entgegennahme Ihres Instruments

Wenn Sie das Gerät in Empfang nehmen, überprüfen Sie den äußeren Verpackungskarton sorgfältig auf Schäden, die während des Transports entstanden sein könnten. Wenn der Karton beschädigt ist, benachrichtigen Sie den örtlichen Spediteur und melden Sie dies Ihrem Händler. Nehmen Sie den Packzettel heraus und überprüfen Sie, ob alle bestellten Komponenten vorhanden sind und Ihren Spezifikationen (wie bestellt) entsprechen. Achten Sie darauf, dass Ersatzteile, Kalibrierungszertifikate oder Zubehör nicht versehentlich mit dem Verpackungsmaterial entsorgt werden. Senden Sie keine Geräte an das Werk zurück, ohne sich vorher mit einem der technischen Supportzentren von Vögtlin in Verbindung gesetzt zu haben (siehe www.voegtlin.com).

# 4.2 Produktkennzeichnung

Das Gerätemodell und die Konfiguration sind im POC ("Product Order Code") definiert. Der POC kann von Ihrem Vögtlin-Ansprechpartner erstellt oder übersetzt werden. Bitte beachten Sie, dass die Werkskonfiguration von jedem Benutzer mit unserer Vögtlin Connect App geändert werden kann.

Die Seriennummer ist eine eindeutige Identifikationsnummer, die für jedes Gerät unterschiedlich ist. Wenn Sie eine Kopie des Originalzertifikats benötigen, wenden Sie sich bitte an Ihren Händler vor Ort und nennen Sie ihm die Seriennummer des betreffenden Geräts.

# 4.3 Produktüberprüfung

Vergewissern Sie sich nach dem Auspacken Ihrer Geräte, dass Sie das/die richtige(n) Gerät(e) erhalten haben. Am einfachsten ist es, wenn Sie sich vergewissern, dass Sie das richtige Zertifikat für jedes Instrument haben (Seriennummer) und die Prozessvorgabe auf diesem Zertifikat mit Ihrer Bestellung abgleichen. Sie können die Daten auch auf dem Typenschild des Geräts überprüfen.

# 4.4 Typenschild

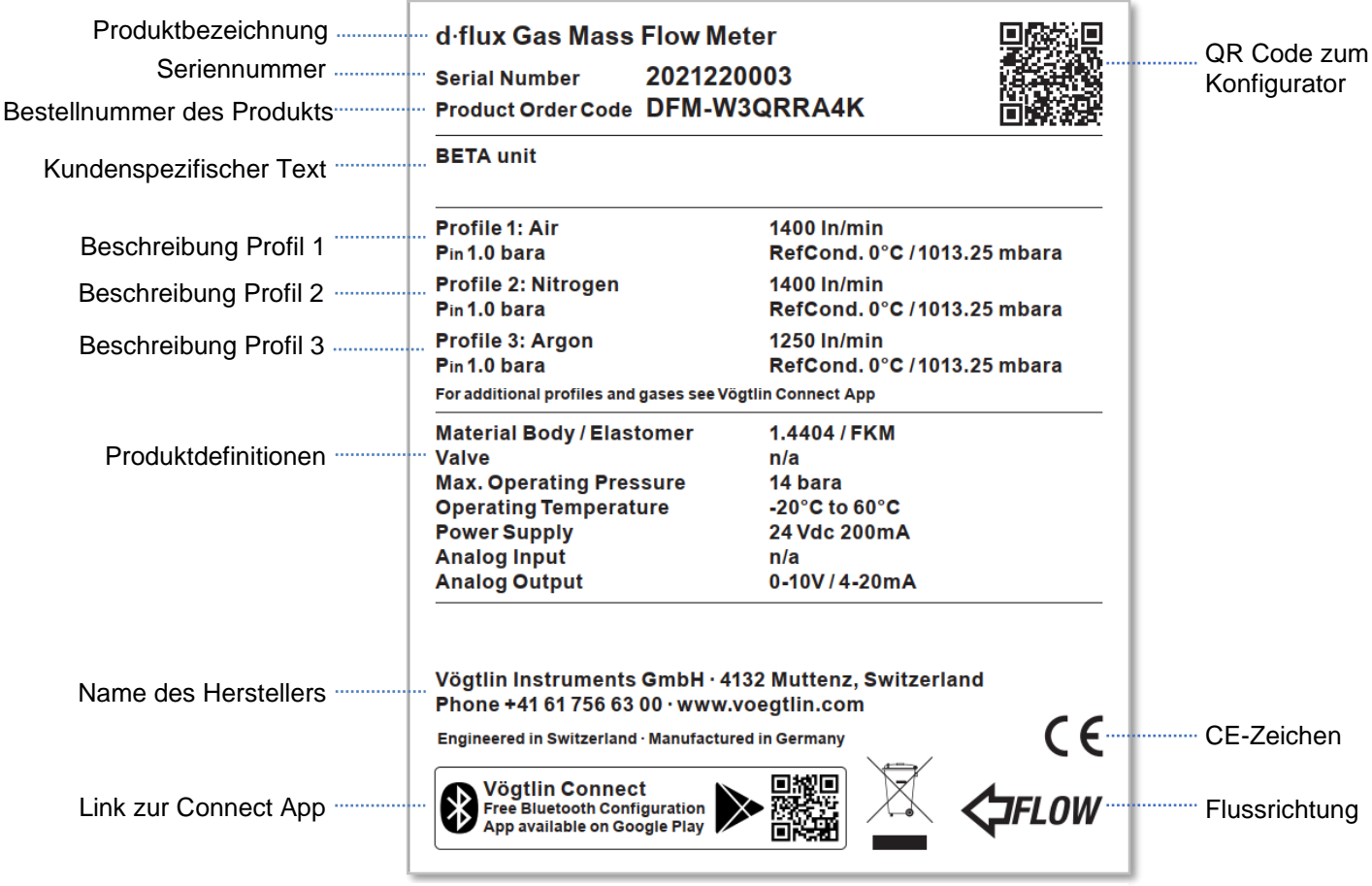

Abbildung 2 Typenschild auf der Rückseite der d.flux-Geräte

Wenn Sie uns per E-Mail über ein Instrument informieren, machen Sie bitte ein Foto von diesem Typenschild und fügen Sie es Ihrer E-Mail bei. Bitte teilen Sie uns zumindest die Seriennummer Ihres Geräts mit.

# 5 Lagerung, Transport und Verpackung

## 5.1 Lagerbedingungen

Beachten Sie die folgenden Hinweise zur Lagerung:

- Bewahren Sie das Gerät in der Originalverpackung auf, um es vor Stößen zu schützen.
- Entfernen Sie keine Schutzabdeckungen oder Schutzkappen, die an Prozessanschlüssen angebracht sind.
- Sie verhindern mechanische Beschädigungen der Dichtungsflächen und Verunreinigungen im Messrohr.
- Vor direkter Sonneneinstrahlung schützen, um unzulässig hohe Oberflächentemperaturen zu vermeiden.
- Wählen Sie einen Lagerort, an dem sich keine Feuchtigkeit im Messgerät ansammeln kann
- An einem trocknen und staubfreien Ort lagern.
- Nicht im Freien lagern.
- Lagertemperatur

## 5.2 Transport des Produkts

Vermeiden Sie starke Erschütterungen während des Transports und beachten Sie die in 5.1. genannten Lagerbedingungen.

# 5.3 Entsorgung der Verpackung

Alle Verpackungsmaterialien sind umweltfreundlich und zu 100% recycelbar:

Sekundärverpackung Messgerät: Polymer-Stretchfolie, entsprechend EG-Richtlinie 2002/95/EG (RoHS).

Verpackung:

 Holztransportkiste, entsprechend dem ISPM 15 Standard behandelt, bestätigt durch das aufgeklebte IPPC-Logo.

oder

 Karton gemäß der Europäischen Verpackungsrichtlinie 94/62EC; Recyclingfähigkeit bestätigt durch das RESY-Symbol auf der Verpackung.

# 6 Montage

Die folgenden vier Schritte führen Sie durch die Installation Ihres Messgeräts oder Reglers. Bitte beachten Sie die Reihenfolge, um einen sicheren und fehlerfreien Betrieb zu gewährleisten.

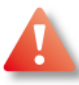

Stellen Sie sicher, dass während der Installation die Stromversorgung, die elektrischen Signale und die Gaszufuhr unterbrochen sind!

Bitte beachten Sie die Umweltbedingungen bei der Montage des Geräts

Das Gerät ist IP54 zertifiziert. Diese 5 und 4 bedeuten:

- 5X: Das Gerät ist staubgeschützt. Das Eindringen von Staub wird zwar nicht vollständig verhindert, aber der Betrieb des Geräts wird dadurch nicht beeinträchtigt.
- X4: Die Geräte sind spritzwassergeschützt. Ein direkt auf das Gerät gerichteter Wasserstrahl könnte jedoch das Gerät beschädigen.

Die Schutzart IP54 ist nur gültig, wenn die korrekten elektrischen Anschlüsse verwendet werden. Bitte beachten Sie auch, dass das Gerät vor äußeren Einflüssen geschützt werden muss, wie z.B.:

- Durchgängig hohe Feuchtigkeit
- Temperaturen unter -20 oder über +60 °C
- Elektronische Störungen, die über die CE-EMV-Norm hinausgehen (z. B. Hochspannungsanlagen zur Plasmaerzeugung)
- Mechanische Beeinflussungen (Vibrationen)
- Vandalismus

# 6.1 Installationsbedingungen

### 6.1.1 Einbauart

Es werden keine speziellen Halterungen mitgeliefert und es sind auch keine speziellen Halterungen erforderlich, um Ihr Durchflussgerät zu montieren. Wir empfehlen immer, die Geräte auf einer ebenen Fläche zu montieren. Unten und auf den Zeichnungen im Anhang 17.1 finden Sie die Details der Befestigungsschrauben. Das Gerät muss mit geeigneten Stahlschrauben auf einer festen Oberfläche montiert werden. Zu diesem Zweck befinden sich an der Unterseite des Geräts 4 Befestigungslöcher gemäß der folgenden Zeichnung [Maße in Zoll in Klammern]:

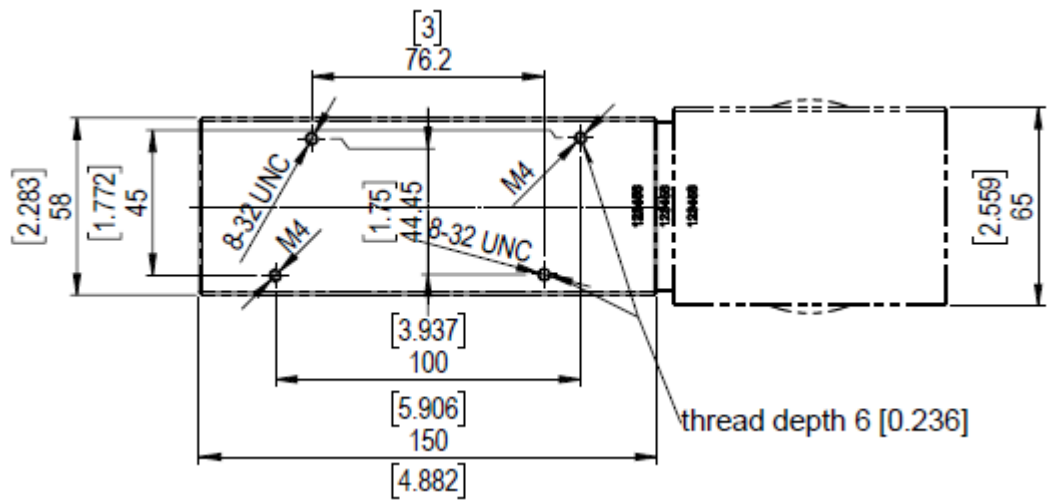

Abbildung 3: Ansicht von unten, Befestigungslöcher

### 6.1.2 Einbauposition

Wir empfehlen immer, das Gerät waagerecht mit den Anschlüssen nach oben zu montieren. Dies ist die einfachste Art, das Gerät zu bedienen und gewährleistet den Zugang zu den Anschlüssen, LEDs und anderen Bedienelementen. Wenn die Installationsbedingungen es erfordern, kann das Gerät auch anders installiert werden, dies muss jedoch im Rahmen des Bestellvorgangs angegeben werden. Die Ausrichtung hat keinen Einfluss auf die Messleistung Ihres Geräts, kann aber den Betrieb des Ventils beeinflussen.

### 6.1.3 Umgebungs- und Prozessanforderungen

In Bezug auf den Montageort können die folgenden Situationen Probleme verursachen:

- Nasse, verunreinigte oder verschmutzte Gase
- Starke Wärmequellen oder Umgebungstemperaturen außerhalb der Spezifikation
- Starke Quellen elektromagnetischer Strahlung wie z.B. Funkenentladungen
- Feuchte Umgebungen und die damit verbundene Kondensation können eine Beschädigung der elektronischen Komponenten zur Folge haben
- Besonders bei Durchflussreglern f
  ühren starke Vibrationen zu einer instabilen Regelung
- Generell verkürzt eine aggressive Umgebung die Lebensdauer
- Rückwärts laufende Flüssigkeit kann in das Messgerät eindringen. Ein erhöhter Einbauort oder die Verwendung von Rückschlagventilen sind in der Regel hilfreich.

### 6.1.4 Flussrichtung

Bitte beachten Sie den Flussrichtungspfeil auf dem Typenschild.

### 6.1.5 Block und Bypass

Insbesondere bei Zählern und Reglern mit einem Ventil am Einlass empfehlen wir dringend, den Durchflussmesser in einer so genannten "Block und Bypass"-Konfiguration zu montieren, wie in der Abbildung unten gezeigt:

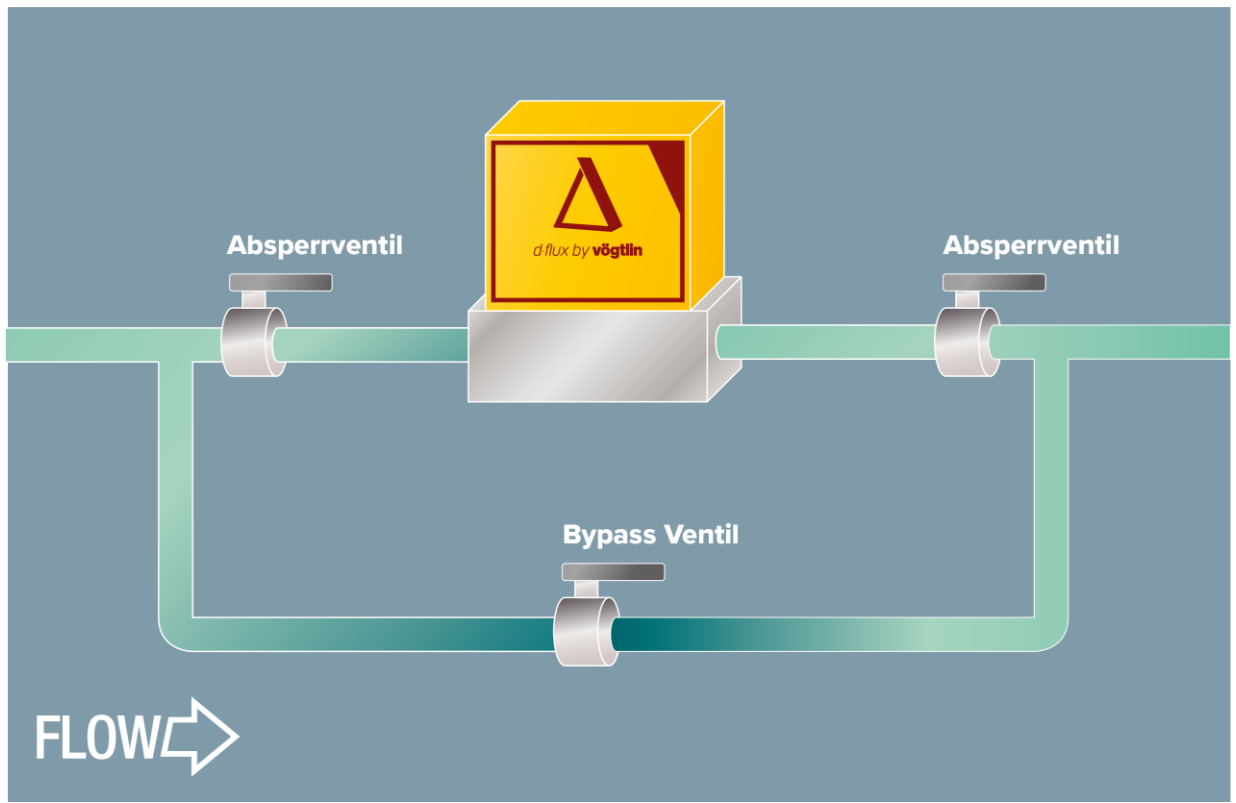

Abbildung 4 Beispiel eines Bypass-Systems

Dieses System hat die folgenden Vorteile:

- Wenn Sie irgendwann das Gerät entfernen müssen. Zum Beispiel bei einer Rezertifizierung oder Inspektion können Sie das Bypass-Ventil öffnen und die beiden Absperrventile schließen. Sie können den Durchflussmesser jetzt entfernen, während Ihr Prozess ungestört bleibt.
- Wenn Sie Ihr System tarieren wollen, können Sie das Bypass-Ventil öffnen und die beiden Absperrventile schließen. Im Inneren des Durchflussmessers befindet sich Ihr Prozessgas unter Ihren Betriebsbedingungen, aber mit einem Durchfluss von Null. Perfekte Bedingungen, um das Gerät zu tarieren und die Unsicherheit zu optimieren.

Es wird empfohlen, für diese Anwendung Kugelhähne zu verwenden, und wir empfehlen einen praktischen Steckanschluss für eine einfache Demontage (wie Tri-Clamp oder Flansche).

### 6.1.6 Druckabfall für d.flux Messgerät (DFM)

Um den genauen Wert des Druckabfalls für Ihre spezifische Anwendung zu erfahren, wenden Sie sich bitte an Ihren Vögtlin Ansprechpartner.

Auf besonderen Wunsch und nach Bewertung Ihrer Anwendung können wir das Gerät auch ohne Eingangsfilter liefern, um den Druckabfall zu reduzieren.

|         | Eingangsfilter | Kein Eingangsfilter |
|---------|----------------|---------------------|
| LFE1400 | 410 mbar       | 325 mbar            |
| LFE1000 | 380 mbar       | 340 mbar            |
| LFE700  | 360 mbar       | 335 mbar            |
| LFE500  | 340 mbar       | 320 mbar            |

Gemessener Druckabfall bei Entlüftung gegen die Atmosphäre (Luft):

Tabelle 1: Gemessener Druckabfall bei Entlüftung gegen die Atmosphäre

# 6.2 Gasanschlüsse

Der d·flux hat standardmäßig ein paralleles G 1" Innengewinde (1" BSPP) am Ein- und Auslass. Wir empfehlen dringend, bei der Verwendung von Anschlussstücken die von uns für dieses Gerät angebotenen Anschlussstücke zu verwenden, da sie mit diesem Gerät getestet worden sind. Die häufigsten Fehlerursachen betreffen die Art und Weise, wie die Geräte an die Gasversorgung angeschlossen sind. Bitte beachten Sie die folgenden Punkte:

- Die Leitungen müssen absolut sauber sein. Bitte spülen Sie sie durch, bevor Sie die Messgeräte installieren. Vergewissern Sie sich, dass sich keine Gewindedichtmittel (z.B. Teflonband) in den Rohrleitungen befinden!
- Verwenden Sie geeignete Rohrmaterialien (Druckstufe, Haltbarkeit)
- Verwenden Sie geeignete Anschlusstücke.
- Fehlfunktionen können durch instabile Druckregler und pulsierende Kompressoren von Luftdruckverstärkern verursacht werden.
- Die Größe der Leitung muss auf das Messgerät /den Regler abgestimmt sein. Ein zu kleiner Durchmesser führt zu einem erhöhten Druckabfall bei höherem Durchfluss.

Für Wartungsarbeiten empfehlen wir die Verwendung eines Block- und Bypass-Systems. Dies ist besonders wichtig, wenn die Gasversorgung nicht unterbrochen werden darf (siehe Kapitel 6.1.5)

Um das Gerät zu installieren, entfernen Sie bitte die Schutzkappen an der Seite des Geräts. Je nach Konfiguration bestehen die Gasanschlüsse aus einem zylindrischen G 1"-Gewindeanschluss oder den von Ihnen bestellten Anschlusstücke/Reduzierungen. Um eine Verunreinigung des Geräts zu vermeiden, empfehlen wir, die Schutzkappen erst kurz vor der Installation zu entfernen. Beachten Sie bei der Installation des Geräts die Flussrichtung, die mit einem Pfeil auf dem Typenschild des Geräts angezeigt wird.

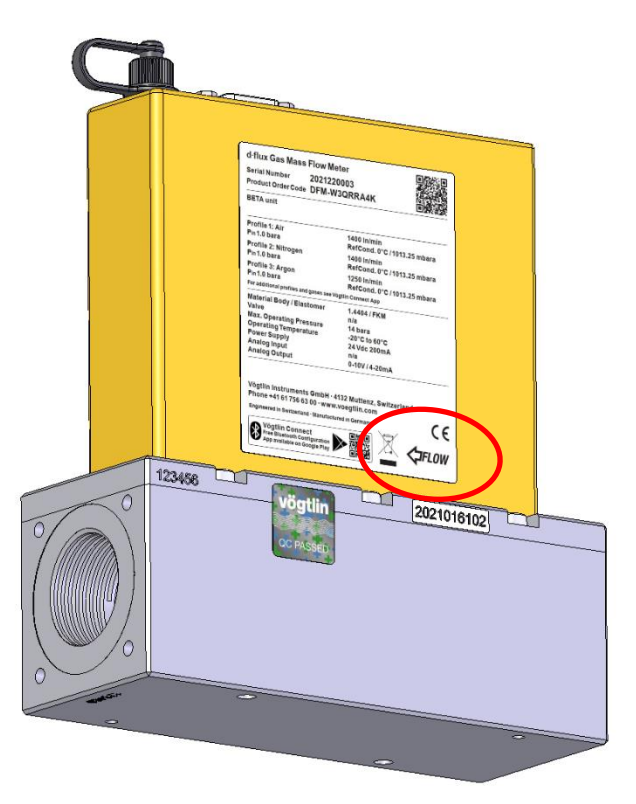

Abbildung 5 Anzeigepfeil für die Flussrichtung

Um die ordnungsgemäße Funktion des Messgeräts zu gewährleisten, empfehlen wir die Verwendung von Anschlussstücken aus unserem Sortiment. Die Verwendung von ungeeigneten oder falsch montierten Zwischenstücken kann zu Problemen führen.

Dank des integrierten Turbulenzfilters ist kein bestimmter Einlassabstand erforderlich. Wir empfehlen jedoch im Allgemeinen eine gerade Einlassstrecke von 10xD (10x Rohrdurchmesser).

### 6.2.1 Montage der Anschlussstücke

Alle von Vögtlin gelieferten Zwischenstücke und Anschlusstücke sind mit einem O-Ring abgedichtet. Wenn Sie Anschlussstücke mit dem Gerät bestellt haben, sind diese montiert und auf Dichtheit geprüft. Wenn sie separat geliefert werden (oder Sie die mitgelieferten Anschlussstücke entfernen), müssen Sie die Zwischenstücke selbst montieren und auf Dichtheit prüfen. Die Dichtringe (O-Ringe) dürfen bei der Montage nicht beschädigt werden. Weitere Informationen finden Sie im d-flux-Datenblatt für die Anschlussstücke

### Modelle

| Artikel-Nr.         | Type/Zwischenstück                | Werkstoff           |
|---------------------|-----------------------------------|---------------------|
| 328-1254 / 328-1255 | G 1" auf 1" Kompressions-Anschlus | sstück, Edelstahl,  |
| FKM/EPDM            |                                   |                     |
| 328-1426 / 328-1427 | G 1" auf D 50,5 (Tri-Clamp),      | Edelstahl, FKM/EPDM |
| 328-2157            | G 1" auf G 1/2" Reduzierung,      | Edelstahl, FKM      |

Die Konstruktion der Geräte ermöglicht eine Abdichtung an den Enden mit O-Ringen oder Flachdichtungen. Vermeiden Sie unbedingt die Verwendung von Dichtungsband zum Abdichten von Gewinden. Kleine Teile des Dichtungsmaterials können zu falschen Messungen und Fehlfunktionen führen. Sollte dies der Fall sein, muss das Gerät gereinigt, überprüft oder neu kalibriert werden. Für diese zusätzliche Reinigung wird ein Aufpreis berechnet.

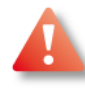

Verwenden Sie keine flüssigen Dichtstoffe. Bei der Versiegelung mit flüssigen Dichtungsmitteln fällt eine höhere Reinigungsgebühr für die Reinigung des Geräts in einer Ultraschallwanne an.

Überprüfen Sie die Geräte vor der Inbetriebnahme auf Undichtigkeiten. (Vgl. Kapitel 10)

### 6.2.2 Eingangsfilter

Vögtlin liefert den d-flux mit einem Eingangsfilter, der im Inneren des Durchflussmessers montiert ist. Es handelt sich um ein feinmaschiges Sieb (50 Mikrometer), das am Einlass des Geräts angebracht ist.

In einigen Fällen ist es möglich, das Gerät ohne den integrierten Eingangsfilter zu liefern. Dadurch wird der Druckabfall des Durchflussmessers verringert (vgl. Kapitel **6.1.6**). Wenn Sie den integrierten Filter nicht verwenden, empfehlen wir Ihnen, einen separaten Filter am Einlass zu installieren. Wir empfehlen immer, einen Filter oder zumindest ein feinmaschiges Sieb (50 Mikrometer) vor den Messgeräten zu installieren. Es kommt häufig vor, dass Feststoffe wie Schweißrückstände, Metall- oder Kunststoffspäne, Rost, Dichtungsband usw. die Funktion beeinträchtigen. Bei Druckluftanwendungen mit Kompressoren muss die Luft trocken und frei von Öl sein. Stellen Sie sicher, dass sich in der Gaszuleitung zu den Geräten eine geeignete Druckluftaufbereitungsanlage befindet. Bei Gasen aus Flaschen ist im Allgemeinen keine besondere Filterung erforderlich, aber stellen Sie trotzdem sicher, dass Ihre Leitungen sauber sind.

### 6.2.3 Verbinden der Anschlussstücke

### Klemmringverschraubungen

- Positionieren Sie das Instrument so, dass der Richtungspfeil in Flussrichtung weist.
- Überprüfen Sie die Position der vorderen und hinteren Endhülse.
   Stecken Sie die Leitung in das Anschlussstück. Stellen Sie sicher, dass die Leitung fest auf der Schulter des Anschlussstücks sitzt und die Mutter handfest angezogen wurde.
   Markieren Sie die Mutter in der 6-Uhr-Stellung.
- Ziehen Sie die Mutter um 1-1/4 Drehungen an, während Sie das Gehäuse des Anschlussstücks mit einem Konter-Schraubenschlüssel

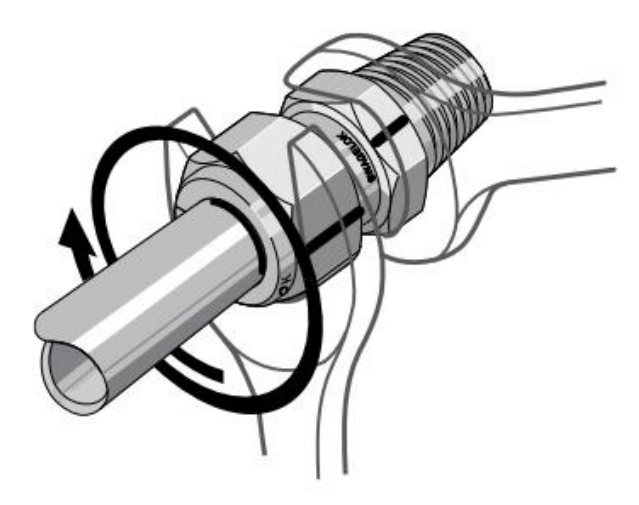

Abbildung 6 Richtige Vorgehensweise beim Festziehen einer Klemmringverschraubung

festhalten. Behalten Sie die Markierung im Auge, führen Sie eine volle Drehung durch und fahren Sie bis in die 9-Uhr-Position fort. Nicht zu fest anziehen!

• Überprüfen Sie den gesamten Strömungsweg sorgfältig auf Undichtigkeiten. Wir raten von der Verwendung von Lecksuchflüssigkeiten ab. Beobachten Sie stattdessen den Druckabfall.

### Tri-Clamp-Anschlüsse

Tri-Clamp-Anschlüsse sind Zwischenstücke für Rohrstücke, die einfache Demontage und ermöglichen. Tri-Clamp-Anschlüsse bestehen aus zwei Endhülsen, einer Dichtung und einer Klemme und werden wie folgt zusammengebaut:

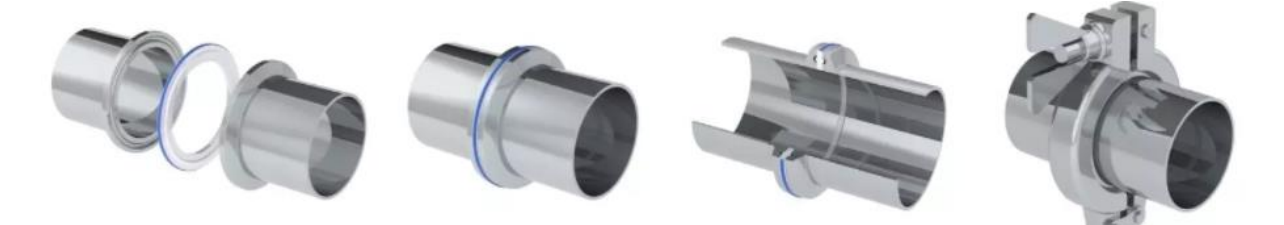

Abbildung 7 Zusammenbau Tri-Clamp-Anschluss

Vögtlin liefert nur den am Durchflussmesser montierten Flansch. Dichtung und Klemme müssen separat beschafft und entsprechend den Anweisungen des Herstellers installiert werden.

# 6.3 Prüfung nach der Montage

Überprüfen Sie die Geräte vor der Inbetriebnahme auf Undichtigkeiten

| Handbuch            | Version |                            | Seite |
|---------------------|---------|----------------------------|-------|
| d-flux multi series | V1.1    | © Vögtlin Instruments GmbH | 29    |

**ACHTUNG**: Vor der Anwendung sollten alle Installationen sorgfältig auf Undichtigkeiten geprüft werden, insbesondere an den Anschlussstücken. Alle Instrumente werden vor dem Versand einer Dichtigkeitsprüfung unterzogen. Sie müssen Ihr Instrument nicht auf Undichtigkeiten prüfen. Verwenden Sie keine Lecksuchflüssigkeiten wie Snoop®, um nach Undichtigkeiten innerhalb oder außerhalb des d-flux zu suchen. Beobachten Sie stattdessen den Druckabfall.

Beachten Sie:

- Zum Abdichten von Gewinden darf kein Dichtungsband oder flüssiges Dichtungsmittel verwendet werden
- Die Leitungen müssen vor der Installation des Instruments gereinigt werden.

Die Produkte in diesem Handbuch können Metall- oder Elastomerdichtungen, Dichtungsmanschetten, O-Ringe oder Ventilsitze enthalten. Es liegt in der Verantwortung des "Benutzers", Materialien auszuwählen, die mit seinem Prozess und seinen Prozessbedingungen kompatibel sind. Die Verwendung von Materialien, die nicht mit den Prozessbeschränkungen des Geräts kompatibel sind, kann zu Geräteschäden und/oder Personenschäden bis hin zum Tod führen.

Es wird empfohlen, dass der Benutzer die Geräte regelmäßig überprüft, um sicherzustellen, dass sie leckfrei sind, da sich sowohl Metall- als auch Elastomerdichtungen, Dichtungsmanschetten, O-Ringe und Ventilsitze mit dem Alter und der Einwirkung von Prozessgas verändern können.

# 7 Spannungsversorgung

Die elektrischen Anschlüsse befinden sich auf der Oberseite des Geräts. Sie haben entweder die Standardeinheiten mit Modbus und Analogausgang oder die erweiterte Einheit mit Ethernet-Kommunikation (EtherCAT® oder Profinet).

Bitte beachten Sie, dass das Gerät nur dann nach IP54 geschützt ist, wenn Sie die richtigen elektrischen Anschlüsse verwenden und alle nicht verwendeten Stecker abziehen (M8-4Pin-Kappe wird mit dem Gerät geliefert).

Bei einem Ethernet-Gerät ist die Schutzart niemals IP54, sondern IP40.

# 7.1 Überlegungen zur elektrischen Installation

### 7.1.1 EMV

Obwohl an den meisten Orten die Gefahr von elektrostatischer Entladung (ESD) kein Problem sein sollte, sollte ESD immer berücksichtigt werden. Bitte treffen Sie Vorsichtsmaßnahmen, damit die Elektronik nicht durch ESD beschädigt wird.

Das Gerät ist vollständig EMV-geprüft und erfüllt alle modernen Anforderungen, solange Sie alle Installationsanweisungen befolgen.

### 7.1.2 Anforderungen an das Verbindungskabel

Vergewissern Sie sich, dass das Kabel chemisch mit den am Einsatzort verwendeten Gasen und Chemikalien kompatibel ist. Die vom Kunden bereitgestellten Anschlusskabel müssen die folgenden Anforderungen erfüllen.

| Handbuch            | Version |                            | Seite |
|---------------------|---------|----------------------------|-------|
| d-flux multi series | V1.1    | © Vögtlin Instruments GmbH | 30    |

Elektrische Sicherheit in Übereinstimmung mit den geltenden lokalen, landesweiten und bundesweiten Vorschriften.

### Kabelspezifikation:

Erlaubter Temperaturbereich: -20 °C (-4 °F) ≥ 60 °C (140 °F) Mindestanforderung an den Temperaturbereich für das Kabel: Umgebungstemperatur +20 K

### Für das Messgerät:

Stromausgang: Für 4-20 mA: Geschirmtes Kabel empfohlen. Beachten Sie das Erdungskonzept des Geräts. Das Kabel muss für 200 mA ausgelegt sein.

### Für den Regler:

Stromausgang: Für 4-20 mA: Geschirmtes Kabel empfohlen. Beachten Sie das Erdungskonzept des Geräts. Das Kabel muss für 2000 mA ausgelegt sein.

### 7.1.3 Anforderungen an die Stecker

Bitte stellen Sie sicher, dass die Steckverbinder die Anforderungen für die IP-Schutzart erfüllen

## 7.2 Zwischenstücke

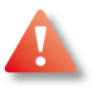

Entfernen Sie zuerst das Speisegerät, bevor Sie einen der Stecker/Klemmen anschließen/abziehen.

Der d-flux hat zwei elektrische Stecker:

| M8-4 pin männlicher Stecker: | Dieser Anschluss kann für die Stromversorgung<br>verwendet werden und ermöglicht den Zugriff auf den<br>MOSFET (Open Collector) Pin, der über die digitale<br>Kommunikation ein- und ausgeschaltet werden kann. |
|------------------------------|----------------------------------------------------------------------------------------------------|
| 9-poliger D-Sub-Stecker:     | Der D-Sub-Stecker kann auch zur Stromversorgung des<br>Geräts verwendet werden, ermöglicht aber auch den<br>Zugriff auf den Modbus und die analogen Anschlüsse.                                                 |

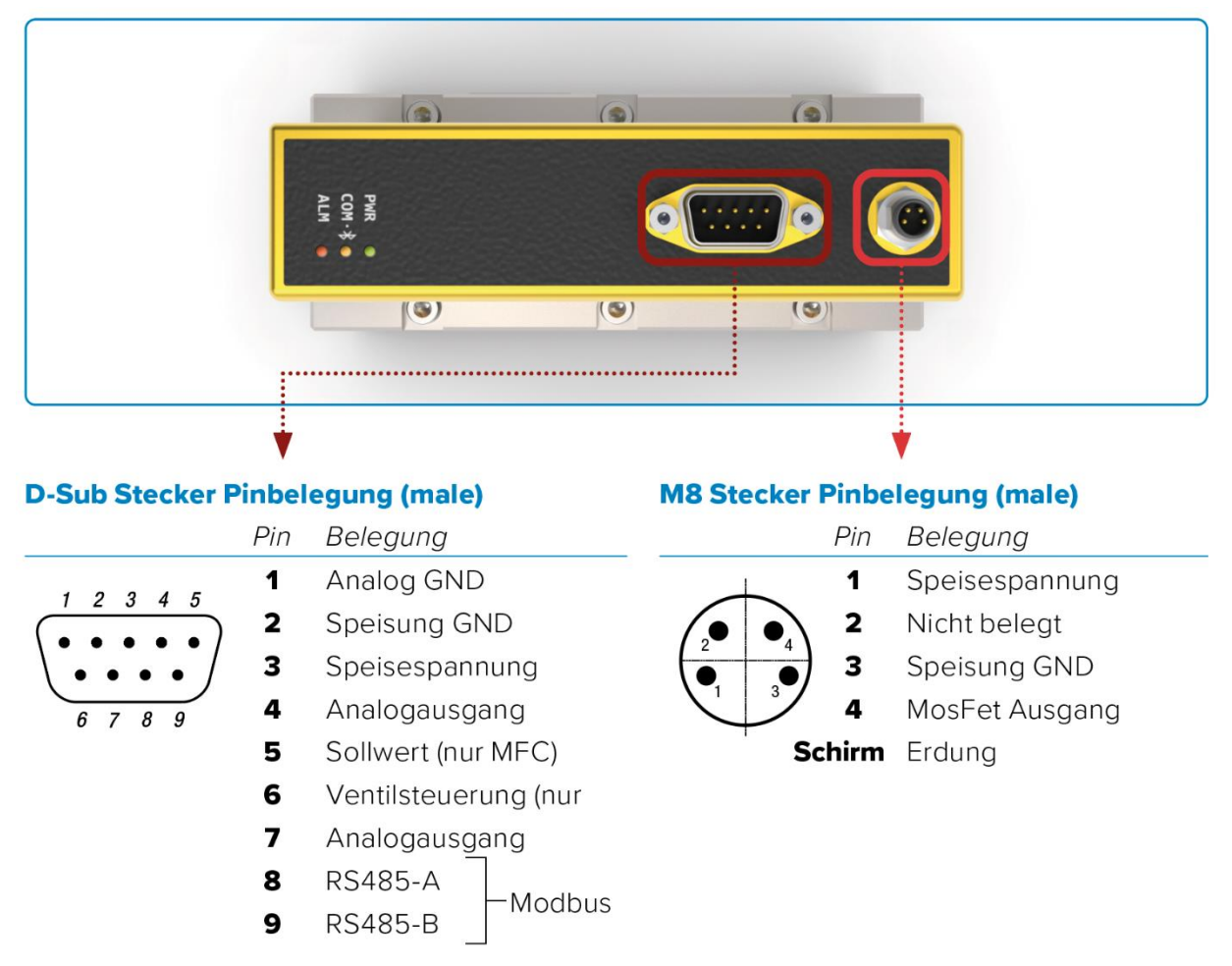

Abbildung 8: Draufsicht Anschlüsse d.flux ohne Ethercat

### 7.2.1 Profinet und EtherCAT® Anschlüsse

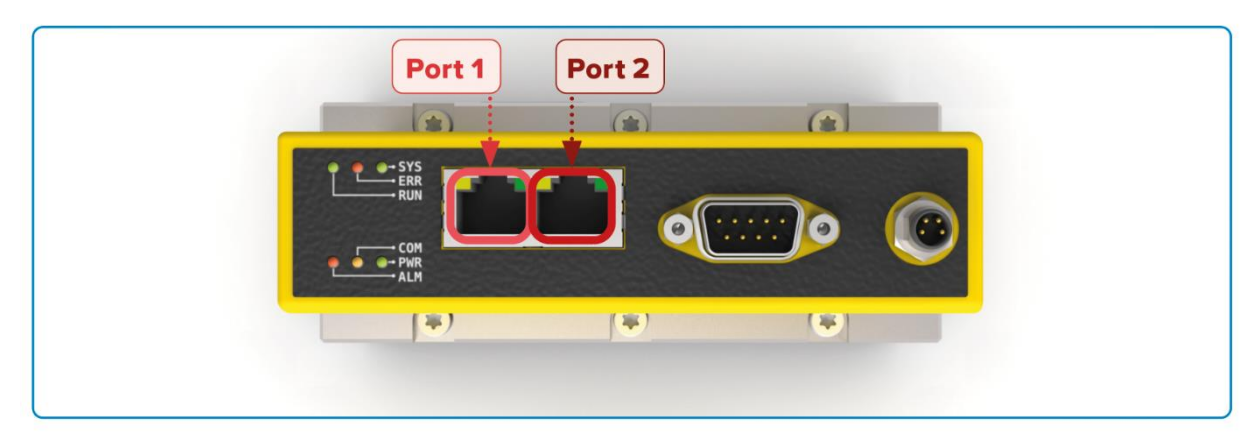

### **RJ45 Buchse Pinbelegung (female)**

|     | Pin | Belegung     | Drahtfarbe |
|-----|-----|--------------|------------|
|     | 1   | Data (TX+)   | Gelb       |
|     | 2   | Data (TX-)   | Orange     |
|     | 3   | Data (RX+)   | Weiss      |
|     | 4   | nicht belegt |            |
| 8 1 | 5   | nicht belegt |            |
|     | 6   | Data (RX-)   | Blau       |
|     | 7   | notused      |            |
|     | 8   | nicht belegt |            |
|     |     |              |            |

Abbildung 8 Draufsicht Anschlüsse d-flux mit EtherCAT®

# 7.3 Elektrische Spezifikationen

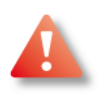

Nur Personen mit einer entsprechenden Ausbildung sind befugt, das Gerät anzuschließen. Ein unsachgemäßer Anschluss des Geräts kann schwerwiegende Folgen für Personen, das Gerät oder die Umwelt haben, die zu Verletzungen, Schäden oder Schlimmerem führen können! Bitte überprüfen Sie alle unten aufgeführten elektrischen Spezifikationen und vergewissern Sie sich, dass sie Ihren Anforderungen entsprechen und mit Ihrem System kompatibel sind:

| Stromversorgung Messgerät (DF | M) 15-36 V DC ±10%, (200 mA@24V DC, reguliert)<br>Speisung über M8-4P-Anschluss oder optional über D-<br>Sub-Verbindung (Restwelligkeit darf 100 mV peak-to-<br>peak nicht überschreiten) |
|-------------------------------|----------------------------------------------------------------------------------------------------|
| Stromversorgung Regler (DFC)  | 24 V DC ±10%, (2000 mA@24 V DC, reguliert)<br>Speisung über M8-4P-Anschluss oder optional über D-<br>Sub-Verbindung (Restwelligkeit darf 100 mV peak-to-<br>peak nicht überschreiten)     |

| Ausgangssignale analog          | Linear 4-20 mA oder kundenseitig definiert (max. 20 mA) frei wählbar                                                                                                    |
|---------------------------------|----------------------------------------------------------------------------------------------------|
|                                 | UND                                                                                                    |
|                                 | Linear 0-5 V DC oder 0-10 V DC oder kundenseitig definiert (max. 10 Volt) frei wählbar                                                                                                    |
| Eingangssignale analog          | Linear 4-20 mA oder kundenseitig definiert (max. 20 mA) frei wählbar                                                                                                    |
|                                 | ODER                                                                                                    |
|                                 | Linear 0-5 V DC oder 0-10 V DC oder kundenseitig definiert (max. 10 Volt) frei wählbar                                                                                                    |
| Digitale Kommunikation          | RS-485 (Modbus RTU 2-Leiter)                                                                                                    |
|                                 | Die Modbus-Adressen können über zwei Drehschalter an<br>der Außenseite des Gehäuses eingestellt werden.<br>Sämtliche Modbus-Einstellungen sind über die Vögtlin<br>Connect App konfigurierbar.                                                                                                    |
|                                 | Passen Sie den Modbus-Adressplan des Geräts Ihren<br>Bedürfnissen an: Alle vorhandenen Modbus-Register (bis<br>zu 24 Register insgesamt) können einem vom Kunden<br>definierten Speicherort im Modbus-Adressplan<br>zugeordnet werden.                                                                                                    |
| Optional Profinet oder EtherCAT | Dual RJ45 Anschluss mit integriertem Switch für eine einfache Daisy-Chain-Schaltung der Geräte                                                                                                    |
|                                 | RJ45 LEDs zeigen die Verbindungen und Aktivitäten im Netzwerk an                                                                                                    |
|                                 | Ethernet-Geschwindigkeit: maximal 100 Mbit                                                                                                    |
|                                 | <b>Profinet:</b> PROFINET IO Spezifikation v2.33 / PROFINET IO konform mit Class B (RT) / Endianness: konform mit Siemens S7 (big)                                                                                                    |
|                                 | EtherCAT®: IEC-Standard IEC61158 / Endianness: little                                                                                                    |
| Konfigurationsschnittstelle     | Bluetooth® 4.0 (kostenlose Vögtlin Connect App im Google Play Store erhältlich) (vgl. Kapitel 9)                                                                                                    |
| Ventilsteuerung                 | Mit diesem Eingang können Sie den aktuellen Zustand<br>des Ventils steuern. Wenn Sie den Eingang aktivieren,<br>wird die Software-Steuerung außer Kraft gesetzt. Bei<br>einem Wert unter 1,7 V DC wird das Ventil geschlossen<br>und bei einem Wert über 3,4 V DC wird das Ventil<br>vollständig geöffnet (Spülung, vgl.Kapitel 8.10.5. Ventil<br>Schliessen vgl.Kapitel 8.10.6) |

| Ausgang I/O MOSFET  | Ein/Aus für externes Abschaltventil oder Alarm über M8-<br>4P-Stecker verfügbar<br>Schalttyp: MOSFET<br>Maximale Spannung: 36 V DC, maximaler Strom 500 mA<br>(geschützt durch eine Polyfuse) |
|---------------------|----------------------------------------------------------------------------------------------------|
| Spannungsversorgung | D-Sub 9-polig männlich (Speisung + Signale) M8-4P-<br>Stecker (Open-Collector-Ausgang + Speisung)<br>Optional 2 x RJ45 (EtherCAT® / Profinet)                                                 |

Es gibt verschiedene Möglichkeiten, um mit dem Gerät zu kommunizieren:

| Analoge Signale: | Volt und Milliampere (Standard)                 |
|------------------|-------------------------------------------------|
| Digital:         | Modbus (Standard)                               |
| Bluetooth®:      | Vögtlin Connect App (download von Google Play®) |
|                  | (Standard)                                      |
| Ethernet:        | Profinet®, EtherCAT®® (Optional)                |

Für eine einfache Funktionskontrolle empfehlen wir die Vögtlin Connect App. Einzelheiten zur analogen und digitalen Kommunikation entnehmen Sie bitte den entsprechenden Kapiteln.

Herzlichen Glückwunsch, mit der Kommunikation mit Ihrem Durchflussmesser haben Sie die Installation erfolgreich abgeschlossen.

# 7.4 Beispiele für Verbindungsschaltpläne

Legen Sie fest, welche elektrischen Anschlüsse Sie verwenden werden und kennzeichnen Sie diese im Anschlussplan.

### Einige Beispiele:

### 7.4.1 Schaltplan Analogausgang zu PLC

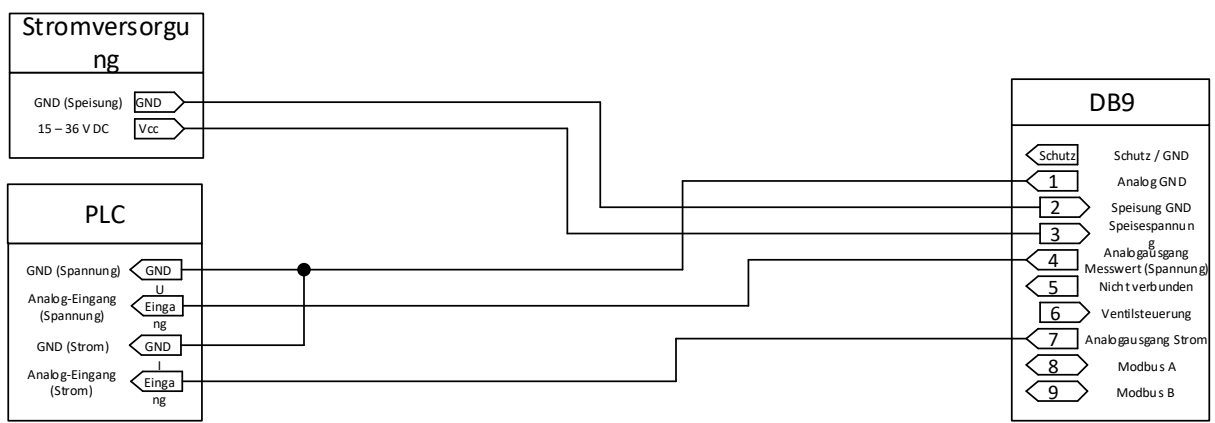

Abbildung 9 Schaltplan Spannungsversorgung analog mit Speisegerät an D9-Sub-Stecker

### 7.4.2 Schaltplan Modbus zu PLC

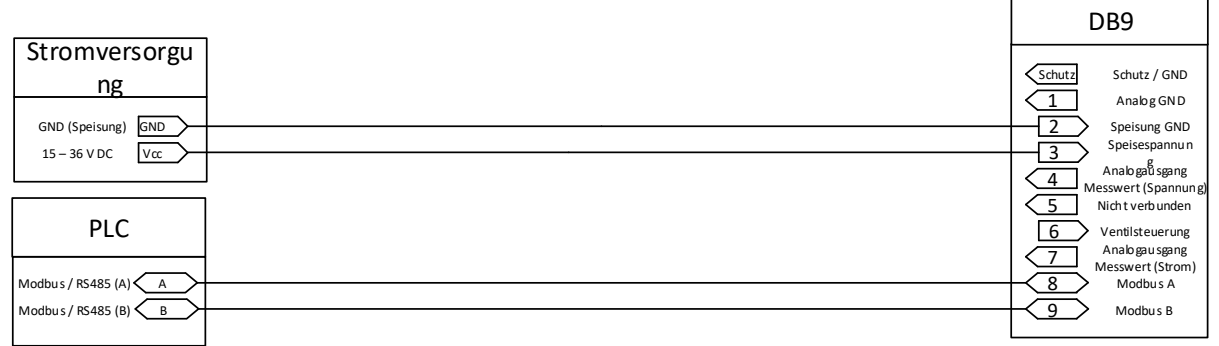

Abbildung 10 Schaltplan Spannungsversorgung Modbus mit Speisegerät an D9-Sub-Stecker

# 7.4.3 Schaltplan Modbus (mehr als ein Gerät) zu PLC

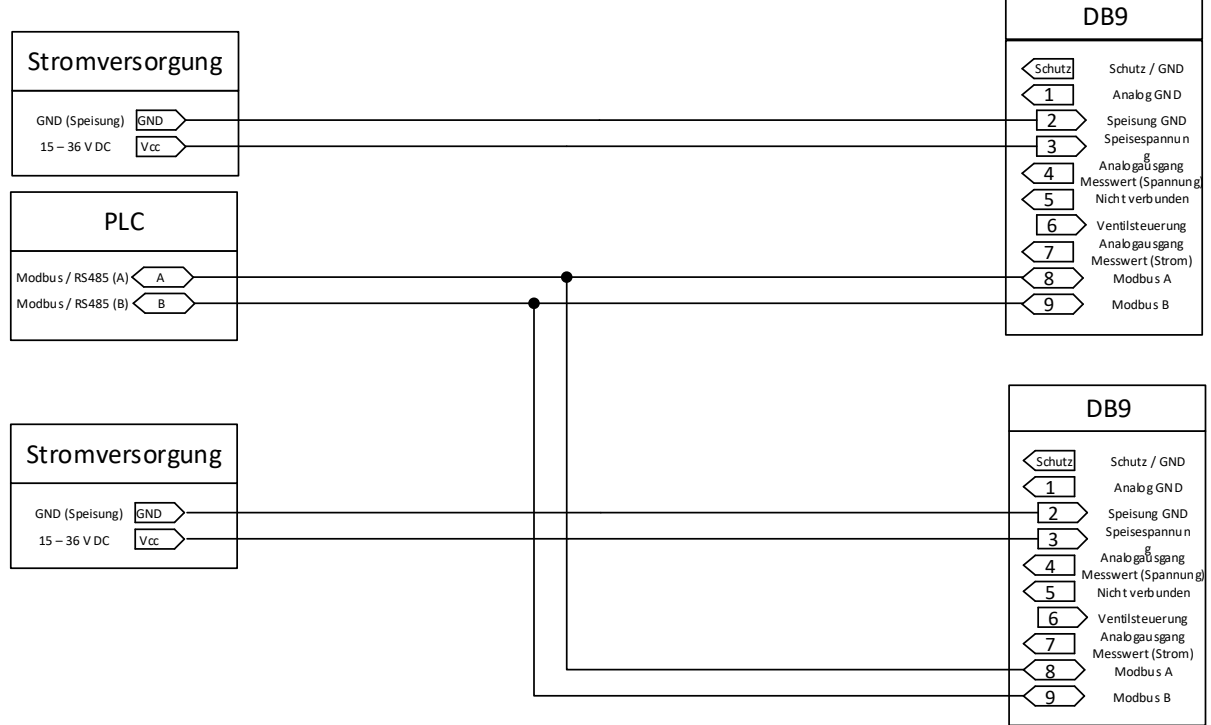

Abbildung 11 Schaltplan Spannungsversorgung 2 x Modbus mit Speisegerät an D9-Sub-Stecker

Die empfohlenen 120-Ohm-Abschlusswiderstände sind in der Regel nicht im RS485-Converter eingebaut. Der d-flux verfügt über einen eingebauten Widerstand.
# 7.4.4 Schaltplan MOSFET I/O Switch zu PLC

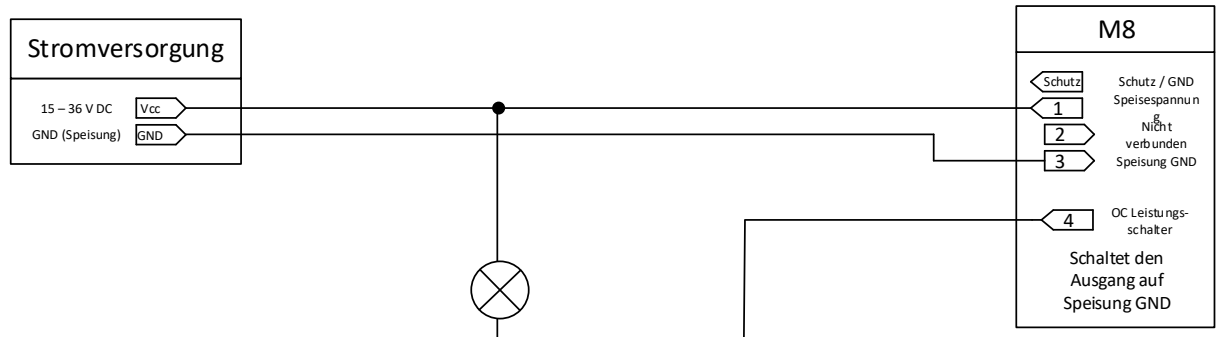

Abbildung 12: Spannungsversorgung des MOSFET E/A-Switch bei Verwendung der Stromversorgung des Geräts

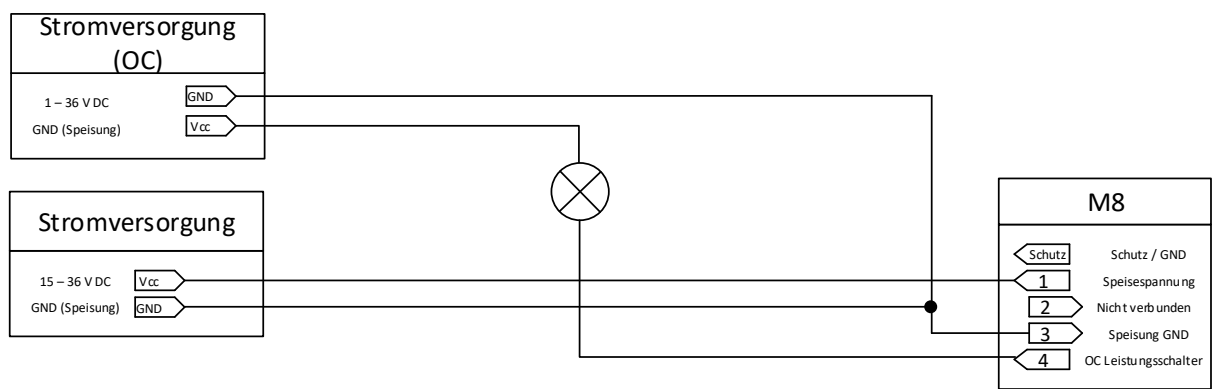

Abbildung 13: OC Leistungsschalter bei Verwendung eines externen Speisegeräts

#### Für weitere Informationen siehe Kapitel 0 Durchfluss: Kein Durchfluss, obwohl das Ventil geöffnet ist (nur MFC)

Wenn diese Warnung aktiviert ist, wird der digitale Sollwert in 20 Sekunden auf Null gesetzt. So wird vermieden, dass das Ventil zu warm wird. Wenn das Ventil nach 30 Sekunden immer noch offen ist (z.B. aufgrund eines analogen Sollwerts), zwingt das Gerät das Ventil zum Schließen. Dies kann vom Benutzer nicht geändert werden. (Vgl. auch Kapitel 8.10.4)

#### 7.5 Erdung

Verwenden Sie als Erdungsanschluss eines der Gewindelöcher an der Unterseite des Geräts. Stellen Sie sicher, dass das Messgerät geerdet ist, bevor Sie es an das Speisegerät anschließen. Das metallische Steckergehäuse ist mit der Geräteerde verbunden. Die maximal zulässige Fehlerspannung zwischen Versorgung 0 V DC und Erdung darf 24 V DC Spitze nicht überschreiten. Vergewissern Sie sich, dass die Masse dieselbe ist wie die des Speisegeräts und des Signalempfängers.

#### Kontrolle nach dem Anschluss 7.6

- Sind die Kabel oder das Gerät unbeschädigt (Sichtprüfung)?
- Sind das Speisegerät und die Signalkabel richtig angeschlossen?
- Stimmt die Versorgungsspannung mit den Angaben im Anschlussplan überein?
- Entsprechen die Kabel den Anforderungen?

| Handbuch            | Version |                            | Seite |
|---------------------|---------|----------------------------|-------|
| d-flux multi series | V1.1    | © Vögtlin Instruments GmbH | 37    |

- Verfügen die Kabel über eine angemessene Zugentlastung? Sind sie sicher verlegt?
- Ist der Kabelweg komplett isoliert? Ohne Schleifen und Überkreuzungen?
- Sind alle Schraubklemmen fest angezogen?
- Sind alle Stopfbuchsen installiert, fest angezogen und dicht? Kabelführung mit "Wasserfalle"
- Stimmt die Versorgungsspannung mit den Angaben auf dem Bezeichnungsschild des Transmitters / Messumformers überein?
- Ist die Zuordnung der Klemmen korrekt?
- Ist das Gerät bei anliegender Versorgungsspannung betriebsbereit und leuchtet die grüne LED am Gehäuse?

#### **Funktionen** 8

Dieses Kapitel erklärt die Fähigkeiten der spezifischen Funktionen des d.flux. Die Anpassungssoftware bezieht sich auf die Konfigurationseinstellung, die in der Vögtlin Connect App vorgenommen werden kann (vgl. Kapitel 9). Diese Einstellungen können jedoch auch über die digitale Kommunikation (Modbus oder Ethernet) vorgenommen werden. Der Einfachheit halber werden wir das in den folgenden Kapiteln nicht erwähnen und nur auf die Vögtlin Connect Bluetooth App verweisen.

#### 8.1 Profile

Ein Profil ist ein Set von Einstellungen, die im EEPROM des Geräts gespeichert sind. Sie können 15 Profile programmieren und speichern (vgl. Kapitel 9.1.4.1). Das Konzept dahinter ist, dass Sie für jede Anwendung, für die Sie das Gerät verwenden, ein anderes Profil haben.

Im Profil-Menü können Sie nach unten ziehen und die Profile 1 bis 15 auswählen und diese bearbeiten, sobald Sie den Bildschirm mit dem Passwort entsperrt haben. Profil 0 ist werkseitig eingestellt und kann nicht bearbeitet werden. Die Werte in Profil 0 werden als "Werkseinstellungen" bezeichnet und sind auch die Grenzen für die Benutzereinstellung.

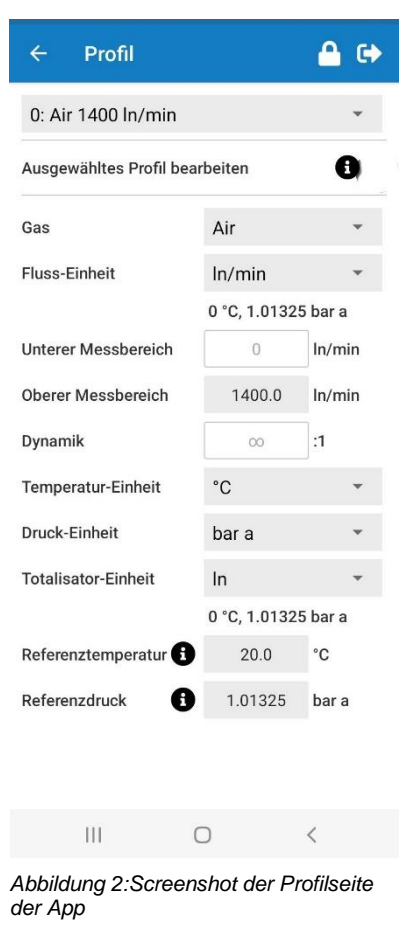

In den folgenden Unter-Kapiteln beschreiben wir die Möglichen Einstellungen in einem Profil. Diese Einstellungen sind konfigurierbar in der Vögtlin Connect App oder über digitale Kommunikation.

### 8.1.1 Bereiche: Werks- und Nutzereinstellungen

Als Benutzer können Sie lediglich die "Nutzereinstellungen" ändern. Die Werkseinstellungen sind die Grenzen für die Benutzereinstellungen. Wenn zum Beispiel der Werksendwert 1400

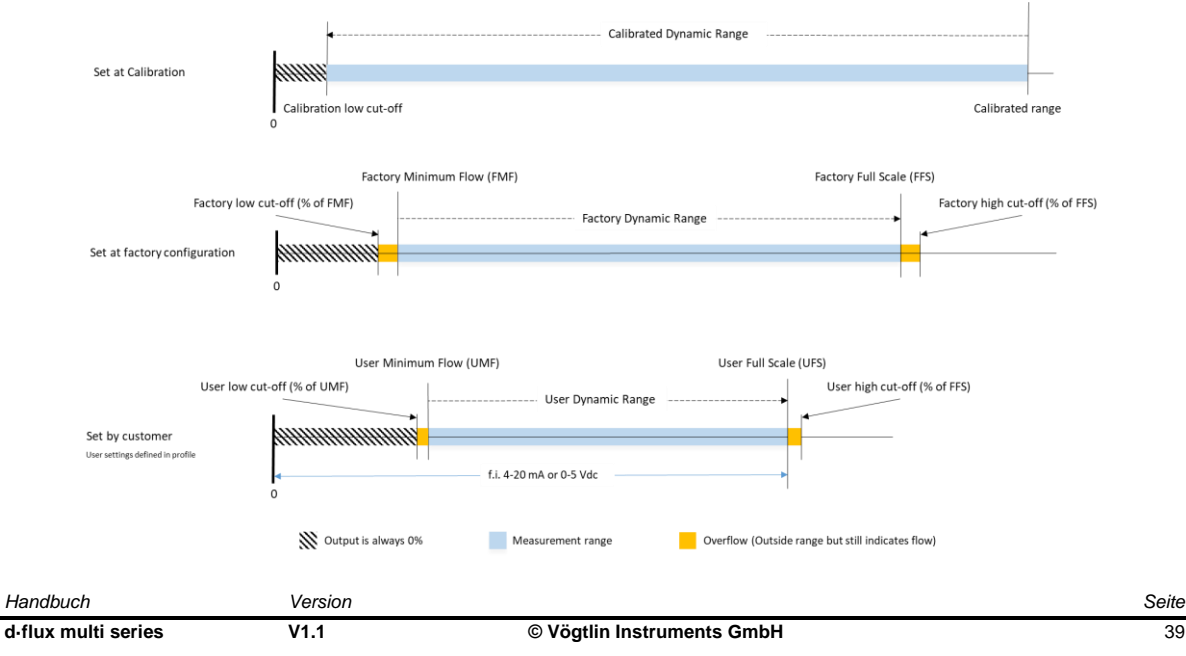

In/min beträgt, kann der Benutzerendwert nie auf einen höheren Wert eingestellt werden. Das Gleiche gilt für die anderen Variablen, wie im folgenden Diagramm erläutert:

# 8.1.2 Einstellung des Skalenendwertes (Bereich)

Sie können den Benutzerendwert (UFS) vom maximalen Werksbereich bis auf 70% des maximalen Werksendwerts (FFS) einstellen.

Wenn das Messgerät nicht anzeigt, was Sie eingegeben haben, haben Sie höchstwahrscheinlich einen Wert außerhalb der Werkseinstellungen eingegeben. Die Geräte passen Ihre Eingabe automatisch an das Mögliche an.

Bitte beachten Sie, dass die Variablen, die Sie in den Profilen auswählen, im EEPROM des Geräts gespeichert werden und die Geräte sich diese merken, wenn Sie das Profil in Zukunft wieder aufrufen.

### 8.1.3 Niedrige und hohe Grenzwerte

Der untere Grenzwert ist der Wert, unterhalb dessen das Messgerät keinen Wert mehr anzeigt, der mit dem Durchfluss in Verbindung steht. Unterhalb dieses Wertes zeigt der Ausgang immer 0 an.

Der untere Grenzwert wird als Prozentsatz des benutzerdefinierten Mindestdurchflusses definiert (Standard 8% des UMF).

Der obere Grenzwert ist der Wert, oberhalb dessen der Zähler keinen Wert mehr anzeigt, der mit dem Durchfluss zusammenhängt. Unterhalb dieses Wertes zeigt der Ausgang immer den benutzerdefinierten oberen Grenzwert an.

Der obere Grenzwert ist definiert als ein Prozentsatz oberhalb des UFS (Standardwert 8% des UFS).

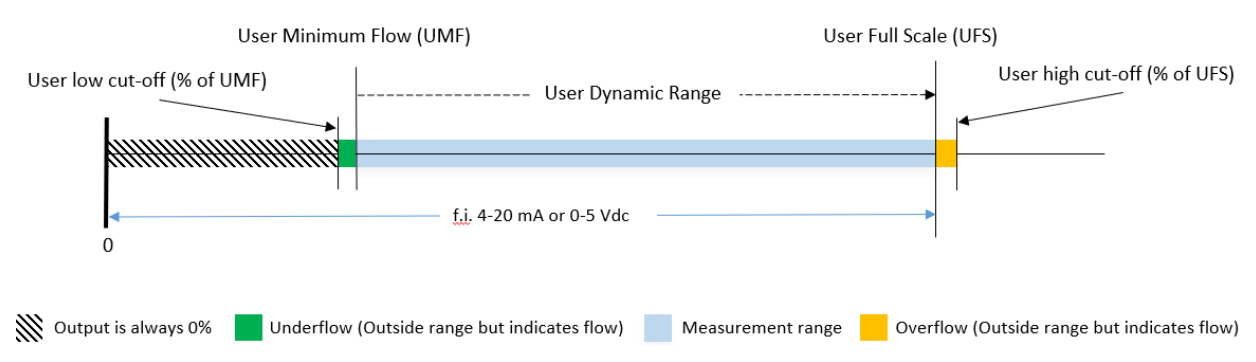

Durchflüsse jenseits des Grenzwerts werden von dem Gerät nicht mehr gemessen (weder digital noch analog). Zum Beispiel zeigt der Durchflussmesser immer Null (0) an, wenn der Durchfluss unter diesem niedrigen Grenzwert liegt. Der benutzerdefinierte untere Grenzwert kann im Profil in der App (nur im Advance-Modus) oder über eine beliebige digitale Kommunikation von 0 bis 10% des benutzerdefinierten minimalen Durchflusses eingestellt werden. Für Messgeräte empfiehlt es sich, diesen Wert auf 0% zu setzen.

# 8.1.4 Dynamik und VADy

Hinweis: VADy (variable Dynamik) kann nur bei Messgeräten (DFM) verwendet werden.

| Handbuch            | Version |                            | Seite |
|---------------------|---------|----------------------------|-------|
| d-flux multi series | V1.1    | © Vögtlin Instruments GmbH | 40    |

Die Dynamik eines Durchflussmessers ist das Verhältnis zwischen dem größten und dem kleinsten Durchfluss, den er messen kann. Wenn zum Beispiel der höchste Durchfluss 1400 In/min und der kleinste 1,4 In/min beträgt, beträgt der Dynamikbereich 1:1000.

Der mögliche Dynamikbereich für den d.flux ist jedoch druckabhängig. Wenn der Druck höher wird, wird der Dynamikbereich kleiner, d.h. Sie können keine extrem niedrigen Durchflüsse mehr messen.

Ihr maximaler Dynamikbereich für Luft beträgt 1: (1000/Druck in bar a). Für andere Gase kontaktieren Sie den Hersteller oder besuchen Sie unseren Konfigurator unter https://configurator.voegtlin.com/.

"Vögtlin Automatic Dynamics" (VADy) ist eine optionale Einstellung für Nutzer, die den Dynamikbereich Ihres d.flux Durchflussmessers optimieren wollen.

Wenn Sie die Funktion VADy aktivieren, stellt der d-flux den unteren Grenzwert automatisch in Abhängigkeit von seinen internen Berechnungen ein. Dazu misst es den absoluten Druck und berechnet mit Hilfe der oben genannten Formel den optimalen Dynamikbereich: 1: (1000/Druck in bar a).

Sie können den berechneten Dynamikbereich über die App oder eine beliebige digitale Kommunikation auslesen. Wenn Sie VADy aktivieren, wird Ihr manuell definierter unterer Grenzwert ignoriert und durch den berechneten Wert außer Kraft gesetzt. Der d·flux berechnet und aktualisiert den aktuellen Dynamikbereich alle 10 Millisekunden.

#### Dynamik und Genauigkeit:

Die hohe Dynamik ermöglicht es, Durchflüsse zu messen, bei denen die Unsicherheit größer ist als der gemessene Durchfluss. Mit einer Wiederholbarkeit von 0,15 % können Sie jedoch immer noch wiederholbare Prozesseinstellungen erhalten.

Wenn Sie VADy deaktivieren, wird der von Ihnen

festgelegte untere Grenzwert wieder aktiv und bleibt unter allen Druckbedingungen gleich (fest, aber einstellbar).

**Technische Einheiten** 

Sie können unterschiedliche technische Einheiten auswählen. Der Totalisator kann eine andere technische Einheit verwenden als die Durchflussanzeige, zum Beispiel Durchfluss: In/min und Totalisator: kg

Nachfolgend die technischen Einheiten, die Sie im d-flux auswählen können. Bitte beachten Sie, dass viele der Einheiten doppelt vorhanden sind, aber anders geschrieben werden (z.B. In/min und nlpm).

temp

Κ

°C °F

°R

| Flow    |
|---------|
| In/min  |
| ls/min  |
| ln/s    |
| ls/s    |
| ln/h    |
| ls/h    |
| mln/min |
| mls/min |
| mIn/s   |
| mls/s   |
| mln/h   |
| mls/h   |
| kg/min  |
| kg/s    |
| kg/h    |
| g/min   |
| g/s     |
| g/h     |
| m3n/min |
| m3s/min |
| nm3/s   |
| sm3/s   |
| nm3/h   |
| sm3/h   |
| nccm    |
| sccm    |
| nccs    |
| sccs    |
| nml/h   |
| sml/h   |
| lb/min  |
| lb/s    |
| lb/h    |
| oz/min  |
| oz/s    |
| oz/h    |
| scfm    |

| total |  |
|-------|--|
| In    |  |
| ls    |  |
| mln   |  |
| mls   |  |
| kg    |  |
| g     |  |
| m3n   |  |
| m3s   |  |
| ncc   |  |
| scc   |  |
| lb    |  |
| oz    |  |
| scf   |  |
|       |  |
|       |  |

| Pressure |
|----------|
| bar a    |
| mbar a   |
| Раа      |
| hPa a    |
| kPa a    |
| Мра а    |
| atm a    |
| psi a    |
| kpsi a   |
| psf a    |
| kpsf a   |
| osi a    |
| kosi a   |
| osf a    |
| kosf a   |
| Torr a   |
| mmHg a   |
| cmHg a   |
| inHg a   |
| mmH2O a  |
| cmH2O a  |
| inH2O a  |
| g/cm2 a  |
| kg/cm2 a |

#### Anmerkungen und Hinweise:

Wenn der Name einer Einheit "normal" ist (Buchstabe "n" in der Beschreibung, z.B. "In"), dann wählen wir 0°C und 101325 Pa als Referenzbedingungen. Ansonsten kann der Kunde die Referenzbedingungen unten auf der Profilseite in der App festlegen. Echte Masseeinheiten (z.B. kg) haben keine Referenzeinstellungen.

#### Handbuch d-flux multi series

# 8.1.5 Totalisatoren

Jedes Profil hat seinen eigenen Totalisator. Der Totalisator kann individuell zurückgesetzt werden. Der Totalisator in Profil 0 summiert alle in allen Profilen gemessenen Durchflüsse und kann nicht zurückgesetzt werden.

Wenn Sie es vorziehen, dass ein Totalisator mehrere Profile misst, wenden Sie sich bitte an das Werk.

# 8.2 Einstellen/Auslesen

Digital können Sie den Massedurchfluss, den tatsächlichen volumetrischen Gasdurchfluss, den Absolutdruck, die Temperatur, den aktuell gewählten Summenwert und viele Diagnosewerte wie Warnungen oder die Ventilbelastung ablesen.

Sie können den Durchfluss mit einem analogen mA- und einem Vdc-Ausgang auslesen. Die analogen Signale können auf bis zu 20 mA und 10 V DC eingestellt werden (siehe Analog out).

Wenn Sie einen Massedurchflussregler (MFC) haben, können Sie einen Sollwert (=gewünschter Durchfluss des Gases) entweder digital (Bluetooth Vögtlin Connect App, Modbus oder Ethernet) oder analog durch mA- oder Volt-Signale angeben

Im Menü Einstellen/Auslesen in der Vögtlin Connect App (Siehe Kapitel 9.1.5.2) können Sie auch:

**Sollwert speichern:** Wenn Sie den Sollwert "speichern" und der Strom ausfällt oder das Gerät neu gestartet wird, stellt es den zuletzt eingestellten Sollwert wieder her und geht direkt zu diesem Wert über.

**Grenzwert beim nächsten Einschaltzyklus:** Der von Ihnen in dieser Zeile eingegebene Sollwert wird bei einem Stromausfall oder einem Neustart des Geräts verwendet.

Manuell tarieren: Bitte erst nach Lektüre von Kapitel 10.4.4 verwenden

Automatischer Nullpunkt Abgleich: NUR empfohlen für MFC mit Ventil am Auslass

# 8.3 Manueller und automatischer Nullpunktabgleich

"Tarieren" ist der Vorgang des Nullstellens des Geräts. Es stellt sicher, dass der Durchflussmesser in jeder Situation die genauesten Messungen liefert. Durch den Nullpunktabgleich erhält der Durchflussmesser eine optimierte Nullreferenz für Durchflussmessungen.

Wenn Sie einen Controller mit einem Ventil am Ausgang haben, können Sie den automatischen Nullpunktabgleich aktivieren. In diesem Modus "tariert" sich das Gerät selbst, wenn es sicher ist, dass kein Durchfluss vorhanden ist. (Vgl. Kapitel **10.4.4** zu Betrieb und Details)

# 8.4 Signalfilter

Als Benutzer können Sie aus 3 verschiedenen Signalfiltertypen wählen und die Stärke des Filters einstellen. Wir empfehlen, das Gerät auf Automatik zu stellen, aber in bestimmten Fällen können Sie den Filter optimieren. Die Filteroptionen sind:

- Gleitender Durchschnitt (auch als Boxcar-Filter bezeichnet)
- Exponentieller gleitender Durchschnitt (EMA)
- Gleitender Median

# 8.4.1 Übersicht Filtereffekte

|                            | Glätten         | Reaktionszeit   | Kantenschutz | Spike-<br>Unterdrückung |
|----------------------------|-----------------|-----------------|--------------|-------------------------|
| Gleitender<br>Durchschnitt | Moderat/gut (1) | Moderat         | Moderat      | Nein                    |
| EMA-Filter                 | Ausgezeichnet   | Mangelhaft      | Mangelhaft   | Nein                    |
| Gleitender Median          | Moderat/gut (2) | Moderat/gut (2) | Gut          | Ja                      |

(1): Durchschnitt der Stichprobe(2): Anti-Rausch-Modus

#### ()

### 8.4.2 Detaillierte Filterbeschreibungen

Der **gleitende Durchschnitt** ist ein Filter, der eine endliche Anzahl von Proben innerhalb eines gleitenden Fensters mittelt. Um die Ausgabe des Filters zu berechnen, wird der Durchschnitt aller Proben im Fenster berechnet. Eine größere Fenstergröße bewirkt einen stärkeren Glättungseffekt. Der Filter "Gleitender Durchschnitt" begrenzt die Auswirkungen von Spitzen auf den Filterausgang.

**Wenn angewendet:** Dieser Standardfilter optimiert die Rauschunterdrückung auf der Grundlage des Modbus-Abtastintervalls. Er wird hauptsächlich zur Mittelung von Störgeräuschen im Signal verwendet.

Ein exponentiell gleitender Durchschnitt (EMA) ist ein Filter

erster Ordnung mit unendlicher Impulsantwort, der Gewichtungsfaktoren anwendet, die exponentiell abnehmen. Die Gewichtung für jede ältere Probe nimmt exponentiell ab und erreicht niemals Null. Die Grafik rechts zeigt ein Beispiel für die Gewichtsabnahme.

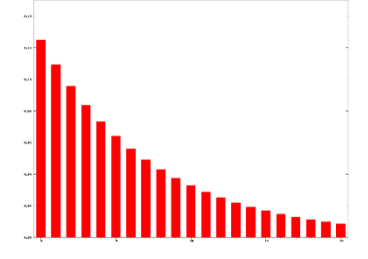

In der Regel haben Sie einen stärkeren Glättungseffekt als bei einem gleitenden Durchschnittsfilter.

**Wenn angewendet:** Dieser Filter ähnelt dem MA-Filter, hat aber die zusätzliche Eigenschaft, dass er bei großen Durchfluss-Sprüngen schneller auf den wahren Wert zurückkommt. Mit diesem speziell modifizierten Filter ist garantiert, dass der Ausgang innerhalb einer vorhersehbaren Zeit dem Eingang entspricht. Wird für Durchflüsse mit hohen Amplitudenspitzen verwendet Der **gleitende Median**filter ist eine nichtlineare digitale Filtertechnik, die häufig verwendet wird, um Rauschen aus einem Signal zu entfernen. Die Medianfilterung ist in der Signalverarbeitung sehr weit verbreitet, da sie unter bestimmten Bedingungen die Kanten bewahrt und gleichzeitig das Rauschen entfernt.

In der Regel ist er besser für die Entfernung von Spikes geeignet als ein Filter mit gleitendem Durchschnitt und erhält die Kanten für eine schnellere Reaktion.

**Wenn angewendet:** Dieser optionale Filter ist stärker bei der Beseitigung von Messspitzen und erhält die Kanten für eine schnellere Reaktion. Wenn Sie z.B. Pulsationen in Ihrem Durchfluss haben (z.B. von einem Kompressor), empfehlen wir Ihnen diesen Filter

Im Allgemeinen empfehlen wir Ihnen, auszuprobieren, welcher Filter für Ihre spezifische Anwendung am besten geeignet ist. Wir gehen jedoch davon aus, dass in 80% der Fälle der gleitende Durchschnitt die beste Lösung ist.

#### Warnhinweise und Fehler 8.5

Der d-flux verfügt über ein fortschrittliches und effektives Diagnostiksystem, das den Benutzer über den Status des Produkts informiert. Der Status wird mit einer roten LED an den Geräten angezeigt und der detaillierte Statusbericht kann über die Vögtlin Connect App abgerufen werden (vgl. Kapitel 9).

Die Benachrichtigungen sind in "Warnungen" und "Fehler" unterteilt. Ein Fehler ist produktbezogen. Wenn ein Produktfehler vorliegt, leuchtet die rote LED auf dem Gerät dauerhaft, das Gerät funktioniert wahrscheinlich nicht mehr und führt einige Standardaktionen aus. (Vgl. Kapitel 8.5.4). In der App (Kapitel 9.1.5.2) oder über jede digitale Kommunikation können Sie auf dem Statusbildschirm sehen, was nicht in Ordnung ist. Wenn es ein Problem gibt, wird die grüne Schaltfläche auf dem Statusbildschirm der App rot. Wenn die Schaltfläche unter "Status" grau ist, bedeutet dies, dass eine bestimmte Warnfunktion nicht aktiviert oder nicht eingeschaltet ist.

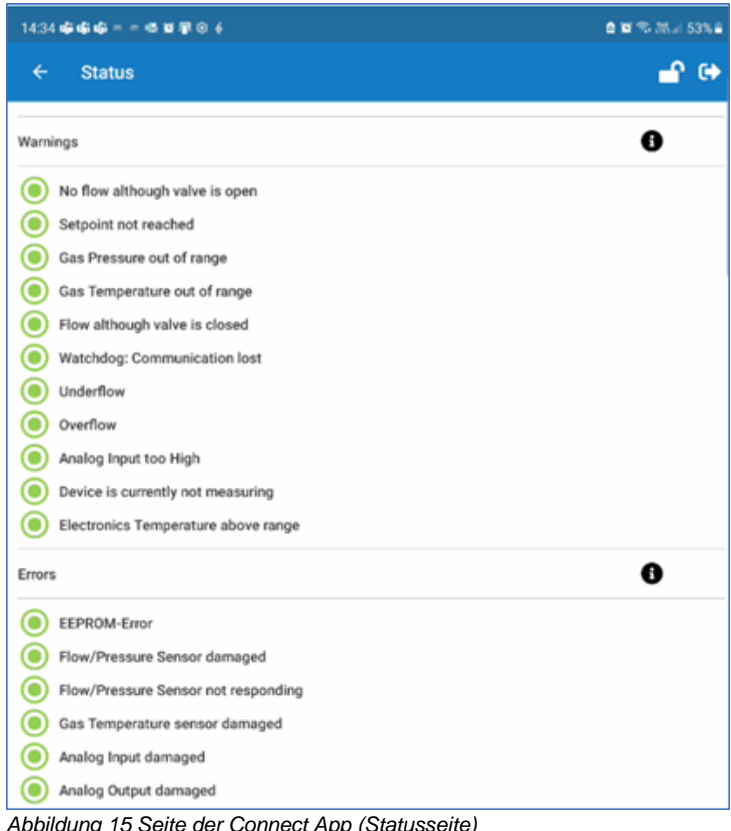

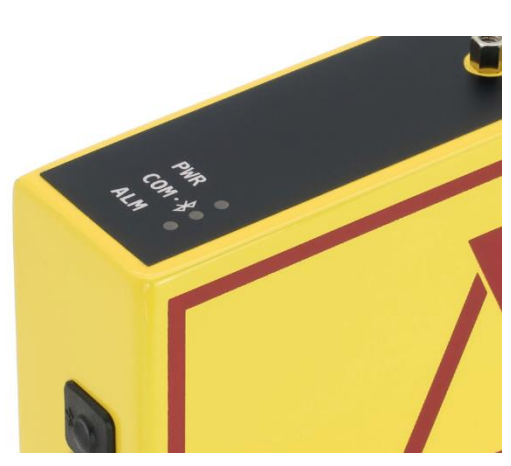

Abbildung 14 Oberseite des Geräts mit LEDs

Abbildung 15 Seite der Connect App (Statusseite)

Die "Warnungen" sind eher prozessbezogen, z.B. Temperatur oder Druck zu hoch oder Durchfluss nicht erreicht. Wenn dies der Fall ist, beginnt die ROTE LED am d-flux schnell zu blinken (2 x pro Sekunde). Sie müssen sich mit der App mit dem Gerät verbinden und unter dem Symbol "Status" nachsehen, um das Problem zu erkennen und zu untersuchen, ob es sich um ein ernstes Problem handelt. Vgl. Kapitel 9.1.5.2.

Je nach Einstellung (vgl. 8.5.1) verschwindet die Warnung automatisch, wenn die spezifische Situation vorbei ist oder die LED blinkt langsamer (1 x pro Sekunde), bis Sie den Alarm zurücksetzen. Einige Warnungen haben eine vordefinierte Aktion, vgl. Kapitel 8.5.3, zum Beispiel den Sollwert auf Null setzen.

Sie können einen Alarm über die App oder über digitale Kommunikation zurücksetzen. Sie können optional einstellen, dass der lange Druck auf den externen Druckknopf eine Warnung zurücksetzt (vgl. Kapitel8.9).

Es gibt die folgenden möglichen Warnsituationen:

- Durchfluss: Kein Durchfluss, obwohl das Ventil geöffnet ist (nur DFM)
- Sollwert: Sollwert nicht erreicht (nur DFC)
- Gasdruck: Druck außerhalb des Bereichs
- Gastemperatur: Temperatur außerhalb des Bereichs
- Ventil: Durchfluss gemessen, obwohl das Ventil geschlossen ist (nur DFC)
- Unterlauf
- Überlauf
- Analogeingang: Analogeingang zu hoch (nur DFC)
- Messungsmodus: Gerät arbeitet nicht im Messstatus
- Elektroniktemperatur: Elektroniktemperatur über dem Bereich

**Fehler** sind permanente Fehlfunktionen des Durchflussmessers. Wenn einer davon erkannt wird, leuchtet das Licht in der App rot auf. Die LED an der Außenseite des Durchflussmessers leuchtet dauerhaft rot.

Mögliche Fehler:

- EEPROM Fehler
- Sensor beschädigt
- Sensor antwortet nicht
- Temperatursensor beschädigt
- Analogeingang beschädigt (nur DFC)
- Analogausgang beschädigt
- Bluetooth-Modul reagiert nicht

### 8.5.1 Standard-Warneinstellungen

Der Benutzer kann die Einstellungen für die Warnungen im Menü Warneinstellungen der Vögtlin Connect App ändern. (Vgl. Kapitel 9.1.5.2).

Sie können die Einstellungen global vornehmen (gültig für alle Warnungen) oder eine bestimmte Warnung auswählen und sie individuell anpassen.

Folgende Anpassungen sind möglich:

- Anstiegszeit: Wie lange der Fehler aktiv ist, bevor er gemeldet wird (Standardwert 2000 ms)
- Abfallzeit: Wie lange die Warnung nicht aktiv ist, bevor sie ausgeschaltet wird (Standard 2000 ms)
- Warnungen ausschalten und Recovery-Modus (Was passiert, wenn die aktive Warnung nicht mehr vorhanden ist): Automatisch, zurücksetzbar oder aus

| ← Warning Settings          |            | <b>_</b> e |
|-----------------------------|------------|------------|
| Default warning settings    |            |            |
| Rising time                 | 2000       | ms         |
| Falling time                | 2000       | ms         |
| Default mode                | Automatic  | Ψ          |
| Individual warning settings | Resettable |            |
| Warning select              | Off        |            |
| Rising time                 | Default    | Custom     |
| Falling time                | Default    | Custom     |
| Mode                        | Default    | Custom     |

Abbildung 16 Seite Warneinstellungen in der App

Automatisch: Sobald die Warnung nicht mehr vorhanden ist, hört die rote LED auf, schnell zu blinken. Die Statusanzeige wechselt wieder von Rot auf Grün

**Zurücksetzbar:** Sobald die Warnung nicht mehr vorhanden ist, wechselt die rote LED von schnellem zu langsamem Blinken. Die Statusanzeige wechselt von Rot auf Orange **Aus:** Keine Benachrichtigung

Für weitere Informationen siehe Kapitel 11.2

Sie können das langsame Blinken der LED und die orangefarbene App-Markierung stoppen, indem Sie "Reset" drücken (die Reset-Taste wird nur im Menü angezeigt, wenn etwas zurückgesetzt werden muss, oder Sie können den externen Druckknopf (siehe Kapitel 8.9) im Gerät auf "Warnungen zurücksetzen" programmieren (halten Sie ihn zur Aktivierung einige Sekunden gedrückt)).

# 8.5.2 Individuelle Warneinstellungen und Aktionen

Im vorherigen Kapitel wurden die Variablen für alle Warnungen festgelegt. Unterhalb dieser Einstellungen sehen Sie die einzelnen Alarmeinstellungen und die Möglichkeit, einer aktivierten Warnung eine Aktion zuzuweisen.

So können Sie beispielsweise den E/A-Schalter (MOSFET) bei einer Warnung aktivieren.

Wählen Sie hinter "Warnung auswählen" aus dem Pulldown-Menü aus, für welche Warnung Sie eine individuelle Einstellung erstellen möchten. Zum Beispiel "Durchfluss"

Wählen Sie "Benutzerdefiniert" bei Anstiegs-/Abfallzeit und Modus, falls erforderlich, und geben Sie Ihre Einstellungen ein.

Wählen Sie die Aktion aus der Pulldown-Liste und aktivieren Sie diese, indem Sie eine steigende oder fallende Aktivierung (oder beides) wählen. Zur Auswahl stehen folgende Aktionen:

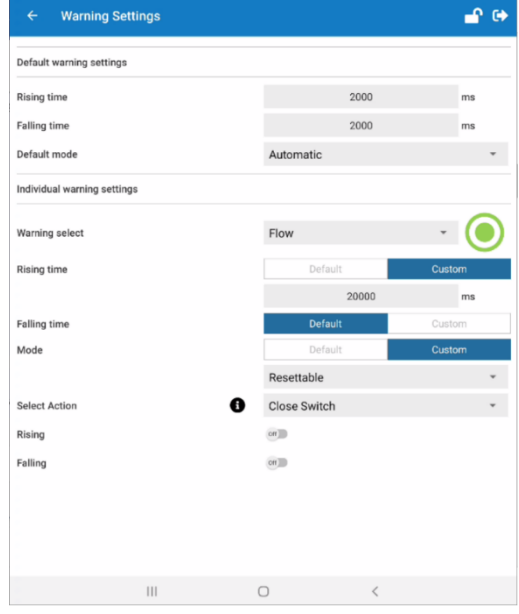

Abbildung 17 Screenshot der Connect App "Warnungseinstellungen"

| Handbuch            | Version |                            |
|---------------------|---------|----------------------------|
| d-flux multi series | V1.1    | © Vögtlin Instruments GmbH |

- Gerät zurücksetzen: Setzt das Gerät zurück (vgl. Kapitel 9.1.7)
- Messung stoppen: Hält alle Messungen an
- Messung starten: Startet die Messungen
- Ventil schließen: Schließt das Ventil unabhängig vom Sollwert (vgl. Kapitel 8.10.6)
- Ventil öffnen: Öffnet das Ventil zu 100% unabhängig vom Sollwert (vgl. Kapitel 8.10.5)
- Ventil freigeben: Bricht den Befehl "Ventil öffnen" oder "Ventil schließen" ab
- Grenzwert 0%: Den Sollwert auf 0% ändern (nicht, wenn Sie nur den Analogmodus verwenden)
- Grenzwert 100%: Den Sollwert auf 100% ändern (nicht, wenn Sie nur den Analogmodus verwenden)
- Grenzwert "Einschalten" Wert: Ändert den Sollwert zu dem im "Einschaltmodus" festgelegten Wert
- Schalter schließen (vgl. Kapitel 8.6)
- Schalter öffnen (vgl. Kapitel 8.6)

### 8.5.3 Werkseitig definierte Warnaktionen

Um das Gerät zu schützen, hat das Werk einige wichtige Benutzeraktionen für wichtige Warnungen vordefiniert. Diese sind im System voreingestellt und Sie können sie bei Bedarf über das Menü Warneinstellungen in der App anpassen.

#### Durchfluss: Kein Durchfluss, obwohl das Ventil geöffnet ist (nur DFC)

Wenn diese Warnung aktiviert ist, wird der digitale Sollwert in 20 Sekunden auf Null gesetzt. So wird vermieden, dass das Ventil zu warm wird. Wenn das Ventil nach 30 Sekunden immer noch offen ist (z.B. aufgrund eines analogen Sollwerts), zwingt das Gerät das Ventil zum Schließen. Dies kann vom Benutzer nicht geändert werden. (Vgl. auch Kapitel 8.10.4)

### 8.5.4 Werkseitig definierte Fehleraktionen

Die folgenden Aktionen als Folge eines Fehlers im Gerät sind werkseitig eingestellt und können nicht geändert werden

Wenn ein Fehler gemeldet wird, leuchtet die rote LED auf dem d-flux dauerhaft. Wenn Sie einen Regler haben, führt der Fehleralarm mit einer Verzögerung von 2000 ms dazu, dass der digitale Sollwert auf Null gesetzt und das Ventil zum Schließen gezwungen wird. Der E/A-MOSFET wird geöffnet (nicht mit Masse verbunden, wenn er aktiviert wurde)

Wir könnten diese Definitionen in 8.5.3 und 8.5.4 bei Bedarf werkseitig anpassen.

# 8.6 MOSFET E/A Kontakt

Das Gerät hat einen eingebauten E/A-Kontakt, der aus einem MOSFET besteht, der bis zu 500 mA und 1 bis 36 V DC verarbeiten kann. Der d·flux MOSFET-Ausgang ist über den M8-Stecker zugänglich. Ein MOSFET ist wie ein Halbleiterschalter. Sie können diesen Schalter über digitale Kommunikation steuern oder dieser Schalter kann durch ein Ereignis gesteuert werden (z.B. Warnung oder Alarm)

| Handbuch            | Version |                            | Seite |
|---------------------|---------|----------------------------|-------|
| d-flux multi series | V1.1    | © Vögtlin Instruments GmbH | 49    |

Sie können das Speisegerät des Geräts oder ein separates externes Speisegerät verwenden, solange die Erdungen miteinander verbunden sind. Wenn Sie eine einfache Kontrollleuchte wünschen, schalten Sie einen 1 bis  $2K\Omega$ -Widerstand in Reihe mit einer LED und verbinden Sie ihn mit den Pins 1 und 4 des M8-Steckers. Der MOSFET kann manuell aktiviert werden (vgl. 9.1.4) oder über ein Ereignis. (Vgl. 8.5.2 für Aktionsmöglichkeiten)

Für Anschlussmöglichkeiten, vgl. 7.4.4 (Schaltplan MOSFET I/O Switch zu PLC)

# 8.7 Analogausgang

Es gibt zwei getrennte Analogausgänge. Eine für Strom (mA) und eine für Spannung (V DC). Bei Bedarf können sie parallel genutzt werden.

Sie können den Analogausgang ein- und ausschalten und einen voreingestellten Wert (0-5 V DC, 0-10 V DC, 4-20 mA) oder Ihre eigenen Minimal- und Maximalwerte einstellen. Sie können auch eine inverse Ausgabe erstellen (z.B. 10 V DC bei 0 Durchfluss und 0 V bei UFS).

# 8.8 Analogeingang (nur MFC)

Es gibt einen analogen Eingang für die Einstellung des Sollwerts des Reglers. Diese Eingabe ist nur für DFC verfügbar. Sie können den Eingang über die Vögtlin connect App als Spannungs- (V DC) oder Stromeingang (I DC) einstellen (Siehe Kapitel 9.1.2)

# 8.9 Druckknopf

Der Druckknopf an der Seite des d-flux Grundkörpers ist für kurzes Drücken (1 Sekunde oder weniger) immer auf Aktivieren der Bluetooth®-Kommunikation programmiert.

Sie können programmieren, was passieren soll, wenn Sie diesen Druckknopf "drücken und halten". Standardmäßig hat der lange Tastendruck "Keine Funktion" und wir empfehlen, ihn auf diese Einstellung zurückzusetzen, über die Vögtlin Connect App (Siehe Kapitel 9.1.2)

#### Die Optionen sind:

| Keine Funktion:         | Langes Drücken der Taste bewirkt nichts                                                                                                    |
|-------------------------|----------------------------------------------------------------------------------------------------|
| Neustart des Geräts:    | Das Gerät wird neu gestartet (grüne LED blinkt)                                                                                                    |
| Messung ein/aus:        | Das Gerät stoppt/startet die Messung (keine analoge oder digitale<br>Dantenübertragung). Die Power LED blinkt, die Werte für<br>Diagnostik, analoge und digitale Kommunikation werden nicht<br>aktualisiert.                               |
| Warnungen zurücksetzen: | Die Möglichkeit, die Warnungen zurückzusetzen (siehe Kapitel 0)                                                                                                    |
| Tarieren:               | Nullstellung des Geräts (Verwenden Sie dies nur, wenn Sie 100% sicher sind, dass es keinen Durchfluss gibt und das Gerät unter Betriebsdruck und -temperatur mit dem Gas steht, für das das Messgerät vorgesehen ist. Vgl. Kapitel 10.4.4. |

# 8.10 Regler

Der d.flux kann als Durchflussmesser oder Durchflussregler geliefert werden. Der Zähler misst die Gasmenge, die durch den Durchflussmesser fließt. Ein Gasmassedurchflussregler verfügt über ein integriertes Regelventil. Außer der Messung des Gases regelt er (mit seinem integrierten Ventil) den Durchfluss auf einen vom Kunden definierten Wert (Sollwert). Das Ventil ist immer stromlos geschlossen (NC), d.h. wenn das Gerät keinen Strom hat, ist das Ventil geschlossen.

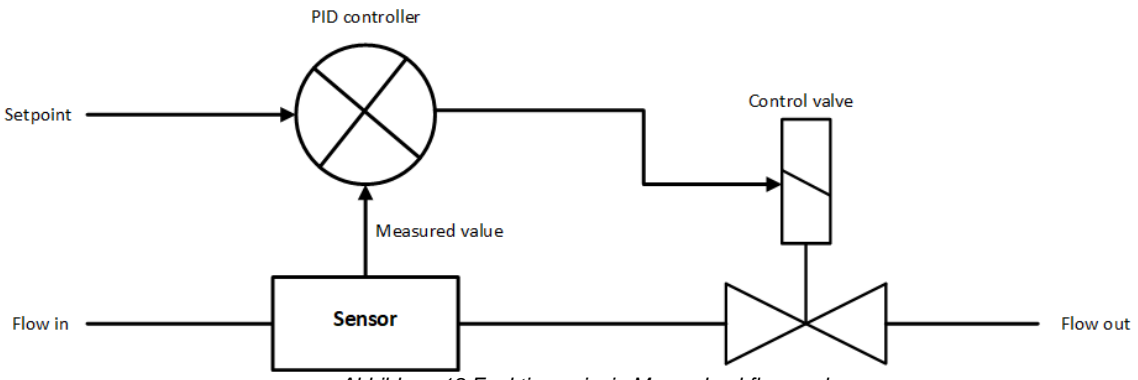

Abbildung 18 Funktionsprinzip Massedurchflussregler

Die Position des Ventils ist abhängig vom Kunden-Sollwert und dem gemessenen Wert. Wenn z.B. der Sollwert 10 und der gemessene Wert 9 ist, dann muss das Ventil ein wenig weiter geöffnet werden.

Das Ventil darf jedoch nicht zu weit geöffnet werden, sonst wird der Durchfluss 11.

Der Öffnungsgrad des Ventils wird in einem sogenannten PID-Regler berechnet. Ein PID-Regler (proportional-integral-derivativ) vergleicht den gemessenen Wert mit dem Sollwert und sendet mit einem bestimmten Algorithmus einen Wert an das Regelventil. Dieser Algorithmus besteht im Grunde aus 3 separaten Lösungskalkulatoren mit den Bezeichnungen proportionalintegral-derivativ. Die Einstellungen für diese Kalkulatoren werden werkseitig anhand der Prozessinformationen angepasst, die Sie bei der Bestellung des Geräts angegeben haben. Über die Vögtlin Connect App können Sie diese und viele weitere ventilbezogene Einstellungen im Menü "Ventilsteuerung" vornehmen. Vgl. Kapitel 9

#### 8.10.1 Sollwert-Modus

Der Sollwertmodus bestimmt, welcher Sollwert verfolgt wird. Wenn Sie "Automatisch" wählen, wird jede Änderung des Sollwerts von einem beliebigen analogen oder digitalen Eingang (einschließlich Bluetooth) befolgt. Sie können diese Einstellung in der Control App entweder auf analog oder digital ändern (siehe Kapitel 9)

#### 8.10.2 Rampingmodus

"Ramping" ist eine definierte Steigung (Änderungsrate) in der Reaktion des Geräts. Sie können es langsam einstellen, um unerwünschte schnelle Änderungen in Ihrem Prozess zu vermeiden. Sie können die Funktion entweder auf "Aus" stellen oder das "Ramping" auf "konstante Zeit" oder "konstante Steigung" festlegen.

Konstante Zeit: Der gewünschte Sollwert wird nach einer vordefinierten Zeit erreicht <sup>1)</sup>

- Konstante Steigung: Der gewünschte Sollwert wird mit einer bestimmten Steigung (In pro msec) erreicht <sup>1)</sup>
- 1) Es sei denn, die festgelegte Zeit ist schneller als die Ansprechzeit

# 8.10.3 Ventilversatz

Das Ventil benötigt ein Minimum an Strom, bevor es sich öffnet. Daher wird der Controller einen Startpunkt über Null erstellen. Eine Art Vorsprung. Dieser erste Sprung wird als Versatz bezeichnet und ist werksseitig eingestellt. Wenn sich Ihr Einlass- oder Auslassdruck erheblich ändert, muss der Versatz möglicherweise angepasst werden, um ein Überschwingen oder sehr langsame Reaktionen auf Sollwerte zu vermeiden. Bitte wenden Sie sich an Ihren Händler vor Ort, um Unterstützung zu erhalten.

# 8.10.4 Ventilschutz-Einstellungen

Wenn Sie einem Massedurchflussregler einen Sollwert geben, die Geräte aber nicht an eine geeignete Gasversorgung anschließen, besteht die Gefahr, dass das Ventil zwar zu 100% öffnet, aber keinen Durchfluss erzeugt. In diesem Fall erhält das Ventil maximale Energie und keine interne Kühlung und wird sehr heiß. Wenn Sie dies über einen längeren Zeitraum tun, kann das Ventil beschädigt werden.

Um dies zu verhindern, sind 2 Systeme vorhanden. (Vgl. auch 8.5.3)

Unter Warnungen haben wir eine Aktion eingestellt, die den digitalen Sollwert nach 20 Sekunden auf Null setzt, wenn kein Durchfluss festgestellt wird, obwohl ein Sollwert vorhanden ist. Diese Aktion löst KEINE Warnung aus. Vgl. Kapitel **9**).

Wenn Sie eine Warnung erhalten möchten (rote LED blinkt), müssen Sie sicherstellen, dass die Durchflusswarnung unter "Warneinstellungen" aktiviert ist (standardmäßig eingeschaltet).

Es gibt einen eingebauten Ventilschutz, der das Ventil schließt, wenn die folgenden Bedingungen länger als 30 Sekunden andauern: Durchfluss = 0 UND der Sollwert ist größer als Null UND die Ventilleistung ist auf 100% eingestellt.

Wenn der Sollwert über den Analogeingang eingestellt wird, wird das Ventil einfach geschlossen. Damit das Gerät wieder normal funktioniert, müssen Sie den analogen Sollwert wieder auf Null stellen oder das Gerät zurücksetzen.

Diese Funktion **kann nicht** mit der Vögtlin Control App deaktiviert werden (siehe Kapitel 9) unter "Ventil" (Ventilschutz ausschalten)

# 8.10.5 Ventilspülung (Valve Purge)

Die Ventilspülung ist ein vom Sollwert unabhängige Methode, das Ventil für eine bestimmte Dauer zu 100% zu öffnen. Dies kann gegebenenfalls während der Nutzung nötig sein, um das System zur Reinigung oder zu Sicherheitszwecken "durchzublasen". Es gibt verschiedene Möglichkeiten, diese Spülung einzuleiten.

### Bluetooth Vögtlin Connect App

Mit der Vögtlin Connect App unter "Ventil" (Unter Ventilmodus auswählen, vgl. Kapitel 9). Wenn Sie die Spülung auf diese Art aktivieren, dauert sie nur die Zeitspanne an, die Sie in der Vögtlin Connect App unter "Ventil" bei "Ventilspülungsdauer" (in Millisekunden) eingestellt haben.

| Handbuch            | Version |                            | Seite |
|---------------------|---------|----------------------------|-------|
| d-flux multi series | V1.1    | © Vögtlin Instruments GmbH | 52    |

#### **D-Sub-Anschluss**

Durch Anschluss von Pin 6 des D-Sub-Anschlusses an eine Spannung von 3,7 V oder höher (vgl. Kapitel **0**)

#### **Digitale Kommunikation**

Durch Aktivierung des Befehls über Ihre digitale Kommunikation

Hinweis: Wenn Sie eine Spülung durchführen, wird der Ausgangsdruck am MFC höchstwahrscheinlich dem Druck am Einlass entsprechen. Vergewissern Sie sich, dass Sie keine Gerätekomponenten haben, die empfindlich für hohen Druck oder Druckstöße sind.

# 8.10.6 Valve Close (Ventil schließen)

Mit "Valve Close" können Sie das Ventil unabhängig vom aktuellen Sollwert schließen. Es gibt verschiedene Möglichkeiten, "Valve Close" einzuleiten.

#### Bluetooth Vögtlin Connect App

Mit der Vögtlin Connect App unter "Ventil" (Unter Ventilmodus auswählen) Wenn Sie die Spülung auf diese Art aktivieren, dauert sie nur die Zeitspanne an, die Sie in der Vögtlin Connect App unter "Ventil" bei "Ventilspülungsdauer" (in Millisekunden) eingestellt haben.

#### **D-Sub-Anschluss**

Durch Anschluss von Pin 6 des D-Sub-Anschlusses an eine Spannung von 3,7 V oder höher (vgl. Kapitel **0**)

#### **Digitale Kommunikation**

Durch Aktivierung des Befehls über Ihre digitale Kommunikation

# 8.10.7 Regelparameter (PID)

Ein PID-Regler berechnet kontinuierlich einen Fehlerwert e(t) als Differenz zwischen einem gewünschten Sollwert und einer gemessenen Prozessvariablen und wendet eine Korrektur auf der Grundlage von proportionalen, integralen und derivativen Größen an (bezeichnet mit P, I bzw. D), daher der Name.

In der Praxis wendet PID automatisch eine genaue und reaktionsschnelle Korrektur auf eine Reglerfunktion an. Ein alltägliches Beispiel ist der Tempomat eines Autos, bei dem eine Steigung die Geschwindigkeit verringert, wenn eine konstante Motorleistung angewendet wird. Der PID-Algorithmus des Reglers stellt die gemessene Geschwindigkeit mit minimaler Verzögerung und Überschwingen auf die gewünschte Geschwindigkeit zurück, indem er die Leistung des Motors kontrolliert erhöht.

Sie können bei Bedarf diese PID Werte mit der Vögtlin Control App anpassen, um das Gerät für Ihren Prozess zu optimieren (vgl. Kapitel 9)

| Control parameters |     |       |   |
|--------------------|-----|-------|---|
| Proportional       | 1.0 | Fixed | • |
| Integral           | 0.5 | Fixed | * |
| Differential       | 0   | Fixed | * |

Abbildung 19 Screenshot der Connect App mit der PID Einstellung unter dem "Regler" Icon

Die gezeigten Werte sind nicht die tatsächlichen PID Werte, sondern der Faktor, um dem Sie die PID Werte erhöhen oder verringern können.

Anstelle der festen PID Steuerung können Sie ebenso Adaptive PID Steuerung wählen. Bei der festen PID sind die PID-Werte über den gesamten Bereich gleich.

Bei der Adaptiven PID Steuerung verwenden wir unterschiedliche PID Faktoren für unterschiedliche Durchflusswerte. Zum Beispiel: Wenn Sie einen Sollwert von 0-10% angeben, fügen wir einen Multiplikator von 1,5 hinzu. Von 10-30% einen Faktor 1,35, usw. Der Vorteil ist, dass die Reaktion des Ventils auf kleine Schritte am unteren Ende des Betriebsbereichs schneller erfolgt.

# 8.11 Ventilmodus (Nur Regler)

Mit diesem E/A-Eingang an der D-Sub-Buchse können Sie den aktuellen Ventilzustand steuern. Wenn Sie diesen Eingang verwenden, wird die Software-Steuerung überschrieben. Bei einem Wert unter 1,7 V wird das Ventil geschlossen und bei einem Wert über 3,4 V wird das Ventil vollständig geöffnet. (Zur digitalen Steuerung des Ventils vgl. Kapitel 8.10.5 und 8.10.6)

# 8.12 Modbus Kommunikation - Einstellungen

Die meisten Modbus-Einstellungen sind über digitale Kommunikation oder über die Vögtlin Connect Appkonfigurierbar. Es gibt eine Möglichkeit, die Modbus-Slave-Adresse durch

|                              |         |      |                     | <b>_</b> 🕒 |
|------------------------------|---------|------|---------------------|------------|
| Currently active MODBUS sett | ings    |      |                     |            |
| Slave Address                |         |      | 247                 |            |
| Baudrate                     |         |      | 9600                |            |
| Parity                       |         |      | EVEN                |            |
| MODBUS settings at device re | estart  |      |                     |            |
| Slave Address                |         |      | 247                 |            |
| Baudrate                     |         | 9600 |                     | •          |
| Parity                       | 6       | EVEN |                     | *          |
|                              |         |      |                     |            |
| Handbuch                     | Version |      |                     |            |
| d-flux multi series          | V1.1    | (    | © Vögtlin Instrumen | ts GmbH    |

externe Schalter am d-flux zu überschreiben. Die Modbus Einstellungen in der Vögtlin Connect App (vgl. Kapitel 9) befinden sich unter dem Modbus Icon auf der Startseite.

Sie können die Slave-Adresse, die Baudrate und die Parität einstellen. Änderungen an den Modbus Einstellungen erfordern einen Neustart des Geräts.

Diese Einstellung kann mit den 2 Drehschaltern am d-flux Gehäuse außer Kraft gesetzt werden.

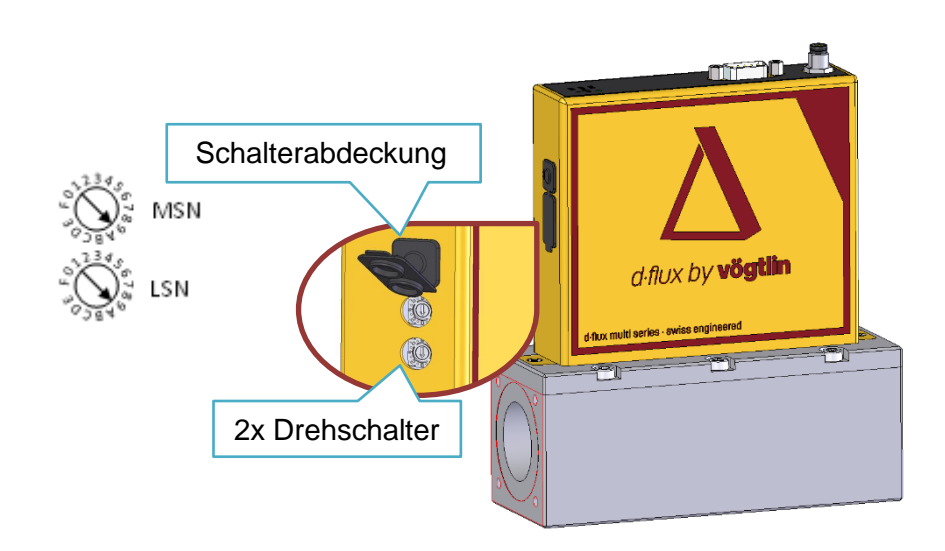

Abbildung 20 Standort Modbus-Slave-Adresse Drehschalter

- a) **00 Einstellung:** Wenn die Drehschalter auf 00 oder größer als 0xF7 eingestellt sind, verwendet das Gerät die über digitale Kommunikation (App, Modbus oder Ethernet) eingestellte Slave-Adresse.
- b) **FF Einstellung:** Wenn die Drehschalter auf FF gestellt sind, erhalten Sie die Standard-Modbus-Einstellung (247, Gerade, 9600bits/s)
- c) Andere Einstellung: Wenn die Drehschalter auf 01 bis F7 eingestellt sind, erhalten Sie die Slave-Adresse Adresse 01 bis 247. (Parität und Baudrate werden durch die digitalen Einstellungen bestimmt)

### 8.12.1 Drehschalter

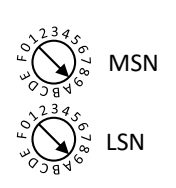

MSN (Most Significant Number) und LSN (Least Significant Number) werden verwendet, um zwei Bytes zu bilden, die die "Node Number" bilden. Wenn z.B. die MSN auf 0xE und die LSN auf 0x2 eingestellt ist, ergibt dies die Slave-Adresse 0xE2 (226 in dezimal). Wenn beide Drehschalter auf Null gesetzt sind oder der Wert der Drehschalter größer als 0xF7 ist, kann die Slave-Adresse

nicht durch die Drehschalter definiert werden.

Wenn die Drehschalter auf 0xFF eingestellt sind, bootet das Gerät mit den Standard-Modbus-Einstellungen. Die konfigurierten Modbus-Einstellungen werden dadurch nicht verändert: Die aktuellen Modbus-Einstellungen werden beim Zurücksetzen wieder aktiv, wenn die Drehschalter auf andere Werte geändert werden.

Beispiel: Wenn Sie die Adresse des Geräts auf (dezimal) 171... einstellen möchten, was (hex) 0xAB entspricht

# 8.12.2 Baudrate und Parität

Die Baudrate kann als Index (einstellige Ziffer) oder als Baudratenwert eingestellt werden:

- 0: 300
- 1: 600
- 2: 1200
- 3: 2400
- 4: 4800
- 5: 9600 (Standard)
- 6: 19200
- 7: 38400
- 8: 57600
- 9: 115200

Die Baudrate kann auch über die digitale Kommunikation (auch über die Vögtlin Control App) eingestellt werden (vgl. Kapitel 9).

Sie können zwischen den folgenden Paritätseinstellungen wählen:

Keine Gerade Ungerade Markierung Leerzeichen

Für weitere Informationen zu den Modbus Einstellungen vgl. Kapitel 0

# 8.13 Geräte-Informationen

In diesem Menü finden Sie Details zu Ihren Geräten wie Modell-, Serien- und Versionsnummern der Firmware und der Hardware.

# 9 Kommunikation

Der d-flux multi ist ein flexibles Gerät mit vielen praktischen Einstellungen, mit denen Sie dieses Gerät für Ihre Anwendung optimieren können. Diese Einstellungen können über die digitale Kommunikation (z.B. Modbus oder Ethernet) aufgerufen und angepasst werden, aber es ist bequemer, die Bluetooth®-Verbindung des Geräts zu verwenden. In diesem Kapitel erklären wir, wie Sie mit der Vögtlin Connect App für Android® auf das Messgerät zugreifen können.

# 9.1 Bluetooth® Kommunikation:

Bitte beachten Sie:

| Handbuch            | Version |                            | Seite |
|---------------------|---------|----------------------------|-------|
| d-flux multi series | V1.1    | © Vögtlin Instruments GmbH | 56    |

- Der Bildschirm in der App auf Ihrem Telefon ist manchmal größer als der Ausschnitt, den Sie sehen. Scrollen Sie nach unten, um alle Details zu sehen.
- Es gibt einen Basis- und einen Fortgeschrittenen-Modus. Die Beschreibungen beziehen sich auf den Fortgeschrittenen Modus
- Wenn Sie Bluetooth® aktivieren möchten, drücken Sie kurz auf den Druckknopf, länger als eine Sekunde drücken hat andere Funktionen (vgl. Kapitel 8.9)
- Zurzeit ist keine Version für iOS verfügbar.

### 9.1.1 Bluetooth®-Verbindung herstellen

Um auf die Einstellungen zuzugreifen, benötigen Sie:

Ein Android® Smartphone mit Bluetooth®. Mindestanforderung Bluetooth® 4.0 und Android® Version 5.0 Lollipop (API v21)

Internetzugang zum Download der Vögtlin Connect App

Sie müssen auf dem Smartphone den Google Play Store (https://play.google.com/) aufrufen und dort nach "Vögtlin Connect" suchen. (Sie können auch den QR-Code auf dieser Seite mit der Kamera Ihres Smartphones scannen, um direkt zur Vögtlin Connect App zu gelangen).

- 1. Installieren Sie die App auf Ihrem Smartphone und öffnen Sie die App. Sie sehen die rechts dargestellte Seite (Abb. 1).
- 2. Starten Sie nun Ihren d-flux. Tippen Sie auf dem Startbildschirm Ihrer App auf "Wie funktioniert es?" und folgen Sie den Anweisungen, um Bluetooth® auf Ihrem d.flux zu aktivieren.
- 3. Wenn die blaue LED blinkt, nachdem Sie kurz (<0,5 Sekunden) die Bluetooth®-Taste an der Seite des d-flux gedrückt haben, tippen Sie auf die blaue Lupentaste in der Mitte Ihrer App. 7:50 0
- 4. Wenn Bluetooth® am d.flux aktiviert ist, sehen Sie nun das Messgerät in der Liste der App.
- 5. Wählen Sie das entsprechende Messgerät durch Tippen aus. Die bisher blau blinkende Led am d-flux leuchtet nun dauerhaft.
- 6. Die App liest alle Variablen aus dem Messgerät aus (15 Sekunden) und zeigt automatisch die Hauptseite an.
- Abbildung 21: Startseite der Connect App
- 7. Wenn Sie nach einem Passwort gefragt werden, geben Sie zunächst 0000 ein.

Vöatlin Connect

Hinweis: Die Entfernung zwischen dem Gerät und Ihrem Smartphone sollte am Anfang bei 1 Meter liegen. Einige Smartphones können bis zu 5 Meter weit gehen, aber das hängt vom jeweiligen Smartphone und der Umgebung ab.

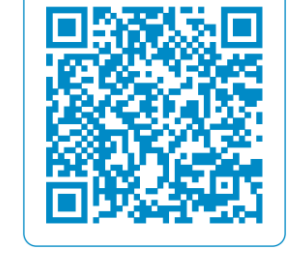

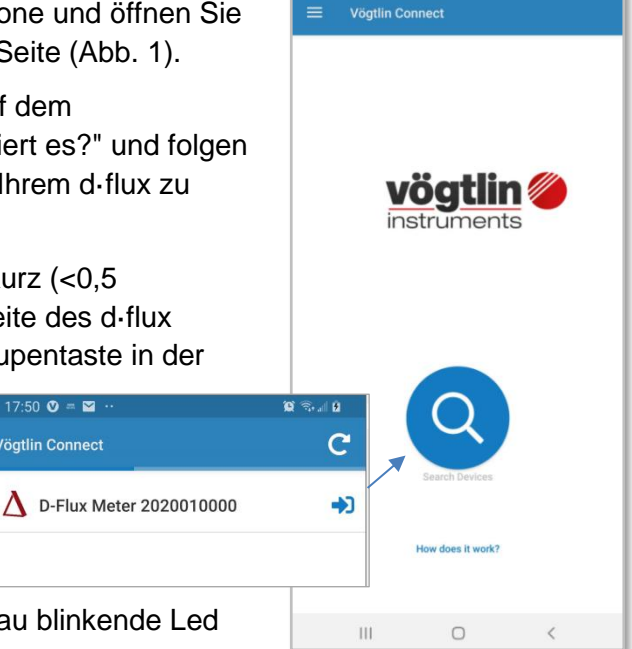

6:42 @

# 9.1.2 Vögtlin Connect App - Einstellungen

Auf der Hauptseite finden Sie 3 horizontale Linien in der oberen linken Ecke der App. Wenn Sie diese drücken, können Sie die Informationen und Einstellungen für die App eingeben. Unten auf der Seite finden Sie die Version der App, die Sie verwenden, sowie Links zu unserer Website und den sozialen Medien, wo Sie die neuesten Nachrichten sehen und über neue Firmware-Versionen informiert werden können. (Die Version, die Sie gerade verwenden, steht unten auf diesem Bildschirm)

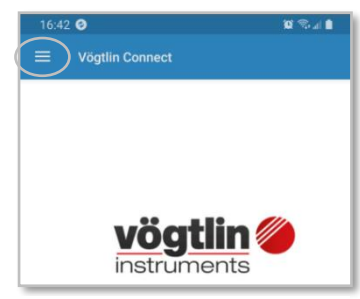

Abbildung 22: Zugang zu den Einstellungen der Connect App

#### 9.1.2.1 Sprache

Sobald Sie "Einstellungen" auswählen, können Sie die Sprache der App und den gewünschten Benutzermodus (Zugriffsstufe) anpassen.

Die Sprachauswahl ist derzeit begrenzt, aber im Aufbau.

#### 9.1.2.2 Benutzermodus

Unter Benutzermodus finden Sie die folgenden Optionen. Die Modi Einfach und Fortgeschritten sind frei zugänglich. Der Modus "Hersteller" ist nur für den Hersteller zugänglich und passwortgeschützt.

#### 9.1.2.3 Zeitachse der Graphen

Unterhalb des Benutzermodus finden Sie Ihre Einstellung für die Zeitachse der in der App verwendeten Graphen. Einstellbar von 10 Sekunden bis zu einer Stunde

### 9.1.2.4 Vögtlin Connect App Einfacher Modus

Im Einfachen Modus können Sie viele Funktionen nicht einstellen und das Betriebsrisiko ist relativ gering. Die Möglichkeiten, falsche Werte einzustellen, sind begrenzt.

### 9.1.2.5 Vögtlin Connect App Fortgeschrittener Modus

Im erweiterten Modus haben Sie nicht nur mehr Möglichkeiten, die Werte anzupassen, sondern Sie können auch mehr Werte einstellen. Im Menü sehen Sie weitere Symbolschaltflächen.

### 9.1.2.6 Vögtlin Connect App Herstellermodus

Der Herstellermodus ist nur für den Hersteller bestimmt und durch ein sich regelmäßig änderndes Passwort geschützt.

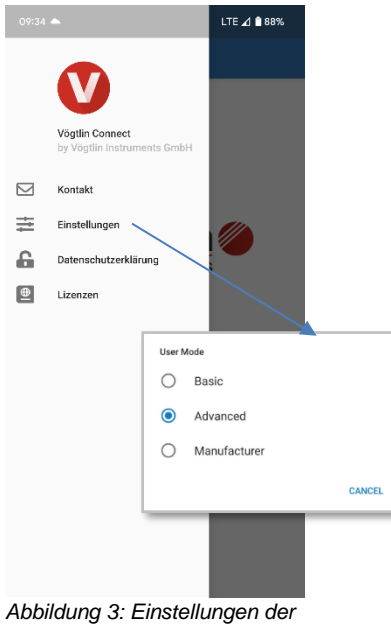

Connect App

# 9.1.3 Vögtlin App Updates

Die Vögtlin Connect App wird regelmäßig aktualisiert. Dies erfolgt vollautomatisch, wenn Sie keine spezielle Einstellung in Ihrem Smartphone vornehmen. Wenn Sie über die Änderungen informiert werden möchten, folgen Sie uns bitte auf LinkedIn.

### 9.1.4 Aufbau und Funktion des Betriebsmenüs

#### 9.1.4.1 Struktur des Betriebsmenüs

Nachdem Sie Ihr Telefon erfolgreich über Bluetooth® mit dem d-flux verbunden haben, sehen Sie die Startseite mit 13 Symbolen (im Einfachen Modus). Im Fortgeschrittenen Modus werde 3 weitere Symbole angezeigt.

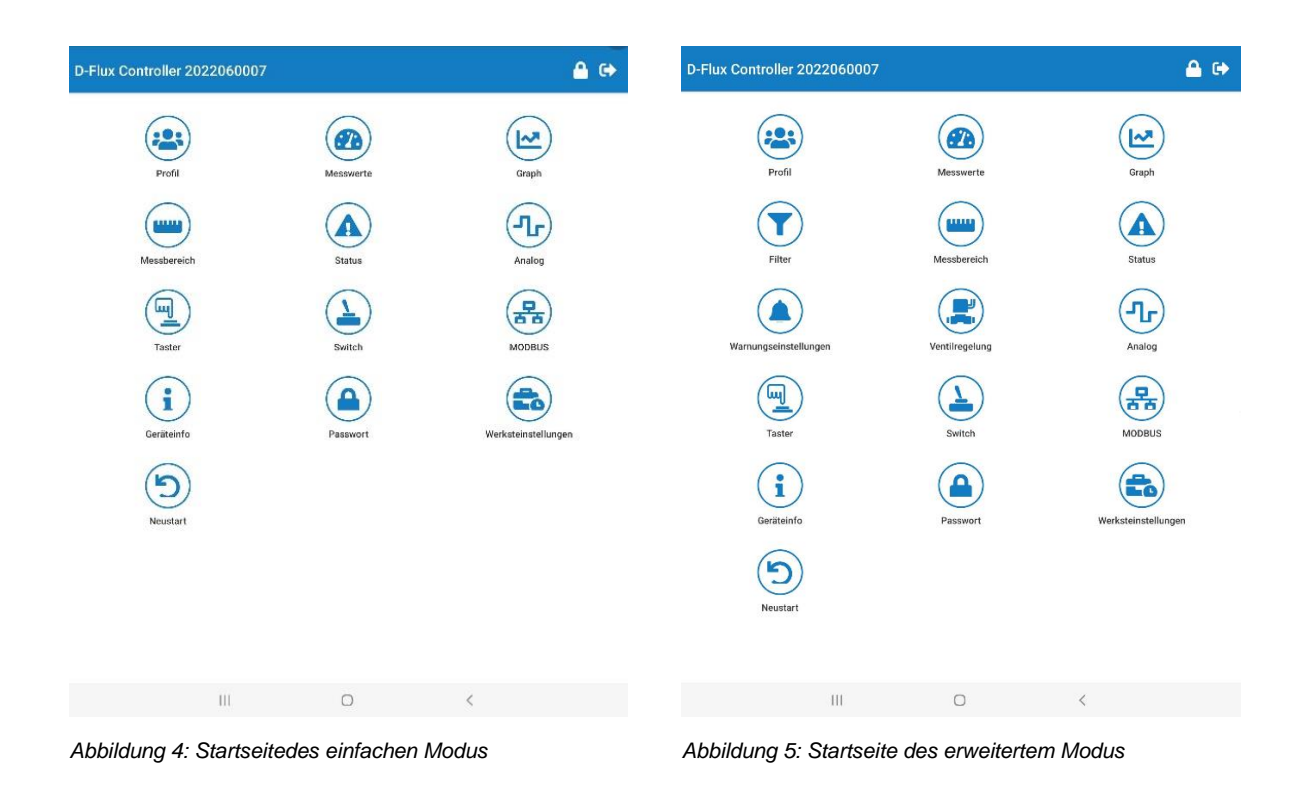

Wenn Sie ein d-flux Messgerät verwenden, wird das Symbol "Ventilsteuerung" nicht angezeigt.

Es folgt eine kurze Beschreibung jedes Symbols:

Ein Profil ist ein Satz von Anwendungskonfigurationen. Eine Sammlung von Einstellungen, die Sie für eine bestimmte Anwendung definieren. Sie können zum Beispiel das Gas, den Bereich, die Einheiten und die Dynamik für jedes der 15 verfügbaren Profile einstellen. Profile werden im Gerät gespeichert und können jederzeit wieder aufgerufen oder angepasst werden. Sie können mit dieser App oder über Ihre digitale Kommunikation ein Profil auswählen und einstellen. Für weitere Informationen siehe Kapitel 8.1

Figure 24

Figure 23 Startseite des Erweiterten Modus

| Messwerte   | Unter Auslesen/Einstellen können Sie die aktuellen Messwerte des Geräts<br>sehen. (Durchfluss, Druck, Temperatur, Totalisator und erwartete<br>Analogausgänge) Wenn Sie einen Massedurchflussregler haben, können Sie<br>bei Bedarf einen Sollwert angeben. In diesem Bildschirm können Sie auch<br>die Messung deaktivieren, tarieren (automatischer Nullpunktabgleich<br>einstellen, falls zutreffend, siehe Kapitel 8.3), einen Startsollwert definieren.                                       |                                                                                                    |                                                                                                    |
|-------------|----------------------------------------------------------------------------------------------------|----------------------------------------------------------------------------------------------------|----------------------------------------------------------------------------------------------------|
|             | Im Graph-Menü sehen Sie Graphiken des Durchflussdrucks und der<br>Gastemperatur. Sie können eines dieser Diagramme auswählen, um es auf<br>dem gesamten Bildschirm anzuzeigen. Durch Auf- und Zuziehen können Sie<br>die Grafik vergrößern/verkleinern und durch Schieben die Graphansicht<br>verschieben. Die Zeitachse kann im Einstellungsmenü zwischen 10<br>Sekunden und 1 Stunde gewählt werden (Gehen Sie zum Hauptbildschirm,<br>um zu den Einstellungen zu gelangen, siehe Kapitel 9.1.2) |                                                                                                    |                                                                                                    |
| $\bigcirc$  | Unter jedem Diagramm se<br>Tasten:                                                                                                    | ehen Sie ein 3-Tasten-Mer                                                                                                    | nü. Bedeutung der                                                                                                    |
| (🗠)         |                                                                                                    | ⑪                                                                                                    | 8                                                                                                    |
| Graph       | Pause<br>vergrößern                                                                                                    | Graph neustarten                                                                                                    | Graph                                                                                                    |
|             | Diese Einstellungen sind                                                                                                    | nur im Fortgeschrittenen M                                                                                                    | Nodus verfügbar                                                                                                    |
| Filter      | Die Filter entfernen unerwünschte Geräusche und Pulsationen in Ihrem<br>Durchfluss. Es gibt 3 Arten von Filtern, die Sie einstellen können: Gleitender<br>Durchschnitt, Exponentiell Gleitender Durchschnitt und Gleitender Median.<br>Für weitere Informationen siehe Kapitel 8.4.                                                                                                    |                                                                                                    |                                                                                                    |
| Messbereich | In diesem Menü sehen Sie die Werkseinstellungen für Ihr Gerät. Diese<br>Einstellungen definieren viele der Grenzen für Ihre Einstellungen.                                                                                                    |                                                                                                    |                                                                                                    |
| Status      | Dieses Statussymbol zeig<br>Normalerweise sind diese<br>auf der Oberseite des d-fl<br>dies im Fortgeschrittenen<br>ausschalten. Wenn ein Fe<br>weitere Informationen siel                                                                                                    | t Ihnen eine Liste von War<br>alle grün. Im Standardmo<br>ux, wenn eine Warnung ak<br>Modus einstellen und zum<br>ehler auftritt, leuchtet die ro<br>ne Kapitel 11.2 | rnungen und Fehlern an.<br>dus blinkt die rote LED<br>ktiv wird. Sie können all<br>n Beispiel die rote LED<br>ote LED dauerhaft. Für |

|                            | Diese Einstellungen sind nur im Fortgeschrittenen Modus verfügbar                                                                                                    |
|----------------------------|----------------------------------------------------------------------------------------------------|
|                            | In diesen Warneinstellungen können Sie das Verhalten der vom Gerät generierten Warnungen anpassen. Zum Beispiel Warnverzögerung und automatisches oder manuelles Zurücksetzen.                                                                                                    |
|                            | Sie können auch festlegen, welche Aktion beim Auftreten einer Warnung ausgeführt werden soll                                                                                                    |
| Warnungs-<br>einstellungen | Zuerst wählen Sie die Aktion aus (z.B. Schalter schließen oder öffnen oder das Gerät zurücksetzen), dann welche Warnung diese Aktion auslösen soll.                                                                                                    |
|                            | Diese Einstellungen sind nur im Fortgeschrittenen Modus und für<br>Massedurchflussregler verfügbar                                                                                                    |
| Ventil<br>Regelung         | In dieser Einstellung können Sie das Ventil konfigurieren und festlegen, wie<br>es gesteuert wird. Hier können Sie den Sollwertmodus, Ramping,<br>Ventiloffset, Ventilschutz, Spülzeit und die PID-Einstellungen für Ihren<br>Durchflussregler festlegen. Für weitere Informationen siehe Kapitel 8.10                                                                                                    |
|                            | Einstellungen für den Analogausgang und den Analogeingang.                                                                                                    |
| Л                          | Der Analogausgang ist vollständig konfigurierbar. Über diesen Menüpunkt können Sie den mA- und V DC-Ausgang einstellen. Für weitere Informationen siehe Kapitel 8.7.                                                                                                    |
| Analog                     | Der Analogeingang ist vollständig konfigurierbar. Über diesen Menüpunkt können Sie den mA- und V DC-Eingang einstellen. Für weitere Informationen siehe Kapitel 8.8.                                                                                                    |
| Switch                     | Das Gerät verfügt über einen MOSFET-Schalter, der manuell (App) über<br>Modbus oder über Ereignisse gesteuert werden kann. Ideal für die<br>Alarmvisualisierung oder zum Schalten eines positiven Absperrventils. (Vgl.<br>Kapitel 8.6 für Einzelheiten)                                                                                                    |
| Taster                     | Die Taste an der Seite des Geräts aktiviert die Bluetooth-Funktion, wenn Sie<br>sie kurz drücken (<1 Sekunde). (Wenn Sie sie nicht drücken, kann niemand<br>über Bluetooth auf Ihr Messgerät zugreifen) Mit dieser Menüoption können<br>Sie eine Funktion für das lange Drücken dieser Taste hinzufügen (z.B.<br>Tarierung, Zurücksetzen der Warnungen oder Neustart) (Vgl. Kapitel 8.9 für<br>weitere Informationen) |
| MODBUS                     | Mit diesem Symbol können Sie die Kommunikationseinstellungen für den<br>Modbus (Slave-Adresse (Node), Baudrate und Parität) festlegen. Diese<br>Einstellung kann mit den 2 Drehschaltern unter dem Druckknopf außer Kraft<br>gesetzt werden. Vgl. Kapitel 8.12.                                                                                                    |

| i                          | In diesem Menü finden Sie Details zu Ihren Geräten wie Modell-, Serien- und Versionsnummern der Firmware und der Hardware.                                                                                                    |
|----------------------------|----------------------------------------------------------------------------------------------------|
| Geräte Info                |                                                                                                    |
| Passwort                   | Das Passwort ist bei Erhalt des Geräts aktiviert. Das Standard-Passwort<br>lautet 0000. Über dieses Symbol können Sie das Passwort ändern oder<br>deaktivieren. Das Passwort muss aus vier Ziffern bestehen. Für weitere<br>Informationen siehe Kapitel <b>0</b> . |
| Werks-<br>einstellungen    | Zurücksetzen aller Variablen auf die werkseitige Einstellung. Alle von Ihnen selbst eingerichteten Profile werden gelöscht. Für weitere Informationen siehe Kapitel 9.1.6                                                                                          |
| Neustart<br>Restart Device | Dieses Symbol startet das Gerät neu, aber alle Ihre Einstellungen bleiben so,<br>wie Sie sie im Gerät programmiert haben. Für weitere Informationen siehe<br>Kapitel 9.1.7                                                                                         |

# 9.1.5 Zugriff auf das Bedienmenü über die Vögtlin Connect App

### 9.1.5.1 Operative Schnittstelle

Sobald Sie Zugang zum richtigen Menü haben, sind die Bildschirme selbsterklärend. Daneben finden Sie eine Reihe von Info-Symbolen, die wie folgt aussehen:

Wenn Sie auf dieses Symbol tippen, erhalten Sie weitere Informationen zu bestimmten Funktionen.

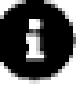

# 9.1.5.2 Navigationsansicht

|                            |              |               |   | · Entsperrt, Änderungen möglich    |
|----------------------------|--------------|---------------|---|------------------------------------|
| 15:42 ₪ ₪ <b>₩ 4 4 € •</b> |              |               |   | Trennen und zurück zur Startseite. |
| 0: Air 1400 ln/min         |              | <b>••</b> ••• | · | · Profil auswählen                 |
| Ausgewähltes Profil bea    | rbeiten      | 0             |   |                                    |
| Gas                        | Air          | *             |   |                                    |
| Fluss-Einheit              | ln/min       | •             |   | Scrollen Sie nach unten, um        |
|                            | 0 °C, 1.0132 | 5 bar a       |   |                                    |
| Unterer Messbereich        | 0            | In/min        |   | $\checkmark$                       |
| Oberer Messbereich         | 1400.0       | In/min        |   |                                    |
| Dynamik                    | 00           | :1            |   | Profileinstellungen                |
| Temperatur-Einheit         | °C           | •             |   |                                    |
| Druck-Einheit              | bar a        | •             |   |                                    |
| Totalisator-Einheit        | In           | *             |   |                                    |
|                            | 0 °C, 1.0132 | ō bar a       |   |                                    |
| Referenztemperatur         | 20.0         | °C            |   |                                    |
| Referenzdruck              | 1.01325      | bar a         |   |                                    |
|                            |              |               | J |                                    |
|                            |              |               |   |                                    |
| III (                      | C            | <             |   |                                    |
|                            |              |               |   |                                    |

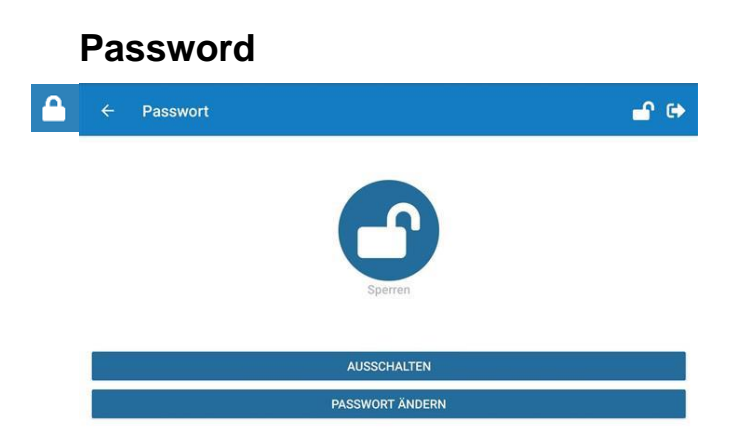

In diesem Menü können Sie auf den Passwortschutz zugreifen, das Passwort ändern oder deaktivieren. Wenn das Passwort aktiviert ist, sehen Sie oben rechts auf Ihrem Bildschirm ein Schloss und Sie können keine Änderungen am d-flux vornehmen, bis Sie den korrekten 4-stelligen Code eingegeben haben. Sie können sich jedoch weiterhin über die Vögtlin Connect App (Bluetooth®) anmelden und die Werte der Einstellungen ablesen.

Das Passwort ist bei Erhalt des Geräts aktiviert. Das Standard-Passwort lautet 0000. Über dieses Symbol können Sie das Passwort ändern oder deaktivieren. Das Passwort muss aus vier Ziffern bestehen.

Wenn Sie Ihr Passwort verloren haben, wenden Sie sich bitte an Ihren Händler vor Ort, der Ihnen helfen kann, wenn Sie die App von TeamViewer® auf Ihrem Smartphone haben.

### 9.1.6 Zu Werkseinstellungen zurücksetzen

Zurücksetzen aller Variablen auf die werkseitige Einstellung. Alle Profile oder anderen Einstellungen (einschließlich der Kommunikation), die Sie selbst vorgenommen haben, werden gelöscht und auf die Standardeinstellungen gesetzt, die Sie bei der Bestellung des Geräts angegeben haben.

Das Zurücksetzen dauert etwa 20 Sekunden. Während dieser Zeit blinkt die grüne Kontrollleuchte. Danach wird Ihre App wieder mit dem d.flux verbunden. Sie müssen Ihr Passwort erneut eingeben. Durch das Zurücksetzen des Geräts auf die Werkseinstellungen wird das Passwort für den Bluetooth®-Schutz nicht außer Kraft gesetzt. Wenn Sie ein neues Passwort gespeichert haben, bleibt es gleich.

### 9.1.7 Neustart des Gerätes

Dieses Symbol startet das Gerät neu, aber alle Ihre Einstellungen bleiben so, wie Sie sie im Gerät programmiert haben.

# 9.2 Modbus

### 9.2.1 Einleitung

### 9.2.1.1 Was ist Modbus?

Modbus ist ein industrieller digitaler Kommunikationsprotokollstandard, der Ende der 1970er Jahre von Modicon entwickelt wurde. Es wurde für die Kommunikation mit und zwischen speicherprogrammierbaren Steuerungen (SPS) entwickelt. Modbus ist nach wie vor das am weitesten verbreitete Protokoll für die Verbindung von Industriegeräten. Die Spezifikation des Modbus-Protokolls wird frei veröffentlicht und die Verwendung des Protokolls ist lizenzfrei. Vgl. https://modbus.org/docs/Modbus\_over\_serial\_line\_V1\_02.pdf

#### 9.2.1.2 RTU Übertragungsmodus

Wenn Geräte über eine serielle MODBUS-Leitung im RTU-Modus (Remote Terminal Unit) kommunizieren, enthält jedes 8-Bit-Byte in einer Nachricht zwei 4-Bit-Hexadezimalzeichen. Der Hauptvorteil dieses Modus besteht darin, dass seine größere Zeichendichte bei gleicher Baudrate einen besseren Datendurchsatz als im ASCII-Modus ermöglicht. Jede Nachricht muss in einem kontinuierlichen Zeichenstrom übertragen werden. Das Format (11 Bits) für jedes Byte im RTU-Modus ist: Kodierungssystem: 8-Bit binäre Bits pro Byte: 1 Startbit 8 Datenbits, das niederwertigste Bit wird zuerst gesendet 1 Bit für die Paritätsvervollständigung 1 Stoppbit. Gerade Parität ist erforderlich, andere Modi (ungerade Parität, keine Parität) können ebenfalls verwendet werden. Um eine maximale Kompatibilität mit anderen Produkten zu gewährleisten, wird empfohlen, auch den Modus Keine Parität zu unterstützen. Der Standard-Paritätsmodus muss die gerade Parität sein.

Hinweis: Die Verwendung von keiner Parität erfordert 2 Stoppbits.

Das Modbus-Protokoll ist als Master/Slave-Protokoll definiert, was bedeutet, dass ein Gerät, das als Master arbeitet, ein oder mehrere Geräte abfragt, die als Slave arbeiten. Das bedeutet, dass ein Slave-Gerät keine Informationen von sich aus zur Verfügung stellen kann; es muss warten, bis es dazu aufgefordert wird. Der Master schreibt Daten in die Register eines Slave-Gerätes und liest Daten aus den Registern eines Slave-Gerätes. Eine Registeradresse oder ein Registerverweis steht immer im Zusammenhang mit den Registern des Slaves.

#### 9.2.1.3 d-flux Modbus-Protokoll

Der d-flux verwendet die am häufigsten genutzte Form des Modbus-Protokolls: RTU über RS-485. Modbus RTU ist ein relativ einfaches serielles Protokoll, das mit herkömmlicher UART-Technologie über 2 Drähte übertragen werden kann. Daten werden in 8-Bit-Bytes über diese Drähte übertragen, ein Bit nach dem anderen, mit Baudraten (Geschwindigkeit) von 300 Bits pro Sekunde (Baud) bis 115200 Bits pro Sekunde.

Beispiel:

| 00000011 00010111 | 10110101  |
|-------------------|-----------|
| Geräte-Adresse    | Prüfsumme |
|                   |           |

Ein Modbus RTU-Netzwerk besteht aus einem Master und einem oder mehreren Slaves. Jeder Slave hat eine eindeutige 8-Bit-Geräteadresse oder Gerätenummer. Die vom Master gesendeten Pakete enthalten die Adresse des Slaves, für den die Nachricht bestimmt ist. Der Slave darf nur antworten, wenn seine Adresse erkannt wird, und muss innerhalb einer bestimmten Zeitspanne antworten, sonst spricht der Master von einem "no response"-Fehler.

Jeder Datenaustausch besteht aus einer Anfrage des Masters, gefolgt von einer Antwort des Slaves. Jedes Datenpaket, ob Anfrage oder Reaktion, beginnt mit der Geräte- oder Slave-Adresse, gefolgt von einem Funktionscode, gefolgt von Parametern, die definieren, was angefordert oder bereitgestellt wird. Die genauen Formate der Anfrage und der Antwort sind in der Modbus-Protokollspezifikation ausführlich dokumentiert. Die allgemeine Gliederung jeder Anfrage und der Antwort ist im Folgenden dargestellt.

Daten werden zwischen dem Master und dem Slave in einer Nachricht übertragen. Eine Anforderungsnachricht vom Master enthält die folgenden Felder:

Nachrichtenstruktur:

| Adresse des Slave Funktionscode | Daten | Prüfsumme |
|---------------------------------|-------|-----------|
|---------------------------------|-------|-----------|

Adresse des Slave: Die Slave-Adresse kann im Bereich von 1 bis 247 liegen. Die Slave-Adresse 0 (Broadcast-Nachricht) wird zum Senden einer Nachricht verwendet, die von allen Slaves empfangen werden soll

**Funktionscode:** Der Funktionscode definiert die Lese-, Schreib- oder Testaktion, die über das Modbus-Protokoll ausgeführt werden soll.

**Daten:** In diesem Datenfeld können je nach Funktionscode u.a. die unten aufgeführten Werte übertragen werden: - Registerstartadresse (ab der die Daten übertragen werden) - Anzahl der Register - Lese-/Schreibdaten - Datenlänge - usw.

**Prüfsumme:** (CRC- oder LRC-Prüfung) Die Prüfsumme der Nachricht bildet das Ende der Nachricht.

Der Master kann eine weitere Nachricht an den Slave senden, sobald er eine Antwort auf die vorherige Nachricht erhält oder nachdem die für den Master eingestellte Zeitüberschreitung abgelaufen ist. Dieses Timeout kann vom Benutzer festgelegt und geändert werden und hängt von der Ansprechzeit des Slaves ab. Wenn bei der Datenübertragung ein Fehler auftritt oder wenn der Slave den vom Master angeforderten Befehl nicht ausführen kann, sendet der Slave eine Fehlermeldung (Ausnahmeantwort) an den Master.

#### 9.2.1.4 Wo werden diese Daten gespeichert?

Modbus-Daten im Slave werden meist in Form von "Registern" gelesen und geschrieben, die aus 16-Bit-Daten bestehen. In den meisten Fällen handelt es sich bei dem Register entweder um eine 16-Bit-Ganzzahl mit oder ohne Vorzeichen. Wenn eine 32-Bit-Ganzzahl oder eine Gleitkommazahl benötigt wird, werden diese Werte in Wirklichkeit als ein Paar von Registern gelesen. Das am häufigsten verwendete Register wird als Holding Register bezeichnet und kann gelesen oder geschrieben werden. Der andere mögliche Typ ist Input Register, das schreibgeschützt ist.

Die Ausnahmen von Registern mit 16 Bit sind die Spule und der diskrete Eingang, die jeweils nur 1 Bit haben. Spulen können gelesen oder geschrieben werden, während diskrete

| Handbuch            | Version |                            | Seite |
|---------------------|---------|----------------------------|-------|
| d-flux multi series | V1.1    | © Vögtlin Instruments GmbH | 67    |

Eingänge nur lesbar sind. Spulen werden normalerweise mit Relaisausgängen in Verbindung gebracht.

Der Typ des Registers, das durch eine Modbus-Anfrage angesprochen wird, wird durch den Funktionscode bestimmt. Die gängigsten Codes umfassen 3 für "Holding Register lesen" und können 1 oder mehr lesen. Funktionscode 6 wird verwendet, um ein einzelnes Holding Register zu schreiben. Funktionscode 16 wird verwendet, um ein einzelnes oder mehrere Holding Register zu schreiben.

#### Endianness

Registerdaten werden über Modbus *Big-Endian* gesendet: Das höchstwertige Byte (MSB) wird zuerst übertragen.

Beispielanfrage an einen Modbus-Slave mit der Slave-Adresse 0x01:

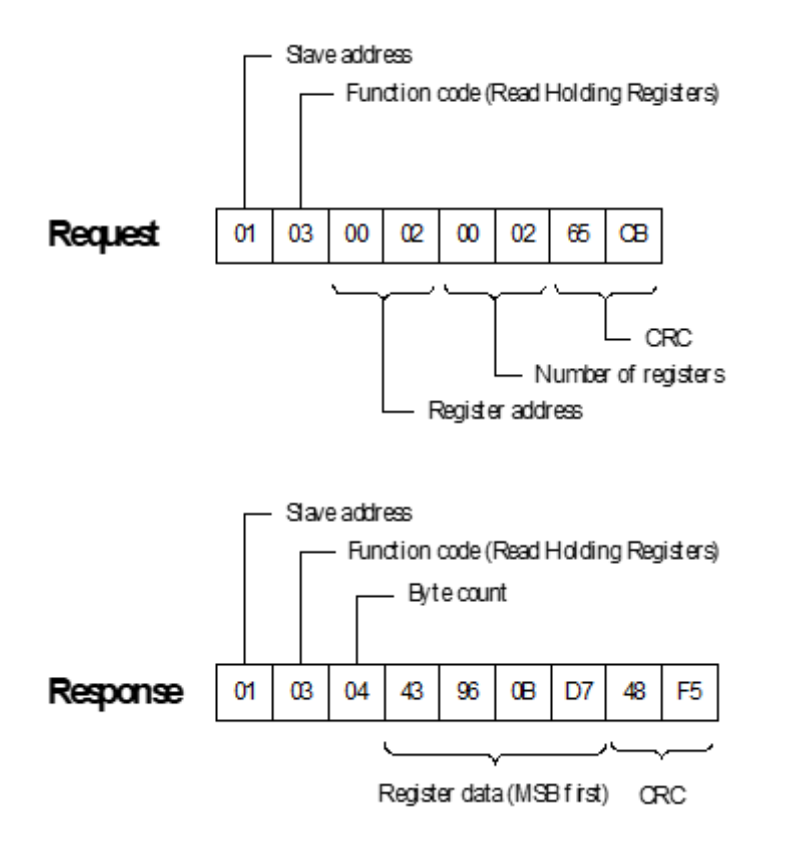

Hinweise:

- Die in diesem Beispiel ausgegebenen Daten sind 0x43960BD7
- Die Interpretation der Daten hängt von dem Modbus-Register ab
- In diesem Beispiel hat das Modbus-Register den Typ F32: 0x43960BD7 = 300.0925
- CRC wird in *Little-Endian* übertragen: Das niedrigstwertige Byte wird zuerst übertragen

#### 9.2.1.5 Modbus Funktionscodes

Die folgenden Funktionscodes werden unterstützt: Funktionscode Subfunktionscode Name

| Handbuch            | Version |                            | Seite |
|---------------------|---------|----------------------------|-------|
| d-flux multi series | V1.1    | © Vögtlin Instruments GmbH | 68    |

| 0x03 | -      | Holding Register lesen                |
|------|--------|---------------------------------------|
| 0x06 | -      | Holding Register schreiben            |
| 0x10 | -      | Mehrere Register schreiben            |
| 0x08 | 0x0000 | Diagnostik: Anfragedaten zurücksenden |

Anmerkungen:

- Der Zugriff auf 32-Bit-Register muss ausgerichtet sein. Dass bedeutet:
  - Die Anfrage muss an die Basisadresse des zu lesenden oder zu schreibenden Registers gerichtet sein.
  - Das gesamte Register muss gelesen oder geschrieben werden. Anfragen zum oberen oder unteren Wort werden abgelehnt.
- Versetzte Zugriffe werden aus Sicherheitsgründen zurückgewiesen. Dies dient dazu, inkonsistente Daten zu vermeiden, wenn der untere und obere Teil eines Registers mit mehreren Anfragen gelesen oder geschrieben wird. In diesem Fall ist nicht garantiert, dass das Register atomar geändert wird:
  - Das Lesen des Registers kann zu inkonsistenten Daten f
    ühren, da sich sein Wert bei Anfragen 
    ändern kann.
  - Das Schreiben eines Registers kann zu einer fehlerhaften Funktion zwischen den Anfragen führen.
- Der Zugriff auf Zeichenfolgen erfordert, dass die Anfragen an der Basisadresse ausgerichtet sind.

#### 9.2.1.6 Ausnahmecodes

Das Gerät kann mit den folgenden Modbus-Ausnahmecodes antworten:

| Ausnahmecode | Name                      | Bedingung                                                                                                    |
|--------------|---------------------------|----------------------------------------------------------------------------------------------------|
| 0x00         | ОК                        | Anforderung erfolgreich ausgeführt                                                                                                    |
| 0x01         | UNERLAUBTE<br>FUNKTION    | <ul> <li>Wird in den folgenden Fällen ausgegeben:</li> <li>Funktionscode vom Gerät nicht<br/>unterstützt</li> <li>Subfunktionscode vom Gerät nicht<br/>unterstützt</li> <li>Ungültiger Funktionscode (null oder<br/>größer 0x7F)</li> <li>Broadcast Leseanforderung</li> </ul>                                                                                                    |
| 0x02         | UNGÜLTIGE<br>DATENADRESSE | <ul> <li>Wird in den folgenden Fällen ausgegeben:</li> <li>Kein solches Register gefunden</li> <li>Falsch ausgerichtete<br/>Registeradresse</li> <li>Lesezugriff auf schreibgeschütztes<br/>Register</li> <li>Schreibzugriff auf Nur-Lese-<br/>Register</li> <li>Unzureichende Berechtigung zum<br/>Zugriff auf das Register</li> <li>Register im aktuellen<br/>Betriebsmodus des Geräts nicht<br/>verfügbar</li> </ul> |

|      |                         | <ul> <li>Anfrage überschreitet 16-Bit-<br/>Adressbereich</li> </ul>                                                                                                   |
|------|-------------------------|----------------------------------------------------------------------------------------------------|
| 0x03 | UNGÜLTIGER<br>DATENWERT | <ul> <li>Wird in den folgenden Fällen ausgegeben:</li> <li>Falsche Registerzahl oder -menge</li> <li>Falsch ausgerichtete Registerzahl oder -menge</li> </ul>         |
| 0x04 | GERÄTEFEHLER            | <ul> <li>Wird in den folgenden Fällen ausgegeben:</li> <li>Fehlerhafte Register-<br/>Implementierung</li> <li>Modbus-Stack-Fehler</li> <li>Firmware-Fehler</li> </ul> |
| 0x06 | GERÄT AUSGELASTET       | Wird in den folgenden Fällen ausgegeben: <ul> <li>Modbus-Stack ausgelastet</li> </ul>                                                                                 |

### 9.2.1.7 Volatile und beständige Aktualisierungen

Bei vielen Einstellungen kann man wählen, ob sie nur flüchtig geschrieben werden oder auch im permanenten Speicher aktualisiert werden. Wenn Sie eine Einstellung häufig aktualisieren, ist es oft von Vorteil, nicht in den permanenten Speicher zu schreiben, um die Lebensdauer der Einstellung zu verlängern. Eine flüchtige Aktualisierung hat sofortige Wirkung und ist bis zum nächsten Stromausfall aktiv. Beim Start wird die im permanenten Speicher gehaltene Einstellung erneut geladen.

Um flüchtige und dauerhafte Aktualisierungen zu unterstützen, werden zwei Register für eine Einstellung definiert:

| <reg></reg> | <reg>_SLORE</reg> |
|-------------|-------------------|
|             |                   |

| Write active value only (change value volatile)       | Write |       |
|-------------------------------------------------------|-------|-------|
| Write persistent value but do not change active value |       | Write |
| Write active value and update persistent value        | Write | Write |

#### Registerschichten

Modbus-Register sind Registerschichten zugeordnet. Diese Registerschichten können einzeln aktiviert und deaktiviert werden. Dadurch wird der zugehörige Satz von Modbus-Registern in die Modbus-Adresszuordnung aufgenommen bzw. aus ihr entfernt. Die Modbus-Adresskarte ist eine Überlagerung aller aktivierten Registerschichten. Wenn mehrere aktivierte Registerschichten Modbus-Register mit identischen Modbus-Adressen enthalten, wird auf das Register in der Registerschicht mit der höchsten Priorität zugegriffen. Die Registerebene bei Index 0 hat höchste Priorität und kann nicht deaktiviert werden.

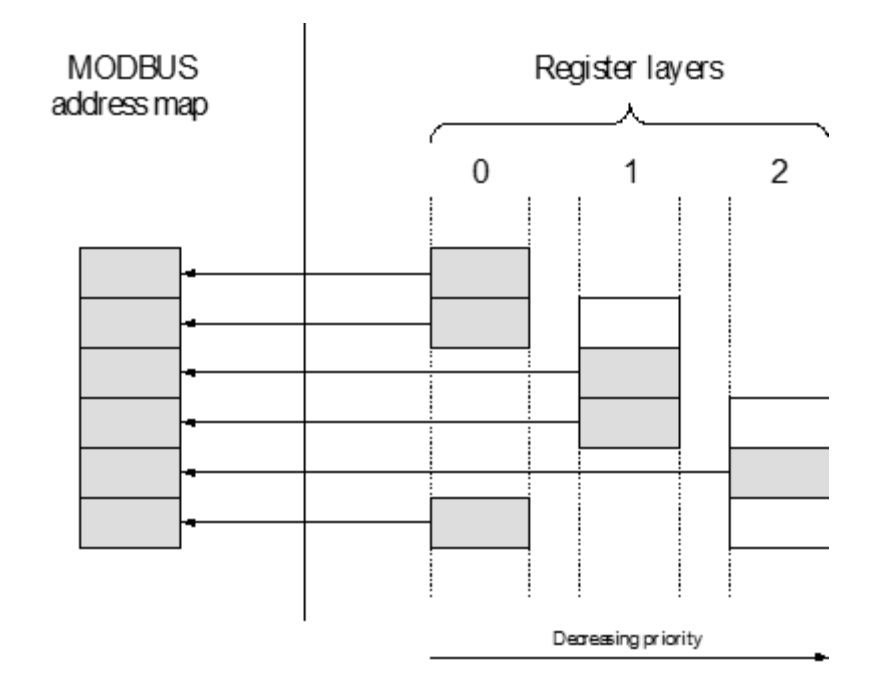

### 9.2.1.8 API - Application Programmers Interface (Programmierschnittstelle)

API bedeutet "Application Programmers Interface" (Programmierschnittstelle): Historisch gesehen ist dies die Funktionsschnittstelle, die ein Betriebssystem den

Anwendungsentwicklern (die Anwendungen für dieses Betriebssystem erstellen) bietet. In unserem Fall ist der "Anwendungsprogrammierer" der Kunde, der mit unseren Instrumenten Anwendungen erstellen möchte.

Eine Anleitung zur Installation der Python-API und ihrer Verwendung finden Sie unter: api.voegtlin.com

Kontaktieren Sie das Werk für weitere Informationen.

### 9.2.1.9 Erläuterung der Registerliste

In der folgenden Tabelle finden Sie eine Liste mit den Registern, die im d-flux verwendet werden.

Variable: Der Name des Befehls, wie er in der API (Programmierschnittstelle) verwendet wird. Vgl. 9.2.1.8

Hex Adresse: Die Adresse des Registers im HEX Format

Dezimal-Adresse: Die Adresse des Registers im Dezimal-Format

**Zugriff:** R = nur lesen (Sie können dieses Register nur lesen), W = nur schreiben (Sie können nur in dieses Register schreiben. RW = Lesen und Schreiben (Sie können dieses Register sowohl lesen als auch beschreiben)

Typ: Die Art der Daten, die für dieses spezielle Register gültig sind:

- **U8:** Der 8-Bit Ganzzahlentyp ohne Vorzeichen. Ganze oder natürliche Zahlen ohne Vorzeichen im Bereich von 0 bis +255.
- **U16:** Der 16-Bit Ganzzahlentyp ohne Vorzeichen. Ganze oder natürliche Zahlen ohne Vorzeichen im Bereich von 0 bis +65535.

| Handbuch            | Version |                            | Seite |
|---------------------|---------|----------------------------|-------|
| d-flux multi series | V1.1    | © Vögtlin Instruments GmbH | 71    |

- **U32:** Der 32-Bit Ganzzahlentyp ohne Vorzeichen. Binär codierter Dezimalwert ohne Vorzeichen im Bereich von 0 bis +99999999
- F32: Ein 32-Bit-Gleitkommatyp (insbesondere der in IEEE 754-2008 definierte Typ "Binary32").

Dieser Typ kann eine breite Palette von Dezimalzahlen darstellen, z.B. 3,5, 27, -113,75, 0,0078125, 34359738368, 0, -1. Im Gegensatz zu Integer-Typen (wie z.B. i32) können Gleitkomma-Typen (Floats) also auch nicht-ganzzahlige Zahlen darstellen.

Die Möglichkeit, diese große Bandbreite an Zahlen darzustellen, geht jedoch auf Kosten der Präzision: Floats können nur einen Teil der realen Zahlen darstellen und Berechnungen mit Floats runden auf eine naheliegende darstellbare Zahl. Zum Beispiel können 5,0 und 1,0 genau als f32 dargestellt werden, aber 1,0 / 5,0 ergibt 0,2000000298023223876953125, da 0,2 nicht genau als f32 dargestellt werden kann.

- **S16:** Der Typ 16-Bit Ganzzahl mit Vorzeichen. Vorzeichenbehaftete Ganzzahlen im Bereich von -32768 bis +32767.
- **STR<XX>:** Zeichenfolge, wobei XX die Länge angibt (z.B. 20 oder 16). Jedes Zeichen ist ein U8 (ASCII-Code)

**Anzahl:** Count sind die Anzahl der Register, die die Daten enthalten. Jedes Register hat Platz für 2 Bytes (2 x U8 oder 1 x U16)

Standard: Wenn es einen Standardwert gibt, wird dieser hier erwähnt.

Min: Minimalwert für ein Register

Max: Maximalwert für ein Register

**Standardeinheit:** Der Wert (Standard, Min, Max) wird in der Standardeinheit definiert. Wenn sich die Einheit ändert, ändern sich Standard, Min und Max.
# 9.2.2 Überblick über die Register

| Variable              | Hex Adresse | Dezimal-<br>Adresse | Zugriff | Тур     | Anzahl | Standardwerte       | Min   | Max       |
|-----------------------|-------------|---------------------|---------|---------|--------|---------------------|-------|-----------|
| Hauptwerte            |             |                     |         |         |        |                     |       |           |
| FLOW_VALUE            | 0x0000      | 0                   | R       | F32     | 2      | -                   | 0     | 1400      |
| VOLUMETRIC_VALUE      | 0x000A      | 10                  | R       | F32     | 2      | -                   | 0     | 1400      |
| TEMP_VALUE            | 0x0002      | 2                   | R       | F32     | 2      | -                   | -20   | 60        |
| PRESSURE_VALUE        | 0x0006      | 6                   | R       | F32     | 2      | -                   | 1     | 14        |
| DENSITY_VALUE         | 0x0008      | 8                   | R       | F32     | 2      | -                   | 0     | 2000      |
| TOTALIZER_VALUE       | 0x0004      | 4                   | R       | F32     | 2      | -                   | 0     | unendlich |
| WARNING_GLOBAL_STATUS | 0x0301      | 669                 | R       | U16     | 1      | -                   | 0     | 0xFFFF    |
| Wartung               |             |                     |         |         |        |                     |       |           |
| PRESS_NULL            | 0xE100      | 57600               | W       | U16     | 1      | -                   | -     | -         |
| RESET                 | 0x0600      | 1536                | W       | U16     | 1      | -                   | -     | -         |
| WATCHDOG_SELECT       | 0x0620      | 1568                | RW      | U16     | 1      | 0                   | 0     | 4         |
| Profilbearbeitung     |             |                     |         |         |        |                     |       |           |
| FLOW_UNIT_SELECT      | 0x0052      | 82                  | RW      | S16     | 1      | 0                   | 0     | 36        |
| TEMP_UNIT_SELECT      | 0x0062      | 98                  | RW      | S16     | 1      | 0                   | 0     | 3         |
| PRESSURE_UNIT_SELECT  | 0x0072      | 114                 | RW      | S16     | 1      | 0                   | 0     | 25        |
| TOTALIZER_UNIT_SELECT | 0x0082      | 130                 | RW      | S16     | 1      | 0                   | 0     | 12        |
| REFERENCE_TEMPERATURE | 0x00D0      | 208                 | RW      | F32     | 2      | 20,0                | -20,0 | 60,0      |
| REFERENCE_PRESSURE    | 0x00D2      | 210                 | RW      | F32     | 2      | 1,01325             | 0,0   | 14,0      |
| Profilkonfiguration   |             |                     |         |         |        |                     |       |           |
| PROFILE_SELECT        | 0x0032      | 50                  | RW      | S16     | 1      | 0                   | 0     | 15        |
| PROFILE_NAME          | 0x0034      | 52                  | R       | STR<16> | 8      | Luft 1400<br>In/min | 0     | 16        |
| GAS_SELECT            | 0x0042      | 66                  | RW      | S16     | 1      | 0                   | 0     | 15        |
| GAS_NAME              | 0x0044      | 68                  | R       | STR<16> | 8      | Air                 | 0     | 16        |
| FLOW_UNIT_SELECT      | 0x0052      | 82                  | RW      | S16     | 1      | 0                   | 0     | 36        |
| FLOW_UNIT_NAME        | 0x0054      | 84                  | R       | STR<16> | 8      | In/min              | 0     | 16        |
| TEMP_UNIT_SELECT      | 0x0062      | 98                  | RW      | S16     | 1      | 0                   | 0     | 3         |
| TEMP_UNIT_NAME        | 0x0064      | 100                 | R       | STR<16> | 8      | К                   | 0     | 16        |
| PRESSURE_UNIT_SELECT  | 0x0072      | 114                 | RW      | S16     | 1      | 0                   | 0     | 25        |
| PRESSURE_UNIT_NAME    | 0x0074      | 116                 | R       | STR<16> | 8      | bar a               | 0     | 16        |
| TOTALIZER_UNIT_SELECT | 0x0082      | 130                 | RW      | S16     | 1      | 0                   | 0     | 12        |
| TOTALIZER_UNIT_NAME   | 0x0084      | 132                 | R       | STR<16> | 8      | nl                  | 0     | 16        |
| RANGE_MIN             | 0x00B2      | 178                 | RW      | F32     | 2      | 14                  | 14    | 1000      |
| RANGE_MAX             | 0x00B4      | 180                 | RW      | F32     | 2      | 1400                | 1000  | 1400      |
| RANGE_DYNAMIC         | 0x00BA      | 186                 | RW      | F32     | 2      | 100                 | 0     | unendl.   |
| RANGE_UNDERFLOW       | 0x00B6      | 182                 | RW      | F32     | 2      | 0                   | 0     | 100       |
| RANGE_OVERFLOW        | 0x00B8      | 184                 | RW      | F32     | 2      | 8                   | 0     | unendl.   |
| RANGE_LOWER           | 0x00BC      | 188                 | R       | F32     | 2      | 14                  | -     | -         |

Handbuch d·flux multi series Version V1.1

| RANGE UPPER                 | 0x00BE | 190  | R  | F32    | 2 | 1512     | -       | -                      |
|-----------------------------|--------|------|----|--------|---|----------|---------|------------------------|
| RANGE AUTO DYNAMIC          | 0x00C1 | 193  | RW | U16    | 1 | 0        | 0       | 0xFFFF                 |
| Analogausgang #0 - Spannung |        |      |    |        |   |          |         |                        |
| ANALOG OUTPUT 0 RANGE       | 0x0261 | 609  | RW | S16    | 1 | 1        | 0       | 32767                  |
| ANALOG OUTPUT 0 READ        | 0x0262 | 610  | R  | F32    | 2 | 0-10     | 0       | 10                     |
| ANALOG OUTPUT 0 LOWER       | 0x026A | 618  | RW | U32    | 2 | 0        | 0       | 10                     |
| ANALOG_OUTPUT_0_UPPER       | 0x026C | 620  | RW | U32    | 2 | 10       | 0       | 10                     |
| ANALOG_OUTPUT_0_UNIT        | 0x026E | 622  | R  | STR<4> | 2 | V        | -       | -                      |
| Analogausgang #1 - Strom    |        |      |    |        |   |          |         |                        |
| ANALOG_OUTPUT_1_RANGE       | 0x0271 | 625  | RW | S16    | 1 | -1       | -32768  | -1                     |
| ANALOG_OUTPUT_1_READ        | 0x0272 | 626  | R  | F32    | 2 | 4-20     | 0       | 20                     |
| ANALOG_OUTPUT_1_LOWER       | 0x027A | 634  | RW | U32    | 2 | 0        | 0       | 20                     |
| ANALOG_OUTPUT_1_UPPER       | 0x027C | 636  | RW | U32    | 2 | 20       | 0       | 20                     |
| ANALOG_OUTPUT_1_UNIT        | 0x027E | 638  | R  | STR<4> | 2 | mA       | -       | -                      |
| Analogausgang #1 - Spannung |        |      |    |        |   |          |         |                        |
| ANALOG_INPUT_N_RANGE        | 0x0211 | 529  | RW | S16    | 1 | -1       | -32768  | -1                     |
| ANALOG_INPUT_N_READ         | 0x0212 | 530  | R  | F32    | 2 | 0-10     | 0       | 10                     |
| ANALOG_INPUT_N_LOWER        | 0x021A | 538  | RW | F32    | 2 | 0        | 0       | 10                     |
| ANALOG_INPUT_N_UPPER        | 0x021C | 540  | RW | F32    | 2 | 10       | 0       | 10                     |
| ANALOG_INPUT_N_UNIT         | 0x021E | 542  | R  | U8     | 2 | V        | -       | -                      |
| Regler                      |        |      |    |        |   |          |         |                        |
| SETPOINT                    | 0x0100 | 256  | RW | F32    | 2 | 1400     | 0       | 1400                   |
| SETPOINT_STORE              | 0x0102 | 258  | RW | F32    | 2 | -        | -       | -                      |
| SETPOINT_RAMPING_TIME_MS    | 0x0104 | 260  | RW | U16    | 1 | 0        | 0       | 100000                 |
| SETPOINT_RAMPING_MODE       | 0x0106 | 262  | RW | U16    | 1 | 0        | 0       | 2                      |
| CONTROLLER_OUTPUT           | 0x0114 | 276  | RW | F32    | 2 | 0        | 0       | 108                    |
| CONTROLLER_TERMS            | 0x0116 | 278  | RW | F32    | 6 | [20;1;0] | [0;0;0] | [unendl;unendl;unendl] |
| CONTROLLER_OFFSET           | 0x0120 | 288  | RW | F32    | 2 | 0        | 0       | 100                    |
| Tarieren                    |        |      |    |        |   |          |         |                        |
| TARE_NULL                   | 0x0902 | 2306 | RW | U16    | 1 | 0        | 0       | 1                      |
| TARE_STATUS                 | 0x0903 | 2307 | RW | U16    | 1 | 1        | 0       | 2                      |
| TARE_DURATION               | 0x0904 | 2308 | RW | U16    | 1 | 1000     | 100     | 65536                  |
| TARE_DELAY                  | 0x0905 | 2309 | RW | U16    | 1 | 3000     | 0       | 65536                  |
| TARE_THRESHOLD              | 0x0906 | 2310 | RW | F32    | 2 | 0,005    | 0       | unendl.                |
| TARE_RANGE_MIN              | 0x0908 | 2312 | RW | F32    | 2 | 0,05     | 0       | unendl.                |
| TARE_RANGE_MAX              | 0x090A | 2314 | RW | F32    | 2 | 1        | 0       | unendl.                |
| Ventil                      |        |      |    |        |   |          |         |                        |
| VALVE_MODE                  | 0x0160 | 352  | RW | U16    | 1 | 0        | 0       | 4                      |
| VALVE_STATUS                | 0x0161 | 353  | R  | U16    | 1 | 0        | 0       | 3                      |
| VALVE_LOAD                  | 0x0162 | 354  | R  | F32    | 2 | 0        | 0       | 100                    |
| VALVE_VALUE                 | 0x0164 | 356  | RW | F32    | 2 | 0        | U       | 100                    |
| VALVE_VALUE_STORE           | 0x0166 | 358  | RW | F32    | 2 | 0        | 0       | 100                    |
| VALVE_PURGE_TIME_MS         | 0x0174 | 372  | RW | U32    | 2 | 5000     | 100     | 00000                  |
| VALVE_FEATURE               | 0x0176 | 374  | RW | U16    |   | U        | 0       |                        |
| VALVE_SELECT                | 0x0177 | 375  | RW | S16    | 1 | 0        | -1      | 1                      |

Handbuch d·flux multi series Version V1.1 Seite 74

| VALVE_N_FREQUENCY       | 0x0178  | 376   | RW | U32         | 2  | 7000       | 0 | 50000     |
|-------------------------|---------|-------|----|-------------|----|------------|---|-----------|
| Bluetooth®              |         |       |    |             |    |            |   |           |
| BLUETOOTH®_PAIRING      | 0x0801  | 2049  | RW | U16         | 1  | 0          | 0 | 1         |
| PUSHBUTTON_SHORT        | 0x0700  | 1792  | RW | U16         | 1  | 0          | 0 | 1         |
| Geräte-Informationen    |         |       |    |             |    |            |   |           |
| INFO_DEVICE_FUNCTION    | 0x0400  | 1024  | R  | U32         | 2  | 0x81031A15 | 0 | 0xFFFFFFF |
| INFO_SERIAL             | 0x0402  | 1026  | R  | U32         | 2  | 0x7866E810 | 0 | 0xFFFFFFF |
| INFO_TYPECODE_1         | 0x0404  | 1028  | R  | STR<br><12> | 6  | DFM00000   | 0 | 12        |
| INFO_TYPECODE_2         | 0x040A  | 1035  | R  | STR<br><12> | 6  | 0          | 0 | 12        |
| INFO_VERSION_SOFTWARE   | 0x0410  | 1040  | R  | U16         | 1  | 0x001      | 0 | 0xFFFF    |
| INFO_VERSION_BOOTLOADER | 0x0411  | 1041  | R  | U16         | 1  | 0x001      | 0 | 0xFFFF    |
| INFO_VERSION_HARDWARE   | 0x0412  | 1042  | R  | U16         | 1  | 0x002      | 0 | 0xFFFF    |
| INFO_VERSION_MECHANICS  | 0x0413  | 1043  | R  | U16         | 1  | 0x001      | 0 | 0xFFFF    |
| INFO_DEVICE_NAME        | 0x0420  | 1056  | RW | STR<32>     | 16 | d-flux     | 0 | 32        |
| Filtern                 |         |       |    |             |    |            |   |           |
| OUTSTAGE_0_ENABLE       | 0x00F00 | 3840  | RW | U16         | 1  | 1          | 0 | 1         |
| OUTSTAGE_0_SELECT       | 0x00F01 | 3841  | RW | U16         | 1  | 1          | 0 | 2         |
| OUTSTAGE_0_RESIZE       | 0x00F02 | 3842  | RW | U16         | 1  | 10         | 0 | 0xFFFF    |
| OUTSTAGE_0_CONFIG       | 0x00F03 | 3843  | RW | U16         | 1  | 2          | 0 | 3         |
| OUTSTAGE_0_RESET        | 0x00F04 | 3844  | RW | U32         | 1  | 0          | 0 | 1400      |
| OUTSTAGE_0_DECIMATOR    | 0x00F06 | 3847  | RW | U16         | 1  | 0          | 0 | 64        |
| Druckknopf              |         |       |    |             |    |            |   |           |
| PUSHBUTTON_SHORT        | 0x0700  | 1792  | RW | U16         | 1  | 1          | 0 | 5         |
| PUSHBUTTON_LONG         | 0x0701  | 1793  | RW | U16         | 1  | 0          | 0 | 5         |
| OC Schalter             |         |       |    |             |    |            |   |           |
| SWITCH_STATE            | 0x0340  | 832   | R  | U16         | 1  | 0          | 0 | 1         |
| SWITCH_MODE             | 0x0342  | 834   | RW | U16         | 1  | 1          | 0 | 1         |
| SWITCH_VALUE            | 0x0343  | 835   | RW | U16         | 1  | 0          | 0 | 1         |
| SWITCH_VALUE_STORE      | 0x0344  | 836   | RW | U16         | 1  | 0          | 0 | 1         |
| Totalisator             |         |       |    |             |    |            |   |           |
| TOTALIZER_RESET         | 0x1F10  | 7952  | W  | U16         | 1  | -          | 0 | 0xFF      |
| TOTALIZER_AUTOZERO      | 0x1F20  | 7968  | W  | U16         | 1  | -          | 0 | 0xFF      |
| TOTALIZER_N_RESET       | 0x1F50  | 8016  | W  | U16         | 1  | 0          | 0 | 1         |
| TOTALIZER_VALUE         | 0x0004  | 4     | RW | F32         | 2  | 0          | 0 | unendlich |
| TOTALIZER_STATE         | 0x1F11  | 7953  | RW | U16         | 1  | 0xFF       | 0 | 0xFF      |
| Werk-Backup             |         |       |    |             |    |            |   |           |
| MANAGE_BACKUP_RESTORE   | 0xFFFC  | 65532 | W  | U16         | 1  | -          | - | -         |
| Warnungen und Fehler    |         |       |    |             |    |            |   |           |
| WARNING_GLOBAL_STATUS   | 0x0301  | 769   | R  | U16         | 1  | 0          | 0 | 0xFFFF    |
| WARNING_GLOBAL_MODE     | 0x0303  | 771   | RW | U16         | 1  | 1          | 1 | 3         |
| WARNING_GLOBAL_RESET    | 0x0304  | 772   | W  | U16         | 1  | -          | - | -         |
| ERROR_GLOBAL_STATUS     | 0x0321  | 801   | R  | U16         | 1  | 0          | 0 | 0xFFFF    |
| WARNING_GLOBAL_OFF      | 0x030A  | 778   | RW | U16         | 1  | 0          | 0 | 1         |
| Modbus Einstellungen    |         |       |    |             |    |            |   |           |

Handbuch d·flux multi series Version V1.1

| Modbus_ADDR     | 0x0510 | 1296 | RW | U16 | 1 | 247        | 1                                                                                                    | 247 |
|-----------------|--------|------|----|-----|---|------------|----------------------------------------------------------------------------------------------------|-----|
| Modbus_PARITY   | 0x0511 | 1297 | RW | U16 | 1 | 1 (Gerade) | 0=Keine,<br>1=Gerade, 2<br>=Ungerade<br>3=Markierung,<br>4=Leerzeichen                                       | -   |
| Modbus_BAUDRATE | 0x0512 | 1298 | RW | U32 | 2 | 5 (9600)   | 0=300,<br>1=600,<br>2=1200,<br>3=2400,<br>4=4800,<br>5=9600,<br>6=19200,<br>7=38400,<br>8=57600,<br>9=115200 | -   |

# 9.2.3 Detaillierte Informationen zu den Modbus-Registern

# 9.2.3.1 Hauptwerte

| Variable              | Hex Adresse | Dezimal-<br>Adresse | Zugriff | Тур | Anzahl | Standard | Min | Max       | Standardeinhei<br>t |
|-----------------------|-------------|---------------------|---------|-----|--------|----------|-----|-----------|---------------------|
| FLOW_VALUE            | 0x0000      | 0                   | R       | F32 | 2      | -        | 0   | 1400      | In/min              |
| VOLUMETRIC_VALUE      | 0x000A      | 10                  | R       | F32 | 2      | -        | 0   | 1400      | l/min               |
| TEMP_VALUE            | 0x0002      | 2                   | R       | F32 | 2      | -        | -20 | 60        | °C                  |
| PRESSURE_VALUE        | 0x0006      | 6                   | R       | F32 | 2      | -        | 1   | 14        | bar a               |
| DENSITY_VALUE         | 0x0008      | 8                   | R       | F32 | 2      | -        | 0   | 2000      | kg/m3               |
| TOTALIZER_VALUE       | 0x0004      | 4                   | R       | F32 | 2      | -        | 0   | unendlich | In                  |
| WARNING_GLOBAL_STATUS | 0x0301      | 669                 | R       | U16 | 1      | 0        | 0   | 0xFFFF    | -                   |

Für verfügbare Einheiten siehe Kapitel: 0 (Profilbearbeitung)

| 9.2.3.1.1 F | FLOW_VALUE: | Aktueller Gasd | urchfluss in der | gewählten | technischen Einhe | əit |
|-------------|-------------|----------------|------------------|-----------|-------------------|-----|
|-------------|-------------|----------------|------------------|-----------|-------------------|-----|

| Hex-<br>Adresse | Dezimal-<br>Adresse | Name       | Zugriff | Тур | Anzahl | Standar<br>d |
|-----------------|---------------------|------------|---------|-----|--------|--------------|
| 0x0000          | 0                   | FLOW_VALUE | R       | F32 | 2      | -            |

Aktueller Gasdurchfluss in der gewählten technischen Einheit

# 9.2.3.1.2 VOLUMETRIC\_VALUE: Aktueller volumetrischer Gasdurchfluss in I/min

| Hex-<br>Adresse | Dezimal-<br>Adresse | Name             | Zugriff | Тур | Anzahl | Standar<br>d |
|-----------------|---------------------|------------------|---------|-----|--------|--------------|
| 0x000A          | 10                  | VOLUMETRIC_VALUE | R       | F32 | 2      | -            |

Aktueller volumetrischer Gasdurchfluss in I/min. Die Einheit kann für diese Anzeige nicht geändert werden.

| Handbuch            | Version |                            | Seite |
|---------------------|---------|----------------------------|-------|
| d-flux multi series | V1.1    | © Vögtlin Instruments GmbH | 76    |

| Hex<br>Adı | k-<br>resse | Dezimal-<br>Adresse | Name       | Zugriff | Тур | Anzahl | Standar<br>d |
|------------|-------------|---------------------|------------|---------|-----|--------|--------------|
| 0x         | 0002        | 2                   | TEMP_VALUE | R       | F32 | 2      | -            |

9.2.3.1.3 TEMP\_VALUE: Aktuelle Gastemperatur in der gewählten Temperatureinheit

Aktuelle Gastemperatur in der gewählten technischen Einheit

## 9.2.3.1.4 PRESSURE\_VALUE: Aktueller Druck in der gewählten technischen Einheit

| Hex-<br>Adresse | Dezimal-<br>Adresse | Name           | Zugriff | Тур | Anzahl | Standar<br>d |
|-----------------|---------------------|----------------|---------|-----|--------|--------------|
| 0x0006          | 6                   | PRESSURE_VALUE | R       | F32 | 2      | -            |

Aktueller Gasdruck in der gewählten technischen Einheit

## 9.2.3.1.5 DENSITY\_VALUE: Aktuelle Dichte in kg/m3

| Hex-<br>Adresse | Dezimal-<br>Adresse | Name          | Zugriff | Тур | Anzahl | Standar<br>d |
|-----------------|---------------------|---------------|---------|-----|--------|--------------|
| 0x0008          | 8                   | DENSITY_VALUE | R       | F32 | 2      | -            |

Aktuelle Dichte des gewählten Gases in kg/m3

## 9.2.3.1.6 TOTALIZER\_VALUE: Aktueller Totalisatorwert in der gewählten Totalisatoreinheit

| Hex-<br>Adresse | Dezimal-<br>Adresse | Name            | Zugriff | Тур | Anzahl | Standar<br>d |
|-----------------|---------------------|-----------------|---------|-----|--------|--------------|
| 0x0004          | 4                   | TOTALIZER_VALUE | R       | F32 | 2      | -            |

Aktueller Totalisatorwert des Gases in der gewählten technischen Einheit

# 9.2.3.1.7 WARNING\_GLOBAL\_STATUS: Verfügbare Warnungen

| Hex-<br>Adresse | Dezimal-<br>Adresse | Name                  | Zugriff | Тур | Anzahl | Standar<br>d |
|-----------------|---------------------|-----------------------|---------|-----|--------|--------------|
| 0x0301          | 669                 | WARNING_GLOBAL_STATUS | R       | U16 | 1      | 0            |

Warnungen: Vgl. das entsprechende Kapitel 0 für Weitere Informationen.

# 9.2.3.2 Wartung

| Variable        | Hex Adresse | Dezimal-<br>Adresse | Zugriff | Typ | Anzahl | Standard | Min | Max | Standardeinhei<br>t |
|-----------------|-------------|---------------------|---------|-----|--------|----------|-----|-----|---------------------|
| PRESS_NULL      | 0xE100      | 57600               | W       | U16 | 1      | -        | -   | -   | -                   |
| RESET           | 0x600       | 1536                | W       | U16 | 1      | -        | -   | -   | -                   |
| WATCHDOG_SELECT | 0x620       | 1568                | RW      | U16 | 1      | 0        | 0   | 4   | -                   |

| Hex-<br>Adresse | Dezimal-<br>Adresse | Name       | Zugriff | Тур | Anzahl | St<br>d |
|-----------------|---------------------|------------|---------|-----|--------|---------|
| 0xE100          | 57600               | PRESS_NULL | W       | U16 | 1      | -       |

#### 9.2.3.2.1 PRESS\_NULL: Tarieren (vgl. Tarieren des Geräts)

Wenn Sie eine 1 in dieses Register schreiben, wird das Gerät tariert.

## 9.2.3.2.2 RESET: Gerät zurücksetzen

| Hex-<br>Adresse | Dezimal-<br>Adresse | Name  | Zugriff | Тур | Anzahl | Standar<br>d |
|-----------------|---------------------|-------|---------|-----|--------|--------------|
| 0x0600          | 1536                | RESET | W       | U16 | 1      | -            |

Das Schreiben von 0xDEAD in dieses Register setzt das Gerät zurück.

#### 9.2.3.2.3 WATCHDOG\_SELECT: Triggerquelle für Watchdog auswählen

| Hex-<br>Adresse | Dezimal-<br>Adresse | Name            | Zugriff | Тур | Anzahl | Standar<br>d |
|-----------------|---------------------|-----------------|---------|-----|--------|--------------|
| 0x0620          | 1568                | WATCHDOG_SELECT | RW      | U16 | 1      | 0            |

- 0: Watchdog deaktivieren

- 1: Das Register WATCHDOG\_TRIGGER schreibt Anfragen mit dem richtigen

Auslöseschlüssel (kontaktieren Sie den Hersteller für weitere Details)

- 2: Lese- oder Schreibanfragen über Modbus

- 3: Lese- oder Schreibanfragen über Bluetooth®

- 4: Lese- oder Schreibanfragen über Ethernet Kommunikation

Seien Sie sehr vorsichtig bei der Verwendung!

# 9.2.3.3 Profilbearbeitung

| Variable              | Hex Adresse | Dezimal-<br>Adresse | Zugriff | Тур | Anzahl | Standard | Min   | Max  | Standardeinhei<br>t |
|-----------------------|-------------|---------------------|---------|-----|--------|----------|-------|------|---------------------|
| FLOW_UNIT_SELECT      | 0x0052      | 82                  | RW      | S16 | 1      | 0        | 0     | 36   | -                   |
| TEMP_UNIT_SELECT      | 0x0062      | 98                  | RW      | S16 | 1      | 0        | 0     | 3    | -                   |
| PRESSURE_UNIT_SELECT  | 0x0072      | 114                 | RW      | S16 | 1      | 0        | 0     | 25   | -                   |
| TOTALIZER_UNIT_SELECT | 0x0082      | 130                 | RW      | S16 | 1      | 0        | 0     | 12   | -                   |
| REFERENCE_TEMPERATURE | 0x00D0      | 208                 | RW      | F32 | 2      | 20,0     | -20,0 | 60,0 | °C                  |
| REFERENCE_PRESSURE    | 0x00D2      | 210                 | RW      | F32 | 2      | 1,01325  | 0,0   | 14,0 | bar a               |

Standar

## 9.2.3.3.1 FLOW\_UNIT\_SELECT: Auswahl der Durchflusseinheit des aktiven Profils

| Hex-<br>Adresse | Dezimal-<br>Adresse | Name             | Zugriff | Тур | Anzahl | Standar<br>d |
|-----------------|---------------------|------------------|---------|-----|--------|--------------|
| 0x0052          | 82                  | FLOW_UNIT_SELECT | RW      | S16 | 1      | -            |

Das Lesen dieses Registers gibt die aktuell aktive Durchflusseinheit per Index zurück (nullbasiert).

Das Schreiben des Registers setzt die aktuell aktive Durchflusseinheit per Index. Wenn der geschriebene Index ungültig ist, ändert sich die aktuell aktive Durchflusseinheit nicht. Andernfalls zeigt das Schreiben des Registers sofortige Wirkung: Die aktuell aktive Durchflusseinheit wird geändert und der geschriebene Wert wird ebenfalls im permanenten Speicher abgelegt.

Eine Änderung der Durchflusseinheit führt zu einem internen Neustart der Messung. Während des Neustarts sind keine Messwerte (z. B. Durchfluss) verfügbar. Nachfolgend finden Sie die verfügbaren Durchflusseinheiten mit Index:

| Index | Einheit | Anmerkungen           |
|-------|---------|-----------------------|
| 0     | In/min  | Volumen/Norm *(1)     |
| 1     | ls/min  | Volumen/Standard *(2) |
| 2     | ln/s    | Volumen/Norm *(1)     |
| 3     | ls/s    | Volumen/Standard      |
| 4     | ln/h    | Volumen/Norm *(1)     |
| 5     | ls/h    | Volumen/Standard      |
| 6     | mln/min | Volumen/Norm *(1)     |
| 7     | mls/min | Volumen/Standard *(2) |
| 8     | mln/s   | Volumen/Norm *(1)     |
| 9     | mls/s   | Volumen/Standard *(2) |
| 10    | mln/h   | Volumen/Norm *(1)     |
| 11    | mls/h   | Volumen/Standard *(2) |
| 12    | kg/min  | Masse                 |
| 13    | kg/s    | Masse                 |
| 14    | kg/h    | Masse                 |
| 15    | g/min   | Masse                 |
| 16    | g/s     | Masse                 |
| 17    | g/h     | Masse                 |
| 18    | m3n/min | Volumen/Norm *(1)     |
| 19    | m3s/min | Volumen/Standard *(2) |
| 20    | m3n/s   | Volumen/Norm *(1)     |
| 21    | m3s/s   | Volumen/Standard *(2) |
| 22    | m3n/h   | Volumen/Norm *(1)     |
| 23    | m3s/h   | Volumen/Standard *(2) |
| 24    | nccm    | Volumen/Norm *(1)     |
| 25    | sccm    | Volumen/Standard *(2) |
| 26    | nccs    | Volumen/Norm *(1)     |
| 27    | SCCS    | Volumen/Standard *(2) |
| 28    | nml/h   | Volumen/Norm *(1)     |
| 29    | sml/h   | Volumen/Standard *(2) |
| 30    | lb/min  | Masse                 |
| 31    | lb/s    | Masse                 |
| 32    | lb/h    | Masse                 |

Handbuch d-flux multi series

| 33 | oz/min | Masse                 |
|----|--------|-----------------------|
| 34 | oz/s   | Masse                 |
| 35 | oz/h   | Masse                 |
| 36 | scfm   | Volumen/Standard *(2) |

\*(1) Referenzbedingungen für "Norm" sind stets 0°C und 101325 Pa

\*(2) Die Referenzbedingungen für "Standard" können mit den Registern

"REFERENCE\_TEMPERATURE" und "REFERENCE\_PRESSURE" eingestellt werden.

Standardbedingungen für "Standard" sind 20°C und 1013,25 mbar a

#### 9.2.3.3.2 TEMP\_UNIT\_SELECT: Auswahl der Temperatureinheit des gewählten Profils

| Hex-<br>Adresse | Dezimal-<br>Adresse | Name             | Zugriff | Тур | Anzahl | Standar<br>d |
|-----------------|---------------------|------------------|---------|-----|--------|--------------|
| 0x0062          | 98                  | TEMP_UNIT_SELECT | RW      | S16 | 1      | -            |

Das Lesen dieses Registers gibt die aktuelle aktive Temperatureinheit per Index aus (nullbasiert).

Das Schreiben des Registers setzt die aktuelle aktive Temperatureinheit per Index. Wenn der geschriebene Index ungültig ist, ändert sich die aktuell aktive Temperatureinheit nicht. Andernfalls zeigt das Schreiben des Registers sofortige Wirkung: Die aktuell aktive Temperatureinheit wird geändert und der geschriebene Wert wird ebenfalls im permanenten Speicher abgelegt. Nachfolgend finden Sie die verfügbaren Temperatureinheiten mit Index:

| Index | Einheit         | Einheit              |
|-------|-----------------|----------------------|
| 0     | Kelvin          | K (Kevin)            |
| 1     | Grad Celsius    | °C (Grad Celsius)    |
| 2     | Grad Fahrenheit | °F (Grad Fahrenheit) |
| 3     | Grad Rankine    | °R (Grad Rankine)    |

## 9.2.3.3.3 PRESSURE\_UNIT\_SELECT: Auswahl der Druckeinheit des gewählten Profils

| Hex-<br>Adresse | Dezimal-<br>Adresse | Name                 | Zugriff | Тур | Anzahl | Standar<br>d |
|-----------------|---------------------|----------------------|---------|-----|--------|--------------|
| 0x0072          | 114                 | PRESSURE_UNIT_SELECT | RW      | S16 | 1      | -            |

Das Lesen dieses Registers gibt die aktuelle aktive Druckeinheit per Index aus (nullbasiert).

Das Schreiben des Registers setzt die aktuelle aktive Druckeinheit per Index. Wenn der geschriebene Index ungültig ist, ändert sich die aktuell aktive Druckeinheit nicht. Andernfalls zeigt das Schreiben des Registers sofortige Wirkung: Die aktuell aktive Druckeinheit wird geändert und der geschriebene Wert wird ebenfalls im permanenten Speicher abgelegt. Nachfolgend finden Sie die verfügbaren Druckeinheiten mit Index:

| Index | Einheit | Anmerkungen                                                        |
|-------|---------|--------------------------------------------------------------------|
| 0     | bar a   | Bar absolut                                                        |
| 1     | mbar a  | Millibar absolut                                                   |
| 2     | Paa     | Pascal absolut                                                     |
| 3     | hPa a   | Hektopascal absolut                                                |
| 4     | kPa a   | Kilopascal absolut                                                 |
| 5     | MPa a   | Megapascal absolut                                                 |
| 6     | atm a   | Atmosphäre                                                         |
| 7     | at a    | Technische Atmosphäre                                              |
| 8     | psi a   | Pound force per square inch (Kraftpfund pro Quadratzoll) absolut   |
| 9     | knoi a  | Kilo pound force per square inch (Kilo-Kraftpfund pro Quadratzoll) |
|       | rpsi a  | absolut                                                            |
| 10    | psf a   | Pounds per square foot (Pfund pro Quadratfuß) absolut              |

| 11 | kpsf a   | Kilo pounds per square foot (Kilo-Pfund pro Quadratfuß) absolut             |
|----|----------|-----------------------------------------------------------------------------|
| 12 | osi a    | Ounces force per square inch (Kraftunzen pro Quadratzoll) absolut           |
| 13 | kosi a   | Kilo ounces force per square inch (Kilo-Kraftunzen pro Quadratzoll) absolut |
| 14 | osf a    | Ounces per square foot (Unzen pro Quadratfuß) absolut                       |
| 15 | kosf a   | Kilo ounces per square foot (Kilo-Unzen pro Quadratfuß) absolut             |
| 16 | Torr a   | 1 Torr = 1 Millimeter Quecksilbersäule, 1 atm = 760 Torr                    |
| 17 | mTorr a  | Milli Torr absolut                                                          |
| 18 | mmHg a   | Millimeter Quecksilbersäule absolut, Millimeter Hg absolut                  |
| 19 | cmHg a   | Zentimeter Quecksilbersäule absolut, Zentimeter Hg absolut                  |
| 20 | inHg a   | Zoll Quecksilbersäule absolut, Zoll Hg absolut                              |
| 21 | mmH2O a  | Millimeter Wassersäule absolut, Millimeter H2O absolut                      |
| 22 | cmH2O a  | Zentimeter H2O absolut                                                      |
| 23 | inH2O a  | Zoll H2O absolut                                                            |
| 24 | g/cm2 a  | Gramm pro Quadratzentimeter absolut                                         |
| 25 | kg/cm2 a | Kilogramm pro Quadratzentimeter absolut                                     |

| 9.2.3.4 | TOTALIZER |  | _SELECT: / | Auswahl der <sup>-</sup> | Totalisatoreinheit des | gewählten Profils |
|---------|-----------|--|------------|--------------------------|------------------------|-------------------|
|---------|-----------|--|------------|--------------------------|------------------------|-------------------|

| Hex-<br>Adresse | Dezimal-<br>Adresse | Name                  | Zugriff | Тур | Anzahl | Standar<br>d |
|-----------------|---------------------|-----------------------|---------|-----|--------|--------------|
| 0x0082          | 130                 | TOTALIZER_UNIT_SELECT | RW      | S16 | 1      | -            |

Das Lesen dieses Registers gibt die aktuelle aktive Totalisatoreinheit per Index aus (nullbasiert).

Das Schreiben des Registers setzt die aktuelle aktive Totalisatoreinheit per Index. Wenn der geschriebene Index ungültig ist, ändert sich die aktuell aktive Totalisatoreinheit nicht. Andernfalls zeigt das Schreiben des Registers sofortige Wirkung: Die aktuell aktive Totalisatoreinheit wird geändert und der geschriebene Wert wird ebenfalls im permanenten Speicher abgelegt.

Negative Indizes beziehen sich auf benutzerdefinierte Totalisatoreinheiten, die im EEPROM gespeichert sind. Positive Indizes beziehen sich auf werkseitig definierte Totalisatoreinheiten, die im Flashspeicher gespeichert sind.

| Index | Einheit | Anmerkungen           |
|-------|---------|-----------------------|
| 0     | In      | Volumen/Norm *(1)     |
| 1     | ls      | Volumen/Standard *(2) |
| 2     | mln     | Volumen/Norm *(1)     |
| 3     | mls     | Volumen/Standard *(2) |
| 4     | kg      | Masse                 |
| 5     | g       | Masse                 |
| 6     | m3n     | Volumen/Norm *(1)     |
| 7     | m3s     | Volumen/Standard *(2) |
| 8     | ncc     | Volumen/Norm *(1)     |
| 9     | SCC     | Volumen/Standard *(2) |
| 10    | lb      | Masse                 |
| 11    | OZ      | Masse                 |
| 12    | scf     | Volumen/Standard *(2) |

Nachfolgend finden Sie die verfügbaren Totalisatoreinheiten mit Index:

\*(1) Referenzbedingungen für "Norm" sind stets 0°C und 1013,25 mbar a

\*(2) Die Referenzbedingungen für "Standard" können mit den Registern "REFERENCE\_TEMPERATURE" und "REFERENCE\_PRESSURE" eingestellt werden.

| Handbuch            | Version |                            | Seite |
|---------------------|---------|----------------------------|-------|
| d-flux multi series | V1.1    | © Vögtlin Instruments GmbH | 81    |

Standardbedingungen für "Standard" sind 20°C und 1013,25 mbar a

## **9.2.3.4.1 REFERENCE\_TEMPERATURE:** Referenztemperatur für die Berechnung der "Standard" Einheit

| Hex-<br>Adresse | Dezimal-<br>Adresse | Name                  | Zugriff | Тур | Anzahl | Standar<br>d |
|-----------------|---------------------|-----------------------|---------|-----|--------|--------------|
| 0x00D0          | 208                 | REFERENCE_TEMPERATURE | RW      | F32 | 2      | I            |

Das Lesen dieses Registers gibt die Referenztemperatur in der aktuell gewählten Temperatureinheit aus. Diese Einstellung gilt nur für das aktive Profil, das gerade bearbeitet wird.

Das Schreiben dieses Registers setzt die Referenztemperatur in der aktuell gewählten Temperatureinheit. Die Änderung ist sofort wirksam und ein Neustart des Geräts ist nicht erforderlich.

## **9.2.3.4.2 REFERENCE\_PRESSURE:** Referenzdruck für die Berechnung der "Standard" Einheit

| Hex-<br>Adresse | Dezimal-<br>Adresse | Name               | Zugriff | Тур | Anzahl | Standar<br>d |
|-----------------|---------------------|--------------------|---------|-----|--------|--------------|
| 0x00D2          | 210                 | REFERENCE_PRESSURE | RW      | F32 | 2      | -            |

Das Lesen dieses Registers gibt den Referenz-Umgebungsdruck in der aktuellen gewählten Druckeinheit aus. Diese Einstellung gilt nur für das aktive Profil, das gerade bearbeitet wird.

Das Schreiben dieses Registers setzt den Referenzdruck in der aktuell gewählten Druckeinheit. Die Änderung ist sofort wirksam und ein Neustart des Geräts ist nicht erforderlich.

# 9.2.3.5 Profilkonfiguration

| Variable             | Hex Adresse | Dezimal-<br>Adresse | Zugriff | Тур     | Anzahl | Standard               | Min | Max | Standardeinhei<br>t |
|----------------------|-------------|---------------------|---------|---------|--------|------------------------|-----|-----|---------------------|
| PROFILE_SELECT       | 0x0032      | 50                  | RW      | S16     | 1      | 0                      | 0   | 15  | -                   |
| PROFILE_NAME         | 0x0034      | 52                  | R       | STR<16> | 8      | Luft<br>1400<br>In/min | 0   | 16  | Zeichen             |
| GAS_SELECT           | 0x0042      | 66                  | RW      | S16     | 1      | 0                      | 0   | 15  | -                   |
| GAS_NAME             | 0x0044      | 68                  | R       | STR<16> | 8      | Air                    | 0   | 16  | Zeichen             |
| FLOW_UNIT_SELECT     | 0x0052      | 82                  | RW      | S16     | 1      | 0                      | 0   | 36  | -                   |
| FLOW_UNIT_NAME       | 0x0054      | 84                  | R       | STR<16> | 8      | -                      | 0   | 16  | Zeichen             |
| TEMP_UNIT_SELECT     | 0x0062      | 98                  | RW      | S16     | 1      | 0                      | 0   | 3   | -                   |
| TEMP_UNIT_NAME       | 0x0064      | 100                 | R       | STR<16> | 8      | -                      | 0   | 16  | Zeichen             |
| PRESSURE_UNIT_SELECT | 0x0072      | 114                 | RW      | S16     | 1      | 0                      | 0   | 25  | -                   |

| Handbuch            | Version |                            | Seite |
|---------------------|---------|----------------------------|-------|
| d-flux multi series | V1.1    | © Vögtlin Instruments GmbH | 82    |

| PRESSURE_UNIT_NAME    | 0x0074 | 116 | R  | STR>16> | 8 | -    | 0    | 16      | Zeichen |
|-----------------------|--------|-----|----|---------|---|------|------|---------|---------|
| TOTALIZER_UNIT_SELECT | 0x0082 | 130 | RW | S16     | 1 | 0    | 0    | 12      | -       |
| TOTALIZER_UNIT_NAME   | 0x0084 | 132 | R  | STR<16> | 8 | -    | 0    | 16      | Zeichen |
| RANGE_MIN             | 0x00B2 | 178 | RW | F32     | 2 | 14   | 14   | 1000    | In/min  |
| RANGE_MAX             | 0x00B4 | 180 | RW | F32     | 2 | 1400 | 1000 | 1400    | In/min  |
| RANGE_DYNAMIC         | 0x00BA | 186 | RW | F32     | 2 | 100  | 0    | unendl. | bis 1   |
| RANGE_UNDERFLOW       | 0x00B6 | 182 | RW | F32     | 2 | 0    | 0    | 100     | %       |
| RANGE_OVERFLOW        | 0x00B8 | 184 | RW | F32     | 2 | 8    | 0    | unendl. | %       |
| RANGE_LOWER           | 0x00BC | 188 | R  | F32     | 2 | 14   | -    | -       | In/min  |
| RANGE_UPPER           | 0x00BE | 190 | R  | F32     | 2 | 1512 | -    | -       | In/min  |
| RANGE_AUTO_DYNAMIC    | 0x00C1 | 193 | RW | U16     | 1 | 0    | 0    | 0xFFFF  | -       |

# 9.2.3.5.1 **PROFILE\_SELECT:** Aktives Profil, das Sie verwenden möchten

| Hex-<br>Adresse | Dezimal-<br>Adresse | Name           | Zugriff | Тур | Anzahl | Standar<br>d |
|-----------------|---------------------|----------------|---------|-----|--------|--------------|
| 0x0032          | 50                  | PROFILE_SELECT | RW      | S16 | 1      | -            |

Das Lesen dieses Registers gibt den aktuellen Index des aktiven Profils zurück (nullbasiert).

Das Schreiben des Registers ändert das aktuell aktive Profil. Wenn Sie 0 schreiben, wird das erste Profil ausgewählt, wenn Sie 1 schreiben, wird das zweite Profil ausgewählt und so weiter. Das Schreiben eines ungültigen Index hat keine Auswirkungen. Durch Schreiben des Registers wird das aktuell ausgewählte Profil geändert und die Änderungen werden in den permanenten Speicher geschrieben. Änderungen sind sofort aktiv.

## 9.2.3.5.2 PROFILE\_NAME: Name des aktiven Profils

| Hex-<br>Adresse | Dezimal-<br>Adresse | Name         | Zugriff | Тур         | Anzahl | Standar<br>d |
|-----------------|---------------------|--------------|---------|-------------|--------|--------------|
| 0x0034          | 52                  | PROFILE_NAME | RW      | STR<br><16> | 8      | -            |

Das Lesen dieses Registers gibt den aktuellen aktiven Gasnamen in ASCII-Code aus.

## 9.2.3.5.3 GAS\_SELECT: Gas des aktiven Profils (EEPROM und RAM)

| Hex-<br>Adresse | Dezimal-<br>Adresse | Name       | Zugriff | Тур | Anzahl | Standar<br>d |
|-----------------|---------------------|------------|---------|-----|--------|--------------|
| 0x0042          | 66                  | GAS_SELECT | RW      | S16 | 1      | -            |

Das Lesen dieses Registers gibt den aktuell aktiven Gas-Slot per Index zurück (nullbasiert).

Das Schreiben des Registers setzt den aktuelle aktiven Gas-Slot per Index. Wenn der geschriebene Index ungültig ist, ändert sich der aktuell aktive Gas-Slot nicht. Andernfalls zeigt das Schreiben des Registers sofortige Wirkung: Der aktuell aktive Gas-Slot wird geändert und der geschriebene Wert wird ebenfalls im permanenten Speicher abgelegt.

Eine Änderung des Gases führt zu einem internen Neustart der Messung. Während des Neustarts sind keine Messwerte (z. B. Durchfluss) verfügbar.

## 9.2.3.5.4 GAS\_NAME: Name des gewählten Gases

| Hex-<br>Adresse   | Dezimal-<br>Adresse | Name    |                            | Zugriff | Тур | Anzahl | Standar<br>d |
|-------------------|---------------------|---------|----------------------------|---------|-----|--------|--------------|
|                   |                     |         |                            |         |     |        |              |
| Handbuch          |                     | Version |                            |         |     |        | Seite        |
| d-flux multi seri | es                  | V1.1    | © Vögtlin Instruments GmbH |         |     |        | 83           |

| 0x0044 | 68 | GAS_NAME | R | STR  | 8 | - |
|--------|----|----------|---|------|---|---|
|        |    |          |   | <16> |   |   |

Das Lesen dieses Registers gibt den aktuellen aktiven Gasnamen in ASCII-Code aus.

# **9.2.3.5.5 FLOW\_UNIT\_SELECT:** Auswahl der Durchflusseinheit im aktiven Profil (EEPROM und RAM)

| Hex-<br>Adresse | Dezimal-<br>Adresse | Name             | Zugriff | Тур | Anzahl | Standar<br>d |
|-----------------|---------------------|------------------|---------|-----|--------|--------------|
| 0x0052          | 82                  | FLOW_UNIT_SELECT | RW      | S16 | 1      | -            |

Das Lesen dieses Registers gibt die aktuell aktive Durchflusseinheit per Index zurück (nullbasiert).

Das Schreiben des Registers setzt die aktuell aktive Durchflusseinheit per Index. Wenn der geschriebene Index ungültig ist, ändert sich die aktuell aktive Durchflusseinheit nicht. Andernfalls zeigt das Schreiben des Registers sofortige Wirkung: Die aktuell aktive Durchflusseinheit wird geändert und der geschriebene Wert wird ebenfalls im permanenten Speicher abgelegt.

Negative Indizes beziehen sich auf benutzerdefinierte Durchflusseinheiten im EEPROM. Positive Indizes und Null beziehen sich auf werkseitig definierte Einheiten, die im Flash-Speicher abgelegt sind.

Eine Änderung der Durchflusseinheit führt zu einem internen Neustart der Messung. Während des Neustarts sind keine Messwerte (z. B. Durchfluss) verfügbar.

9.2.3.5.6 FLOW\_UNIT\_NAME: Name der aktuell ausgewählten Durchflusseinheit

| Hex-<br>Adresse | Dezimal-<br>Adresse | Name           | Zugriff | Тур         | Anzahl | Standar<br>d |
|-----------------|---------------------|----------------|---------|-------------|--------|--------------|
| 0x0054          | 84                  | FLOW_UNIT_NAME | R       | STR<br><16> | 8      | -            |

Das Lesen dieses Registers gibt den Namen der aktuell ausgewählten Einheit aus. Jede Leseanfrage muss auf die Basisadresse dieses Registers abzielen und wird andernfalls zurückgewiesen.

# **9.2.3.5.7 TEMP\_UNIT\_SELECT:** Auswahl der Temperatureinheit im aktiven Profil (EEPROM und RAM)

| Hex-<br>Adresse | Dezimal-<br>Adresse | Name             | Zugriff | Тур | Anzahl | Standar<br>d |
|-----------------|---------------------|------------------|---------|-----|--------|--------------|
| 0x0062          | 98                  | TEMP_UNIT_SELECT | RW      | S16 | 1      | -            |

Das Lesen dieses Registers gibt die aktuelle aktive Temperatureinheit per Index aus (nullbasiert).

Das Schreiben des Registers setzt die aktuelle aktive Temperatureinheit per Index. Wenn der geschriebene Index ungültig ist, ändert sich die aktuell aktive Temperatureinheit nicht. Andernfalls zeigt das Schreiben des Registers sofortige Wirkung: Die aktuell aktive Temperatureinheit wird geändert und der geschriebene Wert wird ebenfalls im permanenten Speicher abgelegt.

Negative Indizes beziehen sich auf benutzerdefinierte Temperatureinheiten im EEPROM. Positive Indizes und Null beziehen sich auf werkseitig definierte Temperatureinheiten, die im Flash-Speicher abgelegt sind.

| 9.2.3.5.8 | TEMP_UNIT_ | NAME: Nar | ne der aktu | uell ausgewäl | hlten Tempe | ratureinheit |
|-----------|------------|-----------|-------------|---------------|-------------|--------------|
|-----------|------------|-----------|-------------|---------------|-------------|--------------|

| Handbuch            | Version |                            | Seite |
|---------------------|---------|----------------------------|-------|
| d-flux multi series | V1.1    | © Vögtlin Instruments GmbH | 84    |

| Hex-<br>Adresse | Dezimal-<br>Adresse | Name           | Zugriff | Тур         | Anzahl | Standar<br>d |
|-----------------|---------------------|----------------|---------|-------------|--------|--------------|
| 0x0064          | 100                 | TEMP_UNIT_NAME | R       | STR<br><16> | 8      | -            |

Das Lesen dieses Registers gibt den Namen der aktuell ausgewählten Temperatureinheit aus. Jede Leseanfrage muss auf die Basisadresse dieses Registers abzielen und wird andernfalls zurückgewiesen.

# **9.2.3.5.9 PRESSURE\_UNIT\_SELECT:** Auswahl der Druckeinheit im aktiven Profil (EEPROM und RAM)

| Hex-<br>Adresse | Dezimal-<br>Adresse | Name                 | Zugriff | Тур | Anzahl | Standar<br>d |
|-----------------|---------------------|----------------------|---------|-----|--------|--------------|
| 0x0072          | 114                 | PRESSURE_UNIT_SELECT | RW      | S16 | 1      | -            |

Das Lesen dieses Registers gibt die aktuelle aktive Druckeinheit per Index aus (nullbasiert).

Das Schreiben des Registers setzt die aktuelle aktive Druckeinheit per Index. Wenn der geschriebene Index ungültig ist, ändert sich die aktuell aktive Druckeinheit nicht. Andernfalls zeigt das Schreiben des Registers sofortige Wirkung: Die aktuell aktive Druckeinheit wird geändert und der geschriebene Wert wird ebenfalls im permanenten Speicher abgelegt.

Negative Indizes beziehen sich auf benutzerdefinierte Druckeinheiten, die im EEPROM gespeichert sind. Positive Indizes und Null beziehen sich auf werkseitig definierte Druckeinheiten, die im Flash-Speicher abgelegt sind.

# 9.2.3.5.10 PRESSURE\_UNIT\_NAME: Name der aktuell ausgewählten Druckeinheit

| Hex-<br>Adresse | Dezimal-<br>Adresse | Name               | Zugriff | Тур         | Anzahl | Standar<br>d |
|-----------------|---------------------|--------------------|---------|-------------|--------|--------------|
| 0x0074          | 116                 | PRESSURE_UNIT_NAME | R       | STR<br><16> | 8      | -            |

Das Lesen dieses Registers gibt den Namen der aktuell gewählten Druckeinheit aus. Jede Leseanfrage muss auf die Basisadresse dieses Registers abzielen und wird andernfalls zurückgewiesen.

# **9.2.3.5.11 TOTALIZER\_UNIT\_SELECT:** Auswahl der Totalisatoreinheit im aktiven Profil (EEPROM und RAM)

| Hex-<br>Adresse | Dezimal-<br>Adresse | Name                  | Zugriff | Тур | Anzahl | Standar<br>d |
|-----------------|---------------------|-----------------------|---------|-----|--------|--------------|
| 0x0082          | 130                 | TOTALIZER_UNIT_SELECT | RW      | S16 | 1      | -            |

Das Lesen dieses Registers gibt die aktuelle aktive Totalisatoreinheit per Index aus (nullbasiert).

Das Schreiben des Registers setzt die aktuelle aktive Totalisatoreinheit per Index. Wenn der geschriebene Index ungültig ist, ändert sich die aktuell aktive Totalisatoreinheit nicht. Andernfalls zeigt das Schreiben des Registers sofortige Wirkung: Die aktuell aktive Totalisatoreinheit wird geändert und der geschriebene Wert wird ebenfalls im permanenten Speicher abgelegt.

Negative Indizes beziehen sich auf benutzerdefinierte Totalisatoreinheiten, die im EEPROM gespeichert sind. Positive Indizes beziehen sich auf werkseitig definierte Totalisatoreinheiten, die im Flashspeicher gespeichert sind. Liste der Totalisator-Einheiten:

| Index | Name |
|-------|------|
| 0     | Nl   |
| 1     | Sl   |
| 2     | Nml  |
| 3     | Sml  |
| 4     | kg   |
| 5     | g    |
| 6     | Nm3  |
| 7     | Sm3  |
| 8     | Ncc  |
| 9     | Scc  |
| 10    | lb   |
| 11    | ΟZ   |

# 9.2.3.5.12 TOTALIZER\_UNIT\_NAME: Name der aktuell ausgewählten Totalisatoreinheit

| Hex-<br>Adresse | Dezimal-<br>Adresse | Name                | Zugriff | Тур         | Anzahl | Standar<br>d |
|-----------------|---------------------|---------------------|---------|-------------|--------|--------------|
| 0x0084          | 132                 | TOTALIZER_UNIT_NAME | R       | STR<br><16> | 8      | -            |

Das Lesen dieses Registers gibt den Namen der aktuell ausgewählten Totalisatoreinheit aus. Jede Leseanfrage muss auf die Basisadresse dieses Registers abzielen und wird andernfalls zurückgewiesen.

# **9.2.3.5.13 RANGE\_MIN:** Minimalbereich des Bereichs, der ausgewählt ist und für die Bearbeitung verwendet wird

| Hex-<br>Adresse | Dezimal-<br>Adresse | Name      | Zugriff | Тур | Anzahl | Standar<br>d |
|-----------------|---------------------|-----------|---------|-----|--------|--------------|
| 0x00B2          | 178                 | RANGE_MIN | RW      | F32 | 2      | -            |

Das Lesen dieses Registers gibt den effektiven Mindestwert ohne den Unterlaufbereich aus. Das Schreiben dieses Registers setzt den Mindestwert des aktuell verwendeten Bereichstyps. Dieser Wert ist in der aktuell gewählten Durchflusseinheit.

**9.2.3.5.14 RANGE\_MAX:** Maximalbereich des Bereichs, der ausgewählt ist und für die Bearbeitung verwendet wird

| Hex-<br>Adresse | Dezimal-<br>Adresse | Name      | Zugriff | Тур | Anzahl | Standar<br>d |
|-----------------|---------------------|-----------|---------|-----|--------|--------------|
| 0x00B4          | 180                 | RANGE_MAX | RW      | F32 | 2      | -            |

Das Lesen dieses Registers gibt den effektiven Maximalwert ohne den Überlaufbereich zurück. Das Schreiben dieses Registers setzt den Maximalwert des aktuell verwendeten Bereichstyps. Dieser Wert ist in der aktuell gewählten Durchflusseinheit.

## 9.2.3.5.15 RANGE\_UNDERFLOW: Benutzer-Unterlauf

| Hex-<br>Adresse | Dezimal-<br>Adresse | Name            | Zugriff | Тур | Anzahl | Standar<br>d |
|-----------------|---------------------|-----------------|---------|-----|--------|--------------|
| 0x00B6          | 182                 | RANGE_UNDERFLOW | RW      | F32 | 2      | I            |

Das Lesen dieses Registers liefert den effektiven Unterlauf (in Prozent des Minimalwerts).

Das Schreiben dieses Registers legt den Unterlauf des aktuell verwendeten Bereichstyps fest (in Prozent des Mindestwertes). Der Wert ist intern auf ein Maximum von 100 begrenzt.

| Handbuch            | Version |                            | Seite |
|---------------------|---------|----------------------------|-------|
| d-flux multi series | V1.1    | © Vögtlin Instruments GmbH | 86    |

# 9.2.3.5.16 RANGE\_OVERFLOW: Benutzer-Überlauf

| Hex-<br>Adresse | Dezimal-<br>Adresse | Name           | Zugriff | Тур | Anzahl | Standar<br>d |
|-----------------|---------------------|----------------|---------|-----|--------|--------------|
| 0x00B8          | 184                 | RANGE_OVERFLOW | RW      | F32 | 2      | -            |

Das Lesen dieses Registers gibt den tatsächlichen Überlauf (in Prozent des Maximalwertes) aus. Standardmäßig beträgt der Überlauf 8%, was bedeutet, dass die Obergrenze 8% über dem Maximalwert liegt.

Das Schreiben dieses Registers legt den Überlauf des aktuell verwendeten Bereichstyps fest (in Prozent des Maximalwerts).

# **9.2.3.5.17 RANGE\_DYNAMIC:** Dynamikbereich, der für die Bearbeitung ausgewählt und verwendet wird

| Hex-<br>Adresse | Dezimal-<br>Adresse | Name          | Zugriff | Тур | Anzahl | Standar<br>d |
|-----------------|---------------------|---------------|---------|-----|--------|--------------|
| 0x00BA          | 186                 | RANGE_DYNAMIC | RW      | F32 | 2      | -            |

Das Lesen dieses Registers gibt den effektiven Dynamikwert aus. Das Schreiben dieses Registers passt den Minimalwert des aktuell verwendeten Bereichstyps an, um den angegebenen Dynamikwert zu realisieren. Dieses Register zeigt in den folgenden Sonderfällen +Infinity an:

- Der Maximalwert (RANGE\_MAX) beträgt +Infinity
- Der Minimalwert (RANGE\_MIN) beträgt Null

Wenn das Gerät Auto-Dynamik unterstützt (siehe Register RANGE\_AUTO\_DYNAMIC), wird durch das Schreiben von Null in dieses Register Auto-Dynamik aktiviert. Wenn Sie einen anderen Wert schreiben, wird zunächst die automatische Dynamik deaktiviert und dann der Minimalwert des aktuellen Bereichstyps wie oben beschrieben angepasst. Wenn Auto-Dynamik aktiviert ist, gibt das Lesen dieses Registers den Wert Null aus.

# **9.2.3.5.18 RANGE\_LOWER:** Unterer Wert des Bereichs, der ausgewählt ist und für die Bearbeitung verwendet wird

| Hex-<br>Adresse | Dezimal-<br>Adresse | Name        | Zugriff | Тур | Anzahl | Standar<br>d |
|-----------------|---------------------|-------------|---------|-----|--------|--------------|
| 0x00BC          | 188                 | RANGE_LOWER | RW      | F32 | 2      | -            |

Das Lesen dieses Registers gibt die effektive Untergrenze aus (einschließlich Unterlaufbereich). Dieser Wert ist in der aktuell gewählten Durchflusseinheit.

**9.2.3.5.19 RANGE\_UPPER:** Oberer Wert des Bereichs, der ausgewählt ist und für die Bearbeitung verwendet wird

| Hex-<br>Adresse | Dezimal-<br>Adresse | Name        | Zugriff | Тур | Anzahl | Standar<br>d |
|-----------------|---------------------|-------------|---------|-----|--------|--------------|
| 0x00BE          | 191                 | RANGE_UPPER | RW      | F32 | 2      | -            |

Das Lesen dieses Registers gibt die effektive Obergrenze aus (einschließlich

Überlaufbereich). Dieser Wert ist in der aktuell gewählten Durchflusseinheit.

# 9.2.3.5.20 RANGE\_AUTO\_DYNAMIC: Auto-Dynamik

| Hex-<br>Adresse | Dezimal-<br>Adresse | Name               | Zugriff | Тур | Anzahl | Standar<br>d |
|-----------------|---------------------|--------------------|---------|-----|--------|--------------|
| 0x00C1          | 193                 | RANGE_AUTO_DYNAMIC | RW      | F32 | 2      | -            |

Das Schreiben dieses Registers aktiviert oder deaktiviert die automatische Dynamik. Es ist geräteabhängig, ob Autodynamik verfügbar ist.

Das Schreiben von Null deaktiviert die automatische Dynamik und das Schreiben von Nicht-Null aktiviert die automatische Dynamik. Das Schreiben des Registers hat sofortige Wirkung und der Zustand wird auch im permanenten Speicher abgelegt. Das Lesen des Registers gibt den aktuellen Zustand (0 oder 1) aus.

Bei aktivierter Auto-Dynamik gibt das Lesen des Registers RANGE\_DYNAMIC den Wert Null aus. Der Unterlaufalarm ist deaktiviert, während die automatische Dynamik aktiviert ist.

Eine typische Auto-Dynamik-Implementierung deaktiviert das Minimum des Benutzerbereichs und stellt das Minimum des Kalibrierungsbereichs und des Werksbereichs abhängig von der Druckmessung ein.

# 9.2.3.6 Analogausgang #0 - Spannungsausgang

Das Gerät hat getrennte Strom- und Spannungsausgänge und diese sind immer zur gleichen Zeit aktiv.

| Variable              | Hex Adresse | Dezimal-<br>Adresse | Zugriff | Тур    | Anzahl | Standard | Min | Max   | Standardeinhei<br>t |
|-----------------------|-------------|---------------------|---------|--------|--------|----------|-----|-------|---------------------|
| ANALOG_OUTPUT_0_RANGE | 0x0261      | 609                 | RW      | S16    | 1      | 1        | 0   | 32767 | V                   |
| ANALOG_OUTPUT_0_READ  | 0x0262      | 610                 | R       | F32    | 2      | 0-10     | 0   | 10    | V                   |
| ANALOG_OUTPUT_0_LOWER | 0x026A      | 618                 | RW      | U32    | 2      | 0        | 0   | 10    | V                   |
| ANALOG_OUTPUT_0_UPPER | 0x026C      | 620                 | RW      | U32    | 2      | 10       | 0   | 10    | V                   |
| ANALOG_OUTPUT_0_UNIT  | 0x026E      | 622                 | R       | STR<4> | 2      | V        | -   | -     | Zeichen             |

# 9.2.3.6.1 ANALOG\_OUTPUT\_0\_RANGE: Spannungsbereich

| Hex-<br>Adresse | Dezimal-<br>Adresse | Name                  | Zugriff | Тур | Anzahl | Standar<br>d |
|-----------------|---------------------|-----------------------|---------|-----|--------|--------------|
| 0x0261          | 609                 | ANALOG_OUTPUT_0_RANGE | RW      | S16 | 1      | -            |

Wählt den zu verwendenden analogen Bereich aus. Der analoge Bereich verhält sich proportional zum Durchflussbereich. Diese Änderungen sind sofort aktiv und werden im permanenten Speicher abgelegt. Die folgenden Bereiche sind gültig:

| Bereich | Wirkung            |
|---------|--------------------|
| 0       | 0 5 V              |
| 1       | 0 10 V             |
| 32767   | Benutzerdefinierte |
|         | Spannung           |

# 9.2.3.6.2 ANALOG\_OUTPUT\_0\_READ: Wert der Analogen Spannung

| Handbuch            | Version |                            | Seite |
|---------------------|---------|----------------------------|-------|
| d-flux multi series | V1.1    | © Vögtlin Instruments GmbH | 88    |

| Hex-<br>Adresse | Dezimal-<br>Adresse | Name                 | Zugriff | Тур | Anzahl | Standar<br>d |
|-----------------|---------------------|----------------------|---------|-----|--------|--------------|
| 0x0262          | 610                 | ANALOG_OUTPUT_0_READ | R       | F32 | 2      | -            |

Wenn Sie im automatischen oder manuellen Modus arbeiten, gibt das Lesen dieses Registers den Wert aus, der aktuell am Analogausgang ausgegeben wird. Diese Änderungen sind sofort aktiv.

## 9.2.3.6.3 ANALOG\_OUTPUT\_0\_LOWER: Maximalwert des Spannungsbereichs

| Hex-<br>Adresse | Dezimal-<br>Adresse | Name                  | Zugriff | Тур | Anzahl | Standar<br>d |
|-----------------|---------------------|-----------------------|---------|-----|--------|--------------|
| 0x026A          | 618                 | ANALOG_OUTPUT_0_LOWER | RW      | U32 | 2      | -            |

Das Lesen dieses Registers gibt die untere Grenze des gewählten Bereichs aus. Das Schreiben dieses Registers wird ignoriert, solange der ausgewählte Bereich nicht der benutzerdefinierte Bereich ist. Wenn der gewählte Bereich der benutzerdefinierte Bereich ist, hat das Schreiben dieses Registers eine sofortige Wirkung und der Wert wird im permanenten Speicher abgelegt.

## 9.2.3.6.4 ANALOG\_OUTPUT\_0\_UPPER: Minimalwert des Spannungsbereichs

| Hex-<br>Adresse | Dezimal-<br>Adresse | Name                  | Zugriff | Тур | Anzahl | Standar<br>d |
|-----------------|---------------------|-----------------------|---------|-----|--------|--------------|
| 0x026C          | 620                 | ANALOG_OUTPUT_0_UPPER | RW      | U32 | 2      | -            |

Das Lesen dieses Registers gibt die obere Grenze des gewählten Bereichs aus. Das Schreiben dieses Registers wird ignoriert, solange der ausgewählte Bereich nicht der benutzerdefinierte Bereich ist. Wenn der gewählte Bereich der benutzerdefinierte Bereich ist, hat das Schreiben dieses Registers eine sofortige Wirkung und der Wert wird im permanenten Speicher abgelegt.

# 9.2.3.6.5 ANALOG\_OUTPUT\_0\_UNIT: Spannungseinheit

| Hex-<br>Adresse | Dezimal-<br>Adresse | Name                 | Zugriff | Тур        | Anzahl | Standar<br>d |
|-----------------|---------------------|----------------------|---------|------------|--------|--------------|
| 0x026E          | 622                 | ANALOG_OUTPUT_0_UNIT | R       | STR<br><4> | 2      | -            |

Das Lesen dieses Registers gibt die Einheit des analogen Ausgangssignals als Zeichenfolge aus.

# 9.2.3.7 Analogausgang #1 - Stromausgang

Das Gerät hat getrennte Strom- und Spannungsausgänge und diese sind immer zur gleichen Zeit aktiv.

| Variable              | Hex Adresse | Dezimal-<br>Adresse | Zugriff | Тур        | Anzahl | Standard | Min    | Max | Standardeinhei<br>t |
|-----------------------|-------------|---------------------|---------|------------|--------|----------|--------|-----|---------------------|
| ANALOG_OUTPUT_1_RANGE | 0x0271      | 625                 | RW      | S16        | 1      | -1       | -32768 | -1  | -                   |
| ANALOG_OUTPUT_1_READ  | 0x0272      | 626                 | R       | F32        | 2      | 4-20     | 0      | 20  | mA                  |
| ANALOG_OUTPUT_1_LOWER | 0x027A      | 634                 | RW      | U32        | 2      | 0        | 0      | 20  | mA                  |
| ANALOG_OUTPUT_1_UPPER | 0x027C      | 636                 | RW      | U32        | 2      | 20       | 0      | 20  | mA                  |
| ANALOG_OUTPUT_1_UNIT  | 0x027E      | 638                 | R       | STR<br><4> | 2      | mA       | -      | -   | Zeichen             |

# 9.2.3.7.1 ANALOG\_OUTPUT\_1\_RANGE: Aktueller Bereich

| Hex-<br>Adresse | Dezimal-<br>Adresse | Name                  | Zugriff | Тур | Anzahl | Standar<br>d |
|-----------------|---------------------|-----------------------|---------|-----|--------|--------------|
| 0x0271          | 625                 | ANALOG_OUTPUT_1_RANGE | RW      | S16 | 1      | -            |

Wählt den zu verwendenden analogen Bereich aus. Der analoge Bereich verhält sich proportional zum Durchflussbereich. Diese Änderungen sind sofort aktiv und werden im permanenten Speicher abgelegt. Die folgenden Bereiche sind gültig:

| Bereich | Wirkung             |
|---------|---------------------|
| -32768  | Benutzerdefinierter |
|         | Strom               |
| -1      | 4 20 mA             |

# 9.2.3.7.2 ANALOG\_OUTPUT\_1\_READ: Wert des Analogen Stroms

| Hex-<br>Adresse | Dezimal-<br>Adresse | Name                 | Zugriff | Тур | Anzahl | Standar<br>d |
|-----------------|---------------------|----------------------|---------|-----|--------|--------------|
| 0x0272          | 626                 | ANALOG_OUTPUT_1_READ | R       | F32 | 2      | -            |

Wenn Sie im automatischen oder manuellen Modus arbeiten, gibt das Lesen dieses Registers den Wert aus, der aktuell am Analogausgang ausgegeben wird.

## 9.2.3.7.3 ANALOG\_OUTPUT\_1\_LOWER: Maximalwert des Strombereichs

| Hex-<br>Adresse | Dezimal-<br>Adresse | Name                  | Zugriff | Тур | Anzahl | Standar<br>d |
|-----------------|---------------------|-----------------------|---------|-----|--------|--------------|
| 0x027A          | 634                 | ANALOG_OUTPUT_1_LOWER | RW      | U32 | 2      | -            |

Das Lesen dieses Registers gibt die untere Grenze des gewählten Bereichs aus. Das Schreiben dieses Registers wird ignoriert, solange der ausgewählte Bereich nicht der benutzerdefinierte Bereich ist. Wenn der gewählte Bereich der benutzerdefinierte Bereich ist, hat das Schreiben dieses Registers eine sofortige Wirkung und der Wert wird im permanenten Speicher abgelegt.

# 9.2.3.7.4 ANALOG\_OUTPUT\_1\_UPPER: Minimalwert des Strombereichs

| Hex-<br>Adresse | Dezimal-<br>Adresse | Name                  | Zugriff | Тур | Anzahl | Standar<br>d |
|-----------------|---------------------|-----------------------|---------|-----|--------|--------------|
| 0x027C          | 636                 | ANALOG_OUTPUT_1_UPPER | RW      | U32 | 2      | -            |

Das Lesen dieses Registers gibt die obere Grenze des gewählten Bereichs aus. Das Schreiben dieses Registers wird ignoriert, solange der ausgewählte Bereich nicht der benutzerdefinierte Bereich ist. Wenn der gewählte Bereich der benutzerdefinierte Bereich ist, hat das Schreiben dieses Registers eine sofortige Wirkung und der Wert wird im permanenten Speicher abgelegt.

# 9.2.3.7.5 ANALOG\_OUTPUT\_1\_UNIT: Stromeinheit

| Hex-<br>Adresse | Dezimal-<br>Adresse | Name                 | Zugriff | Тур        | Anzahl | Standar<br>d |
|-----------------|---------------------|----------------------|---------|------------|--------|--------------|
| 0x027E          | 638                 | ANALOG_OUTPUT_1_UNIT | R       | STR<br><4> | 2      | -            |

Das Lesen dieses Registers gibt die Einheit des analogen Ausgangssignals als Zeichenfolge aus.

# 9.2.3.8 Analogeingang #1 – Stromeingang

| Variable             | Hex Adresse | Dezimal-<br>Adresse | Zugriff | Typ | Anzahl | Standard | Min        | Max | Standardeinheit |
|----------------------|-------------|---------------------|---------|-----|--------|----------|------------|-----|-----------------|
| ANALOG_INPUT_N_RANGE | 0x0211      | 529                 | RW      | S16 | 1      | -1       | -<br>32768 | -1  | -               |
| ANALOG_INPUT_N_READ  | 0x0212      | 530                 | R       | F32 | 2      | 0-10     | 0          | 10  | V               |
| ANALOG_INPUT_N_LOWER | 0x021A      | 538                 | RW      | F32 | 2      | 0        | 0          | 10  | V               |
| ANALOG_INPUT_N_UPPER | 0x021C      | 540                 | RW      | F32 | 2      | 10       | 0          | 10  | V               |
| ANALOG_INPUT_N_UNIT  | 0x021D      | 542                 | R       | U8  | 2      | V        | -          | -   | Zeichen         |

# 9.2.3.8.1 ANALOG\_INPUT\_N\_RANGE

| Hex-<br>Adresse | Dezimal-<br>Adresse | Name                 | Zugriff | Тур | Anzahl | Standar<br>d |
|-----------------|---------------------|----------------------|---------|-----|--------|--------------|
| 0x0211          | 529                 | ANALOG_INPUT_N_RANGE | RW      | S16 | 1      | -            |

Wählt den zu verwendenden analogen Bereich aus. Der analoge Bereich verhält sich proportional zum Durchflussbereich. Abhängig von der Art des gewählten Analogeingangs (siehe ANALOG\_INPUT\_TYPE) sind die folgenden Bereiche gültig (X = kann verwendet werden):

| Bereich | Wirkung             | Spannung (Type = 01) | Strom (Type = 10) | Beides (Type = 11) |
|---------|---------------------|----------------------|-------------------|--------------------|
| -32768  | Benutzerdefinierter |                      | Х                 | X                  |
|         | Strom               |                      |                   |                    |
| -1      | 4 20 mA             |                      | Х                 | Х                  |
| 0       | 0 5 V               | Х                    |                   | Х                  |
| 1       | 0 10 V              | Х                    |                   | Х                  |
| 32767   | Benutzerdefinierte  | Х                    |                   | Х                  |
|         | Spannung            |                      |                   |                    |

Das Ändern des Bereichsindex setzt die in ANALOG\_INPUT\_N\_RAW,

ANALOG\_INPUT\_N\_VALUE und ANALOG\_INPUT\_N\_VALUE\_STORE gespeicherten Werte auf Null.

# 9.2.3.8.2 ANALOG\_INPUT\_N\_READ

| Hex-<br>Adresse | Dezimal-<br>Adresse | Name                | Zugriff | Тур | Anzahl | Standar<br>d |
|-----------------|---------------------|---------------------|---------|-----|--------|--------------|
| 0x0212          | 530                 | ANALOG_INPUT_N_READ | R       | F32 | 2      | -            |

Das Lesen dieses Registers gibt den Wert aus, der aktuell auf den Analogeingang angewendet wird.

# 9.2.3.8.3 ANALOG\_INPUT\_N\_LOWER

| Hex-<br>Adresse | Dezimal-<br>Adresse | Name                 | Zugriff | Тур | Anzahl | Standar<br>d |
|-----------------|---------------------|----------------------|---------|-----|--------|--------------|
| 0x021A          | 538                 | ANALOG_INPUT_N_LOWER | RW      | F32 | 2      | -            |

Das Lesen dieses Registers gibt die untere Grenze des gewählten Bereichs aus. Das Schreiben dieses Registers wird ignoriert, solange der ausgewählte Bereich nicht der

| Handbuch            | Version |                            | Seite |
|---------------------|---------|----------------------------|-------|
| d-flux multi series | V1.1    | © Vögtlin Instruments GmbH | 92    |

benutzerdefinierte Bereich ist. Wenn der gewählte Bereich der benutzerdefinierte Bereich ist, hat das Schreiben dieses Registers eine sofortige Wirkung und der Wert wird im permanenten Speicher abgelegt.

Wenn der Spannungsmodus ("Benutzerdefinierte Spannung") und der Strommodus ("Benutzerdefinierter Strom") unterstützt werden, gibt es zwei Werte: Ein Wert für den Spannungsmodus und ein Wert für den Strommodus. Dieses Register enthält immer den Wert, der dem gewählten Modus entspricht (siehe Register ANALOG\_INPUT\_N\_RANGE).

# 9.2.3.8.4 ANALOG\_INPUT\_N\_UPPER

| Hex-<br>Adresse | Dezimal-<br>Adresse | Name                 | Zugriff | Тур | Anzahl | Standar<br>d |
|-----------------|---------------------|----------------------|---------|-----|--------|--------------|
| 0x021C          | 540                 | ANALOG_INPUT_N_UPPER | RW      | F32 | 2      | -            |

Das Lesen dieses Registers gibt die obere Grenze des gewählten Bereichs aus. Das Schreiben dieses Registers wird ignoriert, solange der ausgewählte Bereich nicht der benutzerdefinierte Bereich ist. Wenn der gewählte Bereich der benutzerdefinierte Bereich ist, hat das Schreiben dieses Registers eine sofortige Wirkung und der Wert wird im permanenten Speicher abgelegt.

Wenn der Spannungsmodus ("Benutzerdefinierte Spannung") und der Strommodus ("Benutzerdefinierter Strom") unterstützt werden, gibt es zwei Werte: Ein Wert für den Spannungsmodus und ein Wert für den Strommodus. Dieses Register enthält immer den Wert, der dem gewählten Modus entspricht (siehe Register ANALOG\_INPUT\_N\_RANGE).

# 9.2.3.8.5 ANALOG\_INPUT\_N\_UNIT

| Hex-<br>Adresse | Dezimal-<br>Adresse | Name                | Zugriff | Тур | Anzahl | Standar<br>d |
|-----------------|---------------------|---------------------|---------|-----|--------|--------------|
| 0x021E          | 542                 | ANALOG_INPUT_N_UNIT | R       | U8  | 2      | -            |

Das Lesen dieses Registers gibt die Einheit des analogen Eingangssignals als Zeichenfolge aus. Die Einheit ist abhängig vom Gerätetyp und dem gewählten Bereich.

Spannungsausgang: V Stromausgang: mA

# 9.2.3.9 Regler

| Variable                 | Hex Adresse | Dezimal-<br>Adresse | Zugriff | Тур | Anzahl | Standard | Min     | Max     | Standardeinheit |
|--------------------------|-------------|---------------------|---------|-----|--------|----------|---------|---------|-----------------|
| SOLLWERT                 | 0x100       | 256                 | RW      | F32 | 2      | 1400     | 0       | 1400    | NI/min          |
| SETPOINT_STORE           | 0x102       | 258                 | RW      | F32 | 2      | -        | -       | -       |                 |
| SETPOINT_RAMPING_TIME_MS | 0x104       | 260                 | RW      | U16 | 1      | 0        | 0       | 100000  | ms              |
| SETPOINT_RAMPING_MODE    | 0x106       | 262                 | RW      | U16 | 1      | 0        | 0       | 2       |                 |
| SETPOINT_AUTOSAVE        | 0x107       | 263                 | RW      | U16 | 1      | 0        | 0       | 1       | -               |
| CONTROLLER_OUTPUT        | 0x114       | 276                 | RW      | F32 | 2      | 0        | 0       | 108     | %               |
| CONTROLLER_TERMS         | 0x116       | 278                 | RW      | F32 | 6      | [1;1;0]  | [1;1;0] | [1;1;0] | [P;I;D]         |
| CONTROLLER_OFFSET        | 0x120       | 288                 | RW      | F32 | 2      | 0        | 0       | 100     | %               |

## 9.2.3.9.1 SOLLWERT

| Hex-<br>Adresse | Dezimal-<br>Adresse | Name     | Zugriff | Тур | Anzahl | Standar<br>d |
|-----------------|---------------------|----------|---------|-----|--------|--------------|
| 0x0100          | 256                 | SOLLWERT | RW      | F32 | 2      | -            |

Wie Sie in der Abbildung sehen können, wird der Sollwert auf den Controller-Eingang angewendet.

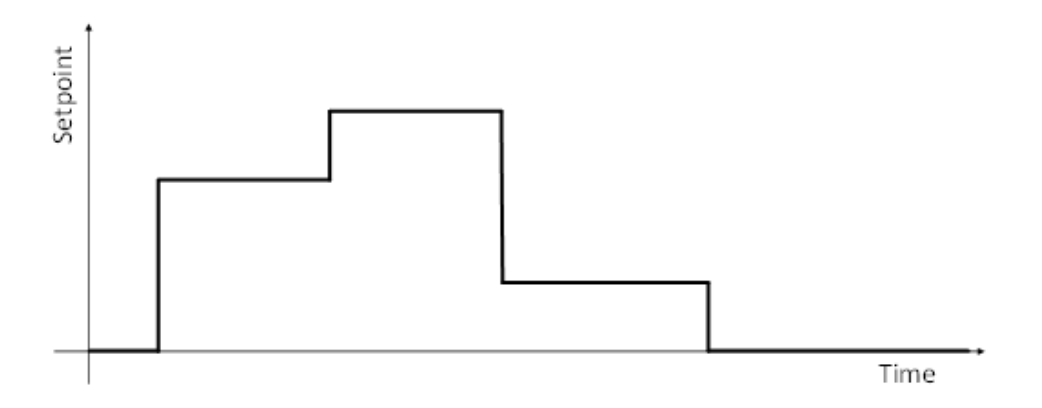

Das Lesen dieses Registers gibt den Benutzer-Sollwert in der aktuell gewählten Durchflusseinheit aus.

Das Schreiben dieses Registers aktualisiert den Benutzer-Sollwert in der aktuell gewählten Durchflusseinheit.

Dieses Register ist nur flüchtig und jeder geschriebene Wert wird nicht im permanenten Speicher abgelegt.

## 9.2.3.9.2 SETPOINT\_STORE

| Hex-<br>Adresse | Dezimal-<br>Adresse | Name           | Zugriff | Тур | Anzahl | Standar<br>d |
|-----------------|---------------------|----------------|---------|-----|--------|--------------|
| 0x0102          | 258                 | SETPOINT_STORE | RW      | F32 | 2      | -            |

Dieser Wert wird beim Einschalten des Geräts an den Reglereingang angelegt.

| Handbuch            | Version |                            | Seite |
|---------------------|---------|----------------------------|-------|
| d-flux multi series | V1.1    | © Vögtlin Instruments GmbH | 94    |

Das Lesen dieses Registers gibt den Benutzer-Sollwert aus, der im persistenten Speicher in der aktuell ausgewählten Durchflusseinheit gespeichert ist.

Wenn Sie dieses Register schreiben, wird der Sollwert im permanenten Speicher aktualisiert, ohne dass der aktuell verwendete Sollwert des Regelkreises geändert wird.

| Hex-<br>Adresse | Dezimal-<br>Adresse | Name                   | Zugriff | Тур | Anzahl | Standar<br>d |
|-----------------|---------------------|------------------------|---------|-----|--------|--------------|
| 0x0104          | 260                 | SETPOINT_RAMPING_TIME_ | RW      | U16 | 1      | -            |
|                 |                     | MS                     |         |     |        |              |

# 9.2.3.9.3 SETPOINT\_RAMPING\_TIME\_MS

Die Sollwertrampe kann verwendet werden, um den Prozess vor schnellen Änderungen des Sollwerts zu schützen.

Die Abbildung veranschaulicht, wie die Rampe auf den Benutzersollwert angewendet wird, je nach ausgewähltem Rampenmodus (siehe SETPOINT\_RAMPING\_MODE):

| 0: Aus                                                                                                    | 1: Konstante Zeit | 2: Konstante Steigung                                                                                                    |
|----------------------------------------------------------------------------------------------------|-------------------|----------------------------------------------------------------------------------------------------|
| eun<br>Reise<br>Reise<br>Re | Time *            | na un de la companya de la companya |

Das Lesen dieses Registers gibt die Rampingzeit in Millisekunden aus.

Das Schreiben eines beliebigen Wertes ungleich Null in dieses Register aktualisiert die Rampenfunktion. Wenn Sie Null schreiben, wird die Rampe deaktiviert. Der geschriebene Wert wird als Zeit in Millisekunden interpretiert. Das Schreiben dieses Registers hat flüchtige Wirkung und der geschriebene Wert wird zusätzlich im permanenten Speicher abgelegt.

Hinweis:

 Wenn als Modus konstante Steigung ausgewählt ist, wird die angegebene Rampenzeit auf den maximalen Bereichswert angewendet, um die Steigung zu bestimmen. Mit anderen Worten: Die Rampenzeit bestimmt, wie lange die Rampe dauern würde, wenn der Sollwert der maximale Bereich wäre, der bei Null beginnt.

| Hex-<br>Adresse | Dezimal-<br>Adresse | Name                  | Zugriff | Тур | Anzahl | Standar<br>d |
|-----------------|---------------------|-----------------------|---------|-----|--------|--------------|
| 0x0106          | 262                 | SETPOINT_RAMPING_MODE | RW      | U16 | 1      | -            |

Das Lesen dieses Registers gibt den aktuellen Modus des Rampings aus.

| Index | Beschreibung       |
|-------|--------------------|
| 0     | Aus                |
| 1     | Konstante Zeit     |
| 2     | Konstante Steigung |

Durch Schreiben dieses Registers wird der aktuelle aktive Rampenmodus eingestellt. Das Schreiben eines ungültigen Wertes in dieses Register hat keine Auswirkungen und der

| Handbuch            | Version |                            | Seite |
|---------------------|---------|----------------------------|-------|
| d-flux multi series | V1.1    | © Vögtlin Instruments GmbH | 95    |

aktuelle Rampenmodus ändert sich nicht. Das Schreiben dieses Registers hat flüchtige Wirkung und der geschriebene Index wird zusätzlich im permanenten Speicher abgelegt.

# 9.2.3.9.5 SETPOINT\_AUTOSAVE

| Hex-<br>Adresse | Dezimal-<br>Adresse | Name              | Zugriff | Тур | Anzahl | Standar<br>d |
|-----------------|---------------------|-------------------|---------|-----|--------|--------------|
| 0x0107          | 263                 | SETPOINT_AUTOSAVE | RW      | U16 | 1      | -            |

Das Lesen dieses Registers gibt die aktuelle Einstellung der automatischen Speicherung aus:

- Wenn die automatische Speicherfunktion deaktiviert ist, gibt das Lesen des Registers Null (0) aus.
- Wenn die automatische Speicherfunktion aktiviert ist, gibt das Lesen des Registers einen Wert ungleich Null aus (1)

Wenn die automatische Speicherfunktion aktiviert ist, bewirkt das Schreiben des SETPOINT-Registers sowohl eine flüchtige als auch eine dauerhafte Aktualisierung des Sollwerts. In diesem Fall wird jeder geschriebene Sollwert auch im permanenten Speicher abgelegt.

Das Schreiben dieses Registers aktiviert oder deaktiviert die automatische Speicherfunktion:

- Wenn Sie Null schreiben, wird die automatische Speicherfunktion deaktiviert
- Das Schreiben eines beliebigen Wertes ungleich Null aktiviert die automatische Speicherfunktion

## 9.2.3.9.6 CONTROLLER\_OUTPUT

| Hex-<br>Adresse | Dezimal-<br>Adresse | Name              | Zugriff | Тур | Anzahl | Standar<br>d |
|-----------------|---------------------|-------------------|---------|-----|--------|--------------|
| 0x0114          | 276                 | CONTROLLER_OUTPUT | R       | F32 | 1      | -            |

Dieses Register enthält die Ausgabe des Regelkreises. Der Ausgang wird an das Ventil des Geräts angelegt.

Das Lesen dieses Registers gibt die Leistung des Reglers in Prozent aus.

## 9.2.3.9.7 CONTROLLER\_TERMS

| Hex-<br>Adresse | Dezimal-<br>Adresse | Name             | Zugriff | Тур | Anzahl | Standar<br>d |
|-----------------|---------------------|------------------|---------|-----|--------|--------------|
| 0x0116          | 278                 | CONTROLLER_TERMS | R       | F32 | 6      | -            |
|                 |                     |                  |         |     |        |              |

Aktuell verwendete PID-Werte im Regelkreis [P, I, D]

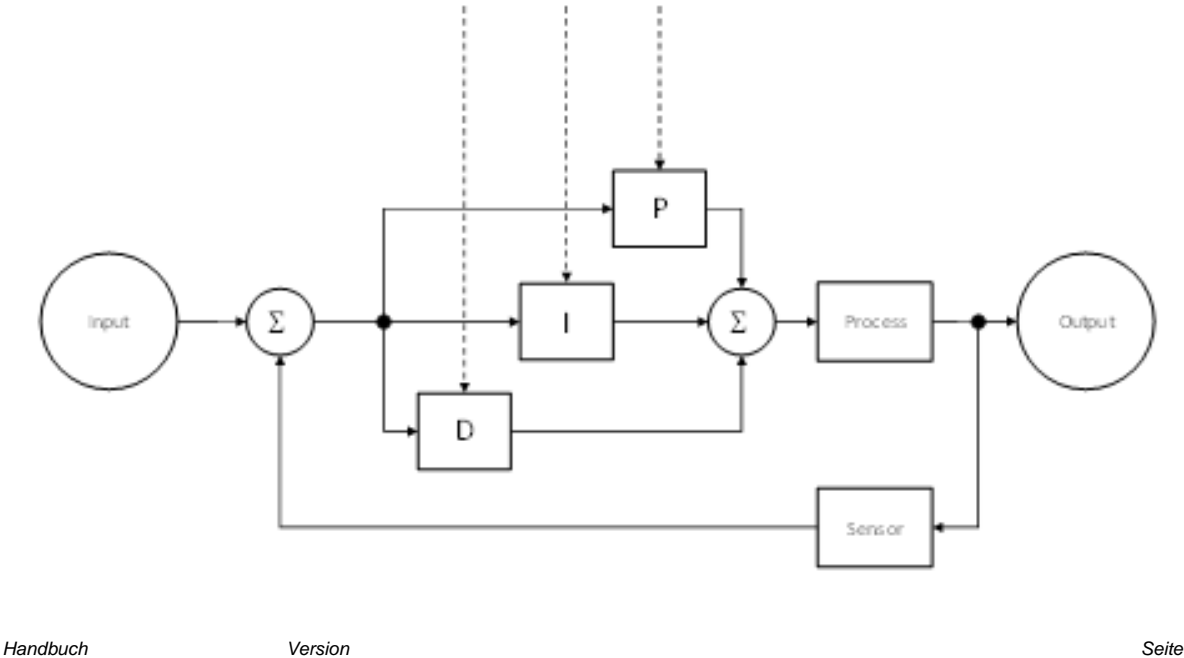

Die PID-Werte hängen von dem aktuell ausgewählten Parametersatz ab.

# 9.2.3.9.8 CONTROLLER\_OFFSET

| Hex-<br>Adresse | Dezimal-<br>Adresse | Name              | Zugriff | Тур | Anzahl | Standar<br>d |
|-----------------|---------------------|-------------------|---------|-----|--------|--------------|
| 0x0120          | 288                 | CONTROLLER_OFFSET | RW      | F32 | 1      | -            |

Das Lesen dieses Registers gibt den Ausgabeoffset aus.

Das Schreiben dieses Registers aktualisiert den Ausgabeoffset.

Das Schreiben dieses Registers hat sofortige Wirkung und der Wert wird zusätzlich im persistenten Speicher abgelegt.

Der CONTROLLER\_OFFSET-Wert ist der Anfangswert, bei dem der

CONTROLLER\_OUTPUT beginnt, das Ventil zu steuern. Die Feder im Inneren des Ventils drückt den Ventilsitz nach unten, um sicherzustellen, dass das Ventil richtig schließt. Um diese anfängliche Kraft zu überwinden, ist es möglich, den Regler zu veranlassen, mit einem erhöhten CONTROLLER\_OUTPUT zu beginnen, indem Sie einen CONTROLLER\_OFFSET einstellen. Bei Umgebungsdruck (am Einlass) benötigt das Ventil eine Last von 30%, um mit der Öffnung zu beginnen. Bei höherem Druck nimmt die Anpresskraft noch mehr zu.

Der CONTROLLER\_OFFSET wird im Werk auf den bestellten Betriebsdruck eingestellt.

Einstellung des CONTROLLER\_OFFSET:

- Legen Sie Ihren Betriebsdruck an
- Stellen Sie den niedrigsten Durchfluss-Sollwert ein und warten Sie, bis der Durchfluss stabil ist
- Lesen Sie das Register CONTROLLER\_OUTPUT aus und ziehen Sie 7% ab.
- Schreiben Sie diesen Wert in das Register CONTROLLER\_OFFSET
- Testen Sie, ob der Durchfluss sofort einsetzt, wenn Sie den Sollwert auf 20% des vollen Durchflusses einstellen

Wenn der Durchfluss überschießt, verringern Sie den CONTROLLER\_OFFSET-Wert

## 9.2.3.10 TARIEREN

| TARE           |        |      |    |     |   |       |     |         |  |
|----------------|--------|------|----|-----|---|-------|-----|---------|--|
| TARE_NULL      | 0x0902 | 2306 | RW | U16 | 1 | 0     | 0   | 1       |  |
| TARE_STATUS    | 0x0903 | 2307 | RW | U16 | 1 | 1     | 0   | 2       |  |
| TARE_DURATION  | 0x0904 | 2308 | RW | U16 | 1 | 1000  | 100 | 65536   |  |
| TARE_DELAY     | 0x0905 | 2309 | RW | U16 | 1 | 3000  | 0   | 65536   |  |
| TARE_THRESHOLD | 0x0906 | 2310 | RW | F32 | 2 | 0,005 | 0   | unendl. |  |
| TARE_RANGE_MIN | 0x0908 | 2312 | RW | F32 | 2 | 0,05  | 0   | unendl. |  |
| TARE_RANGE_MAX | 0x090A | 2314 | RW | F32 | 2 | 1     | 0   | unendl. |  |

## 9.2.3.10.1 TARE\_NULL

| Hex-<br>Adresse | Dezimal-<br>Adresse | Name      | Zugriff | Тур | Anzahl | Standar<br>d |
|-----------------|---------------------|-----------|---------|-----|--------|--------------|
| 0x0902          | 2306                | TARE_NULL | RW      | U16 | 1      | -            |

Wenn Sie einen Wert ungleich Null schreiben, wird das Gerät manuell tariert. Das Schreiben von Null hat keine Wirkung. Das Beschreiben dieses Registers löst eine Tarierung aus, wenn das Ventil geschlossen ist, und hat keine Auswirkung, wenn das Ventil angesteuert wird (nur Regler). Wenn es sich bei dem Gerät um ein Messgerät handelt, löst das Schreiben eines Wertes ungleich Null immer eine Tarierung aus. Der Benutzer muss für ordnungsgemäße Bedingungen sorgen. Ungünstige Bedingungen können die Qualität der Messung nach dem Tarieren beeinträchtigen.

Das Lesen dieses Registers gibt die Anzahl der erfolgreich abgeschlossenen Tarierungen aus, seit dieser Zähler zuvor gelesen wurde. Dies umfasst manuell und automatisch ausgelöste Tarierungen. Dies ist ein flüchtiger Wert, der beim Lesen oder beim Zurücksetzen des Geräts auf Null zurückgesetzt wird. Er wird normalerweise verwendet, um zu prüfen, ob eine automatische Tarierung stattgefunden hat oder eine manuell ausgelöste Tarierung abgeschlossen wurde.

# 9.2.3.10.2 TARE\_STATUS

| Hex-<br>Adresse | Dezimal-<br>Adresse | Name        | Zugriff | Тур | Anzahl | Standar<br>d |
|-----------------|---------------------|-------------|---------|-----|--------|--------------|
| 0x0903          | 2307                | TARE_STATUS | RW      | U16 | 1      | -            |

Das Lesen dieses Registers gibt den aktuellen Status der Autotarierung zurück:

- 0: Deaktiviert

- 1: Inaktiv (bereit)

- 2: Tarierung läuft (nach automatischer oder manueller Auslösung)

Das Schreiben dieses Registers aktiviert oder deaktiviert die Autotarierungs-Funktion: Das Schreiben von ungleich Null aktiviert die Autotarierungs-Funktion, das Schreiben von Null deaktiviert die Autotarierungs-Funktion. Die automatische Tarierung wird nicht ausgelöst, wenn sie deaktiviert ist. Dies hat keinen Einfluss auf die manuelle Tarierung, die nicht deaktiviert werden kann.

## 9.2.3.10.3 TARE\_DURATION

| Hex-<br>Adresse | Dezimal-<br>Adresse | Name          | Zugriff | Тур | Anzahl | Standar<br>d |
|-----------------|---------------------|---------------|---------|-----|--------|--------------|
| 0x0904          | 2308                | TARE_DURATION | RW      | U16 | 1      | -            |

Länge (in ms) der Druckmessung während der automatischen Tarierung (in ms). Der geschriebene Wert wird intern auf die kleinstmögliche Dauer begrenzt.

## 9.2.3.10.4 TARE\_DELAY

| Hex-<br>Adresse | Dezimal-<br>Adresse | Name       | Zugriff | Тур | Anzahl | Standar<br>d |
|-----------------|---------------------|------------|---------|-----|--------|--------------|
| 0x0905          | 2309                | TARE_DELAY | RW      | U16 | 1      | -            |

Verzögerung (in ms) nach dem Schließen des Ventils und vor dem Start der automatischen Tarierung. Dieser Wert wird nur für die automatisch ausgelöste Tarierung verwendet.

# 9.2.3.10.5 TARE\_THRESHOLD

| Adresse Adresse Name Zugriff Typ Anzahl d |
|-------------------------------------------|
|-------------------------------------------|

| Handbuch            | Version |                            | Seite |
|---------------------|---------|----------------------------|-------|
| d-flux multi series | V1.1    | © Vögtlin Instruments GmbH | 100   |

| 0x0906 | 2310 | TARE_THRESHOLD | RW | F32 | 1 | - |
|--------|------|----------------|----|-----|---|---|
|--------|------|----------------|----|-----|---|---|

Schwellenwert für die kumulative Standardabweichung, unter dem der Druckwert als stabil gilt. Wenn Sie diese Funktion auf Null (oder einen anderen, nicht finiten Wert) setzen, ist sie deaktiviert und der Druckwert wird immer als stabil angesehen. Dieser Schwellenwert wird nur während der automatischen Tarierung verwendet. Bei einer manuell ausgelösten Tarierung wird dieser Schwellenwert ignoriert. Der Benutzer muss stabile Druckbedingungen für die manuell ausgelöste Tarierung sicherstellen.

# 9.2.3.10.6 TARE\_RANGE\_MIN

| Hex-<br>Adresse | Dezimal-<br>Adresse | Name           | Zugriff | Тур | Anzahl | Standar<br>d |
|-----------------|---------------------|----------------|---------|-----|--------|--------------|
| 0x0908          | 2312                | TARE_RANGE_MIN | RW      | F32 | 1      | -            |

Minimalwert des gültigen Druckbereichs. Die automatische Tarierung kann ausgelöst werden, wenn der Druckwert innerhalb dieses Bereichs liegt. Jeder nicht finite Wert deaktiviert die minimale Begrenzung (sie wird auf Null gesetzt). Negative Werte werden intern auf die positive Achse abgebildet.

Nach der Tarierung ist der kompensierte Druckwert Null. Wenn (z.B. aufgrund von Drift) der Druckwert den Mindestbereich überschreitet, kann eine weitere automatische Tarierung ausgelöst werden.

## 9.2.3.10.7 TARE\_RANGE\_MAX

| Hex-<br>Adresse | Dezimal-<br>Adresse | Name           | Zugriff | Тур | Anzahl | Standar<br>d |
|-----------------|---------------------|----------------|---------|-----|--------|--------------|
| 0x090A          | 2314                | TARE_RANGE_MAX | RW      | F32 | 1      | -            |

Maximalwert des gültigen Druckbereichs. Die automatische Tarierung kann ausgelöst werden, wenn der Druckwert innerhalb dieses Bereichs liegt. Jeder nicht finite Wert deaktiviert die maximale Begrenzung (sie wird auf +unendlich gesetzt). Negative Werte werden intern auf die positive Achse abgebildet.

Nach der Tarierung ist der kompensierte Druckwert Null. Wenn (z.B. aufgrund von Drift) der Druckwert den Mindestbereich überschreitet, kann eine weitere automatische Tarierung ausgelöst werden.

# 9.2.3.11 Ventil

| Ventil              |        |     |    |     |   |      |     |       |  |
|---------------------|--------|-----|----|-----|---|------|-----|-------|--|
| VALVE_MODE          | 0x0160 | 352 | RW | U16 | 1 | 0    | 0   | 4     |  |
| VALVE_STATUS        | 0x0161 | 353 | R  | U16 | 1 | 0    | 0   | 3     |  |
| VALVE_LOAD          | 0x0162 | 354 | R  | F32 | 2 | 0    | 0   | 100   |  |
| VALVE_VALUE         | 0x0164 | 356 | RW | F32 | 2 | 0    | 0   | 100   |  |
| VALVE_VALUE_STORE   | 0x0166 | 358 | RW | F32 | 2 | 0    | 0   | 100   |  |
| VALVE_PURGE_TIME_MS | 0x0174 | 372 | RW | U32 | 2 | 5000 | 100 | 65536 |  |
| VALVE_FEATURE       | 0x0176 | 374 | RW | U16 | 1 | 0    | 0   | 1     |  |
| VALVE_SELECT        | 0x0177 | 375 | RW | S16 | 1 | 0    | -1  | 1     |  |
| VALVE_N_FREQUENCY   | 0x0178 | 376 | RW | U32 | 2 | 7000 | 0   | 50000 |  |

## 9.2.3.11.1 VALVE\_MODE

| Hex-<br>Adresse | Dezimal-<br>Adresse | Name       | Zugriff | Тур | Anzahl | Standar<br>d |
|-----------------|---------------------|------------|---------|-----|--------|--------------|
| 0x0160          | 352                 | VALVE_MODE | RW      | U16 | 1      | -            |

Das Lesen dieses Registers gibt den aktuellen Modus des Ventils aus.

Die folgenden Modi sind verfügbar:

| Index | Modus                  | Beschreibung                                          |
|-------|------------------------|-------------------------------------------------------|
| 0     | Leerlauf               | Ventil geschlossen.                                   |
| 1     | Regelung<br>(Standard) | Das Ventil wird automatisch vom PID-Regler gesteuert. |
| 2     | Manuell                | Das Ventil wird manuell vom Benutzer gesteuert.       |
| 3     | Min Erkennung          | Die Ventil-Minimalerkennung wird angewendet.          |
| 4     | Spülung                | Ventilspülung wird durchgeführt.                      |

Das Schreiben dieses Registers hat nur flüchtige Wirkung und wird nicht im permanenten Speicher abgelegt.

Hinweis:

Wenn der Ventilmodus "Leerlauf" oder "Manuell" ist, blinkt die grüne LED am Gerät mit 1 Hz (500 ms an, 500 ms aus). Ansonsten leuchtet die LED dauerhaft.

## 9.2.3.11.2 VALVE\_STATUS

| Hex-<br>Adresse | Dezimal-<br>Adresse | Name         | Zugriff | Тур | Anzahl | Standar<br>d |
|-----------------|---------------------|--------------|---------|-----|--------|--------------|
| 0x0161          | 353                 | VALVE_STATUS | RW      | U16 | 1      | -            |

Das Lesen dieses Registers gibt den aktuellen Status des Ventils aus.

Die folgenden Status sind verfügbar:

| Wert | Status    |
|------|-----------|
| 0    | Normal    |
| 1    | Geschützt |
| 2    | Erzwungen |

Hinweis:

| Handbuch            | Version |                            | Seite |
|---------------------|---------|----------------------------|-------|
| d-flux multi series | V1.1    | © Vögtlin Instruments GmbH | 102   |

Wenn der Ventilstatus "Erzwungen" ist, blinkt die grüne LED am Gerät mit 1 Hz (500 ms an, 500 ms aus). Ansonsten leuchtet die LED dauerhaft.

# 9.2.3.11.3 VALVE\_LOAD

| Hex-<br>Adresse | Dezimal-<br>Adresse | Name       | Zugriff | Тур | Anzahl | Standar<br>d |
|-----------------|---------------------|------------|---------|-----|--------|--------------|
| 0x0162          | 354                 | VALVE_LOAD | RW      | U16 | 1      | -            |

Das Lesen dieses Registers gibt die aktuelle Auslastung des Ventils in Prozent aus.

## 9.2.3.11.4 VALVE\_VALUE

| Hex-<br>Adresse | Dezimal-<br>Adresse | Name        | Zugriff | Тур | Anzahl | Standar<br>d |
|-----------------|---------------------|-------------|---------|-----|--------|--------------|
| 0x0164          | 356                 | VALVE_VALUE | RW      | U16 | 1      | -            |

Das Lesen dieses Registers gibt den Ventilwert für den manuellen Modus in Prozent aus.

Der in diesem Register gespeicherte Wert wird zur Ansteuerung des Ventils verwendet, wenn VALVE\_MODE auf den Modus "manuell" eingestellt ist. In diesem Fall hat jeder Wert, der in dieses Register geschrieben wird, sofortige Wirkung. Andernfalls wird der geschriebene Wert gespeichert, hat aber keine Wirkung, bis VALVE\_MODE in den "manuellen" Modus geändert wird.

Wenn Sie einen Wert in Prozent in dieses Register schreiben, wird das Ventil auf den eingegebenen Wert gesteuert. Zahlen unter Null werden auf Null gestellt. Werte über 100 werden auf 100 gestellt.

Das Schreiben dieses Registers hat nur flüchtige Wirkung. Geschriebene Werte werden nicht im permanenten Speicher abgelegt. Beim Gerätestart wird der Wert dieses Registers auf den Wert des VALVE\_VALUE\_STORE Registers gesetzt.

Hinweis:

Das Minimum und Maximum des Ventils werden nicht angewendet, wenn das Ventil manuell gesteuert wird.

# 9.2.3.11.5 VALVE\_VALUE\_STORE

| Hex-<br>Adresse | Dezimal-<br>Adresse | Name              | Zugriff | Тур | Anzahl | Standar<br>d |
|-----------------|---------------------|-------------------|---------|-----|--------|--------------|
| 0x0166          | 358                 | VALVE_VALUE_STORE | RW      | U16 | 1      | -            |

Das Schreiben dieses Registers setzt und speichert den Anfangswert des VALVE\_VALUE-Registers im persistenten Speicher. Das Lesen des Registers gibt diesen Wert aus.

Bei jedem Gerätestart wird dieser Wert in das Register VALVE\_VALUE geschrieben.

# 9.2.3.11.6 VALVE\_PURGE\_TIME\_MS

| Hex-<br>Adresse | Dezimal-<br>Adresse | Name                | Zugriff | Тур | Anzahl | Standar<br>d |
|-----------------|---------------------|---------------------|---------|-----|--------|--------------|
| 0x0174          | 372                 | VALVE_PURGE_TIME_MS | RW      | U16 | 1      | -            |

Das Gerät kann das Ventil eine bestimmte Zeit lang spülen.

Die folgende Abbildung beschreibt das Verhalten der Ventilspülung:

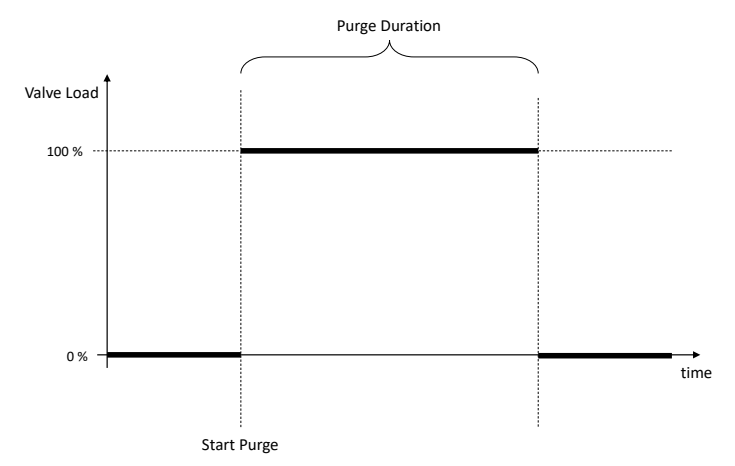

Das Lesen dieses Registers gibt die Dauer der Ventilspülung in Millisekunden aus. Das Schreiben von 5000 in dieses Register bedeutet 5 Sekunden Spülzeit. Das Schreiben dieses Registers hat flüchtige Wirkung und der Wert wird zusätzlich im permanenten Speicher abgelegt.

Das Lesen dieses Registers gibt die Dauer der Ventilspülung in Millisekunden aus.

Bitte beachten Sie, dass die Spülfunktion einen unerwartet hohen Durchfluss erzeugen kann.

# 9.2.3.11.7 VALVE\_FEATURE

| Hex-<br>Adresse | Dezimal-<br>Adresse | Name          | Zugriff | Тур | Anzahl | Standar<br>d |
|-----------------|---------------------|---------------|---------|-----|--------|--------------|
| 0x0176          | 374                 | VALVE_FEATURE | RW      | U16 | 1      | -            |

Das Lesen dieses Registers gibt die vom Ventil unterstützten Funktionen aus.

Die folgenden Funktionen sind verfügbar:

| Bit # | Funktion     |
|-------|--------------|
| 0     | Ventilschutz |
| 1     | Auto min     |

Das Schreiben eines 1-Bits aktiviert die entsprechende Funktion, das Schreiben eines 0-Bits deaktiviert die entsprechende Funktion. Das Schreiben von nicht unterstützten Bits hat keine Wirkung. Das Schreiben dieses Registers hat flüchtige Wirkung und der Wert wird zusätzlich im permanenten Speicher abgelegt.

# Ventilschutz

Der Ventilschutz verhindert eine Überhitzung des Ventils, die zu einer dauerhaften Beschädigung des Ventils führen könnte. Der Schutz wird aktiviert, wenn für eine bestimmte Zeit kein Durchfluss gemessen wurde, obwohl das Ventil durch den PID-Regler vollständig geöffnet ist. Im Schutzmodus wird das Ventil geschlossen, bis ein neuer Sollwert vorgegeben wird. (Das System setzt auch den digitalen Sollwert auf Null)

| Handbuch            | Version |                            | Seite |
|---------------------|---------|----------------------------|-------|
| d-flux multi series | V1.1    | © Vögtlin Instruments GmbH | 104   |

# Es wird dringend empfohlen, den Ventilschutz zu aktivieren!

| 9.          | 2.3 | .11 | .8 | VA | LV | E | SEL | ECT |
|-------------|-----|-----|----|----|----|---|-----|-----|
| <b>·</b> ·· |     |     |    |    | _  |   |     |     |

| Hex-<br>Adresse | Dezimal-<br>Adresse | Name         | Zugriff | Тур | Anzahl | Standar<br>d |
|-----------------|---------------------|--------------|---------|-----|--------|--------------|
| 0x0177          | 375                 | VALVE_SELECT | RW      | U16 | 1      | -            |

Die Abbildung veranschaulicht die Arten der Ventilsteuerung.

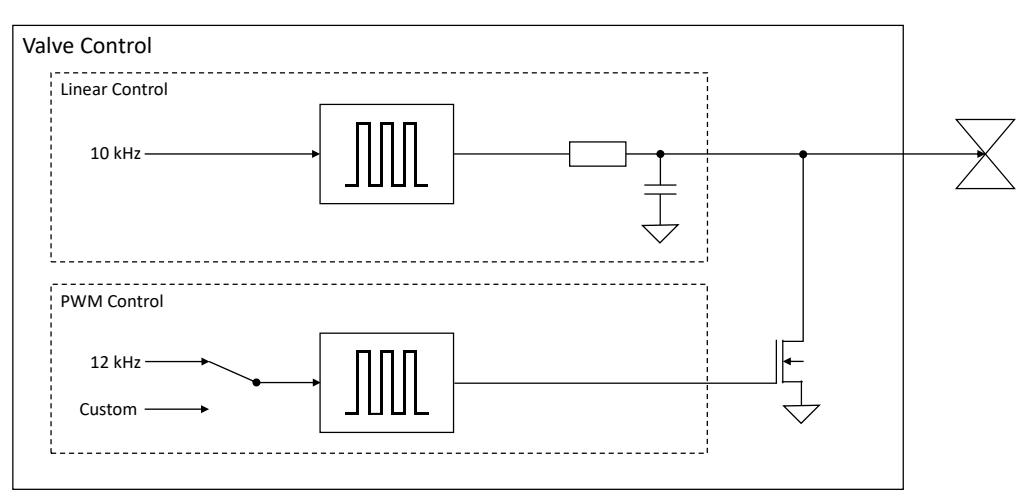

Das Schreiben dieses Registers speichert den ausgewählten Ventilsteuerungstyp im permanenten Speicher. Folgende Werte sind möglich:

| Wert | Beschreibung                         |
|------|--------------------------------------|
| -1   | PWM mit benutzerdefinierter Frequenz |
|      | (in Hz)                              |
| 0    | PWM                                  |
| 1    | Lineare Steuerung                    |
|      |                                      |

Das Schreiben eines ungültigen Werts hat keine Auswirkungen. Dieses Register ändert nicht die aktuelle Ventilsteuerung. Stattdessen wird die Änderung dieser Einstellung beim Neustart des Systems übernommen.

Das Lesen dieses Registers gibt den im permanenten Speicher gespeicherten Ventilsteuerungstyp aus.

# 9.2.3.11.9 VALVE\_N\_FREQUENCY

| Hex-<br>Adresse | Dezimal-<br>Adresse | Name              | Zugriff | Тур | Anzahl | Standar<br>d |
|-----------------|---------------------|-------------------|---------|-----|--------|--------------|
| 0x0178          | 376                 | VALVE_N_FREQUENCY | RW      | U16 | 1      | -            |

Das Lesen dieses Registers gibt die PWM-Frequenz des ausgewählten Ventilsteuerungstyps aus.

Das Schreiben dieses Registers speichert die PWM-Frequenz im permanenten Speicher. Wenn eine Ventilsteuerungsart mit positivem Index ausgewählt ist, hat das Schreiben dieses Registers keine Auswirkung.

Die Änderung dieser Einstellung wird beim Neustart des Systems übernommen.

# 9.2.3.12 Bluetooth

| Variable           | Hex Adresse | Dezimal-<br>Adresse | Zugriff | Тур | Anzahl | Standard | Min | Max | Standardeinhei<br>t |
|--------------------|-------------|---------------------|---------|-----|--------|----------|-----|-----|---------------------|
| BLUETOOTH®_PAIRING | 0x0801      | 402050              | RW      | U16 | 1      | 0        | 0   | 1   | -                   |
| PUSHBUTTON_SHORT   | 0x0700      | 401793              | RW      | U16 | 1      | 0        | 0   | 1   | -                   |

# 9.2.3.12.1 BLUETOOTH\_PAIRING: Bluetooth Pairing Modus Status

| Hex-<br>Adresse | Dezimal-<br>Adresse | Name              | Zugriff | Тур | Anzahl | Standar<br>d |
|-----------------|---------------------|-------------------|---------|-----|--------|--------------|
| 0x0801          | 2049                | BLUETOOTH_PAIRING | RW      | U16 | 1      | -            |

Das Lesen dieses Registers gibt zurück, ob das Bluetooth Modul derzeit mit einem anderen Gerät gekoppelt ist.

| Wert | Beschreibung    |
|------|-----------------|
| 0    | Nicht gekoppelt |
| 1    | Gekoppelt       |

Wenn das Bluetooth Modul derzeit nicht gekoppelt ist, startet das Schreiben eines Wertes ungleich Null in dieses Register die Bluetooth-Werbung.

Wenn das Bluetooth® Modul derzeit gekoppelt ist, trennt das Schreiben eines Wertes ungleich Null die Verbindung zwischen dem Bluetooth-Modul und dem gekoppelten Gerät und versetzt das Bluetooth-Modul in den RESET-Modus.

# 9.2.3.12.2 PUSHBUTTON\_SHORT Bluetooth Aktivierung/Deaktivierung

| Hex-<br>Adresse | Dezimal-<br>Adresse | Name             | Zugriff | Тур | Anzahl | Standar<br>d |
|-----------------|---------------------|------------------|---------|-----|--------|--------------|
| 0x0700          | 1792                | PUSHBUTTON_SHORT | RW      | U16 | 1      | -            |

Vgl. Kapitel 8.9

# 9.2.3.13 Geräte-Informationen

| Variable                | Hex Adresse | Dezimal-<br>Adresse | Zugriff | Тур      | Anzahl | Standard   | Min | Max        | Standardeinhei<br>t |
|-------------------------|-------------|---------------------|---------|----------|--------|------------|-----|------------|---------------------|
| INFO_DEVICE_FUNCTION    | 0x0400      | 401025              | R       | U32      | 2      | 0x81031A15 | 0   | 0xFFFFFFFF | -                   |
| INFO_SERIAL             | 0x0402      | 401027              | R       | U32      | 2      | 0x7866E810 | 0   | 0xFFFFFFFF | -                   |
| INFO_TYPECODE_1         | 0x0404      | 401029              | R       | STR<12>  | 6      | DFM00000   | 0   | 12         | Zeichen             |
| INFO_TYPECODE_2         | 0x040A      | 401035              | R       | STR <12> | 6      | 0          | 0   | 12         | Zeichen             |
| INFO_VERSION_SOFTWARE   | 0x0410      | 401041              | R       | U16      | 1      | 0x001      | 0   | 0xFFFF     | -                   |
| INFO_VERSION_BOOTLOADER | 0x0411      | 401042              | R       | U16      | 1      | 0x001      | 0   | 0xFFFF     | -                   |
| INFO_VERSION_HARDWARE   | 0x0412      | 401043              | R       | U16      | 1      | 0x002      | 0   | 0xFFFF     | -                   |
| INFO_VERSION_MECHANICS  | 0x0413      | 401044              | R       | U16      | 1      | 0x001      | 0   | 0xFFFF     | -                   |
| INFO_DEVICE_NAME        | 0x0420      | 401057              | RW      | STR<32>  | 16     | d·flux     | 0   | 32         | Zeichen             |

## 9.2.3.13.1 INFO\_DEVICE\_FUNCTION: Gerätefunktionen

| Hex-<br>Adres | sse | Dezimal-<br>Adresse | Name                  | Zugriff | Тур | Anzahl | Standar<br>d |
|---------------|-----|---------------------|-----------------------|---------|-----|--------|--------------|
| 0x04          | 400 | 1024                | INFO_DEVICE_FUNCTIONS | R       | U32 | 2      | -            |

Das Lesen des Registers gibt die aktuelle Konfiguration aus.

Die Bitmaske zum Codieren der verfügbaren Gerätefunktionen:

- Bit #0: Durchflussmessung
- Bit #1: Durchflussregler
- Bit #2: Temperaturmessung
- Bit #3:
- Bit #4: Druckmessung
- Bit #5: Druckregler
- Bit #6: Erkennung des umgekehrten Durchflusses
- Bit #7: Messung des umgekehrten Durchflusses
- Bit #8: Analogeingang
- Bit #9: Analogausgang
- Bit #10:
- Bit #11: Externer Schalter
- Bit #12: Druckknopf
- Bit #13: Display
- Bit #14:
- Bit #15:

- Bit #16: Totalisator
- Bit #17: Sicherheitsfunktionen (siehe Timeout-Funktion)
- Bit #18:
- Bit #19:
- Bit #20:
- Bit #21:
- Bit #22:
- Bit #23:
- Bit #24: Modbus
- Bit #25: Profibus
- Bit #26: EtherCAT®
- Bit #27: Profinet
- Bit #28:
- Bit #29:
- Bit #30:
- Bit #31: Bluetooth®

## 9.2.3.13.2 INFO\_SERIAL: Seriennummer des Geräts

| Hex-<br>Adresse | Dezimal-<br>Adresse | Name        | Zugriff | Тур | Anzahl | Standar<br>d |
|-----------------|---------------------|-------------|---------|-----|--------|--------------|
| 0x0402          | 1026                | INFO_SERIAL | R       | U32 | 2      | -            |

Das Lesen dieses Registers gibt die Seriennummer des Geräts aus.

## 9.2.3.13.3 INFO\_TYPECODE\_1: Typencode des Geräts Teil 1

| Hex-<br>Adresse | Dezimal-<br>Adresse | Name            | Zugriff | Тур  | Anzahl | Standar<br>d |
|-----------------|---------------------|-----------------|---------|------|--------|--------------|
| 0x0404          | 1028                | INFO_TYPECODE_1 | R       | STR  | 6      | -            |
|                 |                     |                 |         | <12> |        |              |

Typencode (Teil 1) als Zeichenfolge

## 9.2.3.13.4 INFO\_TYPECODE\_2: Typencode des Geräts Teil 2

| Hex-<br>Adresse | Dezimal-<br>Adresse | Name            | Zugriff | Тур         | Anzahl | Standar<br>d |
|-----------------|---------------------|-----------------|---------|-------------|--------|--------------|
| 0x040A          | 1034                | INFO_TYPECODE_2 | R       | STR<br><12> | 6      | -            |

Typencode (Teil 2) als Zeichenfolge.

## 9.2.3.13.5 INFO\_VERSION\_SOFTWARE: Softwareversion

| Hex-<br>Adresse | Dezimal-<br>Adresse | Name                  | Zugriff | Тур | Anzahl | Standar<br>d |
|-----------------|---------------------|-----------------------|---------|-----|--------|--------------|
| 0x0410          | 1040                | INFO_VERSION_SOFTWARE | R       | U16 | 1      | -            |

Das Lesen dieses Registers gibt die Softwareversion aus. Die Version wird durch die Hexadezimal-Darstellung des Wertes kodiert. Z.B. bedeutet 0x321 Softwareversion 3.2.1.

## 9.2.3.13.6 INFO\_VERSION\_BOOTLOADER: Bootloader-Version

| Hex-<br>Adresse | Dezimal-<br>Adresse | Name                    | Zugriff | Тур | Anzahl | Standar<br>d |
|-----------------|---------------------|-------------------------|---------|-----|--------|--------------|
| 0x0411          | 1041                | INFO_VERSION_BOOTLOADER | R       | U16 | 1      | -            |

Das Lesen dieses Registers gibt die Bootloader-Version aus. Die Version wird durch die Hexadezimal-Darstellung des Wertes kodiert. Z.B. bedeutet 0x321 Bootloader-Version 3.2.1.

## 9.2.3.13.7 INFO\_VERSION\_HARDWARE: Hardwareversion

| Hex-<br>Adresse | Dezimal-<br>Adresse | Name                  | Zugriff | Тур | Anzahl | Standar<br>d |
|-----------------|---------------------|-----------------------|---------|-----|--------|--------------|
| 0x0412          | 1042                | INFO_VERSION_HARDWARE | R       | U16 | 1      | -            |

Das Lesen dieses Registers gibt die Hardwareversion aus. Die Version wird durch die Hexadezimal-Darstellung des Wertes kodiert. Z.B. bedeutet 0x321 Hardwareversion 3.2.1.

## 9.2.3.13.8 INFO\_VERSION\_MECHANICS Mechanik-Version

| Hex-<br>Adresse | Dezimal-<br>Adresse | Name                   | Zugriff | Тур | Anzahl | Standar<br>d |
|-----------------|---------------------|------------------------|---------|-----|--------|--------------|
| 0x0413          | 1043                | INFO_VERSION_MECHANICS | R       | U16 | 1      | -            |

Das Lesen dieses Registers gibt die Mechanik-Version aus. Die Version wird durch die Hexadezimal-Darstellung des Wertes kodiert. Z.B. bedeutet 0x321 Mechanik-Version 3.2.1.

## 9.2.3.13.9 INFO\_DEVICE\_NAME: Gerätename

| 0x0420 1056 INFO_DEVICE_NAME R U16 1 - | Hex-<br>Adresse | Dezimal-<br>Adresse | Name             | Zugriff | Тур | Anzahl | Standar<br>d |
|----------------------------------------|-----------------|---------------------|------------------|---------|-----|--------|--------------|
|                                        | 0x0420          | 1056                | INFO_DEVICE_NAME | R       | U16 | 1      | -            |

| Handbuch            | Version |                            | Seite |
|---------------------|---------|----------------------------|-------|
| d-flux multi series | V1.1    | © Vögtlin Instruments GmbH | 108   |
Benutzerdefinierter Gerätename (z.B. zur Benennung des Messpunkts) als Zeichenfolge mit Null-Ende.

#### 9.2.3.14 Filtern

| Variable             | Hex Adresse | Dezimal-<br>Adresse | Zugriff | Тур | Anzahl | Standard | Min | Max    | Standardeinhei<br>t |
|----------------------|-------------|---------------------|---------|-----|--------|----------|-----|--------|---------------------|
| OUTSTAGE_0_ENABLE    | 0x00F00     | 403841              | RW      | U16 | 1      | 1        | 0   | 1      | -                   |
| OUTSTAGE_0_SELECT    | 0x00F01     | 403842              | RW      | U16 | 1      | 1        | 0   | 2      | -                   |
| OUTSTAGE_0_RESIZE    | 0x00F02     | 403843              | RW      | U16 | 1      | 10       | 0   | 0xFFFF | Proben              |
| OUTSTAGE_0_CONFIG    | 0x00F03     | 403844              | RW      | U16 | 1      | 2        | 0   | 3      | -                   |
| OUTSTAGE_0_RESET     | 0x00F04     | 403845              | RW      | U32 | 1      | 0        | 0   | 1400   | In/min              |
| OUTSTAGE_0_DECIMATOR | 0x00F06     | 403847              | RW      | U16 | 1      | 0        | 0   | 64     | -                   |

#### Die folgenden Register beziehen sich ausschließlich auf die Durchflussmessung

Mehr Details zu den Filtern in Kapitel 8.4

| Hex-<br>Adresse | Dezimal-<br>Adresse | Name              | Zugriff | Тур | Anzahl | Standar<br>d |
|-----------------|---------------------|-------------------|---------|-----|--------|--------------|
| 0x0F00          | 3840                | OUTSTAGE_0_ENABLE | RW      | U16 | 1      | -            |

Das Schreiben eines Wertes ungleich Null aktiviert die entsprechende Durchflussfilterung. Das Schreiben eines Nullwerts deaktiviert die entsprechende Durchflussfilterung. Ab Werk ist die Durchflussfilterung aktiviert.

Schreiben hat nur flüchtige Wirkung und geschriebene Werte werden nicht im permanenten Speicher abgelegt. Um den persistenten Speicher zu aktualisieren, schreiben Sie anschließend das Register OUTSTAGE\_0\_STORE.

Das Lesen dieses Registers gibt zurück, ob die Durchflussfilterung aktiviert (0) oder deaktiviert (1) ist.

| 9.2.3.14.2 OUTSTAGE_( | _SELECT: Auswahl des | Filtertyps der Durch | flussfilterung |
|-----------------------|----------------------|----------------------|----------------|
|-----------------------|----------------------|----------------------|----------------|

| Hex-<br>Adresse | Dezimal-<br>Adresse | Name              | Zugriff | Тур | Anzahl | Standar<br>d |
|-----------------|---------------------|-------------------|---------|-----|--------|--------------|
| 0x0F01          | 3841                | OUTSTAGE_0_SELECT | RW      | U16 | 1      | -            |

Durch Schreiben des Registers wird die aktive DFU (Datenfiltereinheit) ausgewählt, die von der jeweiligen Durchflussfilterung verwendet wird. Das Lesen des Registers gibt die aktuelle DFU aus.

Dieses Register wählt den zu verwendenden Filter aus:

- 0: Gleitender Durchschnitt
- 1: Exponentiell gleitender Durchschnitt (EMA)
- 2: Gleitender Median

| Handbuch            | Version |                            | Seite |
|---------------------|---------|----------------------------|-------|
| d-flux multi series | V1.1    | © Vögtlin Instruments GmbH | 109   |

Schreiben hat nur flüchtige Wirkung und geschriebene Werte werden nicht im permanenten Speicher abgelegt. Um den persistenten Speicher zu aktualisieren, schreiben Sie anschließend das Register OUTSTAGE\_n\_STORE.

| Hex-<br>Adresse | Dezimal-<br>Adresse | Name              | Zugriff | Тур | Anzahl | Standar<br>d |
|-----------------|---------------------|-------------------|---------|-----|--------|--------------|
| 0x0F02          | 3842                | OUTSTAGE_0_RESIZE | RW      | U16 | 1      | -            |

9.2.3.14.3 OUTSTAGE\_0\_RESIZE: Anzahl der Elemente zur Filterung des Durchflusses

Durch Schreiben des Registers wird die Kapazität des Ausgabepuffers (in Anzahl der Elemente) auf den angegebenen Wert geändert. Der Ausgabepuffer speichert die Ausgabewerte des Filters, bis er gelesen wird. Sie werden aus dem Puffer entfernt, wenn das entsprechende Wertregister gelesen wird. Die maximale Kapazität des Ausgabepuffers ist gerätespezifisch. Ein größerer Wert ist intern auf die maximale Ausgabepufferkapazität begrenzt.

Schreiben hat nur flüchtige Wirkung und geschriebene Werte werden nicht im permanenten Speicher abgelegt. Um den persistenten Speicher zu aktualisieren, schreiben Sie anschließend das Register OUTSTAGE\_0\_STORE.

Das Lesen des Registers liefert die aktuelle Kapazität (in Anzahl der Elemente). Der geschriebene Wert ist intern auf die maximale Kapazität des Ausgabepuffers begrenzt.

#### 9.2.3.14.4 OUTSTAGE\_0\_CONFIG: Ausgewählte Filterkonfiguration für die Durchflussfilterung

| Hex-<br>Adresse | Dezimal-<br>Adresse | Name              | Zugriff | Тур | Anzahl | Standar<br>d |
|-----------------|---------------------|-------------------|---------|-----|--------|--------------|
| 0x0F03          | 3843                | OUTSTAGE_0_CONFIG | RW      | U16 | 1      | -            |

Das Schreiben des Registers setzt den aktuellen Konfigurationswert. Die Bedeutung dieses Wertes hängt von der gewählten DFU ab:

- 0: Gleitender Durchschnitt: Fensterformat (in Proben)
- 1: Exponentiell gleitender Durchschnitt (EMA) Alpha-Faktor als 1/Wert
- 2: Gleitender Median: Fensterformat (in Proben)

Die maximal mögliche Fenstergröße wird konfiguriert, wenn der geschriebene Wert die interne Pufferkapazität übersteigt. Ein Wert von Null konfiguriert DFU-abhängige Filtermodi:

- Gleitender Durchschnitt: Null aktiviert die Funktion "Durchschnitt bei Probe".
- Gleitender Median: Null aktiviert den Anti-Rausch-Modus

Schreiben hat nur flüchtige Wirkung und geschriebene Werte werden nicht im permanenten Speicher abgelegt. Um den persistenten Speicher zu aktualisieren, schreiben Sie anschließend das Register OUTSTAGE\_0\_STORE.

Das Lesen des Registers gibt den aktuellen Konfigurationswert aus.

**9.2.3.14.5 OUTSTAGE\_0\_RESET:** Zurücksetzung des ausgewählten Durchflussfilters mit einem definierten Wert

| Hex-<br>Adresse | Dezimal-<br>Adresse | Name   | Zugriff | Тур | Anzahl | Standar<br>d |
|-----------------|---------------------|--------|---------|-----|--------|--------------|
|                 |                     |        |         |     |        |              |
| Handbuch        | V                   | ersion |         |     |        | Seite        |

d-flux multi series

V1.1

| 0x0F04 | 3844 | OUTSTAGE_0_RESET | RW | U32 | 2 | - |
|--------|------|------------------|----|-----|---|---|
|--------|------|------------------|----|-----|---|---|

Das Schreiben dieses Registers setzt den Durchfluss auf den angegebenen Wert in der eingestellten technischen Einheit zurück. Das Lesen der Register löst aus und gibt das nächste Element der Durchflussfilterung aus. Dies kann beim Wechsel zu einem anderen Filter verwendet werden, um dort zu beginnen, wo der letzte Filter endete, um so Spitzen und Einbrüche zu vermeiden.

Schreiben hat nur flüchtige Wirkung und geschriebene Werte werden nicht im permanenten Speicher abgelegt. Um den persistenten Speicher zu aktualisieren, schreiben Sie anschließend das Register OUTSTAGE\_0\_STORE.

#### 9.2.3.14.6 OUTSTAGE\_0\_DECIMATOR: Glättet den Filterwert

| Hex-<br>Adresse | Dezimal-<br>Adresse | Name                 | Zugriff | Тур | Anzahl | Standar<br>d |
|-----------------|---------------------|----------------------|---------|-----|--------|--------------|
| 0x0F06          | 3846                | OUTSTAGE_0_DECIMATOR | W       | U16 | 1      | -            |

Das Schreiben dieses Registers aktiviert und konfiguriert den Dezimierungsfilter. Der Dezimierungsfilter wird verwendet, um die Abtastrate zu reduzieren, bevor die Proben von der DFU-Stufe verarbeitet werden. Eine Erhöhung des Wertes erhöht die Glättungsleistung, verringert aber die Reaktionszeit. Der geschriebene Wert ist intern auf die maximal mögliche Größe begrenzt. Das Schreiben von Null oder 1 deaktiviert den Dezimierungsfilter. Jeder geschriebene Wert hat sofortige Wirkung und wird im permanenten Speicher abgelegt.

Das Lesen dieses Registers gibt die aktuelle Einstellung des Dezimierungsfilters aus.

#### 9.2.3.15 Druckknopf

| Variable         | Hex Adresse | Dezimal-<br>Adresse | Zugriff | Тур | Anzahl | Standard | Min | Max | Standardeinhei<br>t |
|------------------|-------------|---------------------|---------|-----|--------|----------|-----|-----|---------------------|
| PUSHBUTTON_SHORT | 0x0700      | 41793               | RW      | U16 | 1      | 1        | 0   | 5   | -                   |
| PUSHBUTTON_LONG  | 0x0701      | 41794               | RW      | U16 | 1      | 0        | 0   | 5   | -                   |

#### 9.2.3.15.1 PUSHBUTTON\_SHORT: Funktion Druckknopf einstellen Kurzdruck

| Hex-<br>Adresse | Dezimal-<br>Adresse | Name             | Zugriff | Тур | Anzahl | Standar<br>d |
|-----------------|---------------------|------------------|---------|-----|--------|--------------|
| 0x0700          | 1792                | PUSHBUTTON_SHORT | RW      | U16 | 1      | -            |

Dieses Register enthält den Index der Kurzdruckfunktion des Druckknopfs. Das Schreiben dieses Registers hat eine sofortige Wirkung. Zusätzlich wird der neue Wert in den permanenten Speicher geschrieben.

Die folgenden Funktionen sind verfügbar:

| Index | Funktion                             |
|-------|--------------------------------------|
| 0     | Keine                                |
| 1     | Bluetooth®-Kopplungsmodus (Standard) |
| 2     | Gerät zurücksetzen                   |
| 3     | Messung Ein/Aus                      |
| 4     | Alarm zurücksetzen                   |

| Handbuch            | Version |                            | Seite |
|---------------------|---------|----------------------------|-------|
| d-flux multi series | V1.1    | © Vögtlin Instruments GmbH | 111   |

5 Tarierung\*

\* Tarierung beim d.flux bedeutet setzen des Nulldrucks (entspricht dem PRES\_NULL Register)

#### **9.2.3.15.2 PUSHBUTTON\_LONG**: Funktion Druckknopf einstellen Langdruck

| Hex-<br>Adresse | Dezimal-<br>Adresse | Name            | Zugriff | Тур | Anzahl | Standar<br>d |
|-----------------|---------------------|-----------------|---------|-----|--------|--------------|
| 0x0701          | 1793                | PUSHBUTTON_LONG | RW      | U16 | 1      | -            |

Dieses Register enthält den Index der Funktion des langen Drückens des Druckknopfs. Das Schreiben dieses Registers hat eine sofortige Wirkung. Zusätzlich wird der neue Wert in den permanenten Speicher geschrieben.

Die folgenden Funktionen sind verfügbar:

| Index | Funktion                  |
|-------|---------------------------|
| 0     | Keine (Standard)          |
| 1     | Bluetooth®-Kopplungsmodus |
| 2     | Gerät zurücksetzen        |
| 3     | Messung Ein/Aus           |
| 4     | Alarm zurücksetzen        |
| 5     | Tarierung*                |

\* Tarierung beim d.flux bedeutet setzen des Nulldrucks (entspricht dem PRES\_NULL Register)

#### 9.2.3.16 Schalter

| Variable           | Hex Adresse | Dezimal-<br>Adresse | Zugriff | Тур | Anzahl | Standard | Min | Max | Standardeinhei<br>t |
|--------------------|-------------|---------------------|---------|-----|--------|----------|-----|-----|---------------------|
| SWITCH_STATE       | 0x0340      | 832                 | R       | U16 | 1      | 0        | 0   | 1   | -                   |
| SWITCH_MODE        | 0x0342      | 834                 | RW      | U16 | 1      | 1        | 0   | 1   | -                   |
| SWITCH_VALUE       | 0x0343      | 835                 | RW      | U16 | 1      | 0        | 0   | 1   | -                   |
| SWITCH_VALUE_STORE | 0x0344      | 836                 | RW      | U16 | 1      | 0        | 0   | 1   | -                   |

#### 9.2.3.16.1 SWITCH\_STATE: Status des OC Schalters

| Hex-<br>Adresse | Dezimal-<br>Adresse | Name         | Zugriff | Тур | Anzahl | Standar<br>d |
|-----------------|---------------------|--------------|---------|-----|--------|--------------|
| 0x0340          | 832                 | SWITCH_STATE | R       | U16 | 1      | -            |

Das Lesen dieses Registers gibt den aktuellen Zustand des offenen Kollektorschalters (MOSFET) aus.

Dieser Schalter hat zwei Zustände:

- 0: Offen (potentialfreie Verbindung)
- 1: Geschlossen (mit Masse verbunden)

#### 9.2.3.16.2 SWITCH\_MODE OC-Schalter Modus (aus oder manuell)

| Hex-<br>Adresse | Dezimal-<br>Adresse | Name        | Zugriff | Тур | Anzahl | Standar<br>d |
|-----------------|---------------------|-------------|---------|-----|--------|--------------|
| 0x0342          | 834                 | SWITCH_MODE | RW      | U16 | 1      | -            |

Das Lesen dieses Registers gibt den aktuellen Modus des offenen Kollektorschalters aus.

Die folgenden Modi sind verfügbar:

| Index | Modus   | Beschreibung                                                                                |
|-------|---------|---------------------------------------------------------------------------------------------|
| 0     | Aus     | Der Schalter kann nicht gesteuert werden und ist potentialfrei.                             |
| 1     | Manuell | Der Schalter kann über SWITCH_VALUE oder "Sicherheitsfunktionen" (Standard) bedient werden. |

Der Modus ist standardmäßig auf "manuell" eingestellt.

Durch Schreiben dieses Registers wird der aktuell aktive Modus eingestellt.

Das Schreiben eines ungültigen Wertes in dieses Register hat keine Auswirkungen.

Das Schreiben dieses Registers hat sofortige Wirkung und der Wert wird zusätzlich im persistenten Speicher abgelegt.

#### 9.2.3.16.3 SWITCH\_VALUE: OC-Schalterwert im manuellen Modus

| Hex-<br>Adresse | Dezimal-<br>Adresse | Name         | Zugriff | Тур | Anzahl | Standar<br>d |
|-----------------|---------------------|--------------|---------|-----|--------|--------------|
| 0x0343          | 835                 | SWITCH_VALUE | RW      | U16 | 1      | -            |

Das Lesen dieses Registers gibt den Wert des offenen Kollektorschalters für den "manuellen" Modus aus.

Durch Schreiben dieses Registers wird der Wert des offenen Kollektorschalters für den "manuellen" Modus eingestellt.

Das Schreiben eines Wertes ungleich Null in dieses Register setzt den Wert auf 1.

Das Schreiben von Null in dieses Register setzt den Wert auf Null.

Das Schreiben dieses Registers hat nur flüchtige Wirkung.

#### 9.2.3.16.4 SWITCH\_VALUE\_STORE: OC Schalter permanenter Speicher

| Hex-<br>Adresse | Dezimal-<br>Adresse | Name               | Zugriff | Тур | Anzahl | Standar<br>d |
|-----------------|---------------------|--------------------|---------|-----|--------|--------------|
| 0x0344          | 836                 | SWITCH_VALUE_STORE | RW      | U16 | 1      | -            |

Das Lesen dieses Registers gibt den Standardwert des offenen Kollektorschalters im permanenten Speicher aus.

Durch das Schreiben dieses Registers wird der Standardwert des Open-Collector-Schalters nur im permanenten Speicher eingestellt.

Das Schreiben eines Wertes ungleich Null in dieses Register setzt den Wert auf 1. Das Schreiben von Null in dieses Register setzt den Wert auf Null.

#### 9.2.3.17 Totalisator

| Variable           | Hex Adresse | Dezimal-<br>Adresse | Zugriff | Тур | Anzahl | Standard | Min | Max       | Standardeinhei<br>t |
|--------------------|-------------|---------------------|---------|-----|--------|----------|-----|-----------|---------------------|
| TOTALIZER_RESET    | 0x1F10      | 7952                | W       | U16 | 1      | -        | 0   | 0xFF      | -                   |
| TOTALIZER_AUTOZERO | 0x1F20      | 7968                | W       | U16 | 1      | -        | 0   | 0xFF      | -                   |
| TOTALIZER_N_RESET  | 0x1F50      | 8016                | W       | U16 | 1      | 0        | 0   | 1         | -                   |
| TOTALIZER_VALUE    | 0x0004      | 5                   | RW      | F32 | 2      | 0        | 0   | unendlich | -                   |
| TOTALIZER_STATE    | 0x1F11      | 7953                | RW      | U16 | 1      | 0        | 0   | 1         | -                   |

#### 9.2.3.17.1 TOTALIZER\_RESET: Totalisatoren 0-15 zurücksetzen

| Adresse A | Adresse | Name            | Zugriff | Тур | Anzahl | d |
|-----------|---------|-----------------|---------|-----|--------|---|
| 0x1F10 7  | 7952    | TOTALIZER_RESET | W       | U16 | 1      | - |

Wenn Sie dieses Register schreiben, können Sie über ein Bitfeld von 0 bis 15 mehrere Totalisatoren auf einmal zurücksetzen.

| Profil/Totalisator                                                                      | 15 | 14 |   | 5 | 4 | 3 | 2 | 1 | 0        |  |
|-----------------------------------------------------------------------------------------|----|----|---|---|---|---|---|---|----------|--|
| Zurücksetzen                                                                            | 1  | 1  | 0 | 0 | 0 | 0 | 1 | 0 | Gesperrt |  |
| n diesem Fall schreiben Sie: 1100 0000 0000 0100 = 0xC004 um die Totalisatoren 2 14 und |    |    |   |   |   |   |   |   |          |  |

15 zurückzusetzen.

Jedes Bit in diesem Register ist mit einem einzelnen Totalisator verbunden. Das Schreiben eines 1-Bits setzt den entsprechenden Totalisator zurück, das Schreiben eines 0-Bits hat keine Auswirkung. Es handelt sich um ein Bitfeld von 0 bis 15. Das Schreiben von Bits, die nicht mit einem Totalisator verbunden sind, hat keine Auswirkungen.

Ein Totalisator kann auch im deaktivierten Zustand zurückgesetzt werden. Wenn ein Totalisator nicht als rücksetzbar konfiguriert ist, hat das Schreiben des entsprechenden Bits keine Auswirkungen.

Der Totalisator des Profils "0" kann standardmäßig nicht zurückgesetzt werden. Die Totalisatoren der Profile "1-15" können standardmäßig zurückgesetzt werden.

### 9.2.3.17.2 TOTALIZER\_AUTOZERO: Der Totalisator wird nach einem Neustart automatisch

zurückgesetzt

| Hex-<br>Adresse | Dezimal-<br>Adresse | Name               | Zugriff | Тур | Anzahl | Standar<br>d |
|-----------------|---------------------|--------------------|---------|-----|--------|--------------|
| 0x1F20          | 9768                | TOTALIZER_AUTOZERO | R(W)    | U16 | 1      | -            |

Das Schreiben dieses Registers aktiviert/deaktiviert die automatische Nullstellungsfunktion. Wenn die automatische Nullstellungsfunktion aktiviert ist, wird der entsprechende Totalisator beim Einschalten des Geräts zurückgesetzt und nicht mehr in den permanenten Speicher geschrieben.

| Profil/Totalisator 15 14 |  | 5 | 4 | 3 | 2 | 1 | 0 |
|--------------------------|--|---|---|---|---|---|---|
|--------------------------|--|---|---|---|---|---|---|

| Handbuch            | Version |                            | Seite |
|---------------------|---------|----------------------------|-------|
| d-flux multi series | V1.1    | © Vögtlin Instruments GmbH | 114   |

| Automatische | 1 | 1 | 0 | 0 | 0 | 0 | 1 | 0 | Gesperrt |
|--------------|---|---|---|---|---|---|---|---|----------|
| Nullstellung |   |   |   |   |   |   |   |   |          |
| aktivieren   |   |   |   |   |   |   |   |   |          |

In diesem Fall schreiben Sie: 1100 0000 0000 0100 = 0xC004, um die automatische Nullstellung für Totalisator 2, 14 und 15 zu aktivieren.

Jedes Bit in diesem Register ist mit einem Totalisator verbunden. Das Schreiben eines 1-Bits aktiviert die Auto-Null-Funktion für den entsprechenden Totalisator, das Schreiben eines 0-Bits deaktiviert die Auto-Null-Funktion für den entsprechenden Totalisator. Das Schreiben von Bits, die nicht mit einem Totalisator verbunden sind, wird ignoriert und hat keine Auswirkungen. Der in dieses Register geschriebene Wert wird im permanenten Speicher abgelegt.

Das Lesen dieses Registers gibt den aktuellen Status der automatischen Nullstellungsfunktion zurück.

Der Totalisator des Profils "0" kann standardmäßig nicht zurückgesetzt werden. Die Totalisatoren der Profile "1-15" können standardmäßig zurückgesetzt werden.

| 9.2.3.17.3 TOTALIZER_N | _RESET: | Setzt den | aktiven | Totalisator | zurück |
|------------------------|---------|-----------|---------|-------------|--------|
|------------------------|---------|-----------|---------|-------------|--------|

| Hex-<br>Adresse | Dezimal-<br>Adresse | Name              | Zugriff | Тур | Anzahl | Standar<br>d |
|-----------------|---------------------|-------------------|---------|-----|--------|--------------|
| 0x1F50          | 8016                | TOTALIZER_N_RESET | W       | U16 | 1      | -            |

Das Schreiben dieses Registers hat keine Auswirkungen, außer dem Schreiben von Null. Das Schreiben einer 1 setzt den ausgewählten Totalisator aus. Ein Totalisator kann auch im deaktivierten Zustand zurückgesetzt werden. Wenn ein Totalisator nicht so konfiguriert ist, dass er rücksetzbar ist, hat das Schreiben von 1 keine Wirkung.

#### 9.2.3.17.4 TOTALIZER\_VALUE: Wert des aktiven Totalisators

| Hex-<br>Adresse | Dezimal-<br>Adresse | Name            | Zugriff | Тур | Anzahl | Standar<br>d |
|-----------------|---------------------|-----------------|---------|-----|--------|--------------|
| 0x0004          | 5                   | TOTALIZER_VALUE | RW      | F32 | 2      | -            |

Das Lesen dieses Registers gibt den Wert des ausgewählten Totalisators aus.

Das Schreiben dieses Registers hat keine Auswirkungen, außer dem Schreiben von Null. Das Schreiben von Null setzt den zugehörigen Totalisator zurück. Ein Totalisator kann auch im deaktivierten Zustand zurückgesetzt werden. Wenn ein Totalisator nicht so konfiguriert ist, dass er rücksetzbar ist, hat das Schreiben von Null keine Wirkung.

#### 9.2.3.17.5 TOTALIZER\_STATE: Status des aktiven Totalisators

| Hex-<br>Adresse | Dezimal-<br>Adresse | Name            | Zugriff | Тур | Anzahl | Standar<br>d |
|-----------------|---------------------|-----------------|---------|-----|--------|--------------|
| 0x1F11          | 7953                | TOTALIZER_STATE | RW      | U16 | 1      | -            |

Das Schreiben dieses Registers aktiviert/deaktiviert den aktuell ausgewählten Totalisator. Wenn Sie einen Wert ungleich Null schreiben, wird der aktuell ausgewählte Totalisator aktiviert, wenn Sie einen Nullwert schreiben, wird der aktuell ausgewählte Totalisator deaktiviert.

Das Lesen dieses Registers gibt den aktiven Aktivierungs-/Deaktivierungsstatus des zugehörigen Totalisators aus.

| Handbuch            | Version |                            | Seite |
|---------------------|---------|----------------------------|-------|
| d-flux multi series | V1.1    | © Vögtlin Instruments GmbH | 115   |

#### 9.2.3.18 Werk-Backup

| Variable              | Hex Adresse | Dezimal-<br>Adresse | Zugriff | Тур | Anzahl | Standard | Min | Max | Standardeinhei<br>t |
|-----------------------|-------------|---------------------|---------|-----|--------|----------|-----|-----|---------------------|
| MANAGE_BACKUP_RESTORE | 0xFFFC      | 65532               | W       | U16 | 1      | -        | -   | -   | -                   |

#### 9.2.3.18.1 MANAGE\_BACKUP\_RESTORE: Werkssicherung wiederherstellen

| Hex-<br>Adresse | Dezimal-<br>Adresse | Name                  | Zugriff | Тур | Anzahl | Standar<br>d |
|-----------------|---------------------|-----------------------|---------|-----|--------|--------------|
| 0xFFFC          | 65532               | MANAGE_BACKUP_RESTORE | W       | U16 | 1      | -            |

Durch das Schreiben dieses Registers wird die werkseitige Sicherung mit dem angegebenen Index wiederhergestellt (nullbasiert). Wenn für den angegebenen Index keine Werkssicherung vorhanden ist oder wenn der geschriebene Index ungültig ist, hat das Schreiben des Registers keine Auswirkungen.

Bei einer Werkssicherung werden die Totalisatoren nicht zurückgesetzt und behalten ihren Wert.

#### 9.2.3.19 Warnhinweise und Fehler

| Variable              | Hex Adresse | Dezimal-<br>Adresse | Zugriff | Тур | Anzahl | Standard | Min | Max    | Standardeinhei<br>t |
|-----------------------|-------------|---------------------|---------|-----|--------|----------|-----|--------|---------------------|
| WARNING_GLOBAL_STATUS | 0x0301      | 769                 | R       | U16 | 1      | 0        | 0   | 0xFFFF | -                   |
| WARNING_GLOBAL_MODE   | 0x0303      | 771                 | RW      | U16 | 1      | 1        | 1   | 3      | -                   |
| WARNING_GLOBAL_RESET  | 0x0304      | 772                 | W       | U16 | 1      | -        | -   | -      | -                   |
| ERROR_GLOBAL_STATUS   | 0x0321      | 801                 | R       | U16 | 1      | 0        | 0   | 0xFFFF | -                   |
|                       | 0x030A      | 778                 | RW      | U16 | 1      | 0        | 0   | 1      | -                   |

#### 9.2.3.19.1 WARNING\_GLOBAL\_STATUS: Welche Alarme sind aktiv

| Hex-<br>Adresse | Dezimal-<br>Adresse | Name                  | Zugriff | Тур | Anzahl | Standar<br>d |
|-----------------|---------------------|-----------------------|---------|-----|--------|--------------|
| 0x0301          | 769                 | WARNING_GLOBAL_STATUS | R       | U16 | 1      | -            |

Dieses Register zeigt an, welche Warnungen derzeit aktiv sind. Warnungen werden in einer Bitmaske gemeldet. Nur verfügbare Warnungen werden berücksichtigt und mit einer 1 gemeldet.

Es gibt folgende Warnungen:

| Bit | Warnung                                               |
|-----|-------------------------------------------------------|
| 0   | Kein Durchfluss, obwohl das Ventil geöffnet ist. (Nur |
|     | MFC)                                                  |
| 1   | Negativer Durchfluss                                  |
| 2   | Sollwert nicht erreicht. (Nur MFC)                    |
| 3   | Druck außerhalb des Bereichs                          |
| 4   | Temperatur außerhalb des Bereichs                     |
| 5   | Durchfluss gemessen, obwohl Ventil geschlossen ist.   |
|     | (Nur MFC)                                             |
| 6   | Watchdog                                              |
| 7   | Unterlauf                                             |
| 8   | Überlauf                                              |
| 9   | Analogeingang außerhalb des Bereichs. (Nur MFC)       |
| 10  |                                                       |
| 11  |                                                       |
| 12  |                                                       |
| 13  |                                                       |
| 14  |                                                       |
| 15  |                                                       |

Beispiel:

| Warnung   | 15 | 14 |   | 5 | 4 | 3 | 2 | 1 | 0 |
|-----------|----|----|---|---|---|---|---|---|---|
| Verfügbar | 0  | 0  | 0 | 0 | 1 | 0 | 0 | 0 | 0 |

In diesem Fall lesen Sie: 0000 0000 0001 0000 0x0010 (Temperatur außerhalb des Bereichs).

#### 9.2.3.19.2 WARNING\_GLOBAL\_MODE: Wie Warnungen behandelt werden

| Hex-<br>Adresse | Dezimal-<br>Adresse | Name                | Zugriff | Тур | Anzahl | Standar<br>d |
|-----------------|---------------------|---------------------|---------|-----|--------|--------------|
| 0x0303          | 771                 | WARNING_GLOBAL_MODE | RW      | U16 | 1      | -            |

Die LEDs befinden sich auf der Oberseite des Geräts:

Durch Schreiben dieses Registers wird das Verhalten der LED und von

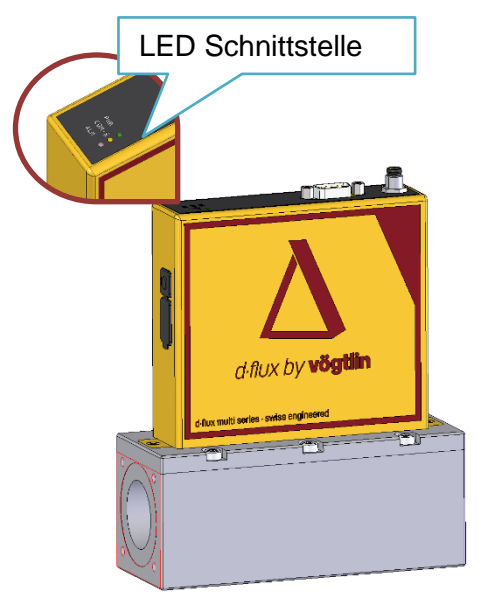

"WARNING\_GLOBAL\_STATUS" festgelegt, wenn eine Warnung gemeldet wird. Folgende Werte sind gültig:

| Wert | Modus                                                                               |
|------|-------------------------------------------------------------------------------------|
| 1    | Automatisch (Die Warnung verschwindet, wenn die Situation nicht mehr vorhanden ist) |
| 2    | Sticky (Warnung bleibt bestehen, bis sie zurückgesetzt wird)                        |
| 3    | Aus (Alle Warnungen werden nicht gemeldet)                                          |

Das Schreiben eines ungültigen Modus hat keine Auswirkungen.

Das Schreiben in dieses Register hat sofortige Wirkung und wird zusätzlich im permanenten Speicher abgelegt.

Das Lesen dieses Registers gibt den globalen LED-Modus für Warnungen aus.

#### Automatisch:

Im Automatikmodus folgt die LED und "WARNING\_GLOBAL\_STATUS" dem Status für steigende und fallende Flanken.

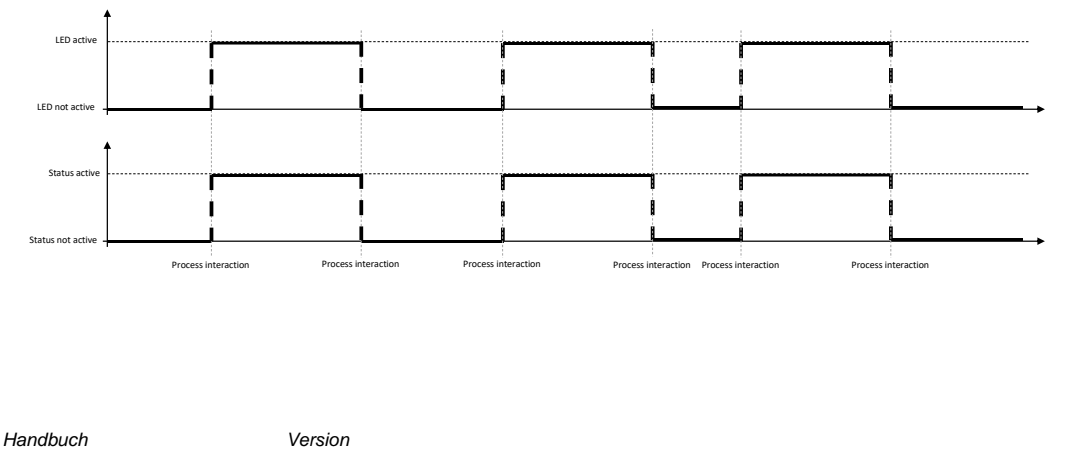

#### Sticky:

Im Sticky-Modus folgt die LED und "WARNING\_GLOBAL\_STATUS" nur bei steigenden Flanken dem Status.

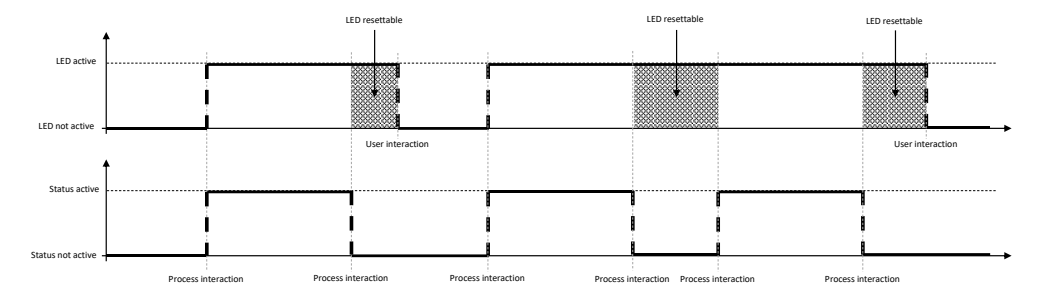

#### Aus:

Wenn der Modus ausgeschaltet ist, sind die LED und "WARNING\_GLOBAL\_STATUS" ständig ausgeschaltet und werden nie durch den individuellen Status aktualisiert.

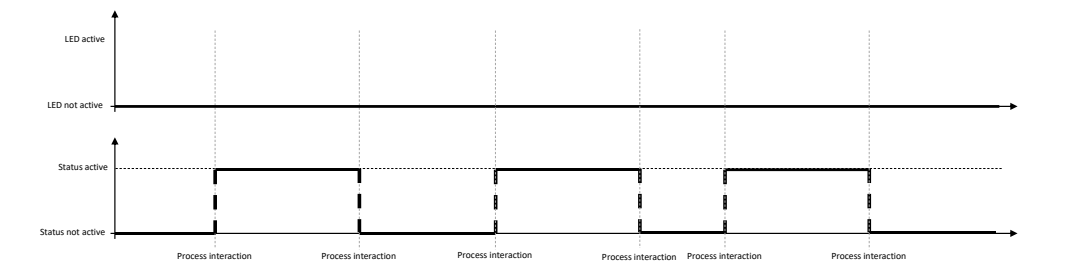

#### 9.2.3.19.3 WARNING\_GLOBAL\_RESET: Globale Warnungen zurücksetzen

| Hex-<br>Adresse | Dezimal-<br>Adresse | Name                 | Zugriff | Тур | Anzahl | Standar<br>d |
|-----------------|---------------------|----------------------|---------|-----|--------|--------------|
| 0x0304          | 772                 | WARNING_GLOBAL_RESET | W       | U16 | 1      | -            |

Jedes Bit in diesem Register ist mit einer Warnung verbunden.

| Bit | Warnung                                               |
|-----|-------------------------------------------------------|
| 0   | Kein Durchfluss, obwohl das Ventil geöffnet ist. (Nur |
|     | MFC)                                                  |
| 1   | Negativer Durchfluss                                  |
| 2   | Sollwert nicht erreicht. (Nur MFC)                    |
| 3   | Druck außerhalb des Bereichs                          |
| 4   | Temperatur außerhalb des Bereichs                     |
| 5   | Durchfluss gemessen, obwohl Ventil geschlossen ist.   |
|     | (Nur MFC)                                             |
| 6   | Watchdog                                              |
| 7   | Unterlauf                                             |
| 8   | Überlauf                                              |
| 9   | Analogeingang außerhalb des Bereichs. (Nur MFC)       |
| 10  |                                                       |
| 11  |                                                       |
| 12  |                                                       |
| 13  |                                                       |
| 14  |                                                       |
| 15  |                                                       |

Das Schreiben dieses Registers hat nur dann eine Wirkung, wenn der LED-Modus auf **sticky** eingestellt ist.

Das Schreiben eines 1-Bits setzt das entsprechende Bit für die LED zurück.

Das Schreiben eines 0-Bits hat keine Auswirkung. Das Schreiben von Bits, die nicht mit einer Warnung verbunden sind, hat keine Auswirkungen.

9.2.3.19.4 ERROR\_GLOBAL\_STATUS: Welche globalen Fehler aktiv/inaktiv sind

| Hex-<br>Adresse | Dezimal-<br>Adresse | Name                | Zugriff | Тур | Anzahl | Standar<br>d |
|-----------------|---------------------|---------------------|---------|-----|--------|--------------|
| 0x0321          | 801                 | ERROR_GLOBAL_STATUS | R       | U16 | 1      | -            |

Dieses Register zeigt an, welche Fehler derzeit aktiv sind.

Aktive Fehler sind mit einem 1-Bit verbunden. Es werden nur **verfügbare** Fehler berücksichtigt.

| Index | Fehler                          |
|-------|---------------------------------|
| 0     | EEPROM Fehler                   |
| 1     |                                 |
| 2     | Sensor inkompatibel             |
| 3     | Sensor beschädigt               |
| 4     | Sensor antwortet nicht          |
| 5     | Temperatursensor beschädigt     |
| 6     |                                 |
| 7     | Analogeingang beschädigt        |
| 8     | Analogausgang beschädigt        |
| 9     | Bluetooth®-Modul reagiert nicht |
| 10    |                                 |
| 11    |                                 |
| 12    |                                 |
| 13    |                                 |
| 14    |                                 |
| 15    |                                 |

#### 9.2.3.19.5 WARNING\_GLOBAL\_OFF: Schaltet die Meldung von globalen Warnungen aus

| Hex-<br>Adresse | Dezimal-<br>Adresse | Name               | Zugriff | Тур | Anzahl | Standar<br>d |
|-----------------|---------------------|--------------------|---------|-----|--------|--------------|
| 0x030A          | 776                 | WARNING_GLOBAL_OFF | RW      | U16 | 1      | -            |

Jedes Bit in diesem Register ist mit einer Warnung verbunden.

Das Schreiben eines 1-Bits setzt den Modus der entsprechenden LED auf Aus. Das Schreiben eines 0-Bits hat keine Auswirkung. Das Schreiben von Bits, die nicht mit einer Warnung verbunden sind, hat keine Auswirkungen.

Das Lesen dieses Registers gibt zurück, ob der entsprechende LED-Modus ausgeschaltet ist (ungleich Null) oder nicht (Null).

#### 9.2.3.20 Modbus Einstellungen

| Variable        | Hex Adresse | Dezimal-<br>Adresse | Zugriff | Typ | Anzahl | Standard      | Min                                                                                                    | Max | Standardeinhei<br>t |
|-----------------|-------------|---------------------|---------|-----|--------|---------------|----------------------------------------------------------------------------------------------------|-----|---------------------|
| MODBUS_ADDR     | 0x0510      | 1296                | RW      | U16 | 1      | 247           | 1                                                                                                    | 247 | -                   |
| MODBUS_PARITY   | 0x0511      | 1297                | RW      | U16 | 1      | 1<br>(Gerade) | 0=Keine,<br>1=Gerade, 2<br>=Ungerade<br>3=Markierung,<br>4=Leerzeichen                                       | -   | -                   |
| Modbus_BAUDRATE | 0x0512      | 1298                | RW      | U32 | 2      | 5 (9600)      | 0=300,<br>1=600,<br>2=1200,<br>3=2400,<br>4=4800,<br>5=9600,<br>6=19200,<br>7=38400,<br>8=57600,<br>9=115200 | -   | Bits/s              |

#### 9.2.3.20.1 MODBUS\_ADDR: Modbus Adresse

| Hex-<br>Adresse | Dezimal-<br>Adresse | Name        | Zugriff | Тур | Anzahl | Standar<br>d |
|-----------------|---------------------|-------------|---------|-----|--------|--------------|
| 0x0510          | 1296                | MODBUS_ADDR | RW      | U16 | 1      | -            |

Das Lesen dieses Registers liefert die aktuelle Modbus-Slave-Adresse, auf die das Gerät antwortet.

Es gibt mehrere Möglichkeiten, die Modbus-Slave-Adresse des Geräts zu definieren und einzustellen.

Die folgende Hierarchie ist implementiert:

- Drehschalter-Einstellungen:
  - FF: Standard-Modbus-Einstellung (247, Gerade, 9600bits/s)
  - 01 bis F7: Adresse 01 bis 247, wie per Drehschalter eingestellt
    - 00 Adresse = Modbus Einstellung (Standard 247)
- Digitale Einstellungen gelten (Modbus\_ADDR)
- Digitale Einstellungen (Modbus\_ADDR) = 0x00 -> Adresse = 247
- Digitale Einstellungen können auch über die "Bluetooth® App" vorgenommen werden.

#### Drehschalter:

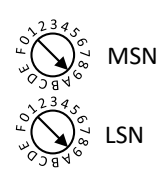

MSN (Most Significant Number) und LSN (Least Significant Number) werden verwendet, um zwei Bytes zu bilden, die die "Node Number" bilden. Wenn z.B. die MSN auf 0xE und die LSN auf 0x2 eingestellt ist, ergibt dies die Slave-Adresse 0xE2 (226 in dezimal). Wenn beide Drehschalter auf Null gesetzt sind oder der Wert der Drehschalter größer als 0xF7 ist, kann die Slave-Adresse nicht durch die Drehschalter definiert werden.

Wenn die Drehschalter auf 0xFF eingestellt sind, bootet das Gerät mit den Standard-Modbus-Einstellungen. Die konfigurierten Modbus-Einstellungen werden dadurch nicht verändert: Die aktuellen Modbus-Einstellungen werden beim Zurücksetzen wieder aktiv, wenn die Drehschalter auf andere Werte geändert werden.

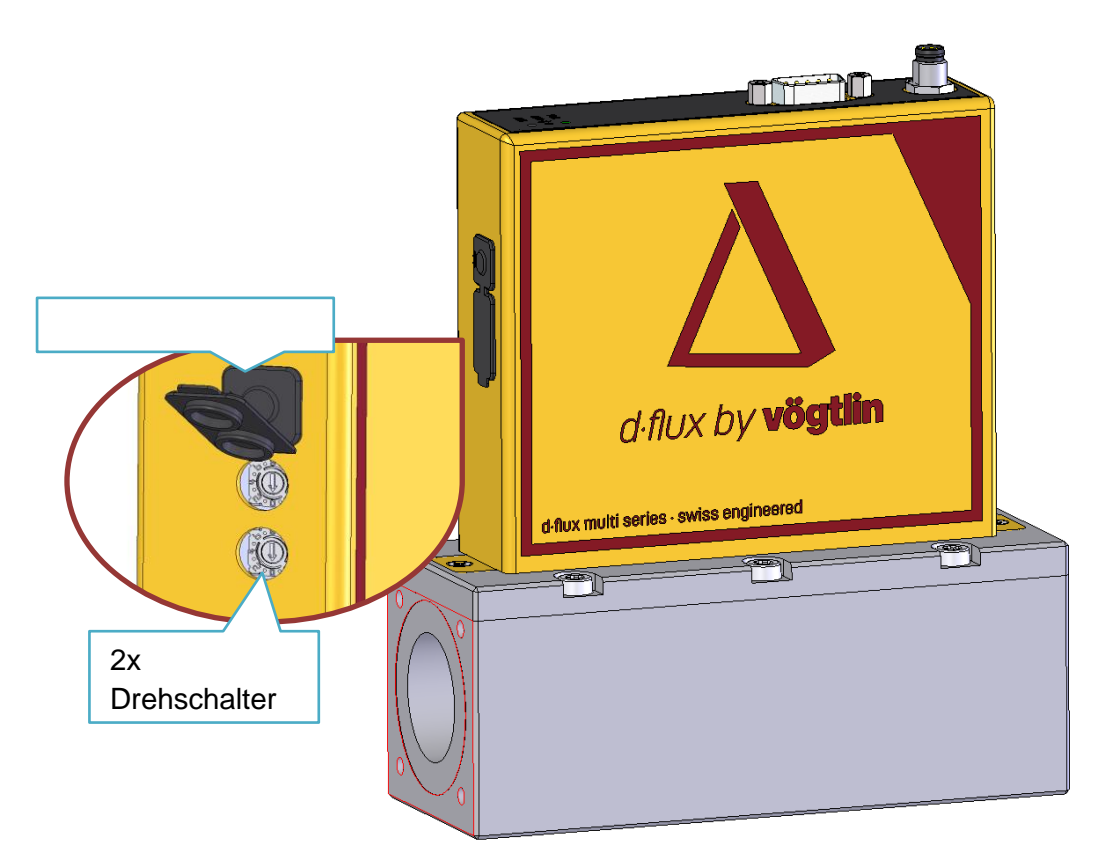

Die Drehschalter befinden sich an der Seite des Geräts.

Beispiel: Wenn Sie die Adresse des Geräts auf (dezimal) 171... einstellen möchten, was (hex) 0xAB entspricht

1. Sie können die Drehschalter MSB einstellen: A und LSB: B

#### Oder

2. Sie können die Modbus-Adresse über Modbus einstellen, indem Sie (dez) 171 oder (hex) 0xAB an die Modbus-Adresse 0x0501 schreiben.

#### 9.2.3.20.2 MODBUS\_PARITY: Modbus Parität

| Hex-<br>Adresse | Dezimal-<br>Adresse | Name          | Zugriff | Тур | Anzahl | Standar<br>d |
|-----------------|---------------------|---------------|---------|-----|--------|--------------|
| 0x0511          | 1297                | MODBUS_PARITY | RW      | U16 | 1      | -            |

Durch Schreiben dieses Registers wird die Paritätseinstellung festgelegt. Dies kann einer der folgenden Werte sein:

| Index | Parität               |
|-------|-----------------------|
| 0     | Keine                 |
| 1     | Gerade                |
| 2     | Ungerade              |
| 3     | Markierung (immer 1)  |
| 4     | Leerzeichen (immer 0) |

Das Schreiben eines ungültigen Werts hat keine Auswirkungen.

Es gibt immer ein Stoppbit, zwei Stoppbits werden nicht unterstützt. Die "Markierung"-Parität ist jedoch gleichbedeutend mit keiner Parität ("None") und zwei Stoppbits. Bei aktivierter Parität funktioniert die Verwendung von einem Stoppbit anstelle von zwei Stoppbits in der Regel ohne Probleme.

Das Schreiben dieses Registers hat keine unmittelbare Wirkung und aktualisiert nur den permanenten Speicher. Das bedeutet, dass die geschriebene Paritätseinstellung bei einem Reset/Neustart des Geräts übernommen wird.

#### 9.2.3.20.3 MODBUS\_BAUDRATE: Modbus Baudrate

| Hex-<br>Adresse | Dezimal-<br>Adresse | Name            | Zugriff | Тур | Anzahl | Standar<br>d |
|-----------------|---------------------|-----------------|---------|-----|--------|--------------|
| 0x0512          | 1298                | MODBUS_BAUDRATE | RW      | U32 | 2      | -            |

Durch Schreiben dieses Registers wird die Baudrate eingestellt. Es ist möglich, die Baudrate per Index oder per Wert auf eine beliebige kundenspezifische Baudrate einzustellen. Die Werte 0 bis 15 wählen die Baudrate per Index:

| Baudrate |
|----------|
| 300      |
| 600      |
| 1200     |
| 2400     |
| 4800     |
| 9600     |
| 19200    |
| 38400    |
| 57600    |
| 115200   |
|          |

Die nach Index verfügbaren Baudraten sind gerätespezifisch. Das Schreiben eines ungültigen Index hat keine Auswirkungen. Wenn Sie einen Wert größer als 15 schreiben, wird der geschriebene Wert als Baudrate festgelegt.

Das Schreiben dieses Registers hat keine unmittelbare Wirkung und aktualisiert nur den permanenten Speicher. Das bedeutet, dass die geschriebene Baudrate bei einem Reset/Neustart des Geräts übernommen wird.

## 9.3 EtherCAT®

### 9.3.1 Einführung

EtherCAT® ist eine optionale digitale Kommunikationsschnittstelle. Für EtherCAT® gibt es ein eigenes Handbuch. Vgl. www.voegtlin.com

## 9.4 Profinet

## 9.4.1 Einführung

Profinet ist eine optionale digitale Kommunikationsschnittstelle. Für Profinet gibt es ein eigenes Handbuch. Vgl. www.voegtlin.com

## 9.5 Ethernet IP

### 9.5.1 Einführung

Ethernet ist eine optionale digitale Kommunikationsschnittstelle, die im Verlauf von 2022 verfügbar wird. Bitte kontaktieren Sie uns unter www.voegtlin.com oder über Ihren lokalen Vögtlin Ansprechpartner.

# 10 Inbetriebnahme

In diesem Kapitel erklären wir, wie Sie den d-flux initialisieren und für Ihre Anwendung anpassen

# 10.1 Einschalten des Messgeräts

Bevor Sie das Gerät einschalten, vergewissern Sie sich bitte, dass die Anschlüsse dicht sind. Vergewissern Sie sich, dass Ihre Prozessbedingungen mit der Beschreibung auf dem Datenetikett des Geräts übereinstimmen. Überprüfen Sie die Spannungsversorgung und stellen Sie sicher, dass Sie die richtige Spannung verwenden.

Wenn Sie das Gerät einschalten, blinkt die grüne LED auf dem Gerät 3-4 Mal. Wenn keine roten LEDs auf dem Gerät leuchten, ist das Gerät einsatzbereit. Wir empfehlen Ihnen, Ihr Gerät mit Ihrer Vögtlin connect App zu verbinden (siehe 9.1) und zu überprüfen, ob die richtige Einstellung für Ihre Anwendung ausgewählt ist.

# 10.2 Funktionscheck

Sie können eine Funktionsprüfung durchführen, indem Sie die Diagnostik (Warnungen und Fehler) des Messgeräts ablesen. Dies kann über die digitale Kommunikation, die Vögtlin Connect App oder über die Status-LEDs des Geräts erfolgen. Vgl. Kapitel **8.5.1**.

# 10.3 Einstellung der Bediensprache

Die Bediensprache wird in der Vögtlin Connect App ausgewählt. Vgl. 9.1.2

# 10.4 Konfigurieren des Messgeräts

Bevor Sie das Gerät in Betrieb nehmen, müssen Sie es für Ihre spezielle Anwendung konfigurieren. Sie können die Einstellung über die digitale Kommunikation ändern oder dies über die Vögtlin Connect App tun (siehe 9.1.5). Bitte folgen Sie den Schritten im Folgenden, um sicherzustellen, dass Ihr Gerät korrekt konfiguriert ist.

## 10.4.1 Profile

Der d-flux arbeitet mit Profilen. Ein Profil ist ein Set von Einstellungen, die im EEPROM des Geräts gespeichert sind. Sie können 15 Profile programmieren und speichern. Das Konzept dahinter ist, dass Sie für jede Anwendung, für die Sie das Gerät verwenden, ein anderes Profil haben.

Im Profil-Menü können Sie nach unten ziehen und die Profile 1 bis 15 auswählen und diese bearbeiten, sobald Sie den Bildschirm mit dem Passwort entsperrt haben. Profil 0 ist werkseitig eingestellt und kann nicht bearbeitet werden. Die Werte in Profil 0 werden als "Werkseinstellungen" bezeichnet und sind auch die Grenzen für die Benutzereinstellung.

## 10.4.2 Auswählen des Gases

Damit das Messgerät korrekt misst, müssen Sie das richtige Gas oder Gasgemisch auswählen. Es stehen bis zu 15 Gase zur Verfügung (Gas 0 ist immer Luft), aber es kann sein, dass nicht jeder Gasslot programmiert ist, das hängt davon ab, was Sie bei der Bestellung des Geräts ausgewählt haben. Wenn das Gas, das Sie messen möchten, nicht im Gerät verfügbar ist, wenden Sie sich bitte an Ihren örtlichen Händler, um eine Lösung zu finden. Im Profil können Sie das Gas auswählen, das Sie verwenden. Vgl. Kapitel Modbus 9.2.3.5.1.

# Verwenden Sie das Messgerät nicht für andere als die programmierten und ausgewählten Gase

### 10.4.3 Auswählen der technischen Einheiten

Für jedes Profil können Sie Ihre individuellen technischen Einheiten auswählen. Siehe die Liste in Kapitel **0** mit allen gespeicherten Einheiten für Durchfluss, Temperatur, Druck und Totalisator. Stellen Sie sicher, dass Sie die richtigen Einheiten einstellen, bevor Sie mit der Messung beginnen.

## 10.4.4 Nullpunktabgleich des Gerätes

Der "Nullpunkt Abgleich" ist der Vorgang des Nullstellens des Geräts. Es stellt sicher, dass der Durchflussmesser in jeder Situation die genauesten Messungen liefert. Der Nullpunkt Abgleich gibt dem Durchflussmesser eine gute Nullreferenz für Durchflussmessungen.

Der Durchfluss wird durch Messung des Druckabfalls über eine Drosselstelle mit einem hochgenauen und stabilen Differenzdrucksensor gemessen. Allerdings ist kein Sensor zu 100% perfekt und es kann zu einer leichten Verschiebung des Nullpunkts kommen, wenn Sie einen höheren statischen Druck auf den Durchflussmesser ausüben (statischer Druck ist der Druck, der auf beiden Seiten des Differenzdrucksensors anliegt). Um dies zu optimieren, empfiehlt es sich, das Gerät zu tarieren.

Der Nullpunkt Abgleich optimiert den Differenzsensor (=Durchfluss) und wirkt sich daher auf alle Profile aus.

# Wann sollten Sie zum Erreichen der optimalen Genauigkeit den Nullpunkt Abgleich durchführen?

- Nachdem Sie den Durchflussmesser installiert haben und bereit sind, ihn zu benutzen
- Nach erheblichen Temperatur- oder Druckänderungen
- Wenn Sie das Gerät an einen anderen Ort oder in eine andere Anwendung bringen
- Nachdem Sie das Profil auf ein Profil mit einem anderen Gas geändert haben
- Einmal jährlich

#### 10.4.4.1 Vorgang des Nullpunkt Abgleichs

Vergewissern Sie sich vor dem Nullpunktabgleich des Durchflussmessers, dass nichts durch das Gerät fließt und dass das Gerät unter Betriebsbedingungen steht. Es wird empfohlen, mindestens ein positives Absperrventil nach dem Durchflussmesser zu montieren, damit Sie einen Nullpunkt Abgleich durchführen können, wenn Sie sicher sind, dass kein Durchfluss vorhanden ist. (Vgl. Kapitel 6.1.5). Füllen Sie den Durchflussmesser jedoch zunächst mit dem Gas, das Sie unter Betriebsbedingungen zu verwenden beabsichtigen.

Der Durchflussmesser kann über Modbus oder per Druckknopf abgeglichen werden:

| Handbuch            | Version |                            | Se |
|---------------------|---------|----------------------------|----|
| d-flux multi series | V1.1    | © Vögtlin Instruments GmbH | 1  |

| Connect App:      | Die Taste Tarieren (Nullpunkt Abgleich) befindet sich im Menü<br>Auslesen. Sie werden über die Konsequenzen informiert und müssen<br>diese bestätigen, bevor die Tarierung (Nullpunkt Abgleich) durchgeführt<br>wird. Siehe 9 |
|-------------------|----------------------------------------------------------------------------------------------------|
| Druckknopf:       | Der Druckknopf ist standardmäßig nicht für die Tarierung (Nullpunkt<br>Abgleich) des Durchflussmessers konfiguriert. Ändern Sie die<br>Konfiguration mit der Vögtlin Connect App oder über Modbus. Siehe 8.9                  |
| Modbus:           | Um das Gerät über Modbus zu tarieren (Nullpunkt Abgleich), schreiben<br>Sie eine 1 (U16) in das Register 0xE100. (Auch möglich für Ethernet)<br>Siehe 9.2.3.10                                                                |
| Ethernet/Profinet | (Vgl. Kapitel 9.4)                                                                                                    |

#### 10.4.4.2 Automatischer Nullpunktabgleich

Ein Regler hat ein eingebautes Ventil, das den Durchfluss des Gases stoppen kann, wenn es geschlossen ist. Wenn das Ventil am Auslass montiert und zu 100% geschlossen ist, steht der Zählerteil des MFC unter (oder nahe am) Betriebsdruck. Eine ideale Situation zum Tarieren (Nullpunkt Abgleich) des Geräts. Die Geräte können dies automatisch tun, wenn diese Option in der Vögtlin Connect App aktiviert ist (unter Menü Ventil siehe Kapitel oder über digitale Kommunikation (siehe 8.3)

#### 10.4.4.3 Was passiert, wenn ich nicht tariere (Nullpunkt Abgleich)?

Wenn Sie das Gerät nicht im Betriebszustand tarieren (Nullpunkt Abgleichen), müssen Sie mit einer zusätzlichen Unsicherheit rechnen. Wenn Sie Luft verwenden und das Gerät bei atmosphärischen Bedingungen tarieren und das Gerät bei maximal 14 bar a verwenden, besteht die Möglichkeit, dass Sie eine Nullpunktverschiebung von maximal 1% haben (0,08%FS/bar siehe Datenblatt)

Dies kann bei anderen Gasen als Luft der Fall sein und dieser Effekt ist bei jedem Sensor anders. Bitte kontaktieren Sie Ihren Händler für weitere Informationen.

Hinweis: Wenn Sie die Einheiten bei höherem Druck tarieren (Nullpunkt Abgleichen) und danach den Druck wieder reduzieren, kann der Null-Durchfluss erhöht sein. Es kann sein, dass Sie einen Durchfluss sehen, obwohl kein Durchfluss vorhanden ist und Ihr Totalisator weiterzählt, obwohl kein Durchfluss vorhanden ist. Dies kann auf zwei Arten gelöst werden:

- 1. Tarieren ( Gleichen sie den Nullpunkt ab) Sie den Zähler unter diesen neuen Bedingungen
- 2. Erstellen Sie einen oberen niedrigen Grenzwert (kleiner Dynamikbereich)

## 10.4.5 Konfigurieren des Analogausgangs

Der d-flux unterstützt einen Strom- und einen Spannungsausgang, die gleichzeitig laufen können. Der Analogausgang kann über Modbus oder über die Vögtlin Connect App konfiguriert werden (siehe Kapitel 9.1). Der maximale Analogausgang ist immer mit dem maximalen Durchflussbereich verbunden.

| Handbuch            | Version |                            | Seite |
|---------------------|---------|----------------------------|-------|
| d-flux multi series | V1.1    | © Vögtlin Instruments GmbH | 127   |

## 10.4.6 Konfigurieren des Schaltausgangs

Der Schaltausgang kann über Modbus oder über die Vögtlin Connect App konfiguriert werden (siehe Kapitel 9.2.3.15).

# 11 Diagnostik und Fehlerbehebung

## 11.1 Reinigung des Filters

Das Gerät ist standardmäßig mit einem 50-Mikron-Eingangsfilter ausgestattet, der teilweise auch als Strömungskonditionierer dient. Dies ist entscheidend, da der LFE-Abstand 0,15 mm beträgt. Der Filter kann nicht vom Benutzer entfernt oder ausgetauscht werden.

Wenn Sie den Filter reinigen müssen, tränken Sie ihn mit Isopropanol und blasen Sie saubere/trockene Luft vom Auslass zum Einlass.

## 11.2 LED-Status

Das Gerät ohne Ethernet verfügt über drei LEDs, die sich in der oberen linken Ecke des Geräts befinden:

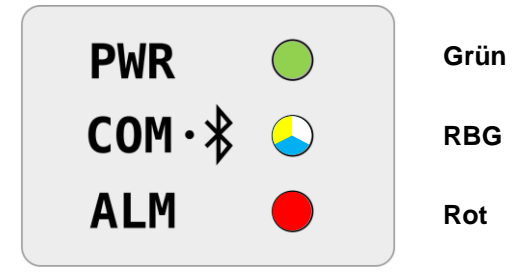

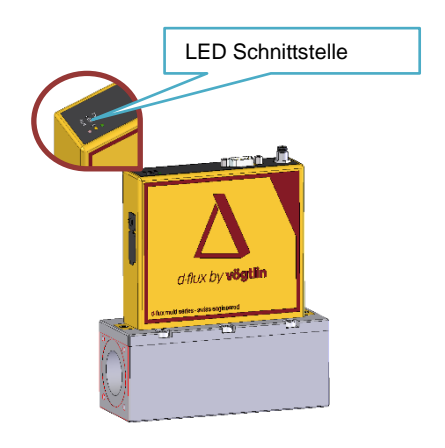

Die LEDs dienen zur Anzeige der folgenden Vorgänge:

| Тур  | Verwendung                                           |
|------|------------------------------------------------------|
| Grün | Gerät mit Strom versorgt oder Startvorgang           |
| RGB  | Gerätekommunikation (kann weiß, blau oder gelb sein) |
| Rot  | Gerätestatus                                         |

Die Status sind die Folgenden:

| Status           | Beschreibung                                                                  |
|------------------|-------------------------------------------------------------------------------|
| An               | LED leuchtet dauerhaft                                                        |
| Aus              | LED ist dauerhaft aus                                                         |
| Schnell blinkend | LED blinkt mit 2 Hz bei gleichen Ein- und Aus-Zeiten (2x Blinken pro Sekunde) |
| Langsam blinkend | LED blinkt mit 1 Hz bei gleichen Ein- und Aus-Zeiten (1x Blinken pro Sekunde) |

#### LED Verhalten0

Stromversorgung getrennt: Alle LED sind aus, wenn keine Stromversorgung besteht.

**Einschalten der Stromversorgung:** Wenn das Gerät eingeschaltet wird, schalten sich alle LEDs sofort für weniger als eine Sekunde ein

**Bootloader-Modus:** Die grüne und die rote LED sind eingeschaltet, während die RGB-LED ausgeschaltet ist.

**Startvorgang:** Die grüne LED blinkt schnell, während die anderen LEDs ausgeschaltet sind.

| Handbuch            | Version |                            | Seite |
|---------------------|---------|----------------------------|-------|
| d-flux multi series | V1.1    | © Vögtlin Instruments GmbH | 129   |

**Normal:** Die grüne LED leuchtet dauerhaft, während die anderen LEDs ausgeschaltet sind.

#### Im Betrieb:

Wenn sich das Gerät im Betriebsmodus befindet, verhält sich jede LED wie folgt

#### Grün:

Die grüne LED zeigt den aktuellen Zustand des Geräts an.

| Status           | Funktion                                                           |
|------------------|--------------------------------------------------------------------|
| Aus              | -                                                                  |
| Schnell blinkend | Messung ist deaktiviert                                            |
| Langsam blinkend | Die Regelung erfolgt nicht automatisch (nur bei Reglern verfügbar) |
| An               | Normaler Modus (Messen und/oder Regeln)                            |

#### Rot:

Die rote LED zeigt den aktuellen Zustand des Geräts an.

| Status           | Funktion                                      |
|------------------|-----------------------------------------------|
| Aus              | Keine Warnungen/Fehler                        |
| Schnell blinkend | Warnung                                       |
| Langsam blinkend | Es gab eine Warnung, die nicht mehr aktiv ist |
| An               | Fehler                                        |

#### RGB:

Die RGB LED zeigt an, ob das Gerät gerade kommuniziert

Die folgenden Farben können von der RGB LED angezeigt werden:

#### Blau:

Die blaue Farbe zeigt den Bluetooth®-Status des Geräts an.

| Status           | Funktion                         |
|------------------|----------------------------------|
| Aus              | Bluetooth® ist aus               |
| Schnell blinkend | Bluetooth® ist im Kopplungsmodus |
| Langsam blinkend | Bluetooth® beschädigt            |
| An               | Bluetooth® ist gekoppelt         |

#### Gelb:

Die gelbe Farbe zeigt die digitale Kommunikation des Geräts an.

#### **RGB LED Gelb**

Das Gerät ist für die Modbus-Kommunikation ausgelegt. Um eine Kommunikation zwischen dem Gerät und einem Master anzuzeigen, verwenden wir die gelbe Farbe (im Folgenden gelbe LED).

Es gibt einige Voraussetzungen, damit die gelbe LED blinkt:

- Die Anfrage ist eine gültige Modbus-Anfrage.
- Gültiger CRC

| Handbuch            | Version |                            | Seite |
|---------------------|---------|----------------------------|-------|
| d-flux multi series | V1.1    | © Vögtlin Instruments GmbH | 130   |

- Korrekte Lese-/Schreibfunktion usw.
- Die Anfrage ist an das Gerät gerichtet.
- Korrekte Adresse.

Sofern die Anforderungen nicht erfüllt sind, sollte die LED nicht blinken.

## **11.3 Allgemeine Fehlerbehebung**

- 1. Überprüfen Sie die Stromversorgung
- 2. Verbinden Sie die App und sehen Sie sich die Warnungen und Fehler an
- 3. Setzen Sie das Durchflussgerät zurück (vgl. Kapitel 11.49.1.6)
- 4. Rufen Sie den Vögtlin Kundendienst an (siehe Kapitel 12)

Wenn die oben genannten Punkte bei Ihrem Problem nicht helfen, beachten Sie bitte die folgenden Punkte

| Was funktioniert nicht?                                                       | Wahrscheinlichste<br>Ursache                                | Fehlerbehebung                                                                                                    |  |  |
|-------------------------------------------------------------------------------|-------------------------------------------------------------|----------------------------------------------------------------------------------------------------|--|--|
| Kein Durchflusswert<br>für die Messung                                        | Verbindung                                                  | Überprüfen Sie das Folgende: <ul> <li>Speisung an 24 V DC angeschlossen</li> <li>D-Dub oder M8 Stecker ist an das Gerät angeschlossen</li> </ul>                                                                                                    |  |  |
|                                                                               | Geräteparameter                                             | <ul> <li>Überprüfen Sie das Folgende:</li> <li>Korrekte Einstellung des Analogausgangs Vergleichen<br/>Sie die Werte auf dem Typenschlüssel mit der digitalen<br/>Einstellung über die Vögtlin Connect App oder Modbus</li> </ul>                                                                                                    |  |  |
| Regelung nicht<br>stabil                                                      | Regelparameter                                              | Basierend auf den benutzerspezifischen Einstellungen im<br>Bestellprozess werden die PID-Parameter werksseitig entsprechend<br>eingestellt und überprüft. Wenn die Situation es erfordert, müssen die<br>PID-Parameter den neuen Bedingungen angepasst werden.                                                                                                    |  |  |
|                                                                               | Interferenz                                                 | Pulsierende Elemente vor oder nach dem Gerät können die Regelung<br>des Ventils beeinflussen. Dem kann man entgegenwirken, indem man<br>einen Gaspuffer verwendet, um diese Druckspitzen zu reduzieren.                                                                                                    |  |  |
| Der Regler schwingt<br>über oder braucht<br>lange, um das Ventil<br>zu öffnen | Reglerabweichung                                            | <ul> <li>Überprüfen Sie das Folgende:</li> <li>Prüfen Sie, ob der aktuelle Druck am Einlass und am<br/>Auslass mit dem Druck auf dem Typenschild<br/>übereinstimmt.</li> <li>Stellen Sie den Regler-Offset für den korrekten<br/>Öffnungspunkt des Ventils ein. Vgl.<br/>CONTROLLER_OFFSET</li> </ul>                                                                                                    |  |  |
| Die Sollwerte des<br>Reglers ändern sich<br>immer wieder auf<br>Null          | Standardaktion zum<br>Schutz vor Überhitzung<br>des Ventils | Vgl. <b>8.5.3</b> . Der d-flux Controller setzt den Sollwert auf Null, wenn der<br>eingestellte Durchfluss nicht erreicht werden kann, um das Ventil zu<br>schützen. Vergewissern Sie sich, dass Sie einen ausreichenden<br>Einlassdruck haben und dass Ihr Auslassdruck nicht zu hoch ist.<br>Vergewissern Sie sich, dass kein geschlossenes Ventil oder eine<br>große Einschränkung in Ihren Gasleitungen vorhanden ist. |  |  |

## 11.4 Rücksetzen des Messgeräts

Das Zurücksetzen des Durchflussgeräts kann über Modbus, durch Konfigurieren des Druckknopfes, falls programmiert (Siehe Kapitel 8.9) oder über die App (siehe Kapitel 9.1.6) erfolgen.

# 12 Reparatur und Kundendienst

## 12.1 Ersatzteile

Es gibt keine austauschbaren Teile in diesem Durchflussmesser. Wenn Sie die Anschlussstücke austauschen, müssen Sie eine ordnungsgemäße Dichtheitsprüfung durchführen, bevor Sie das Gerät wieder benutzen.

# 12.2 Vögtlin Kundendienst

Bitte wenden Sie sich an Ihren Händler vor Ort, wenn Sie Service benötigen oder Fragen zu Ihrem Durchflussmesser haben. Unsere Serviceabteilung finden Sie unter service@voegtlin.com, wenn Sie Unterstützung benötigen.

# 13 Wartung

# 13.1 Wartungsaufgaben

## 13.1.1 Firmware-Aktualisierung

Der d·flux wird ständig verbessert und zusätzliche Funktionen werden hinzugefügt. Wir veröffentlichen diese Verbesserungen und es ist sehr einfach, eine verbesserte Firmware auf Ihrem Gerät zu installieren. Das Gerät verfügt über einen so genannten Bootloader und Sie müssen das Gerät nur noch über Modbus anschließen (Converter von Modbus auf einen USB-Stecker als Zubehör auf unserer Website erhältlich). (IP20-RS485 to USB). Laden Sie nun das Service-Tool von unserer Website unter "Downloads" (.EXE-Programm) herunter. Starten Sie dann den d·flux im Boot-Modus (siehe im Folgenden unter 13.1.1.1) und führen Sie dieses Programm auf Ihrem PC aus. Das Programm prüft die aktuelle Version und aktualisiert den d·flux nach Ihrer Zustimmung auf die neueste Firmware.

Das Gerät kann nicht über Bluetooth aktualisiert werden. Für Connect App Updates vgl. 9.1.2.3

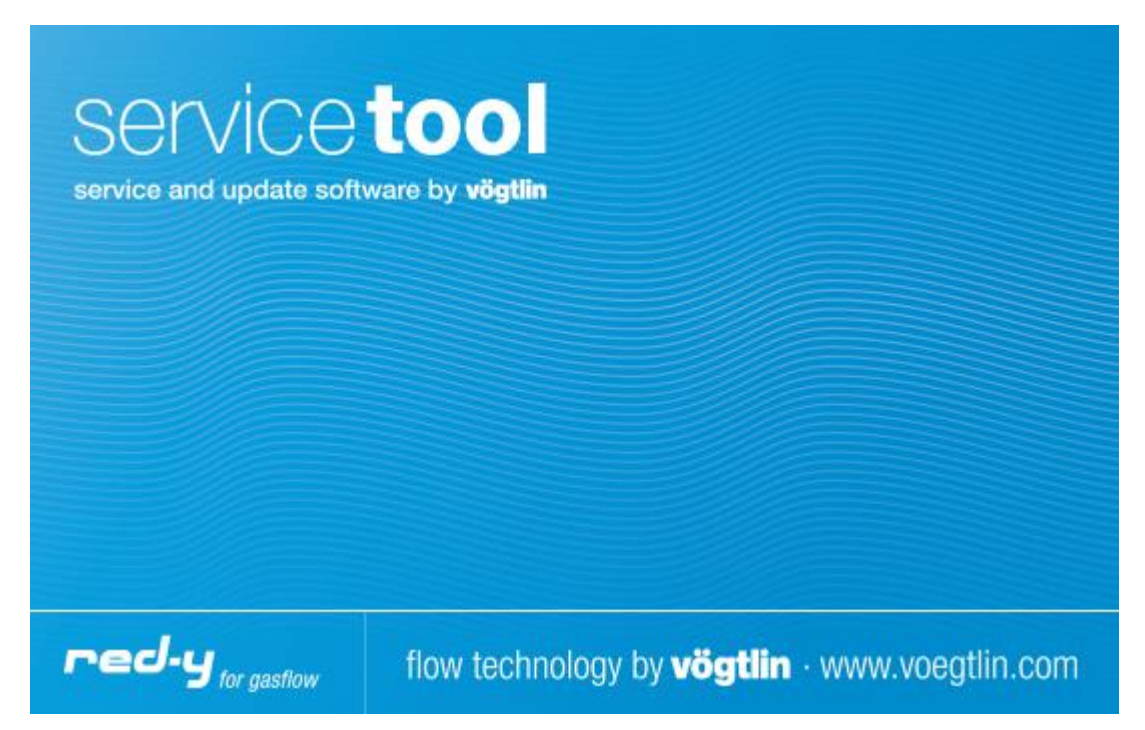

#### 13.1.1.1 Boot-Modus

Dieses Programm muss ausgeführt werden, wenn sich der d-flux im sogenannten Boot-Modus befindet. Um den Boot-Modus zu aktivieren, schalten Sie das Gerät aus, halten Sie den Druckknopf gedrückt und schalten Sie es wieder ein. Alle drei LEDs leuchten für 3-4 Sekunden auf und danach leuchten die LEDs PWR und ALM (grün und rot). Lassen Sie erst dann den Druckknopf los. Führen Sie nun das Service-Tool aus und aktualisieren Sie die Firmware. Starten Sie das Gerät nach der Aktualisierung neu.

## 13.1.2 Äußere Reinigung

Bitte reinigen Sie die Außenseite mit einem Tuch und einem nicht-aggressiven Reinigungsmittel.

### 13.1.3 Innere Reinigung

Siehe 11.1

## 13.2 Mess- und Prüfgeräte

Bitte verwenden Sie nur ein zertifiziertes DVM-Messgerät, um die Spannung und das Milliampere-Signal zu überprüfen.

# 14 Rücksendung

## 14.1 Wenden Sie sich an das Werk.

Falls Sie das Gerät an das Werk zurückschicken müssen, wenden Sie sich bitte an unsere Serviceabteilung, um Anweisungen zu erhalten. service@voegtlin.com

Bitte verwenden Sie für die Rücksendung die Originalverpackung oder vergewissern Sie sich, dass die Geräte sehr gut verpackt sind. Wir übernehmen keine Verantwortung für Einheiten, die mit Transportschäden ankommen.

# 15 Entsorgung

## 15.1 Entfernen des Messgeräts

Bitte entfernen Sie die Stromversorgung und stellen Sie sicher, dass die Gaszufuhr unterbrochen ist. Stellen Sie sicher, dass der Druck im Inneren des Durchflussmessers 0 bar g beträgt und spülen Sie den Durchflussmesser bei gefährlichen oder aggressiven Gasen mindestens 24 Stunden lang mit sauberem, inertem Gas.

# 15.2 Entsorgen des Messgeräts

Die Geräte enthalten keine Batterien oder gefährlichen Werkstoffe. Bitte entsorgen Sie das Durchflussmessgerät auf umweltfreundliche Weise.

# 16 Technische Daten

Vgl. Kapitel 3.6) Allgemeine Spezifikationen

# 17 Anhang

## 17.1 Maßzeichnungen

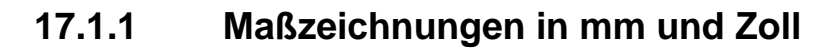

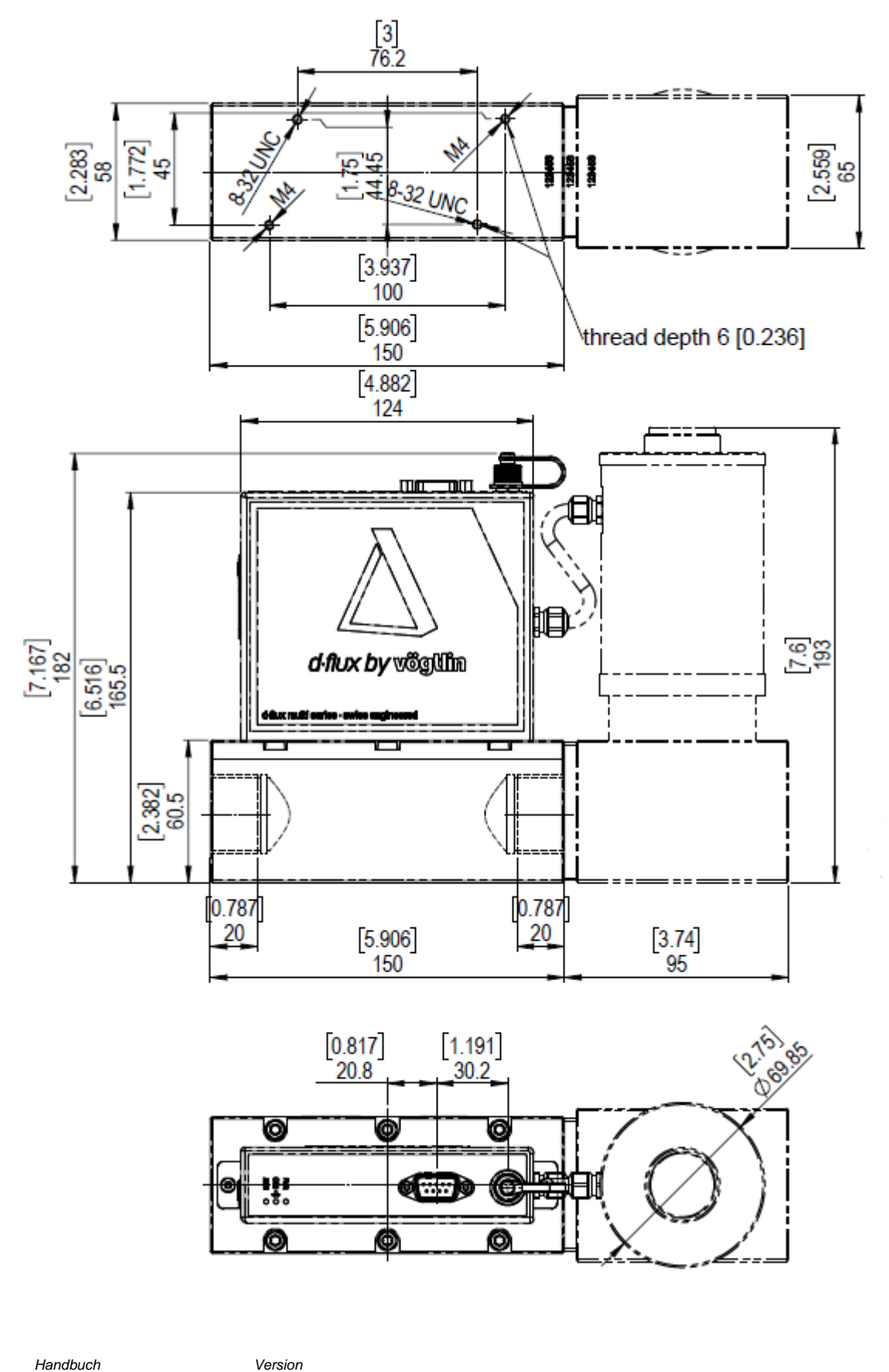

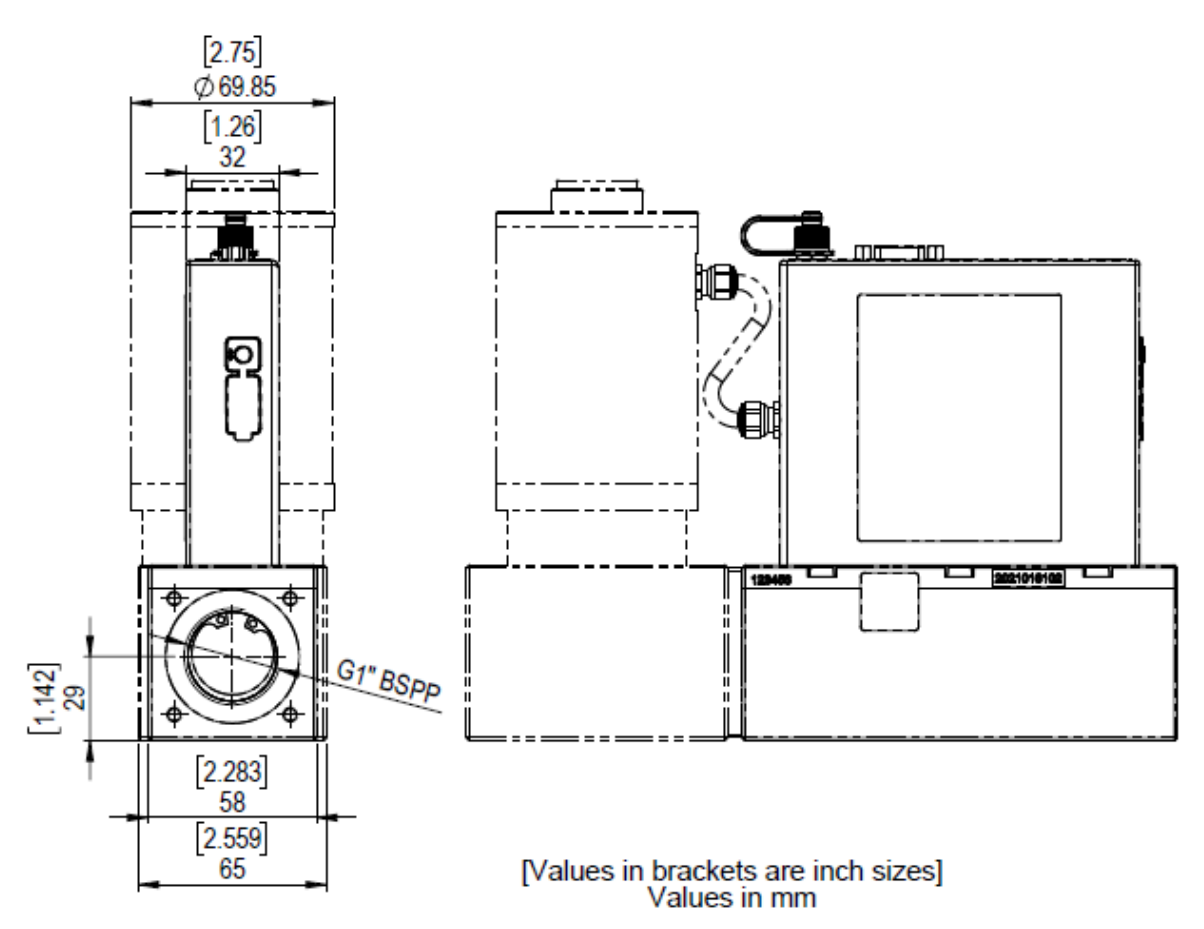

Das Ventil kann am Auslass oder am Einlass montiert werden.

#### Abmessungen mit Anschlussstücken:

Face-to-face 50,5 Tri-clamp: 196 mm Durchgehende 1" Klemmringverschraubungen: 234 mm (Face-to-Face) Durchgehende 1" Klemmringverschraubungen: 172 mm (Rohr-zu-Rohr) Durchgehende 1" auf 1/2" Reduzierstücke: 172 mm

Ausführliche Informationen sowie 3D-Modelle zu den einzelnen Produkten finden Sie auf unserer Homepage www.voegtlin.com

Wenn Sie zusätzliche Informationen benötigen, wenden Sie sich bitte an Ihren Vertriebspartner. Die Kontaktliste unserer Vertriebspartner finden Sie auf unserer Website.

## 17.2 Glossar

Im Folgenden finden Sie eine Liste mit einer Erklärung der in diesem Handbuch verwendeten Begriffe

- VADy: Vögtlin Automatic Dynamic (vgl. 8.1.4)
- Dynamikbereich: Verhältnis zwischen minimalem und maximalem "messbarem Wert" (vgl. 8.1.4)

| Handbuch            | Version |                            | Seite |
|---------------------|---------|----------------------------|-------|
| d-flux multi series | V1.1    | © Vögtlin Instruments GmbH | 139   |

- Unterer Grenzwert: Ein Wert, unterhalb dessen das Messgerät immer Null anzeigt (Siehe 8.1.3)
- Null Band: Anderer Name für den unteren Grenzwert
- Tarieren: Nullstellung (vgl. Kapitel 10.4.4).
- Profil: ein Set von Konfigurationen, die vom Benutzer festgelegt und ausgewählt wurden (vgl. 10.4.1)
- Unterlauf: Der Durchfluss unterhalb des offiziell niedrigsten messbaren Wertes (vgl. 8.1.1)
- Überlauf: Der Durchfluss oberhalb des offiziell messbaren Höchstwertes (vgl. 8.1.1)
- Warnung: Ein prozessbedingter Fehler (See 8.5)
- Fehler: Ein produktbedingter Fehler (vgl. 8.5)
- MFM: Massendurchflussmesser
- MFC: Massendurchflussregler
- DFM: d·flux Messgerät (=MFM)
- DFC: d·flux Regler (=MFC)

## 17.3 Berührte Werkstoffe

| Instrument<br><i>Gerät</i>                            | d-flux                                                                                                    |  |  |
|-------------------------------------------------------|----------------------------------------------------------------------------------------------------|--|--|
| Body<br>Grundkörper                                   | 1.4404 / 316L                                                                                                    |  |  |
| Body: O-rings<br>Grundkörper: O-Ringe                 | FKM (Standard), EPDM (Option)                                                                                                    |  |  |
| Flow divider<br>Strömungsteiler                       | 1.4404 / 316L                                                                                                    |  |  |
| Inlet filter<br>Einlassfilter                         | SS316 / 1.4401, Befestigungen SS / 1.4122                                                                                                    |  |  |
| Control valve<br><i>Regelventil</i>                   | N/V                                                                                                    |  |  |
| Control valve: O-rings<br><i>Regelventil: O-Ringe</i> | N/V                                                                                                    |  |  |
| Sensor material<br>Sensormaterialien                  | 1.4571 / 316Ti, Silikon, Gold, Glas,<br>Silikonverkapselung, PBT 30GF, Keramik, Filter,<br>Edelstahl 1.4401 / 316, Befestigung 1.4122 /<br>X39CrMo17-1. |  |  |
| PT Element Thermowell                                 | 1.4404 / 316L                                                                                                    |  |  |

| Abbreviation<br>Kurzbezeichnung | Designation<br>Bezeichnung | Remarks<br><i>Bemerkunge</i> n                                                                                    |
|---------------------------------|----------------------------|----------------------------------------------------------------------------------------------------|
| EPDM                            |                            | Ethylene-propylene-diene-monomer rubber<br>Ethylen-Propylen-Dien-Kautschuk                                        |
| Ероху                           | -                          | Adhesive for sensor fixation, protection for wire bonding<br>Klebstoff für Sensorfixierung, Schutz für Bonddrähte |
| FKM                             | -                          | Fluor-Kautschuk<br>Fluor-Kautschuk                                                                                |

Für Geräte mit EPDM-O-Ringen wird es in Zukunft möglich sein, eine FDA-kompatible Materialerklärung zu erhalten. Für weitere Informationen wenden Sie sich bitte an das Werk oder Ihren örtlichen Händler.

# 17.4 Übersicht Typenschlüssel

| Functionality                                                                                                  |        | d-flux multi meter                                                                               |                                   |                                             |  |  |
|----------------------------------------------------------------------------------------------------|--------|--------------------------------------------------------------------------------------------------|-----------------------------------|---------------------------------------------|--|--|
|                                                                                                    |        | d-flux multi controller                                                                          |                                   |                                             |  |  |
| Gas(es) to measure                                                                                             |        |                                                                                                  |                                   |                                             |  |  |
| Temperature of the gas (range from/to)                                                                         |        |                                                                                                  |                                   |                                             |  |  |
| Flow range/flow units (f.i. In/min)                                                                            |        |                                                                                                  |                                   |                                             |  |  |
| Dynamic range                                                                                                  |        | Fixed dynamics* (default 1:100)<br>See configurator to determine dynamics for process conditions |                                   |                                             |  |  |
|                                                                                                    |        | VADy* (max. 1:1000) customer adjustable (ava                                                     | ailab                             | le for meter only)                          |  |  |
| Pressure (please state absolute or gauge)                                                                      |        | Pressure inlet (P1)                                                                              |                                   | Pressure outlet (P2)                        |  |  |
| Control valve                                                                                                  |        | The valve type, orifice, springs and position (i                                                 | nlet (                            | or outlet) will be determine by the factory |  |  |
| Body material                                                                                                  |        | Stainless steel 316L (1.4404)                                                                    |                                   |                                             |  |  |
| Elastomers                                                                                                    |        | FKM EPDM                                                                                         |                                   |                                             |  |  |
| Analog Signals                                                                                                 |        | Output signals                                                                                   |                                   | Setpoint signal (controller only)           |  |  |
| For the output there is one Vdc and one separate mA<br>signal. For the setpoint there is only one analog input |        | 4-20 mA + 0-5V*                                                                                  |                                   | 4-20 mA*                                    |  |  |
| Vogtlin Connect app.                                                                                           |        | 4-20 mA + 1-5V                                                                                   |                                   | 0-20 mA                                     |  |  |
|                                                                                                    |        | 4-20 mA + 0-10V                                                                                  |                                   | 0-5 Vdc                                     |  |  |
|                                                                                                    |        | 4-20 mA + 2-10V                                                                                  |                                   | 1-5 Vdc                                     |  |  |
|                                                                                                    |        | 0-20 mA + 0-5V                                                                                   |                                   | 0-10 Vdc                                    |  |  |
|                                                                                                    |        | 0-20 mA + 1-5V                                                                                   |                                   | 2-10 Vdc                                    |  |  |
|                                                                                                    |        | 0-20 mA + 0-10V                                                                                  |                                   |                                             |  |  |
|                                                                                                    |        | 0-20 mA + 2-10V                                                                                  |                                   |                                             |  |  |
| Digital Communication                                                                                          |        | Modbus communication*                                                                            |                                   |                                             |  |  |
|                                                                                                    |        | Modbus & EtherCAT (unit becomes IP40)                                                            |                                   |                                             |  |  |
|                                                                                                    |        | Modbus & Profinet (unit becomes IP40)                                                            |                                   |                                             |  |  |
| Fittings                                                                                                    |        | None (1" BSPP female connection)*                                                                | None (1" BSPP female connection)* |                                             |  |  |
| All fittings are mounted &<br>full assembly He leak tested                                                     |        | 1° Compression fitting stainless steel 316L (1.4404)                                             |                                   |                                             |  |  |
|                                                                                                    |        | Tri-clamp 50.5 mm flange (ISO) stainless steel 316L (1.4404)                                     |                                   |                                             |  |  |
|                                                                                                    |        | Reducer to ½" BSPP female stainless steel 316L (1.4571)                                          |                                   |                                             |  |  |
| Calibration Certificate                                                                                        | $\Box$ | Factory calibration 5 points*                                                                    |                                   |                                             |  |  |
|                                                                                                    |        | Factory calibration protocol 20 points                                                           |                                   |                                             |  |  |
| Additional Services                                                                                            | $\Box$ | Certificate of compliance 2.1 according to EN1                                                   | 020                               | 4                                           |  |  |
|                                                                                                    |        | Test report 2.2 according to EN10204                                                             |                                   |                                             |  |  |

#### Configuration matrix ‹d·flux multi series›

"default

# 17.5 Überblick über die Standard-Einstellungen

Vgl. Überblicktabelle Modbus in Kapitel 9.2.2.

# 17.6 Garantie

Die Garantie für die d-flux Produktlinie erstreckt sich ausschließlich auf Werkstoff- und Herstellungsfehler. Die maximale Garantie umfasst den kostenlosen Austausch des Produkts. Die folgenden Fehler-/Schadensursachen sind nicht von der Garantie abgedeckt:

- Verwendung außerhalb der Betriebsgrenzen
- Beschädigung durch Korrosion
- Schäden durch auslaufende Batterien
- Mechanische Schäden im Allgemeinen
- Kontamination durch unsachgemäße Abdichtung
- Kontamination durch unreine Gase oder Durchführung von Flüssigkeiten
- Schäden an elektronischen Komponenten durch Überspannung oder elektrostatische Entladungen sowie Korrosionsschäden durch aggressive Umgebungen.
- Funktionsausfall durch falsche Bedienung oder fehlerhafte Parametrierung
- Wenn das Gerät geöffnet oder anderweitig manipuliert wurde.
- Drift in der Kalibrierung

## 17.7 Erklärung zur Kontamination

Wenn Sie Geräte an uns zurücksenden, füllen Sie bitte alle Abschnitte der folgenden Erklärung aus. Insbesondere den Grund für die Rückgabe, im Falle einer Kontamination die Art der Rückstände und die sowie Informationen über mögliche Gefahren. Legen Sie dies der Sendung bei.

| Gerät(e)                                                                                     |                                                                                                    |  |
|----------------------------------------------------------------------------------------------|----------------------------------------------------------------------------------------------------|--|
| Modellnummer:                                                                                |                                                                                                    |  |
| Seriennummer(n):                                                                             |                                                                                                    |  |
| Grund für die Rücksendung:                                                                   |                                                                                                    |  |
|                                                                                              |                                                                                                    |  |
|                                                                                              |                                                                                                    |  |
|                                                                                              |                                                                                                    |  |
| Art der Kontaminierung:                                                                      |                                                                                                    |  |
| Gerät war in Kontakt mit:                                                                    |                                                                                                    |  |
| Es wurde von uns gereinigt mit:                                                              |                                                                                                    |  |
| Zum Schutz unserer Mitarbeiter und fr<br>wichtig, die Geräte ordnungsgemäß z                 | ür die allgemeine Sicherheit während des Transports ist es<br>u reinigen und eine geeignete Verpackung zu verwenden. |  |
| Können Sie weitere Informationen                                                             | Inert (keine Gefahr)                                                                                                 |  |
| uber die Kontamination geben?                                                                | Korrosiv                                                                                                    |  |
|                                                                                              | Atzend/Säure                                                                                                    |  |
|                                                                                              | Darf nicht mit Feuchtigkeit in Berührung kommen                                                                      |  |
|                                                                                              | Oxidierend                                                                                                    |  |
|                                                                                              | Toxisch                                                                                                    |  |
|                                                                                              | Andere Gefahren                                                                                                    |  |
|                                                                                              |                                                                                                    |  |
| Rechtlich bindende Erklärung                                                                 |                                                                                                    |  |
| Wir bestätigen hiermit die Richtigkeit und Vollständigkeit der oben genannten Informationen. |                                                                                                    |  |
| Firma:                                                                                       |                                                                                                    |  |
| Adresse:                                                                                     |                                                                                                    |  |
| Telefon:                                                                                     |                                                                                                    |  |
| Kontaktperson:                                                                               |                                                                                                    |  |
| E-Mail-Adresse:                                                                              |                                                                                                    |  |
| Datum:                                                                                       |                                                                                                    |  |
| Unterschrift:                                                                                |                                                                                                    |  |
|                                                                                              |                                                                                                    |  |
## 17.8 CE-Erklärung

Der d-flux ist vollständig CE-geprüft und erfüllt alle Anforderungen

| Certifications        |                                                                                                    |  |  |
|-----------------------|----------------------------------------------------------------------------------------------------|--|--|
| EMC                   | IEC/EN 61326-1, IEC/EN 61000-6-2/4                                                                                                    |  |  |
| ATEX certification    | None                                                                                                    |  |  |
| Material certificates | Inspection certificate 3.1 available for body and fittings (optional)                                                                                                    |  |  |
| FDA compliance        | To be released in 2022                                                                                                    |  |  |
| PED                   | Fully compliant. Since the unit has 1" process connection, complies with the SEP as defined in<br>article 4, paragraph 3 of the Pressure Equipment Directive (PED) (2014/68/EU) |  |  |
| RoHS/REACH            | All components comply with Directive 2002/95/EC (RoHS) and the REACH guidelines                                                                                                 |  |  |
| Warranty              | 3 years                                                                                                    |  |  |

## 17.9 Änderungen im Handbuch

| Datum      | Version | Ersetzt | FW  | Autor | Anmerkung          |
|------------|---------|---------|-----|-------|--------------------|
| 01.05.2022 | V0.1    | -       | 1.0 | SIN   | Vorläufige Version |
|            |         |         |     |       |                    |
|            |         |         |     |       |                    |
|            |         |         |     |       |                    |
|            |         |         |     |       |                    |
|            |         |         |     |       |                    |
|            |         |         |     |       |                    |
|            |         |         |     |       |                    |
|            |         |         |     |       |                    |

## 17.10 Warenzeichen

**Windows** Windows ist eine eingetragene Marke der Microsoft Corporation in den Vereinigten Staaten und anderen Ländern.

- **EtherCAT** EtherCAT ist eine eingetragene Marke und patentierte Technologie, lizenziert von Beckhoff Automation GmbH, Deutschland.
- MODBUS MODBUS ist eine eingetragene Marke von Schneider Electric USA, Inc.
- Ethernet/IP Ethernet/IP ist eine Marke von ODVA, Inc.
- **PROFINET** PROFINET ist eine eingetragene Marke der PROFIBUS Nutzerorganisation e.V. (PNO).
- **Bluetooth** Die Bluetooth-Wortmarke und -Logos sind eingetragene Marken der Bluetooth SIG, Inc. USA.
- **Python** Python ist eine eingetragene Marke der Python Software Foundation.

## 18 Index

Autotarierung 11, 43, 127 Blockschaltbild 14 Bluetooth® 10, 11, 16, 34, 35, 50, 56, 57, 60, 65, 75, 78, 106, 107, 111, 112, 120, 121, 130 Boot-Modus 134 Das Messprinzip 12 Druckabfall 17, 25 Druckknopf 50, 107 Durchflussrichtung 24 Einbauposition 24 Eingangsfilter 25, 28 Firmware-Aktualisierung 133 Funktionen der Multi-Parameter Durchflussmesser & Durchflussregler 10 Inlet filter 140 Modbus 66 Modbus Kommunikation 54 Montage 23 Normalisierter 11 Password 65

PID 10, 51, 53, 54, 62, 97, 98, 102, 104, 131 Profile 15, 39, 60, 125 Ramping 51, 62 Register 73 reinigen 8 Reinigung 28, 29, 129, 134, 144 Service 3 Sicherheitshinweise 7 Signalfilter 44 Speisung 8 Spülung 34, 52, 53, 102 Standardisierter 11 Totalisatoren 43 VADy 15, 40, 41, 139 Ventilschutz 52, 104 Vögtlin Connect app 11, 15, 16, 34, 54 Vögtlin Connect App 11, 15, 20, 35, 43, 46, 57, 58, 65 Warnhinweise und Fehler 46, 117 Wartung 133 Zu Werkseinstellungen zurücksetzen 65

Handbuch d-flux multi series